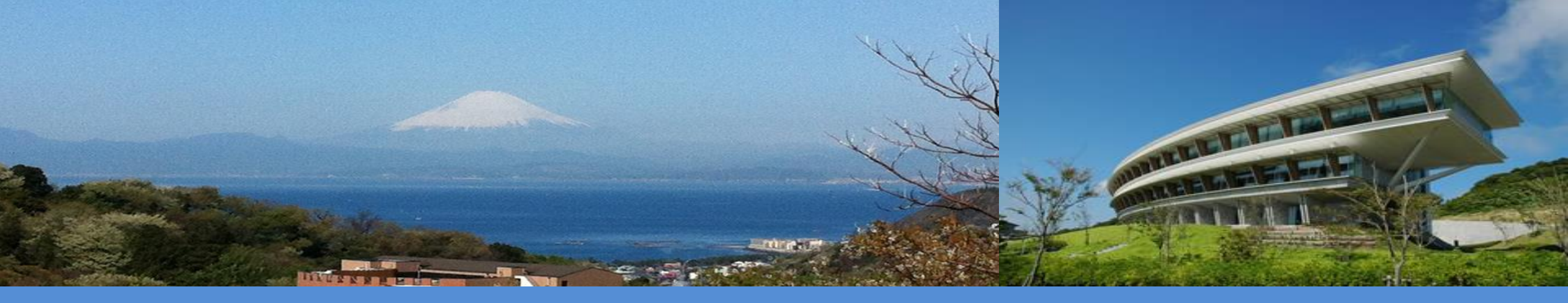

#### Industrial Processes and Product Use (IPPU)

#### From the IPCC Guidelines to the IPCC Inventory Software

Pavel Shermanau and Lisa Hanle IPCC TFI TSU Baku, Azerbaijan – 4-6 Septemebr 2024

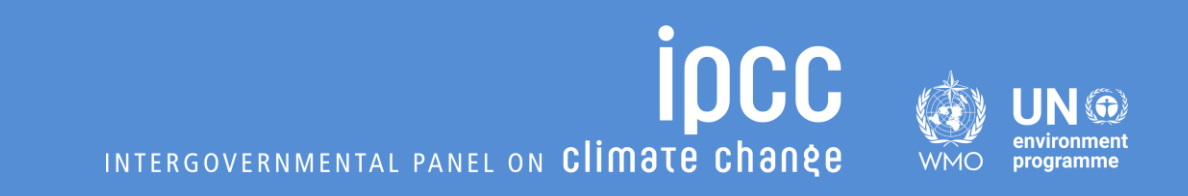

## Outline

- $\,\circ\,$  General and cross-cutting issues
  - 2019 Refinement Categories and Biogenic component in IPPU
  - Fuel Manager
  - F-gases Manager and F-blends Manager [will be presented separately]
- **o 2.A.1 Cement Production** 
  - IPCC Guidelines Tier 1, 2 and 3 CO2
  - The worksheets in the IPCC Inventory Software
  - Dummy data exercise Tier 1, 2 and 3 and Capture CO2
- 2.C.1 Iron and Steel Production
  - IPCC Guidelines Iron and Steel Production Tier 1 and 2/3 for CO2
  - IPCC Guidelines Coke Production Tiers and Reporting
  - The worksheets in the IPCC Inventory Software
  - Dummy data exercise Iron and Steel Production Tier 1 and 2/3 for CO2
  - Dummy data exercise Coke Production Tier 1 for CO2 and CH4
- **o 2.B.8 Petrochemical and Carbon Black** 
  - Demonstration of data input for 2.B.8.b Ethylene Production

## **Outline (Cont.)**

#### ○ 2.F.1 Refrigeration and Air Conditioning

- F-gases/ blends and the F-gases Manager
- Refrigeration and Air Conditioning Tier 1
- Refrigeration and Air Conditioning Tier 2

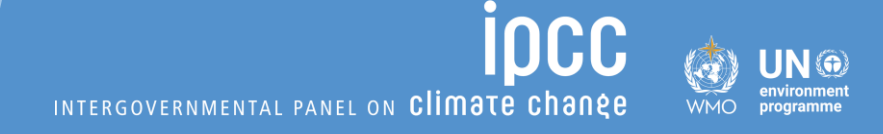

#### Introduction

#### ○ The IPCC Inventory Software implements the 2006 IPCC Guidelines

#### There are elements of the <u>2019 Refinement</u> to meet the UNFCCC reporting requirements

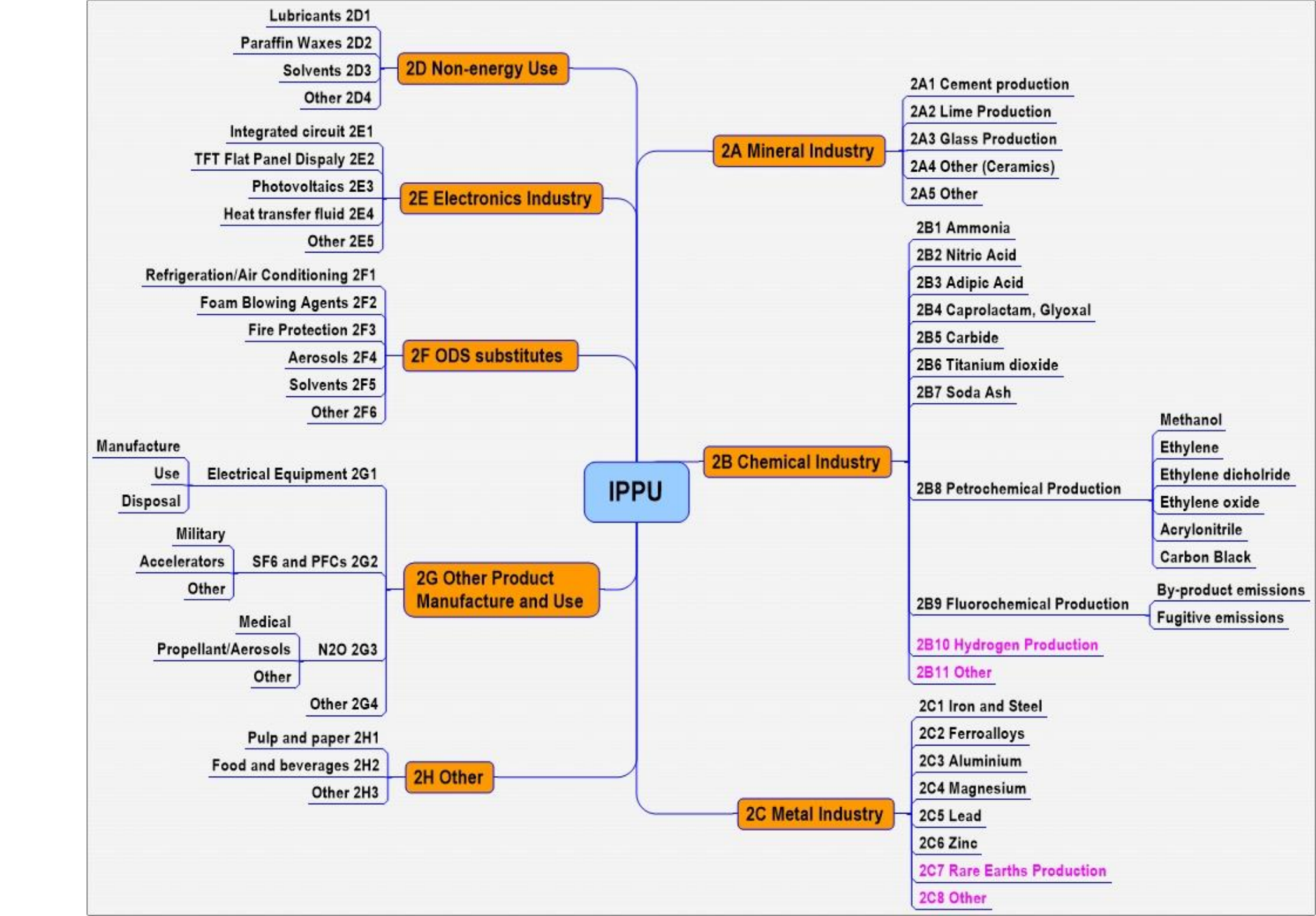

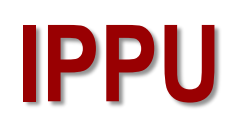

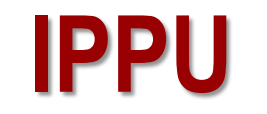

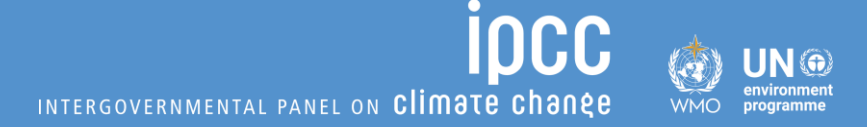

# 2019 Refinement Categories Biogenic Component in IPPU

#### **2019 Refinement categories**

 To meet the UNFCCC reporting requirements, two new categories from the 2019 Refinement were introduced in the IPCC Inventory Software and they moved the numbering of categories in Chemical and Metal Industries (2.B and 2.C)

incc

INTERGOVERNMENTAL PANEL ON CLIMATE CHANEE

| 2006 IPCC    | 2019 IPCC                    | UNFCCC                          |
|--------------|------------------------------|---------------------------------|
| 2.B.10 Other | 2.B.10 Hydrogen Production   | 2.B.10.a. Hydrogen production   |
|              | 2.B.11 Other                 | 2.B.10.b. Other                 |
| 2.C.7 Other  | 2.C.7 Rare Earths Production | 2.C.7.a. Rare earths production |
|              | 2.C.8 Other                  | 2.C.7.b. Other                  |

#### **Biogenic**

 Biogenic component is not included in the national total. There are few instances in the IPPU sector, where the biogenic/biomass input can be used.

#### $\odot$ The following categories contain Biogenic input:

- 2.B.1 Ammonia Production
- 2.B.5 Carbide Production
- 2.B.6 Titanium Dioxide Production
- 2.B.8 Petrochemical and Carbon Black Production
- 2.B.10 Hydrogen Production
- 2.C.1 Iron and Steel Production
- 2.C.2 Ferroalloys Production
- 2.C.5 Lead Production
- 2.C.6 Zinc Production
- 2.H.3 Other

#### **Cross-cutting issues – IPPU/Energy**

INTERGOVERNMENTAL PANEL ON CLIMATE CHANES

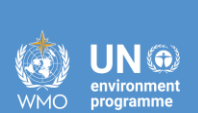

incc

## Fuel Manager

#### Fuel Manager (1)

- Some IPPU worksheets (e.g., Iron and Steel Production) use data from the Fuel Manager, which contains default and country specific data on fuels – NCV and Carbon Content
- Energy experts are supposed to populate Fuel Manager, but IPPU experts may need to check and correct or input a specific fuel information

| 🏟 IPCC Inventory Software - TSU - [Workshe                                                             | ets]                                            |                                                                          |         |                                                                                         |                                                                      |                                                                     |                                                         |                                                                         |   | — | D | $\times$ |
|----------------------------------------------------------------------------------------------------|-------------------------------------------------|--------------------------------------------------------------------------|---------|-----------------------------------------------------------------------------------------|----------------------------------------------------------------------|---------------------------------------------------------------------|---------------------------------------------------------|-------------------------------------------------------------------------|---|---|---|----------|
| 🖳 Application Database Inventory Y                                                                     | /ear A                                          | Administrate Worksheets                                                  | Tools E | Export/Import Repor                                                                     | t Window Help                                                        |                                                                     |                                                         |                                                                         |   |   |   | - 8 :    |
| 2006 IPCC Categories                                                                                   | CO2<br>Cem<br>Work<br>Sec<br>Cate<br>Sub<br>She | Users<br>Country/Territory<br>CO2 Equivalents<br>Energy<br>IPPU<br>AFOLU | }<br>}  | erials - Tier 3 (3/4) CC<br>2) Clinker production -<br>Fuel Manager<br>duction (1 of 2) | 0. Emissions summary - Tier 3 (4/4<br>1 er 2 CO2 Emissions from carb | Capture and storage or other re<br>conates - Tier 3 (1/4) CO2 Emiss | eduction<br>ions from uncalcined CKD not recycled to th | e kiln - Tier 3 (2/4)                                                   |   |   | 2 | :015     |
| - 2 - Industrial Processes and Product Us     - 2.A - Mineral Industry     - 2.A.1 - Cement production | Dat                                             | Waste<br>Delete Inventory                                                | •       |                                                                                         |                                                                      | Equation 2.1                                                        |                                                         |                                                                         |   |   |   |          |
|                                                                                                    |                                                 | Subdivision                                                              |         | Individ at                                                                              | Type of Cement Produced                                              | Mass of Individual Type of<br>Cement Produced<br>(tonne)            | Clinker Fraction in Cement<br>(Fraction)                | Mass of Clinker in the Individual<br>Type of Cement Produced<br>(tonne) |   |   |   |          |
|                                                                                                    |                                                 |                                                                          | _       | ΔV                                                                                      | <u>۵</u> 7                                                           | A                                                                   | В                                                       | C=A*B                                                                   |   |   |   |          |
| - 2 A 4 c - Non Metallurgical M                                                                        |                                                 | Company A                                                                |         | Product Mix - 30/                                                                       | 70                                                                   | 2534000                                                             | 0.817                                                   | 2070278                                                                 | 2 |   | っ | X        |
| 2.A.4.d - Other (please speci                                                                          | 0                                               | Company B                                                                |         | Masonry                                                                                 |                                                                      | 1204000                                                             | 0.75                                                    | 903000                                                                  | 2 |   |   |          |
| 2.A.5 - Other (please specify)                                                                         | *                                               |                                                                          |         |                                                                                         |                                                                      |                                                                     |                                                         |                                                                         | 2 |   |   |          |
| = 2.B - Chemical Industry                                                                              | Total                                           |                                                                          |         |                                                                                         |                                                                      |                                                                     |                                                         |                                                                         |   |   |   |          |
| 2.B.1 - Ammonia Production                                                                             |                                                 |                                                                          |         |                                                                                         |                                                                      | 3738000                                                             |                                                         | 2973278                                                                 |   |   |   |          |
| 2.B.2 - Nitric Acid Production                                                                         |                                                 |                                                                          | Ad      | Iministra                                                                               | te 🔿                                                                 |                                                                     |                                                         |                                                                         |   |   |   |          |

Energy

Fuel Manager

#### Fuel Manager (2)

- The Fuel Manager contains data on carbon content and calorific value for each fuel.
- All IPCC default fuels are listed in. In addition, users can enter user-specific fuels together with relevant data required by the Fuel Manager (carbon content and calorific value).

Default IPCC fuels (embedded - in grey) and Country-specific fuels (manual input - in white)

| Fuel Type         | V | Fuel Name                              | Primary Fuel 🛛                                                                                                    | Net Calorific Value<br>(TJ / Gg) | Carbon content (NCV)<br>(kg C / GJ) |
|-------------------|---|----------------------------------------|----------------------------------------------------------------------------------------------------|----------------------------------|-------------------------------------|
|                   |   | Gas Coke                               |                                                                                                    | 28.2                             | 29.2                                |
|                   |   | Gas Works Gas                          |                                                                                                    | 38.7                             | 12.1                                |
|                   |   | Lignite                                | Image: A state of the state of the state | 11.9                             | 27.6                                |
|                   |   | Oil Shale / Tar Sands                  |                                                                                                    | 8.9                              | 29.1                                |
|                   |   | Other Bituminous Coal                  | Image: A start of the start of the start | 25.8                             | 25.8                                |
|                   |   | Oxygen Steel Furnace Gas               |                                                                                                    | 7.06                             | 49.6                                |
|                   |   | Patent Fuel                            |                                                                                                    | 20.7                             | 26.6                                |
|                   |   | Sub-Bituminous Coal                    |                                                                                                    | 18.9                             | 26.2                                |
| aseous Fuels      |   | Natural Gas (Dry)                      |                                                                                                    | 48                               | 15.3                                |
| ther Fossil Fuels |   | Industrial Wastes                      |                                                                                                    | 11                               | 39                                  |
|                   |   | Municipal Wastes (nonbiomass fraction) |                                                                                                    | 10                               | 25                                  |
| ther Fossil Fuels |   | Natural Gas + Hydrogen (20%)           |                                                                                                    | 55                               | 13                                  |
| ther Fossil Fuels |   | Waste Oils                             |                                                                                                    | 40.2                             | 20                                  |
| eat               |   | Peat                                   |                                                                                                    | 9.76                             | 28.9                                |
| iomass - solid    |   | Charcoal                               |                                                                                                    | 29.5                             | 30.5                                |
|                   |   | Other Primary Solid Biomass            |                                                                                                    | 11.6                             | 27.3                                |
|                   |   | Wood/Wood Waste                        |                                                                                                    | 15.6                             | 30.5                                |
| iomass - liquid   |   | Biodiesels                             |                                                                                                    | 27                               | 19.3                                |
|                   |   | Biogasoline                            |                                                                                                    | 27                               | 19.3                                |
|                   |   | Other Liquid Biofuels                  |                                                                                                    | 27.4                             | 21.7                                |
|                   |   | Sulphite lyes (Black Liquor)           |                                                                                                    | 11.8                             | 26                                  |
| iomass - gas      |   | Landfill Gas                           |                                                                                                    | 50.4                             | 14.9                                |
|                   |   | Other Biogas                           |                                                                                                    | 50.4                             | 14.9                                |
|                   |   | Sludge Gas                             | 0                                                                                                    | 50.4                             | 14.9                                |
| liomass - other   |   | Municipal Wastes (biomass fraction)    |                                                                                                    | 11.6                             | 27.3                                |
| iolid Fuels       |   | Fuel Briquettes                        |                                                                                                    | 20.9                             | 26.5                                |
|                   |   |                                        |                                                                                                    |                                  |                                     |

## **Examples of Data Input**

Cement Production (2.A.1)

○ Iron and Steel (2.C.1)

• Petrochemical (2.B.8)

• Refrigeration and Air Conditioning (2.F.1)

INTERGOVERNMENTAL PANEL ON CLIMATE CHA

#### **Examples of Data Input**

INTERGOVERNMENTAL PANEL ON Climate change

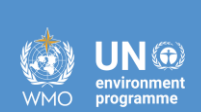

**INCC** 

## Cement Production (2.A.1)

#### **2.A.1: Cement Production**

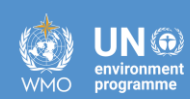

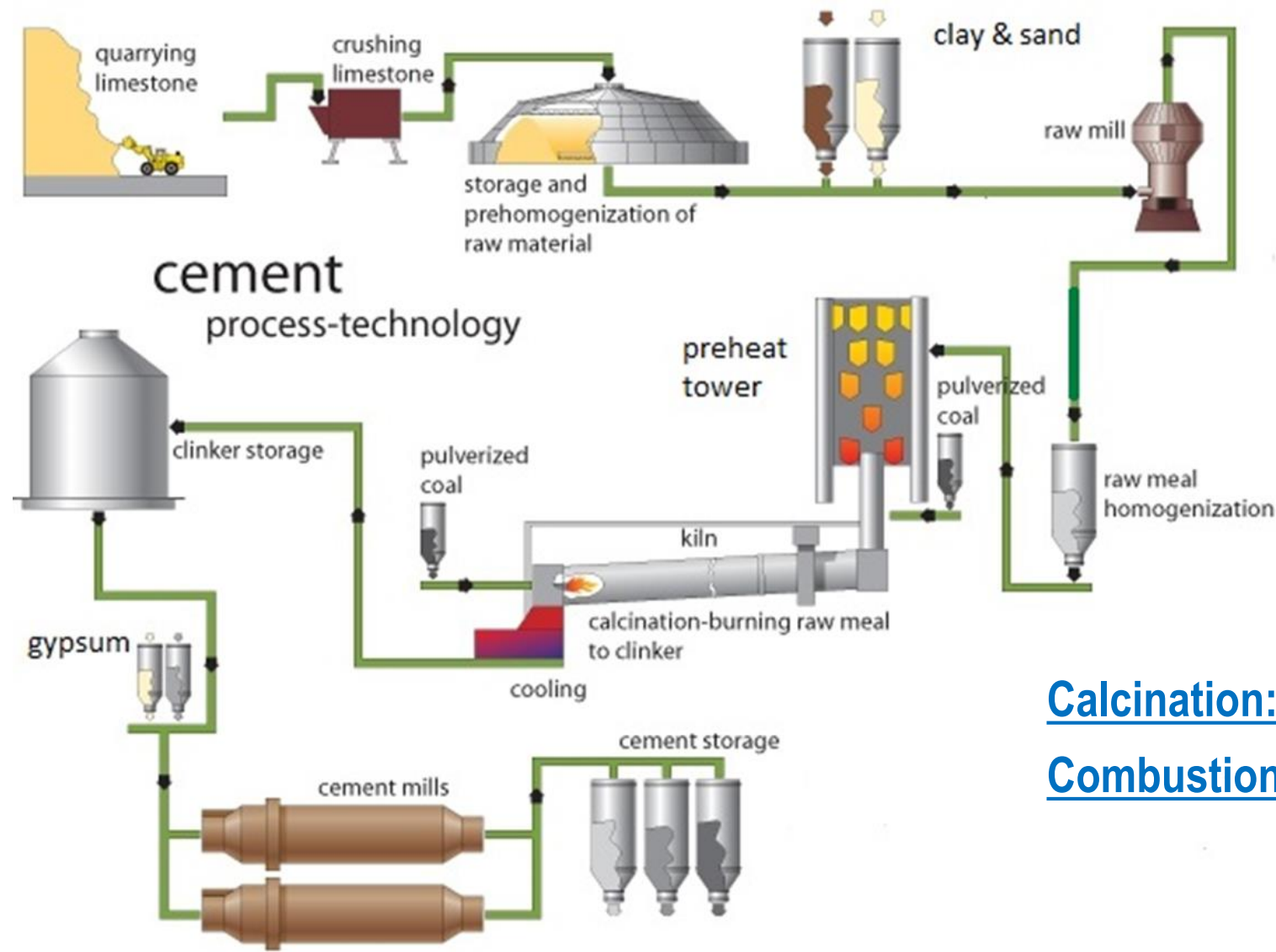

#### <u>Calcination:</u> CaCO<sub>3</sub> +(*Heat*) = CaO+CO<sub>2</sub> (IPPU) <u>Combustion:</u> Coal/Gas+O<sub>2</sub>=CO<sub>2</sub> +(*Heat*) (Energy)

## **2.A.1 Cement Production - Tiers**

INTERGOVERNMENTAL PANEL ON Climate change

○ 2006 IPCC Guidelines provide three Tiers for Cement Production

• Tier 1 (based on <u>cement production</u> data)

• Tier 2 (based on <u>clinker production</u> data)

• Tier 3 (based on carbonates input data)

#### **2.A.1 Cement Production**

INTERGOVERNMENTAL PANEL ON **Climate change** 

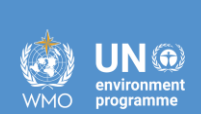

iocc

Tier 1

#### TIER 1 METHOD: ESTIMATING CLINKER PRODUCTION THROUGH USE OF CEMENT PRODUCTION DATA

As noted above, calculating  $CO_2$  emissions directly from cement production (i.e., using a fixed cement-based emission factor) is not consistent with *good practice*. Instead, in the absence of data on carbonate inputs or national clinker production data, cement production data may be used to estimate clinker production by taking into account the amounts and types of cement produced and their clinker contents and including a correction for clinker imports and exports. Accounting for imports and exports of clinker is an important factor in the estimation of emissions from this source. Emissions from the production of imported clinker should not be included in national emissions estimates as these emissions were produced and accounted for in another country. Similarly, emissions from clinker that is ultimately exported should be factored into national estimates of the country where the clinker is produced. An emission factor for clinker is then applied and the  $CO_2$  emissions are calculated according to Equation 2.1.

EQUATION 2.1  
TIER 1: EMISSIONS BASED ON CEMENT PRODUCTION  

$$CO_2 \ Emissions = \left[\sum_i (M_{ci} \bullet C_{cli}) - Im + Ex\right] \bullet EF_{clc}$$

Where:

- $CO_2$  Emissions = emissions of  $CO_2$  from cement production, tonnes
- $M_{ci}$  = weight (mass) of cement produced<sup>3</sup> of type *i*, tonnes
- $C_{cli}$  = clinker fraction of cement of type *i*, fraction
- Im = imports for consumption of clinker, tonnes
- Ex = exports of clinker, tonnes
- EF<sub>clc</sub> = emission factor for clinker in the particular cement, tonnes CO<sub>2</sub>/tonne clinker The default clinker emission factor (EF<sub>clc</sub>) is corrected for CKD.

tonnes CO<sub>2</sub>/tonne clinker

(corrected for cement kiln dust (CKD))

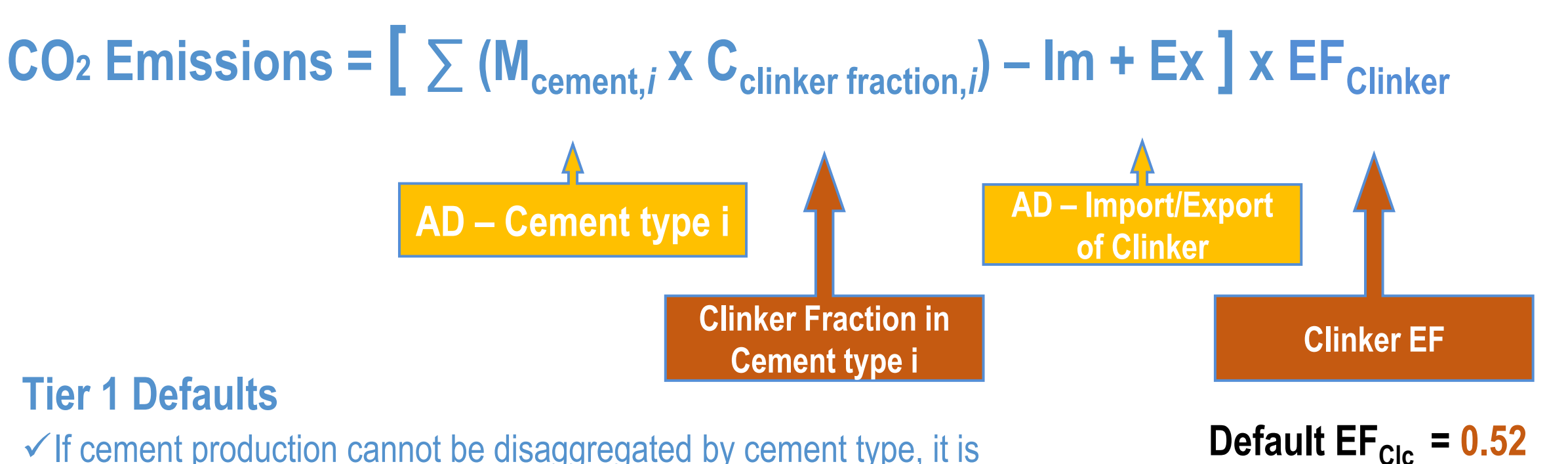

- ✓ If cement production cannot be disaggregated by cement type, it is suspected that significant amounts of blended and/or masonry cements are being produced, and it is acceptable within good practice to assume an overall clinker fraction of 75%
- ✓ If cement production is known to be essentially all portland cement, then it is good practice to use a default value of 95% clinker

## **Tier 1 Emission Factor**

#### $\odot$ In Tier 1, it is good practice to assume the following:

- default CaO content for clinker is 65% (1 tonne of clinker contains 0.65 tonne CaO)
- CaCO<sub>3</sub> is 56.03 percent CaO and 43.97 percent CO<sub>2</sub> by weight (stoichiometry)
- 2% correction factor for cement kiln dust (CKD) not recycled into the kiln

#### • The amount of CaCO3 needed to yield 0.65 tonne CaO is: $CaCO_3 = 0.65 / 0.5603 = 1.1601$ tonne

 $\odot$  The amount of CO<sub>2</sub> released by calcining this CaCO<sub>3</sub> is: CO<sub>2</sub> = 1.1601 x 0.4397 = 0.5101 tonne

Assuming a correction addition of 2 % CKD, the default EF is:
 EFcl = 0.5101 x 1.02 = 0.52 tonne CO<sub>2</sub> / tonne clinker

(with 0.5101 tonne of CO<sub>2</sub>) CO<sub>2</sub> CaO **CO**<sub>2</sub> 43.97 56.03 Clinker **Calcium Carbonate** Ca CO<sub>3</sub> **CaO – 65%**  $CaCO_3 = CaO \cdot CO_2$ Ca 40 + C 12 + O 16x3 = 100.08691.1601 tonne CaCO<sub>3</sub> = 1 tonne of Clinker (with 0.65 tonne CaO)

1.1601 tonne CaCO<sub>3</sub> = 1 tonne of Clinker

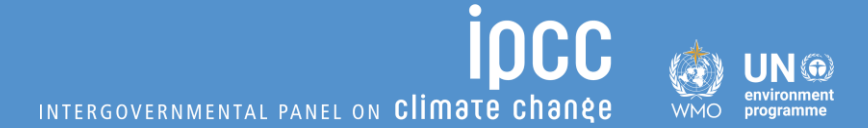

#### ✓ Now let's see how it is realized in the Software

## **Cement Production – Tier 1**

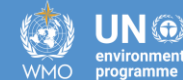

#### The Software breaks the Equation 2.1 into two worksheets:

- Cement Production (1/2) 1.
- ii. Cement Production (2/2)

$$CO_2 \text{ Emissions} = \left[ \sum_{i} (M_{\text{cement},i} \times C_{\text{clinker fraction},i}) - \text{Im} + \text{Ex} \right] \times \text{EF}_{\text{Clinker}}$$
Cement Production (1/2) Cement Production (2/2)

| 🖳 Application Database Inventory Yea                          | ar Administrate Worksheets Tools Export/I                                            | mport Reports Window Help                          |                                               |                                            |                                                              |
|---------------------------------------------------------------|--------------------------------------------------------------------------------------|----------------------------------------------------|-----------------------------------------------|--------------------------------------------|--------------------------------------------------------------|
| 2006 IPCC Categories - 7                                      | Concert Designation (10)                                                             | - Tier 3 (3/4) CO2 Emissions summary - Tier 3 (4/  | (4) Capture and storage or other              | reduction                                  |                                                              |
| - 2 - Industrial Processes and Product Use                    | Worksheet                                                                            | Clinker production - Tier 2 CO2 Emissions from car | rbonates - Tier 3 (1/4) CO2 Emi               | ssions from uncalcined CKD not recycled to | the kiln - Tier 3 (2/4)                                      |
| 2.A - Mineral Industry     2.A.1 - Cement production          | Sector: Industrial Processes and Product Use<br>Category: Mineral Industry           | •                                                  |                                               |                                            |                                                              |
| - 2.A.2 - Lime production<br>- 2.A.3 - Glass Production       | Subcategory: 2.A.1 - Cement production<br>Sheet CO2 Emissions from Cement production | on (1 of 2)                                        |                                               |                                            |                                                              |
|                                                               | Data                                                                                 |                                                    |                                               |                                            |                                                              |
|                                                               |                                                                                      |                                                    | Equation 2.1                                  |                                            |                                                              |
| 2.C - Metal Industry     2.D - Non-Energy Products from Fuels | Subdivision                                                                          | Individual Type of Cement Produced                 | Mass of Individual Type of<br>Cement Produced | Clinker Fraction in Cement                 | Mass of Clinker in the Individual<br>Type of Cement Produced |
|                                                               |                                                                                      |                                                    | (tonne)                                       | (Fraction)                                 | (tonne)                                                      |
| ⊕ 2.G - Other Product Manufacture and U                       | Δ <b>γ</b>                                                                           | 7 ۵7                                               | A                                             | В                                          | C=A*B                                                        |
| ⊞ 2.H - Other                                                 | Unspecified                                                                          | type 1                                             | 56410                                         | 0.351                                      | 19799.91                                                     |
| H-3 - Agriculture Forestry and Other Land II                  |                                                                                      | type 2                                             | 23541                                         | 0.655                                      | 15419.355                                                    |

UN 🏵

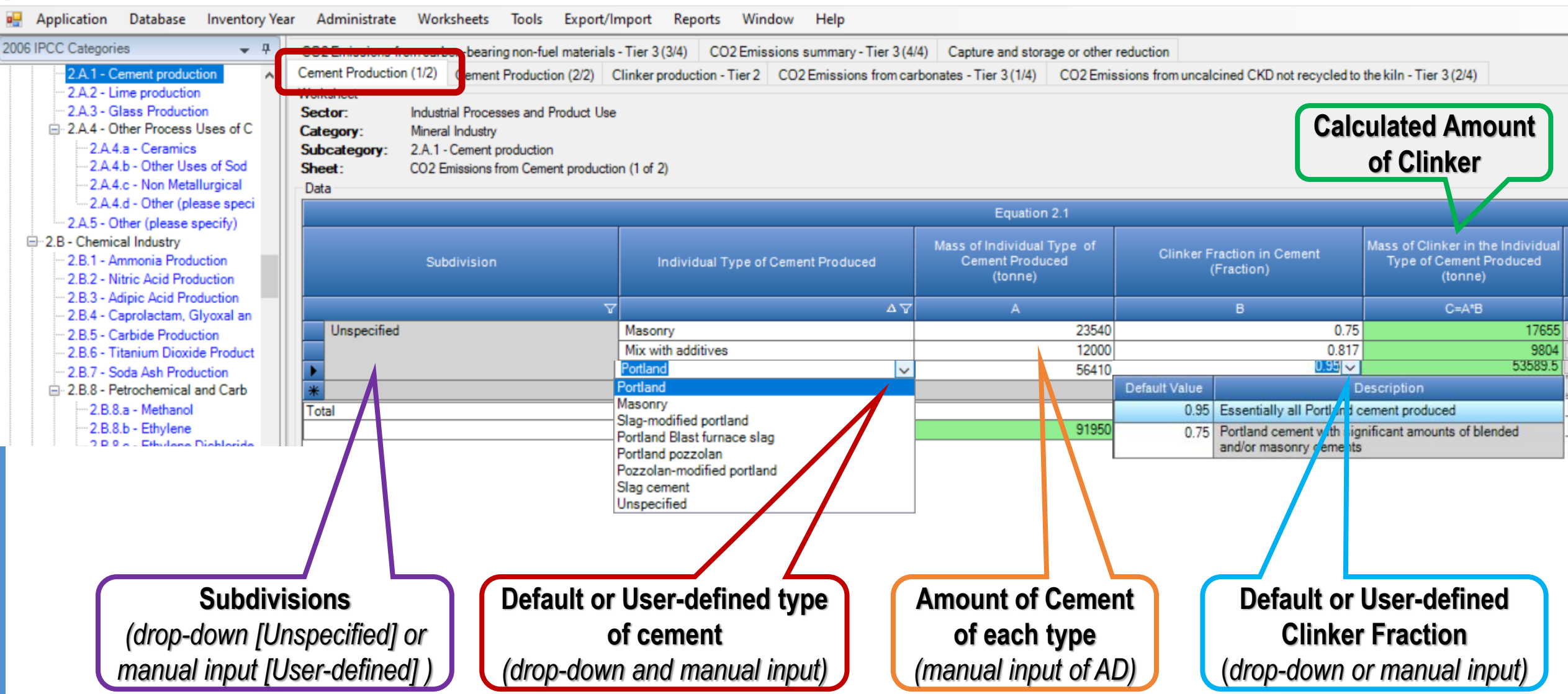

#### **Cement Production – Tier 1**

INTERGOVERNMENTAL PANEL ON Climate change

**IOCC** 

UN 💮

programme

WMO

IPCC Inventory Software - pavel - [Worksheets]

🖳 Application Database Inventory Year Administrate Worksheets Tools Export/Import Reports Window Help

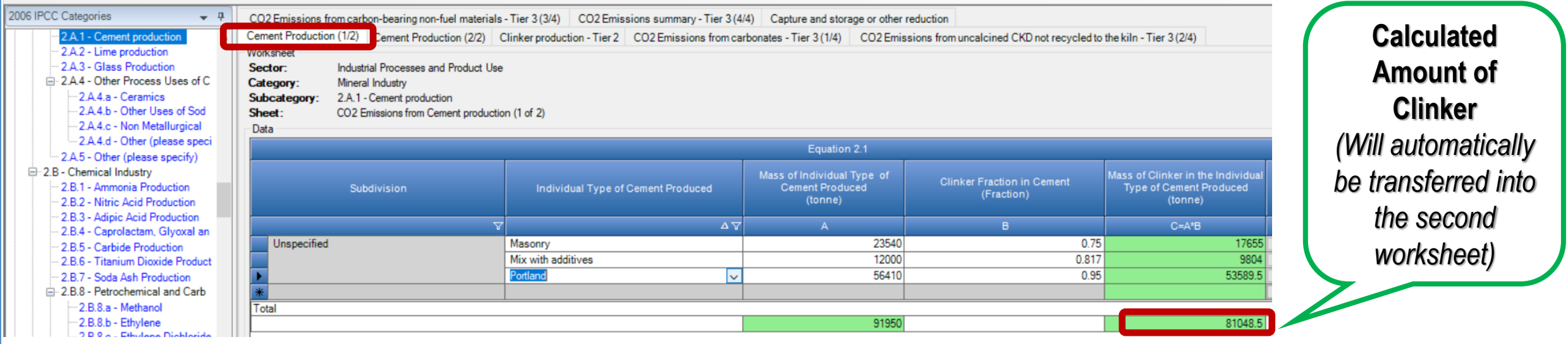

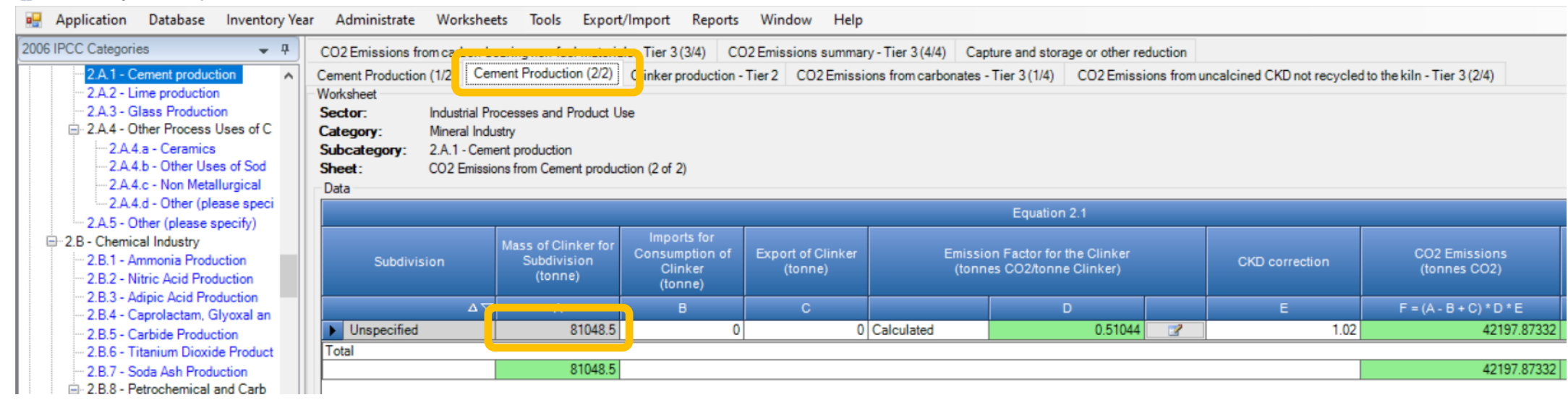

INTERGOVERNMENTAL PANEL ON CLIMATE CHANGE

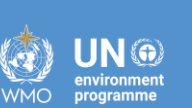

| 🛃 Application Database Inventory Ye                                                                                                    | ear Administrate Workshee                                                                                  | ts Tools Export                                                           | /Import Reports                                     | Window Help                              |                                                |                                                                        |                               |                                                      |                           |
|----------------------------------------------------------------------------------------------------|----------------------------------------------------------------------------------------------------|---------------------------------------------------------------------------|-----------------------------------------------------|------------------------------------------|------------------------------------------------|------------------------------------------------------------------------|-------------------------------|------------------------------------------------------|---------------------------|
| 2006 IPCC Categories                                                                                                    | CO2 Emissions from carbon-b<br>Cement Production (1/2 Cer                                                  | earing non-fuel materia<br>nent Production (2/2)                          | ls - Tier 3 (3/4) CC<br>Clinker production -        | 02 Emissions summar<br>Tier 2 CO2 Emissi | ry - Tier 3 (4/4) Cap<br>ons from carbonates - | ture and storage or other reduction<br>Tier 3 (1/4) CO2 Emissions from | n uncalcined CKD not recycled | to the kiln - Tier 3 (2/4)                           |                           |
| 2.A.2 - Cline production     2.A.3 - Glass Production     2.A.4 - Other Process Uses of C     -2.A.4.a - Ceramics     -2.A.4.b - Other Uses of Sod     -2.A.4.c - Non Metallurgical | Sector: Industrial Pr<br>Category: Mineral Indu<br>Subcategory: 2.A.1 - Cem<br>Sheet: CO2 Emission<br>Data | ocesses and Product U<br>Istry<br>ent production<br>ns from Cement produc | se<br>tion (2 of 2)                                 |                                          |                                                |                                                                        |                               |                                                      |                           |
| 2.A.4.d - Other (please specify)                                                                                                    |                                                                                                    |                                                                           |                                                     |                                          |                                                | Equation 2.1                                                           |                               |                                                      |                           |
| 2.8.5 • Other (please specify)     2.8 • Chemical Industry     2.8.1 • Ammonia Production     2.8.2 • Nitric Acid Production     2.8.4 Addition                                     | Subdivision                                                                                                | Mass of Clinker for<br>Subdivision<br>(tonne)                             | Imports for<br>Consumption of<br>Clinker<br>(tonne) | Export of Clinker<br>(tonne)             | Emissio<br>(tonne                              | n Factor for the Clinker<br>es CO2/tonne Clinker)                      | CKD correction                | CO2 Emissions<br>(tonnes CO2)                        | CO2 Emissions<br>(Gg CO2) |
|                                                                                                    | ΔΥ                                                                                                    | А                                                                         |                                                     | С                                        |                                                | D                                                                      | E                             | F = (A - B + C) * D * E                              | G = F / 1000              |
| 2.B.5 - Carbide Production                                                                                                    | M Unspecified                                                                                              | 81048.5                                                                   | 120                                                 | 3540                                     | Specified 🗸                                    | 0.51                                                                   | 1.02                          | 43940.5137                                           | 43.94051                  |
| 2.B.7 - Soda Ash Production     2.B.8 - Petrochemical and Carb                                                                                                    |                                                                                                    | 81048.5                                                                   |                                                     |                                          | Specified                                      |                                                                        |                               | 43940.5137                                           | 43.94051                  |
|                                                                                                    | Imp                                                                                                    | ort and Ex<br>(manua                                                      | al input)                                           | inker                                    | Emiss<br>Tw<br>Calculat<br>(d                  | sion Factor –<br>o Options:<br>and or Specified<br>rop-down)           | vvner<br>Defau<br>(in d       | I <u>Specified</u> –<br>It Factor 0.51<br>drop-down) |                           |

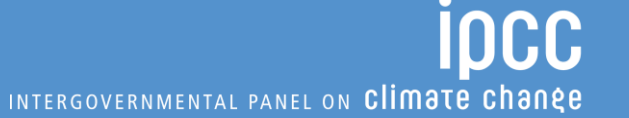

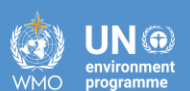

IPCC Inventory Software - pavel - [Worksheets]

(drop-down)

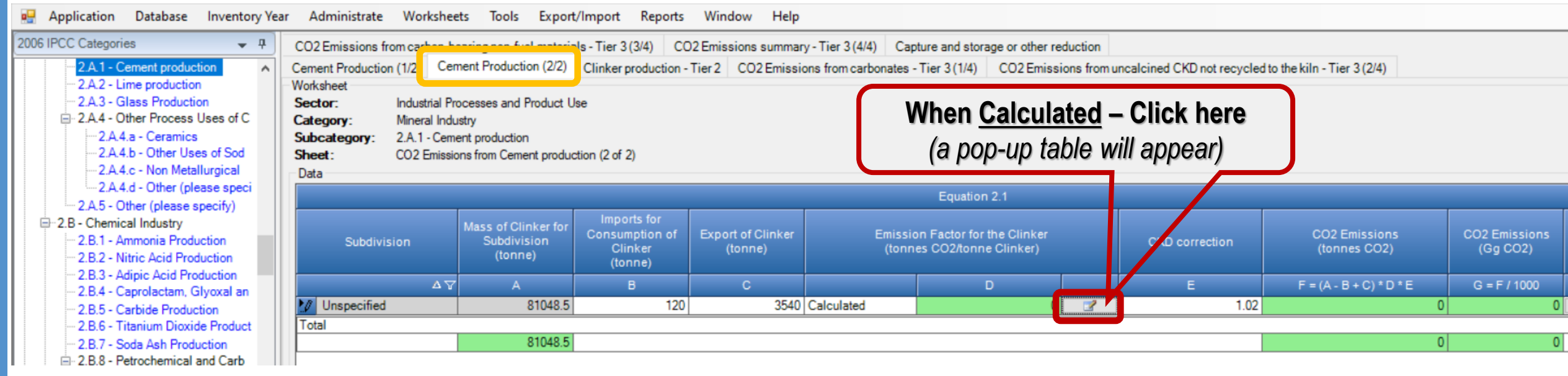

|           | Equation 2.4                                      |                                                   |                                                                          |                                   |                                                |                                                |                                                                          |  |  |  |  |
|-----------|---------------------------------------------------|---------------------------------------------------|--------------------------------------------------------------------------|-----------------------------------|------------------------------------------------|------------------------------------------------|--------------------------------------------------------------------------|--|--|--|--|
|           | Percentage CaO Content of<br>Clinker (CaO)<br>(%) | Percentage Non-carbonate<br>sources of CaO<br>(%) | Percentage CaO<br>content of clinker<br>from carbonate<br>sources<br>(%) | CaO percentage of<br>CaCO3<br>(%) | Total CaCO3 needed<br>for tonne CaO<br>(tonne) | CO2 from calcining 1<br>tonne CaCO3<br>(tonne) | Emission Factor<br>(uncorrected for Mg<br>(tonnes CO2 / tonn<br>Clinker) |  |  |  |  |
|           | A                                                 | В                                                 | C = A - B                                                                | D                                 | E = C / D                                      | F                                              | G = E * F                                                                |  |  |  |  |
|           | ► <u>65</u> ~                                     | 0                                                 | 65                                                                       | 56.03                             | 1.16009                                        | 0.44                                           | 0.510                                                                    |  |  |  |  |
| actor 65% | Cancel                                            |                                                   |                                                                          |                                   |                                                |                                                | Save                                                                     |  |  |  |  |

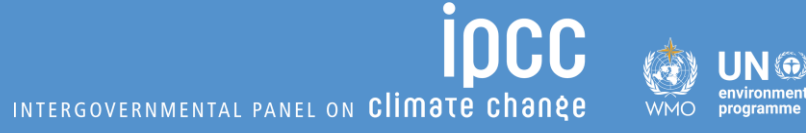

| 🖳 Application Database Inventory Yea                       | ar Administrate Workshee                                    | ets Tools Export                                 | /Import Reports                               | Window Help                             |                         |                                |                                          |                            |               |
|------------------------------------------------------------|-------------------------------------------------------------|--------------------------------------------------|-----------------------------------------------|-----------------------------------------|-------------------------|--------------------------------|------------------------------------------|----------------------------|---------------|
| 2006 IPCC Categories                                       | CO2 Emissions from carbon-be<br>Cement Production (1/2) Cer | earing non-fuel materia<br>ment Production (2/2) | Ils - Tier 3 (3/4) CC<br>Clinker production - | )2 Emissions summa<br>Tier 2 CO2 Emissi | ry - Tier 3 (4/4) Captu | re and storage or other reduct | tion<br>from uncalcined CKD not recycled | to the kiln - Tier 3 (2/4) |               |
|                                                            | Worksheet Sector: Industrial Pre-                           | ocesses and Product U                            | se                                            |                                         |                         |                                |                                          |                            |               |
| 2.A.4 - Other Process Uses of C     2.A.4.a - Ceramics     | Category: Mineral Indu<br>Subcategory: 2.A.1 - Cem          | ustry<br>ent production                          |                                               |                                         |                         |                                |                                          |                            |               |
| 2.A.4.b - Other Uses of Sod<br>2.A.4.c - Non Metallurgical | Sheet : CO2 Emission                                        | ons from Cement produc                           | tion (2 of 2)                                 |                                         |                         |                                |                                          |                            |               |
| 2.A.5 - Other (please specify)                             |                                                             |                                                  |                                               |                                         |                         | Equation 2.1                   |                                          |                            |               |
| 2.B - Chemical Industry     2.B.1 - Ammonia Production     | Subdivision                                                 | Mass of Clinker for<br>Subdivision               | Imports for<br>Consumption of                 | Export of Clinker                       | Emission                | Factor for the Clinker         | CKD correction                           | CO2 Emissions              | CO2 Emissions |
|                                                            |                                                             | (tonne)                                          | (tonne)                                       | (tonne)                                 | (tonnes                 |                                |                                          | (tonnes CO2)               | (Gg CO2)      |
|                                                            | Δγ                                                          | А                                                |                                               | С                                       |                         |                                | E                                        | F = (A - B + C) * D * E    | G = F / 1000  |
| 2.B.5 - Carbide Production                                 | 10 Unspecified                                              | 81048.5                                          | 120                                           | 3540                                    | Calculated              | 0.51044                        | 1.02                                     | 43978.49513                | 43.9785       |
| - 2.B.6 - Titanium Dioxide Product                         | Total                                                       |                                                  |                                               |                                         |                         |                                |                                          |                            |               |
| - 2.B.7 - Soda Ash Production                              |                                                             | 81048.5                                          |                                               |                                         |                         |                                |                                          | 43978.49513                | 43.9785       |
| 2.B.8 - Petrochemical and Carb                             |                                                             |                                                  |                                               |                                         |                         |                                |                                          |                            |               |

|                                                   |                                                   | E                                                                        | quation 2.4                       |                                                |                                                |                                                                             |                              |
|---------------------------------------------------|---------------------------------------------------|--------------------------------------------------------------------------|-----------------------------------|------------------------------------------------|------------------------------------------------|-----------------------------------------------------------------------------|------------------------------|
| Percentage CaO Content of<br>Clinker (CaO)<br>(%) | Percentage Non-carbonate<br>sources of CaO<br>(%) | Percentage CaO<br>content of clinker<br>from carbonate<br>sources<br>(%) | CaO percentage of<br>CaCO3<br>(%) | Total CaCO3 needed<br>for tonne CaO<br>(tonne) | CO2 from calcining 1<br>tonne CaCO3<br>(tonne) | Emission Factor<br>(uncorrected for MgO)<br>(tonnes CO2 / tonne<br>Clinker) | Click Save<br>(the calculate |
| A                                                 | В                                                 | C = A - B                                                                | D                                 | E = C / D                                      | F                                              | G = E * F                                                                   |                              |
| 65                                                | 0                                                 | 65                                                                       | 56.03                             | 1.16009                                        | 0.44                                           | 0.51044                                                                     | EF WIII                      |
|                                                   |                                                   |                                                                          |                                   |                                                |                                                |                                                                             | automaticall                 |
| Cancel                                            |                                                   |                                                                          |                                   |                                                |                                                | Save                                                                        | be transferre                |
|                                                   |                                                   |                                                                          |                                   |                                                |                                                | 422                                                                         | into the mai                 |
|                                                   |                                                   |                                                                          |                                   |                                                |                                                |                                                                             | worksheet                    |

INTERGOVERNMENTAL PANEL ON CLIMATE CHANGE

(in tonnes and Gg)

N 🙃

WMO

| 🛃 Application Database Inventory Ye                                                                                                    | ar Administrate Workshe                                                                                  | ets Tools Export                                                            | t/Import Reports                                    | Window Help                               |                                                                     |                                                      |                             |                               |                           |
|----------------------------------------------------------------------------------------------------|----------------------------------------------------------------------------------------------------|-----------------------------------------------------------------------------|-----------------------------------------------------|-------------------------------------------|---------------------------------------------------------------------|------------------------------------------------------|-----------------------------|-------------------------------|---------------------------|
| 2006 IPCC Categories • म<br>2.A.1 - Cement production •<br>2.A.2 - Lime production                                                                              | CO2 Emissions from carbon-b<br>Cement Production (1/2 Ce<br>Worksheet                                    | earing non-fuel materia<br>ment Production (2/2)                            | als - Tier 3 (3/4) CO<br>Clinker production -       | D2 Emissions summa<br>• Tier 2 CO2 Emissi | y - Tier 3 (4/4) Capture and s<br>ons from carbonates - Tier 3 (1/4 | torage or other reduction<br>4) CO2 Emissions from u | uncalcined CKD not recycled | to the kiln - Tier 3 (2/4)    |                           |
|                                                                                                    | Sector: Industrial Pr<br>Category: Mineral Indu<br>Subcategory: 2.A.1 - Cem<br>Sheet: CO2 Emissi<br>Data | rocesses and Product U<br>ustry<br>ent production<br>ons from Cement produc | Jse<br>ction (2 of 2)                               |                                           |                                                                     |                                                      |                             |                               |                           |
| 2 A 5 Other (please specify)                                                                                                    |                                                                                                    |                                                                             |                                                     |                                           | Equat                                                               | tion 2.1                                             |                             |                               |                           |
| 2.8.5 - Other (please specify)     2.8 - Chemical Industry     2.8.1 - Ammonia Production     2.8.2 - Nitric Acid Production     2.8.2 - Adiata Acid Production | Subdivision                                                                                              | Mass of Clinker for<br>Subdivision<br>(tonne)                               | Imports for<br>Consumption of<br>Clinker<br>(tonne) | Export of Clinker<br>(tonne)              | Emission Factor (<br>(tonnes CO2/to                                 | for the Clinker<br>Inne Clinker)                     | CKD correction              | CO2 Emissions<br>(tonnes CO2) | CO2 Emissions<br>(Gg CO2) |
| 2.B.3 - Adipic Acid Froduction                                                                                                    | ΔΥ                                                                                                    | A                                                                           | В                                                   | С                                         |                                                                     | D                                                    | E                           | F = (A - B + C) * D * E       | G = F / 1000              |
|                                                                                                    | 10 Unspecified                                                                                           | 81048.5                                                                     | 120                                                 | 3540                                      | Calculated                                                          | 0.51044 📝                                            | 1.02 🗸                      | 43978.49513                   | 43.9785                   |
| 2.B.6 - Titanium Dioxide Product                                                                                                    | Total                                                                                                    |                                                                             |                                                     |                                           |                                                                     |                                                      | 1.02                        |                               |                           |
| 2.B.7 - Soda Ash Production                                                                                                    |                                                                                                    | 81048.5                                                                     |                                                     |                                           |                                                                     |                                                      |                             | 43978.49513                   | 43.9785                   |
| Prochemical and Carb                                                                                                    |                                                                                                    |                                                                             |                                                     |                                           | <b>Default Fac</b><br>– 1.02<br>(in dro                             | ctor for CKD<br>2 or 2%<br>p-down)                   | Ca                          | Iculated Amour                | nt of                     |

#### **2.A.1 Cement Production**

INTERGOVERNMENTAL PANEL ON **Climate change** 

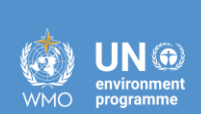

iocc

Tier 2

#### Tier 2 – Clinker AD

#### TIER 2 METHOD: USE OF CLINKER PRODUCTION DATA

If detailed and complete data (including weights and composition) for carbonate(s) consumed in clinker production are not available (Tier 3), or if a rigorous Tier 3 approach is otherwise deemed impractical, it is *good practice* to use aggregated plant or national clinker production data and data on the CaO content in clinker, expressed as an emission factor in the following Equation 2.2:

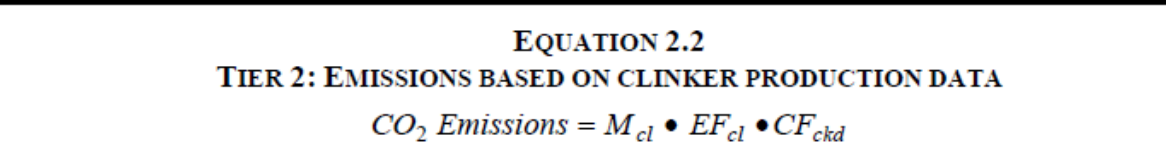

Where:

2006 IPCC Guidelines for National Greenhouse Gas Inventories

2.9

Volume 3: Industrial Processes and Product Use

CO2 Emissions = emissions of CO2 from cement production, tonnes

Mcl=weight (mass) of clinker produced, tonnes

EF<sub>cl</sub> = emission factor for clinker, tonnes CO<sub>2</sub>/tonne clinker (See discussion under Section 2.2.1.2, Choice of Emission Factors, for Tiers 1 and 2 below.) This clinker emission factor (EF<sub>cl</sub>) is not corrected for CKD.

 $CF_{ckd}$  = emissions correction factor for CKD, dimensionless (see Equation 2.5)

### **Tier 2 – Specific EF for Clinker**

#### **TIER 2 METHOD**

#### Emission factor for clinker (EF<sub>cl</sub>)

In the Tier 2 method, if sufficient country-specific data on CaO content of clinker and inputs of non-carbonate CaO sources are available, it is *good practice* to estimate a country-specific  $CO_2$  emission factor for clinker. As noted above, the derivation of an emission factor for clinker requires that the CaO content of the clinker be known, as well as the fraction of CaO that was derived from a carbonate source (generally CaCO<sub>3</sub>). The CaO content of clinker is generally within the range of 60 to 67 percent. At a given plant the CaO content will remain stable to within 1 to 2 percent. The basic default emission factor, as recommended under Tier 1, assumes that the clinker is 65 percent CaO and that this is 100 percent derived from CaCO<sub>3</sub> and that 100 percent calcination is achieved in the kiln.

The base (i.e., uncorrected for CKD) 0.51 emission factor in Equation 2.4 assumes a 65 percent CaO content in clinker. A similar calculation would yield emission factors for different CaO contents, if these contents are known. For example, for a clinker with 60 percent CaO all derived from  $CaCO_3$  the  $EF_{cl}$  (not including a correction for CKD) is 0.47, and for 67 percent CaO the  $EF_{cl}$  is 0.53.

If it is known that a plant is deriving a significant fraction of CaO from a non-carbonate source (such as steel slag or fly ash), then this component of CaO should first be subtracted. For example, if 4 percent of the CaO in a 65 percent CaO clinker is from slag, then the CaO from carbonate is 61 percent and the calculation for this yields an  $EF_{cl}$  of 0.48.

The default emission factor does not include a correction for MgO. For every 1 percent of MgO derived from carbonate the emission factor is an additional 0.011 tonne  $CO_2$ /tonne clinker (i.e.,  $EF_{cl} = 0.510 + 0.011 = 0.52$  tonne  $CO_2$ /tonne clinker). Because MgO also may come from a non-carbonate source and because the MgO is deliberately kept low in portland cement, the true MgO from carbonate is likely to be very small. Given the fact that the assumption of a 100 percent carbonate source for the CaO already yields an overestimation of emissions (there is likely to be at least some contribution of CaO from non-carbonate sources) and the fact that some of the MgO is also likely to be from a non-carbonate source, a correction for MgO is not required for a Tier 2 calculation. For uncertainties associated with these assumptions please refer to Table 2.3.

## Tier 2 – Specific Correction Factor for CKD

The CKD correction factor ( $CF_{ckd}$ ) for use in Equation 2.2 can be derived as:

#### EQUATION 2.5 CORRECTION FACTOR FOR CKD NOT RECYCLED TO THE KILN $CF_{ckd} = 1 + (M_d / M_{cl}) \bullet C_d \bullet F_d \bullet (EF_c / EF_{cl})$

INTERGOVERNMENTAL PANEL ON Climate chane

Where:

 $CF_{ckd}$  = emissions correction factor for CKD, dimensionless

 $M_d$  = weight of CKD not recycled to the kiln, tonnes<sup>a</sup>

 $M_{cl}$  = weight of clinker produced, tonnes

 $C_d$  = fraction of original carbonate in the CKD (i.e., before calcination), fraction<sup>b</sup>

 $F_d$  = fraction calcination of the original carbonate in the CKD, fraction<sup>b</sup>

 $EF_c$  = emission factor for the carbonate (Table 2.1), tonnes CO<sub>2</sub>/tonne carbonate

EF<sub>cl</sub> = emission factor for clinker uncorrected for CKD (i.e., 0.51 tonnes CO<sub>2</sub>/tonne clinker), tonnes CO<sub>2</sub>/tonne clinker

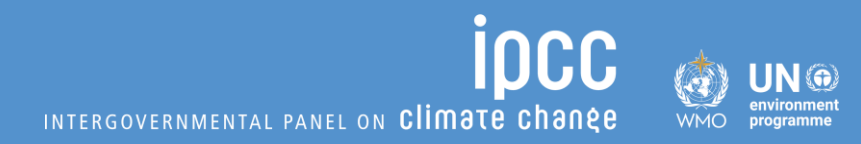

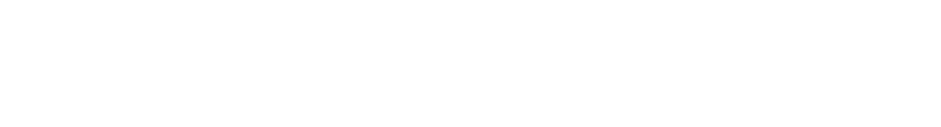

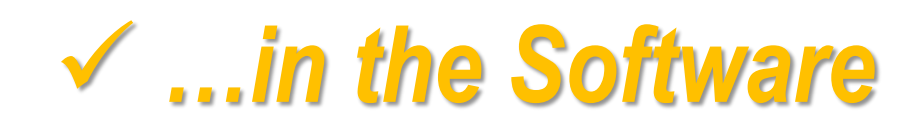

#### **Cement Production – Tier 2**

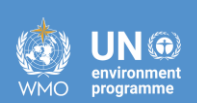

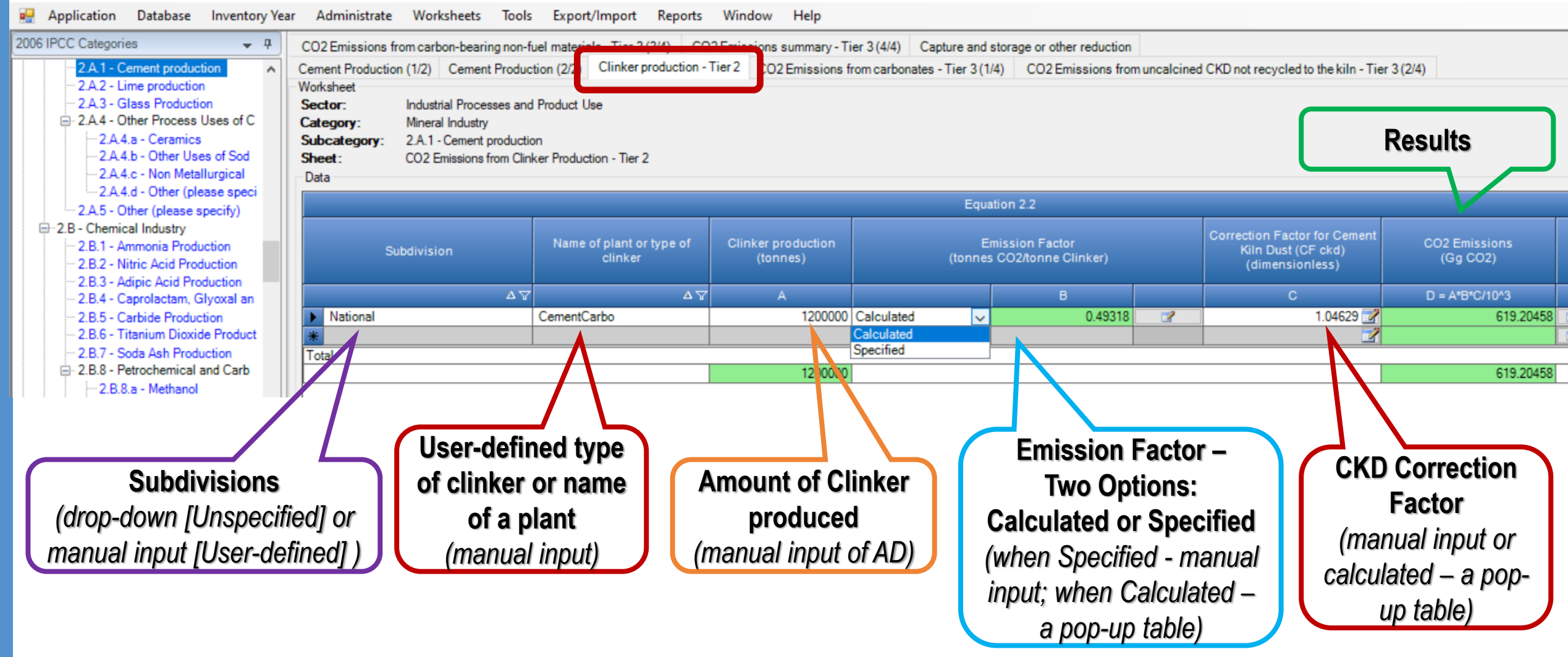

#### **Tier 2 – Calculated EF for clinker**

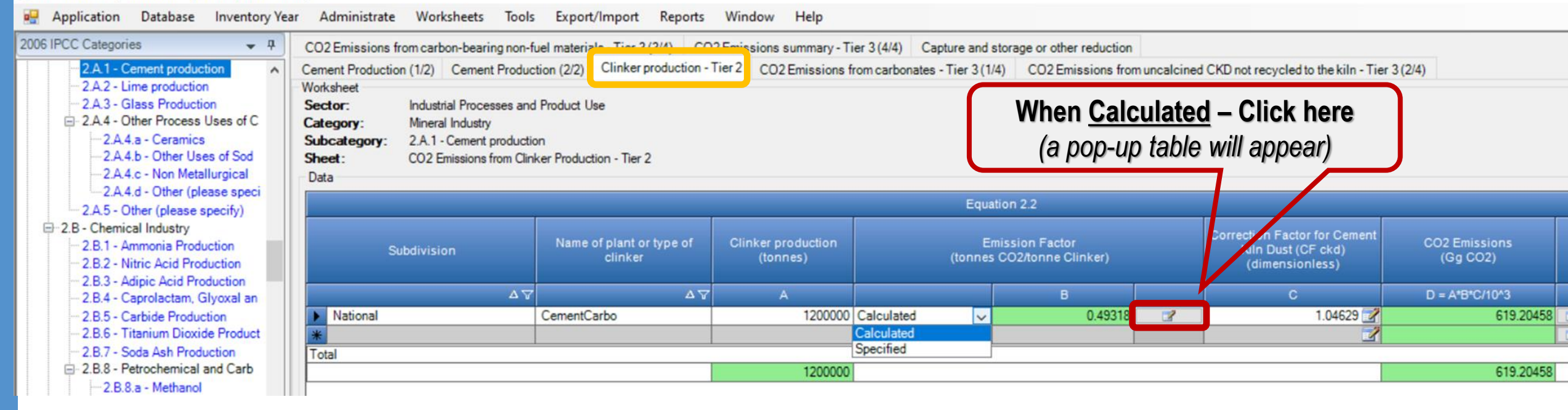

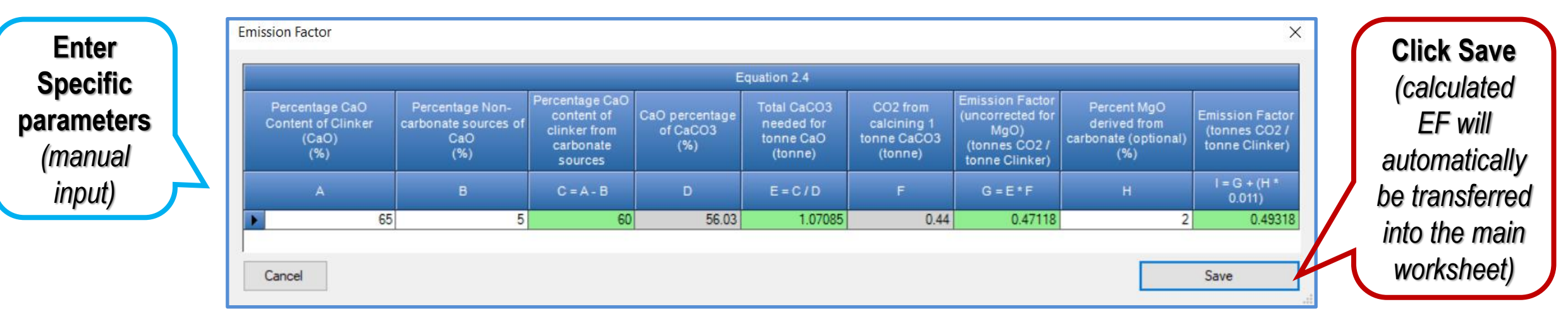

#### Tier 2 – Calculated Correction Factor for CKD

IPCC INTERGOVERNMENTAL PANEL ON CLIMATE CHANGE

IN 💮

WMO

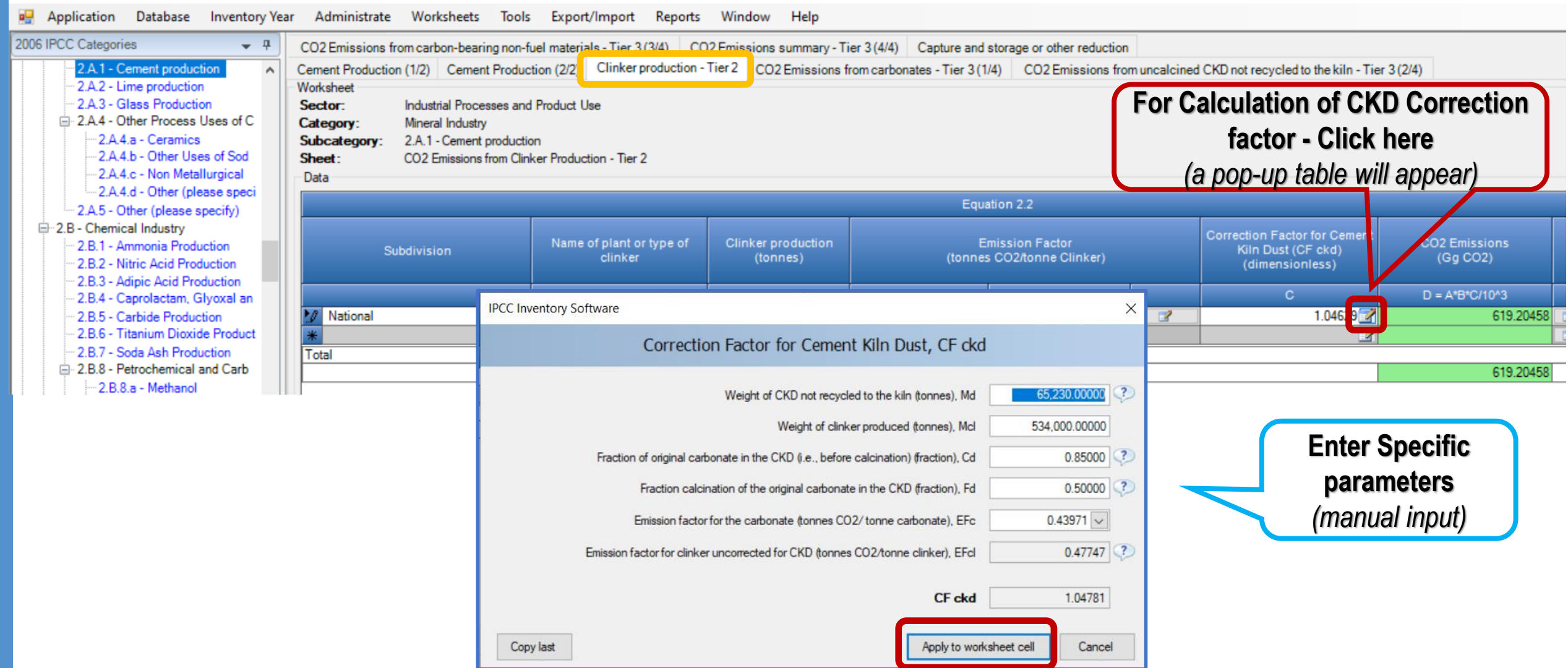

#### **2.A.1 Cement Production**

INTERGOVERNMENTAL PANEL ON **Climate change** 

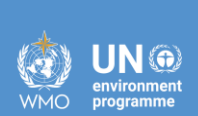

iocc

Tier 3
#### **Tier 3 – Carbonates Input**

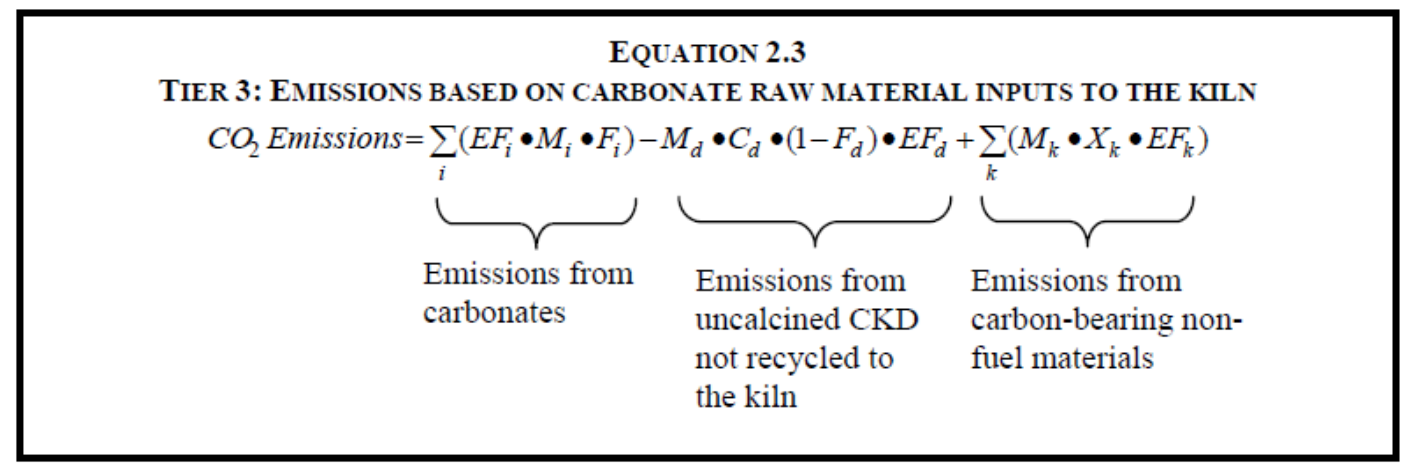

Where:

CO2 Emissions = emissions of CO2 from cement production, tonnes

 $EF_i$  = emission factor for the particular carbonate *i*, tonnes CO<sub>2</sub>/tonne carbonate (see Table 2.1)

 $M_i$  = weight or mass of carbonate *i* consumed in the kiln, tonnes

 $F_i$  = fraction calcination achieved for carbonate *i*, fraction<sup>a</sup>

M<sub>d</sub> = weight or mass of CKD not recycled to the kiln (= 'lost' CKD), tonnes

C<sub>d</sub> = weight fraction of original carbonate in the CKD not recycled to the kiln, fraction<sup>b</sup>

 $F_d$  = fraction calcination achieved for CKD not recycled to kiln, fraction<sup>a</sup>

- EF<sub>d</sub> = emission factor for the uncalcined carbonate in CKD not recycled to the kiln, tonnes CO<sub>2</sub>/tonne carbonate<sup>b</sup>
- $M_k$  = weight or mass of organic or other carbon-bearing nonfuel raw material k, tonnes<sup>c</sup>
- $X_k$  = fraction of total organic or other carbon in specific nonfuel raw material k, fraction<sup>c</sup>
- $EF_k$  = emission factor for kerogen (or other carbon)-bearing nonfuel raw material k, tonnes CO<sub>2</sub>/tonne carbonate<sup>c</sup>

#### **Cement Production – Tier 3**

#### The Software breaks the Equation 2.3 into four worksheets:

- **Emissions from Carbonates**
- ii) Emissions from uncalcined CKD not recycled into the kiln
- iii) Emissions from carbon-bearing materials
- CO<sub>2</sub> Emissions Summary (Total) iv)

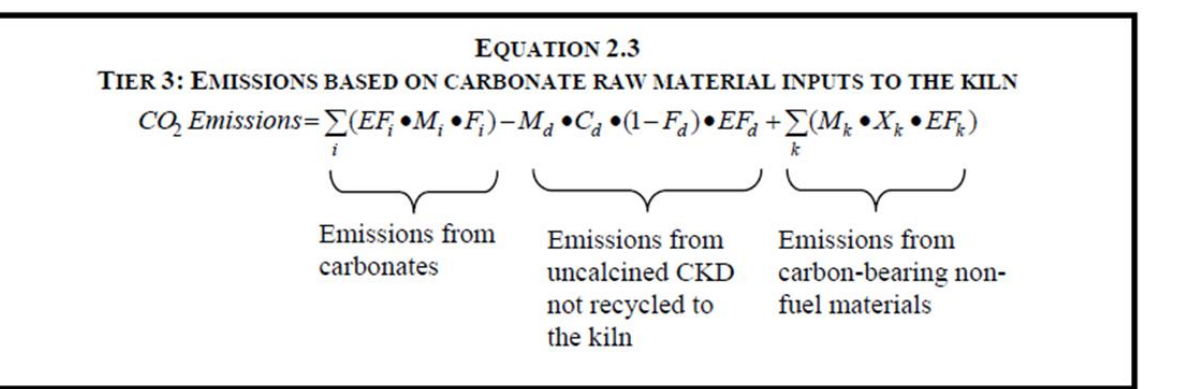

#### IPCC Inventory Software - pavel - [Worksheets]

| 🖳 Application Database Inventory Ye                          | ar Administrate  | Worksheets Tools                                                                                                    | Export/Import Reports    | s Window Help     |                              |                               |                                      |                               |   |
|--------------------------------------------------------------|------------------|----------------------------------------------------------------------------------------------------|--------------------------|-------------------|------------------------------|-------------------------------|--------------------------------------|-------------------------------|---|
| 2006 IPCC Categories 🗸 👎                                     | CO2 Emissions f  | rom carbon-bearing non-fuel                                                                                                    | materials - Tier 3 (3/4) | 02 Emissions summ | ary - Tier 3 (4/4) Capture a | nd storage or other reduction |                                      |                               |   |
|                                                              | Cement Productio | ment Production (1/2) Cement Production (2/2) Clinker production - Tier 2 CO2 Emissions from carbonates - Tier 3 (1/4) CO2 Emissions from uncalcined CKD not recycled to the kiln - Tier 3 (2/4) |                          |                   |                              |                               |                                      |                               |   |
| 2.A.2 - Lime production                                      | Worksheet        | Ksneet                                                                                                    |                          |                   |                              |                               |                                      |                               |   |
| 2.A.3 - Glass Production     2.A.4 - Other Process Uses of C | Category:        | atenony Mineral Industry                                                                                                    |                          |                   |                              |                               |                                      |                               |   |
| -2.A.4.a - Ceramics                                          | Subcategory:     | category: 2 A 1 - Cement production                                                                                                    |                          |                   |                              |                               |                                      |                               |   |
| 2.A.4.b - Other Uses of Sod                                  | Sheet:           | et: CO2 Emissions from carbonates - Tier 3 (1/4)                                                                                                    |                          |                   |                              |                               |                                      |                               |   |
| 2.A.4.c - Non Metallurgical                                  | Data             | ıta                                                                                                    |                          |                   |                              |                               |                                      |                               |   |
| 2.A.4.d - Other (please speci                                |                  | Equation 2.3 (1)                                                                                                    |                          |                   |                              |                               |                                      |                               |   |
| 2.A.5 - Other (please specify)                               |                  |                                                                                                    |                          |                   |                              | 1410112.5(1)                  |                                      |                               |   |
| E-2.B - Chemical Industry                                    |                  |                                                                                                    |                          |                   | Mass of Carbonate            | Emission Factor               | Fraction calcination                 | CO2 Emissions from carbonates |   |
| 2.B.1 - Ammonia Production                                   |                  | Subdivision                                                                                                    | Carbona                  | ate type          | consumed (toppes)            | (tonnes CO2/tonne             | achieved for carbonate<br>(Fraction) | (tonnes CO2)                  |   |
| - 2 B 3 - Adinic Acid Production                             |                  |                                                                                                    |                          |                   | (torines)                    | Carbonatej                    | (Tacuon)                             |                               |   |
| - 2.B.4 - Caprolactam, Glyoxal an                            |                  | 4                                                                                                    | i 🗸                      | $\Delta \nabla$   | Mi                           | EFi                           | Fi                                   | Ei = EFi * Mi * Fi            |   |
| 2.B.5 - Carbide Production                                   | *                |                                                                                                    |                          |                   |                              |                               |                                      |                               |   |
| - 2.B.6 - Titanium Dioxide Product                           | Total            |                                                                                                    |                          |                   |                              |                               |                                      |                               |   |
|                                                              |                  |                                                                                                    |                          |                   |                              | 0                             |                                      | (                             | ] |
| 2.B.8 - Petrochemical and Carb                               |                  |                                                                                                    |                          |                   |                              |                               |                                      |                               |   |

#### **Cement Production – Tier 3 (1/4)**

INTERGOVERNMENTAL PAN<u>EL ON **CLIMATE CHANE**</u>

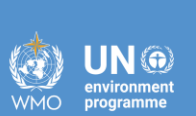

IPCC Inventory Software - TSU - [Worksheets]

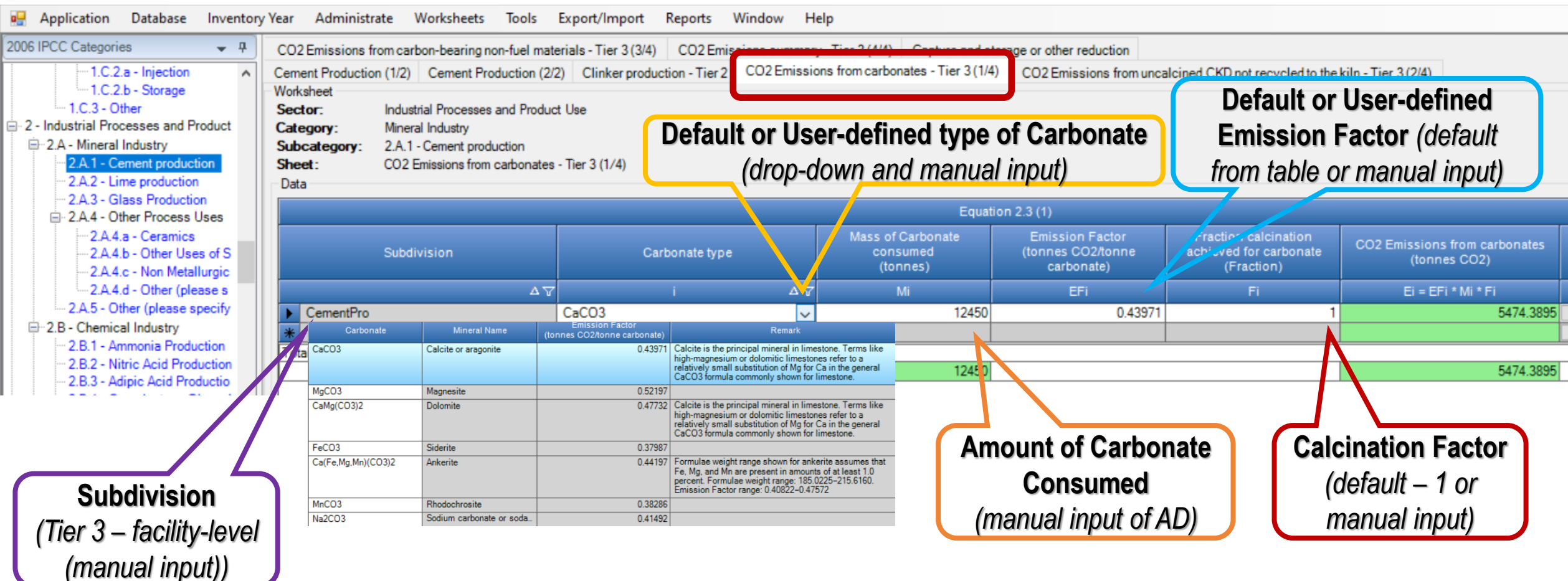

#### **Cement Production – Tier 3 (2/4)**

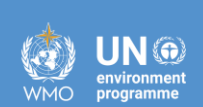

IPCC Inventory Software - TSU - [Worksheets]

| 🛃 Application Database Inventory Y                                                                                                    | 'ear Administra                                                     | ate Worksheets Tools                                                                                              | Export/Import Reports                                              | Window Help                                                                                   |                                                                                |                                                                                                    |                                                                               |  |
|----------------------------------------------------------------------------------------------------|---------------------------------------------------------------------|----------------------------------------------------------------------------------------------------|--------------------------------------------------------------------|-----------------------------------------------------------------------------------------------|--------------------------------------------------------------------------------|----------------------------------------------------------------------------------------------------|-------------------------------------------------------------------------------|--|
| 2006 IPCC Categories - 7                                                                                                    | CO2 Emissions fr<br>Cement Production                               | om carbon-bearing non-fuel mat<br>n (1/2) Cement Production (2/                                                   | terials - Tier 3 (3/4) CO2 Emis<br>/2) Clinker production - Tier 2 | ssions summary - Tier 3 (4/4)<br>CO2 Emissions from carbona                                   | Capture and storage the<br>ates - Tier 3 (1/4) CO2 Emis                        | sions from uncalcined CKD not                                                                                         | recycled to the kiln - Tier 3 (2/4)                                           |  |
|                                                                                                    | Worksheet<br>Sector:<br>Category:<br>Subcategory:<br>Sheet:<br>Data | Industrial Processes and Produc<br>Mineral Industry<br>2.A.1 - Cement production<br>CO2 Emissions from uncalcined | ct Use<br>I CKD not recycled to the kiln - Tie                     | er 3 (2/4)                                                                                    |                                                                                |                                                                                                    |                                                                               |  |
| 2.A.3 - Glass Production     2.A.4 - Other Process Uses                                                                                    | Equation 2.3 (2)                                                    |                                                                                                    |                                                                    |                                                                                               |                                                                                |                                                                                                    |                                                                               |  |
| 2.A.4.a - Ceramics<br>2.A.4.b - Other Uses of S<br>2.A.4.c - Non Metallurgic<br>2.A.4.d - Other (please s<br>2.A.5 - Other (please specify |                                                                     | Subdivision                                                                                                    | Weight or mass of CKD not<br>recycled to the kiln<br>(tonnes)      | Weight fraction of original<br>carbonate in the CKD not<br>recycled to the kiln<br>(Fraction) | Fraction calcination<br>achieved for CKD not<br>recycled to kiln<br>(Fraction) | Emission factor for the<br>uncalcined carbonate in<br>CKD not recycled to the kiln<br>(tonnes CO2/tonne<br>carbonate) | CO2 Emissions from uncalcined CKD not recycled<br>to the kiln<br>(tonnes CO2) |  |
| = 2.B - Chemical Industry                                                                                                    |                                                                     | Y                                                                                                    | Md                                                                 | Cd                                                                                            | Fd 🛆                                                                           | EFd                                                                                                    | Ed = Md*Cd*(1-Fd)*EFd                                                         |  |
| 2.B.1 - Ammonia Production                                                                                                    | CementPro                                                           |                                                                                                    | 570                                                                | 1                                                                                             | 0.97                                                                           | 0.43971                                                                                                    | 7.51904                                                                       |  |
| 2.B.2 - Nitric Acid Production                                                                                                    | *                                                                   |                                                                                                    |                                                                    |                                                                                               | · · · · · · · · · · · · · · · · · · ·                                          |                                                                                                    |                                                                               |  |
| - 2.B.4 - Caprolactam, Glyoxal                                                                                                    | Total                                                               |                                                                                                    | E70                                                                |                                                                                               |                                                                                | $\Lambda$                                                                                                    | 7.51004                                                                       |  |
| - 2.B.5 - Carbide Production                                                                                                    |                                                                     |                                                                                                    | 5/0                                                                |                                                                                               |                                                                                |                                                                                                    | 1,01004                                                                       |  |
|                                                                                                    |                                                                     | Amount of C<br>recycled f<br>(manual input                                                                        | CKD not<br>to kiln<br>ut of AD)                                    | Default or Use<br>arbonate Fract<br>default – 1 or ma                                         | r-defined<br>ion in CKD<br>anual input)                                        | Calcination Fa<br>(default – 1<br>manual inpu                                                                         | or<br>(default or<br>(t)<br>(t)                                               |  |

#### **Cement Production – Tier 3 (3/4)**

IPCC Inventory Software - TSU - [Worksheets]

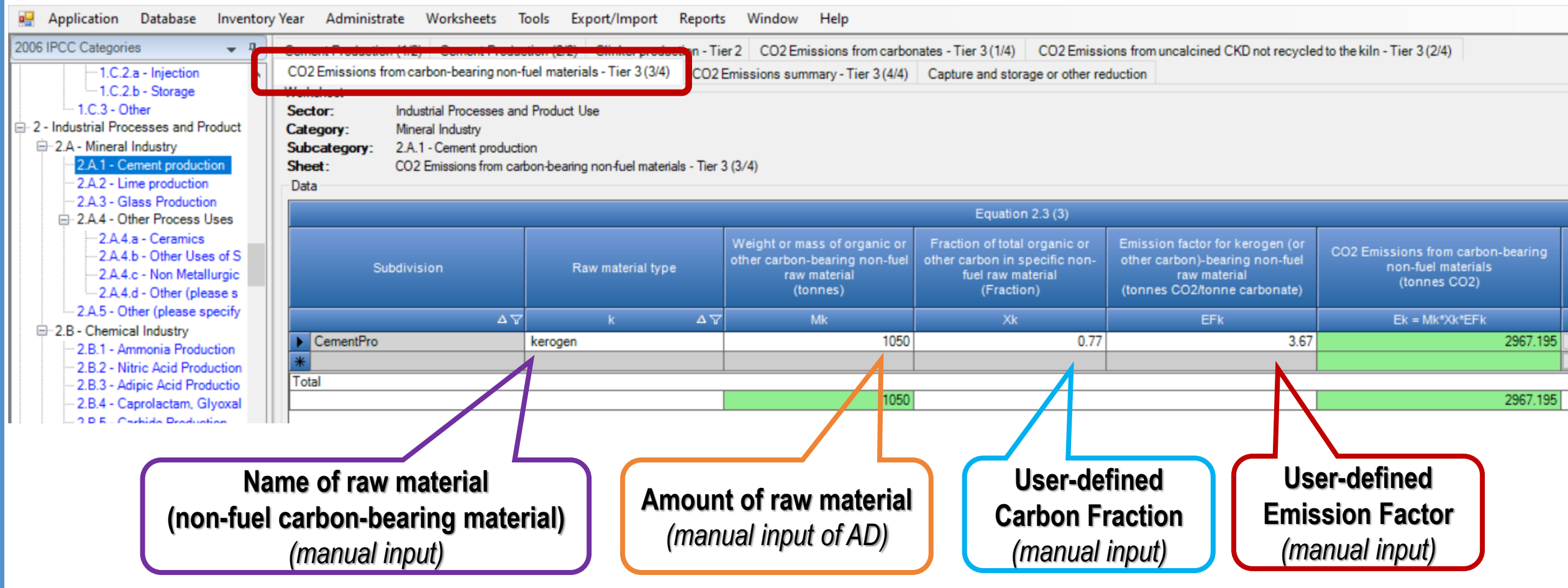

**IOCC** 

INTERGOVERNMENTAL PANEL ON Climate chanee

UN 🏵

WMO

#### **Cement Production – Tier 3 (4/4)**

| IPCC Inventory Software - TSU - [Workshipsing]                                                                | neets]                                                                                                    |                                                                                                    |                                                                                                    |                                                                          |                                        | – o ×                     |
|----------------------------------------------------------------------------------------------------|----------------------------------------------------------------------------------------------------|----------------------------------------------------------------------------------------------------|----------------------------------------------------------------------------------------------------|--------------------------------------------------------------------------|----------------------------------------|---------------------------|
| 🖳 Application Database Inventory                                                                              | Year Administrate Worksheets                                                                                                    | Tools Export/Import Reports Wi                                                                                                    | ndow Help                                                                                                    |                                                                          |                                        | _ & ×                     |
| 2006 IPCC Categories                                                                                          | Cement Production (1/2) Cement Produ<br>CO2 Emissions from carbon-bearing non-<br>Worksheet<br>Sector: Industrial Processes an<br>Category: Mineral Industry<br>Subcategory: 2.A.1 - Cement product<br>Sheet: CO2 Emissions summa | uction (2/2) Clinker production (2/2) Clinker production<br>-fuel materials - Tier 3 (3/4) CO2 Emission<br>nd Product Use<br>tion<br>ny - Tier 3 (4/4) | ns summary - Tier 3 (4/4)                                                                                                    | (4) CO2 Emissions from uncalcined CKD n<br>storage or other reduction    | ot recycled to the kiln - Tier 3 (2/4) | 2015                      |
| 2.A.3 - Glass Production                                                                                      |                                                                                                    |                                                                                                    |                                                                                                    | uation 2.3                                                               |                                        |                           |
| -2.A.4.a - Ceramics<br>-2.A.4.b - Other Uses of S<br>-2.A.4.c - Non Metallurgic<br>-2.A.4.d - Other (please s | Subdivision                                                                                                    | CO2 Emissions from carbonates<br>(tonnes CO2)                                                                                                    | D2 Emissions from uncalcined CKD no<br>recycled to the kiln<br>(tonnes CO2)                                                                                                    | CO2 Emissions from carbon-bearing nun-<br>fuel materials<br>(tonnes CO2) | CO2 Emissions<br>(tonnes CO2)          | CO2 Emissions<br>(Gg CO2) |
| 2.A.5 - Other (please specify                                                                                 | Δ 7                                                                                                    | Ei                                                                                                    | Ed                                                                                                    | Ek                                                                       | E = Ei - Ed + Ek                       | E/1000                    |
| 2.B - Chemical Industry                                                                                       | CementPro                                                                                                    | 5474.389                                                                                                    | 1.51904                                                                                                    | 2967.195                                                                 | 8434.06546                             | 8.43407                   |
| 2.8.2 - Nitric Acid Production     2.8.3 - Adipic Acid Productio     2.8.4 - Canrolactam Glyoxal              |                                                                                                    | 5474.3895                                                                                                    | 7.51904                                                                                                    | 2967.195                                                                 | 8434.06546                             | 8.43407                   |
|                                                                                                    | TIER 3: EMI<br>CO <sub>2</sub> Emi                                                                                                    | Equations Based on CARBO<br>$ssions = \sum_{i} (EF_i \bullet M_i \bullet F_i) - i$<br>Emissions from<br>carbonates                                     | UATION 2.3<br>EVATE RAW MATERIAL<br>$M_d \bullet C_d \bullet (1-F_d) \bullet EF_d + C_d \bullet (1-F_d) \bullet EF_d + C_d \bullet$ | Emissions from<br>arbon-bearing non-<br>tivel materials                  |                                        |                           |

iocc

INTERGOVERNMENTAL PANEL ON Climate change

IN @

#### **2.A.1 Cement Production**

INTERGOVERNMENTAL PANEL ON CLIMATE CHANEE

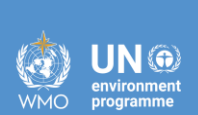

**i**OCC

# CO<sub>2</sub> Capture

#### **2A1 Cement Production**

225000

225

- Should CO<sub>2</sub> capture technology be installed and used at a plant, it is good practice to deduct the CO<sub>2</sub> captured in a higher tier emissions calculation.
- The default assumption is that there is no CO<sub>2</sub> capture and storage (CCS) taking place.
- O Any methodology taking into account CO<sub>2</sub> capture should consider that CO<sub>2</sub> emissions captured in the process may be both combustion and process-related. In cases where combustion and process emissions are to be reported separately, e.g. for cement production, inventory compilers should ensure that the same quantities of CO<sub>2</sub> are not double counted. In these cases, the total amount of CO<sub>2</sub> captured should preferably be reported in the corresponding energy combustion and IPPU source categories in proportion to the amounts of CO<sub>2</sub> generated in these source categories.

| CO2 Emissions from carbon-bearing non-fuel materials - Tier 3 (3/4) CO2 |                                                                                           |                                               | CO2 Emissions summary | Tier 3 (4/4 Capture and store | age or other reduction                       | Cement Production (1/2)    | Cement Production (2/2) | Clinker production |                   |
|-------------------------------------------------------------------------|-------------------------------------------------------------------------------------------|-----------------------------------------------|-----------------------|-------------------------------|----------------------------------------------|----------------------------|-------------------------|--------------------|-------------------|
| Sector:<br>Category<br>Subcateg<br>Sheet:                               | Industrial Processe<br>Mineral Industry<br>gory: 2.A.1 - Cement pro<br>Capture and storag | es and Product<br>duction<br>ge or other redu | Use                   |                               |                                              |                            |                         |                    |                   |
| Gas                                                                     | CARBON DIOXIDE (CO2)                                                                      |                                               | ~                     |                               |                                              |                            |                         |                    |                   |
|                                                                         | Subdivision                                                                               |                                               |                       | Source                        | Amount CO2 captured and<br>stored<br>(tonne) | Other reduction<br>(tonne) | Total redu<br>(tonne    | ction Total<br>)   | reduction<br>(Gg) |
|                                                                         | S                                                                                         | ۵V                                            |                       | SRC 47                        | A                                            | В                          | C = A +                 | B C                | / 1000            |
| Unsp                                                                    | pecified                                                                                  |                                               | Unspecified           |                               | 200000                                       |                            | 25000                   | 225000             | 225               |

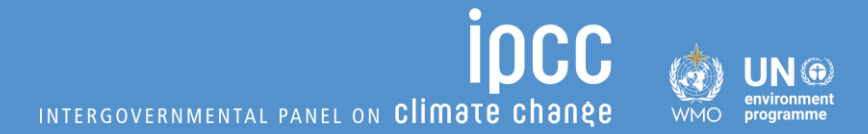

#### ✓ Now let's do Exercises with Dummy data

#### **2.A.1 Cement Production**

INTERGOVERNMENTAL PANEL ON **Climate change** 

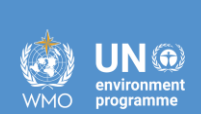

iocc

Tier 1

#### Dummy Data – Tier 1

• There are two cement production companies in Country X (Company A and Company B).

- Company A produced 2,534 kt of cement in 2015 and 3,112 kt in 2022.
  - Cement is a product mix, so called '30/70' (30% portland cement and 70% blended cement) and 20% additives
- Company B produced 1,204kt of cement in 2015 and 4,205 kt in 2022.
  - ✓ Detailed information on cement type was not reported, but it is supposed that significant amounts of blended and/or masonry cements were produced in addition to portland cement (*i.e.* blended/masonry was much).
- Company B exported 45 kt of clinker in 2015 and 67 kt in 2022 (there is no import)

### Dummy Data – Tier 1

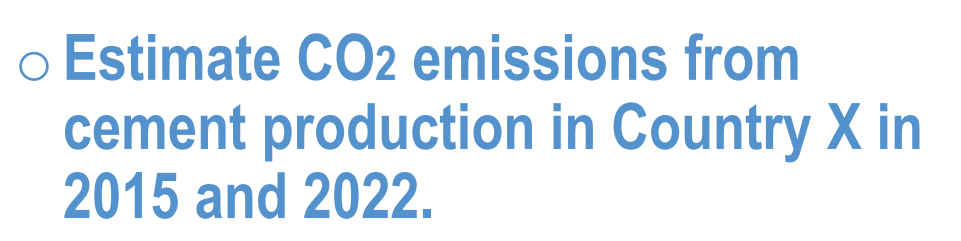

• As regards clinker fraction to be used in the calculation, see Table 2.2 from the 2006 IPCC Guidelines

| TABLE 2.2<br>CLINKER FRACTION OF BLENDED CEMENT 'RECIPES' AND OVERALL PRODUCT MIXES (BASED ON U.S. STANDARDS ASTM<br>C-150 AND C-595; U.S. DATA MAY BE ILLUSTRATIVE FOR OTHER COUNTRIES) |          |             |                    |                                                                                                    |  |  |  |  |
|----------------------------------------------------------------------------------------------------|----------|-------------|--------------------|----------------------------------------------------------------------------------------------------|--|--|--|--|
| Cement Name                                                                                                    | Symbol   | Recipe      | % Clinker          | Notes                                                                                                    |  |  |  |  |
| Portland                                                                                                    | 'PC'     | 100% PC     | 95 - 97<br>90 - 92 | Some U.S. states allow inclusion of 3% GGBFS. Latest standards allow inclusion of $\leq$ 5% ground limestone. |  |  |  |  |
| Masonry                                                                                                    | 'MC'     | 2/3 PC      | 64                 | varies considerably                                                                                           |  |  |  |  |
| Slag-modified portland                                                                                                    | I(SM)    | slag < 25%  | >70 - 93           |                                                                                                    |  |  |  |  |
| Portland BF Slag                                                                                                    | IS       | slag 25-70% | 28 - 70            |                                                                                                    |  |  |  |  |
| Portland pozzolan                                                                                                    | IP and P | pozz 15-40% | 28 - 79/81         | base is PC and/or IS                                                                                          |  |  |  |  |
| Pozzolan-modified portland                                                                                                    | I(PM)    | pozz <15%   | 28 - 93/95         | base is PC and/or IS                                                                                          |  |  |  |  |
| Slag cement                                                                                                    | S        | slag 70+%   | <28/29             | can use CaO instead of clinker                                                                                |  |  |  |  |
|                                                                                                    |          | PE          | RCENT CLI          | NKER IN THE PRODUCT MIX                                                                                       |  |  |  |  |

|       |      |       | - |      |       |     |      | _ |      | -   |      |     |   |
|-------|------|-------|---|------|-------|-----|------|---|------|-----|------|-----|---|
|       |      |       |   |      |       |     |      |   |      |     |      |     |   |
| Dovoo | mt A | ddiff |   | (Dog | rolon | 1.1 | Clog | 1 | 41.0 | DL. | m.d. | Com | + |

|   |                          |                      |       |      | 67       |      |      |
|---|--------------------------|----------------------|-------|------|----------|------|------|
|   | Product Mix (PC/blend)** | 0%                   | 10%   | 20%  | 30%      | 40%  | 75%  |
| - | 100/0                    | <mark>95 - 97</mark> | 0     | 0    | 0        | 0    | 0    |
|   | 0/100                    | 0                    | 85.5  | 76   | 66.5     | 57   | 23.8 |
|   | 15/85                    | 14.2                 | 86.9  | 78.9 | 70.8     | 62.7 | 26.4 |
|   | 25/75                    | 23.8                 | 87.9  | 80.8 | 73.6     | 66.5 | 41.6 |
|   | 30/70                    | 28.5                 | 88.35 | 81.7 | 75.1     | 68.4 | 45.2 |
|   | 40/60                    | 38                   | 89.3  | 83.6 | 77.9     | 72.2 | 52.3 |
|   | 50/50                    | 47.5                 | 90.3  | 85.5 | 80.8 *** | 76   | 59.4 |
|   | 60/40                    | 57                   | 91.2  | 87.4 | 83.6     | 79.8 | 66.5 |
|   | 70/30                    | 66.5                 | 92.2  | 89.3 | 86.5     | 83.6 | 73.6 |
|   | 75/25                    | 71.1                 | 92.6  | 90.1 | 87.8     | 85.4 | 77.1 |
|   | 85/15                    | 80.8                 | 93.6  | 92.2 | 90.7     | 89.3 | 84.3 |

#### **2.A.1 Cement Production**

INTERGOVERNMENTAL PANEL ON **Climate change** 

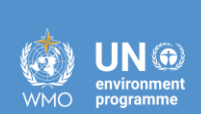

iocc

Tier 2

#### 2.A.1 Tier 2 – Clinker AD

 Company CementCarbo reports data based on clinker production. It produced 534 kt of clinker in 2015 and 612 kt in 2022.

- $\odot$  For estimation of CO<sub>2</sub> EF from clinker, use the default CaO content in clinker 65%.
- For the data concerning the correction factor for cement kiln dust (CKD), see the table below (plant-specific data).

| Parameter                                                                                     | 2015      | 2022     |
|-----------------------------------------------------------------------------------------------|-----------|----------|
| Weight of CKD not recycled to the kiln (Md), tonne                                            | 65,230.0  | 74,940.0 |
| Weight of clinker produced (McI), tonne                                                       | 534,000.0 | 612000.0 |
| Fraction of original carbonate in the CKD before calcination (Cd), fraction                   | 1         | 1        |
| Fraction calcination of the original carbonate in the CKD (Fd), fraction                      | 1         | 1        |
| Emission factor for the carbonate (EFc), tonne CO <sub>2</sub> / tonne carbonate              | 0.43971   | 0.43971  |
| Emission factor for clinker uncorrected for CKD (EFcI), tonne CO <sub>2</sub> / tonne clinker | 0.51044   | 0.51044  |

#### **2.A.1 Cement Production**

INTERGOVERNMENTAL PANEL ON **Climate change** 

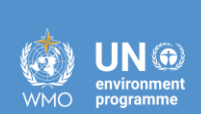

iocc

Tier 3

#### 2.A.1 Tier 3 – Carbonates Input

 Company CementPro reports data based on the amount of carbonates consumed in cement production process:

- i. Carbonates used: amount of limestone (calcite CaCO3) used 12,45 kt in 2015 and 10.05 kt in 2022, calcination fraction achieved is assumed to be 100%
- ii. Correction for uncalcined CKD: the amount of CKD not recycled to the kiln 0.57 kt in 2015 and 0.51 kt in 2022, the weight fraction of original carbonate in the CKD not recycled to the kiln is assumed to be 100%, the calcination fraction is 0.99, the EF for Calcite is 0.43971 tonne CO<sub>2</sub>/ tonne carbonate.
- iii. Additional carbon-bearing non-fuel materials Kerogen: the amount of kerogen used 1,05 kt in 2015 and 0.5 kt in 2022, carbon content 77%, the EF 3.67 tonne CO<sub>2</sub>/ tonne of carbon.

#### **2.A.1 Cement Production**

INTERGOVERNMENTAL PANEL ON CLIMATE CHANEE

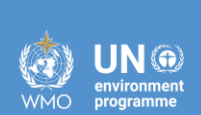

**i**OCC

# CO<sub>2</sub> Capture

#### 2A1 – CO<sub>2</sub> Capture

 Company X captured at the cement plant 200kt of CO<sub>2</sub> for the subsequent geological storage and 25kt of CO<sub>2</sub> for use (for re-conversion to carbonates, for production of methanol, etc.) in 2015. For 2022, the amounts are the same.

#### **Examples of Data Input**

INTERGOVERNMENTAL PANEL ON Climate change

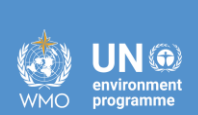

**i**OCC

## Iron and Steel (2.C.1)

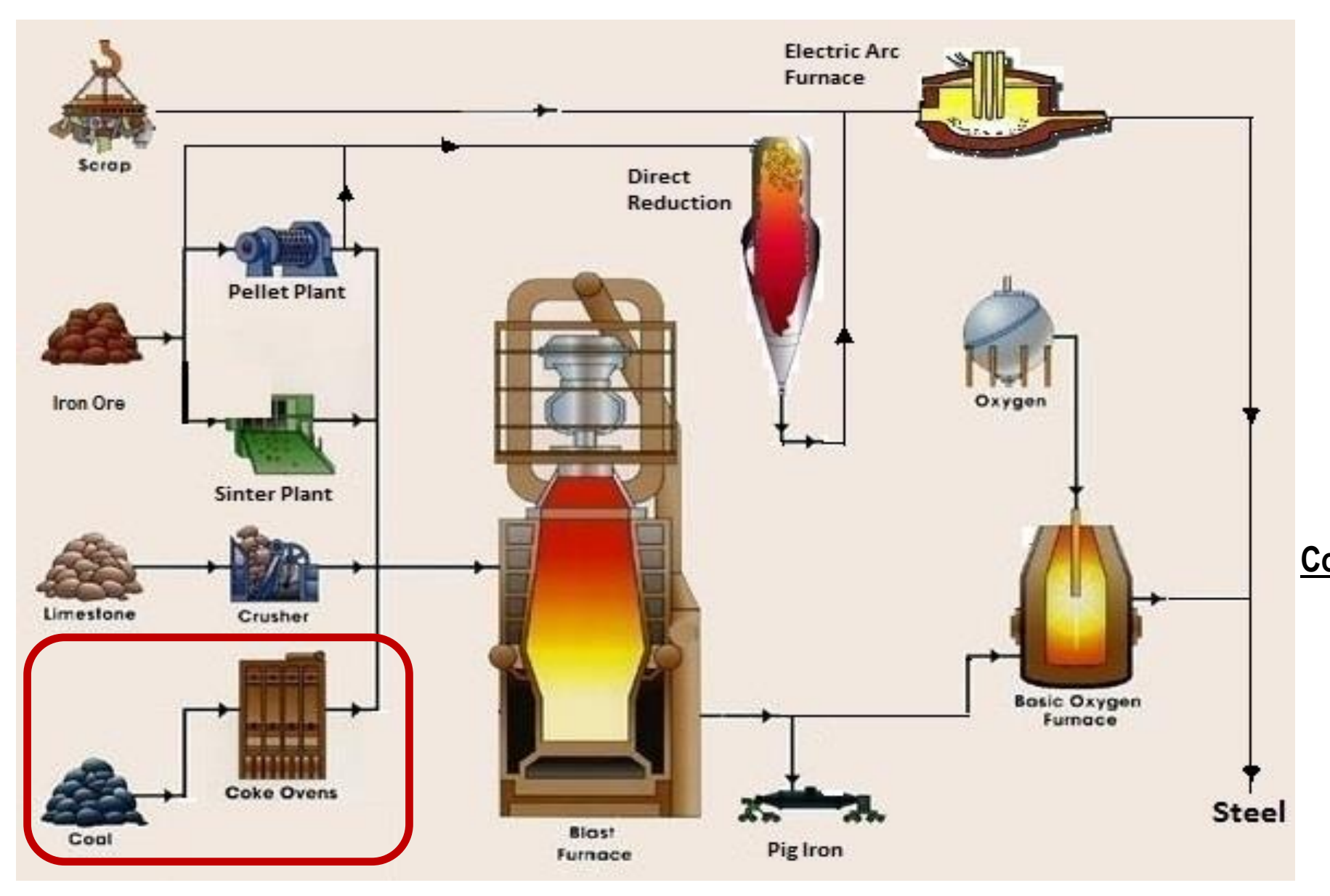

INTERGOVERNMENTAL PANEL ON CLIMATE CHANGE

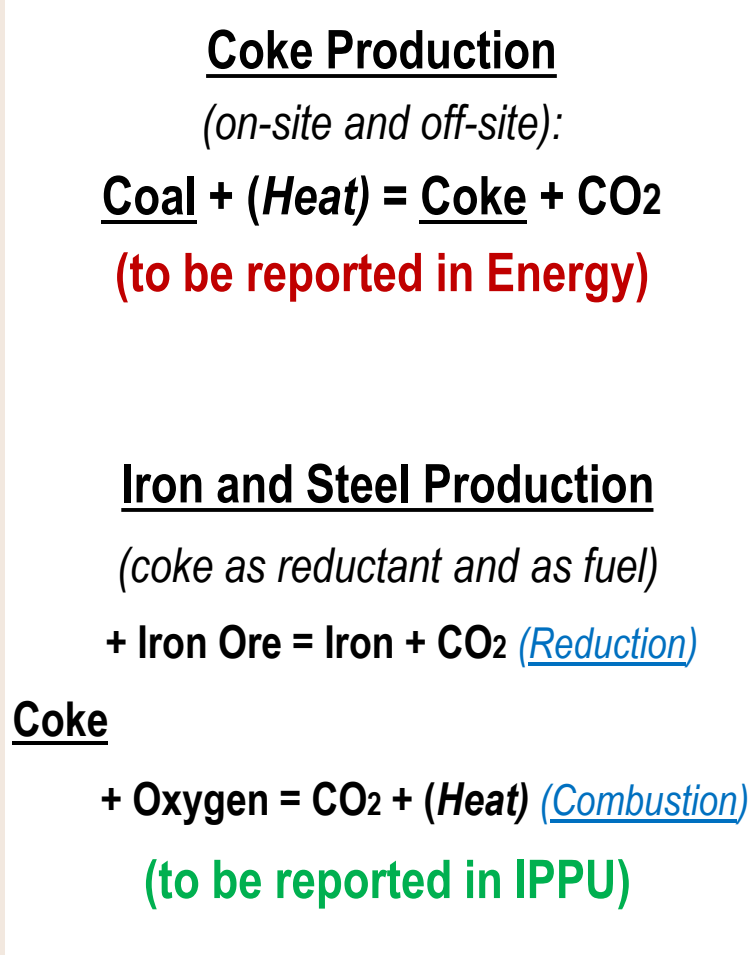

IN 🕀

○ 2006 IPCC Guidelines provide three Tiers for CO<sub>2</sub>

- Tier 1 (EF approach)
- Tier 2 (mass-balance approach using specific carbon content data)
- Tier 3 (mass-balance approach with plant-specific data)

○ 2006 IPCC Guidelines provide two Tiers for CH₄

- Tier 1 (default EFs)
- Tier 3 (plant-specific data)

#### **1.A.1.c Coke Production - Tiers**

- 2006 IPCC Guidelines: Tier 1 AD x EF
- $\circ$  2019 Refinement: Tier 1a AD x EF

Tier 1b – simplified carbon balance of carbon content of coking coal minus coke

INTERGOVERNMENTAL PANEL ON CLIMATE CHANS

- Tier 2 method for estimating CO<sub>2</sub> emissions is a mass-balance approach based on carbon content of all input and output materials. Tier 3 uses plant specific data.
- Tier 2 method is not applicable to estimating CH4 emissions (it is a mass-balance for all Carbon and subsequent CO<sub>2</sub>)

N.B. Emissions from Coke Production should be reported in Energy Sector (in category 1.A.1.c Manufacture of Solid Fuels (not 2.C.1 !!!))

When preparing the JSON file for interoperability, these AD and emissions are automatically reported in Energy sector

Tier 1

EQUATION 4.4 CO<sub>2</sub> EMISSIONS FROM IRON AND STEEL PRODUCTION (TIER 1)

Iron & Steel:  $E_{CO2, non-energy} = BOF \bullet EF_{BOF} + EAF \bullet EF_{EAF} + OHF \bullet EF_{OHF}$ 

 $CO_2$  Emissions =  $\Sigma(AD_i \times EF_i)$ 

Equations 4.4-4.8

**AD**<sub>*i*</sub> - quantity of material *i* produced, tonne

EF<sub>i</sub> - emission factor for production of material *i*, tonne CO<sub>2</sub>/tonne material *i* produced EQUATION 4.5 CO<sub>2</sub> EMISSIONS FROM PRODUCTION OF PIG IRON NOT PROCESSED INTO STEEL (TIER 1)

Pig Iron Production:  $E_{CO2, non-energy} = IP \bullet EF_{IP}$ 

EQUATION 4.6 CO<sub>2</sub> EMISSIONS FROM PRODUCTION OF DIRECT REDUCED IRON (TIER 1)

Direct Reduced Iron:  $E_{CO2, non-energy} = DRI \bullet EF_{DRI}$ 

EQUATION 4.7 CO<sub>2</sub> EMISSIONS FROM SINTER PRODUCTION (TIER 1) Sinter Production:  $E_{CO2, non-energy} = SI \bullet EF_{SI}$ 

EQUATION 4.8 CO<sub>2</sub> EMISSIONS FROM PELLET PRODUCTION (TIER 1) Pellet Production:  $E_{CO2, non-energy} = P \bullet EF_P$ 

#### **Tier 1 – Default EFs**

| TABLE 4.1<br>TIER 1 DEFAULT CO <sub>2</sub> EMISSION FACTORS FOR COKE PRODUCTION AND IRON & STEEL PRODUCTION   |                 |                                                                                                    |  |  |  |  |
|----------------------------------------------------------------------------------------------------|-----------------|----------------------------------------------------------------------------------------------------|--|--|--|--|
| Process                                                                                                    | Emission Factor | Source                                                                                                    |  |  |  |  |
| Sinter Production (tonne CO <sub>2</sub> per<br>tonne sinter produced)                                         | 0.20            | Sinter Production: European IPPC Bureau (2001), Integrated Pollution<br>Prevention and Control (IPPC) Best Available Techniques Reference<br>Document on the Production of Iron and Steel, December 2001, Table<br>4.1, Page 29. http://eippcb.jrc.es/pages/FActivities.htm                                          |  |  |  |  |
| Coke Oven (tonne CO <sub>2</sub> per tonne<br>coke produced)                                                   | 0.56            | Coke Production: European IPPC Bureau (2001), Integrated Pollution<br>Prevention and Control (IPPC) Best Available Techniques Reference<br>Document on the Production of Iron and Steel, December 2001, Table<br>6.2, Page 122. http://eippcb.jrc.es/pages/FActivities.htm                                           |  |  |  |  |
| Iron Production (tonne CO <sub>2</sub> per<br>tonne pig iron produced)                                         | 1.35            | Iron Production: European IPPC Bureau (2001), Integrated Pollution<br>Prevention and Control (IPPC) Best Available Techniques Reference<br>Document on the Production of Iron and Steel, December 2001, Tables<br>7.2 and 7.3. http://eippcb.jrc.es/pages/FActivities.htm                                            |  |  |  |  |
| Direct Reduced Iron production<br>(tonne CO <sub>2</sub> per tonne DRI<br>produced)                            | 0.70            | Direct Reduced Iron Production: European IPPC Bureau (2001),<br>Integrated Pollution Prevention and Control (IPPC) Best Available<br>Techniques Reference Document on the Production of Iron and Steel,<br>December 2001, Table 10.1 Page 322 and Table 10.4 Page 331.<br>http://eippcb.jrc.es/pages/FActivities.htm |  |  |  |  |
| Pellet production (tonne CO <sub>2</sub> per<br>tonne pellet produced)                                         | 0.03            | Pellet Production: European IPPC Bureau (2001), Integrated Pollution<br>Prevention and Control (IPPC) Best Available Techniques Reference<br>Document on the Production of Iron and Steel, December 2001, Table<br>5.1 Page 95. http://eippcb.jrc.es/pages/FActivities.htm                                           |  |  |  |  |
| Steelmaking Method                                                                                             |                 |                                                                                                    |  |  |  |  |
| Basic Oxygen Furnace (BOF)<br>(tonne CO <sub>2</sub> per tonne of steel<br>produced)                           | 1.46            | Steel Production: Consensus of experts and IISI Environmental<br>Performance Indicators 2003 STEEL<br>(International Iron and Steel Institute, 2004)                                                                                                    |  |  |  |  |
| Electric Arc Furnace (EAF)<br>(tonne CO <sub>2</sub> per tonne of steel<br>produced) **                        | 0.08            | Steel Production: Consensus of experts and IISI Environmental<br>Performance Indicators 2003 STEEL<br>(International Iron and Steel Institute, 2004)                                                                                                    |  |  |  |  |
| Open Hearth Furnace (OHF)<br>(tonne CO <sub>2</sub> per tonne of steel<br>produced)                            | 1.72            | Steel Production: Consensus of experts and IISI Environmental<br>Performance Indicators 2003 STEEL<br>(International Iron and Steel Institute, 2004)                                                                                                    |  |  |  |  |
| Global Average Factor (65%<br>BOF, 30% EAF, 5% OHF)*<br>(tonne CO <sub>2</sub> per tonne of steel<br>produced) | 1.06            | Steel Production: Consensus of experts and IISI Environmental<br>Performance Indicators 2003 STEEL<br>(International Iron and Steel Institute, 2004)                                                                                                    |  |  |  |  |

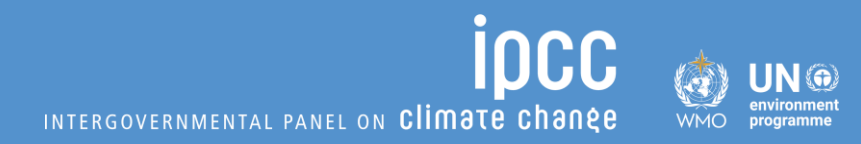

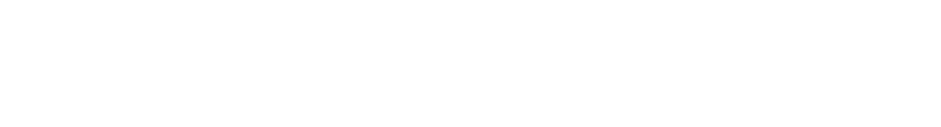

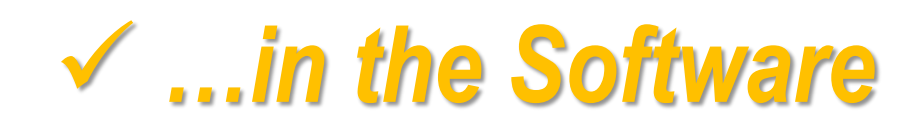

#### Iron and Steel – Tier 1

IN 💮

IPCC Inventory Software - TSU - [Worksheets]

| 🖳 Application Database Inventory Year Administrate Work                                                                                              | sheets Tools Export/Import                              | Reports Window He             | elp                     |                                             |                             |                                                                             |  |
|----------------------------------------------------------------------------------------------------|---------------------------------------------------------|-------------------------------|-------------------------|---------------------------------------------|-----------------------------|-----------------------------------------------------------------------------|--|
| 2006 IPCC Categories 🔹 🤻 CO2 Emissions from Sinter Pr                                                                                                | oduction - Tier 2/3 CO2 Emission                        | s from Direct Reduced Iron Pr | roduction - Tier 2/3    | Colorisations from Dellat Desilections. The | 2/2 Copture and storage or  | other reduction                                                             |  |
| CO2 and CH4 Emissions from<br>2.A.2 - Lime production<br>2.A.3 - Glass Production<br>CO2 and CH4 Emissions from<br>Worksheet<br>Sector: Industrial P | Coke Production CO2 Emissions frocesses and Product Use | rom metallurgical coke produ  | ction (mass balance)    | )2 and CH4 Emissions from Iron and Ste      | el Production CO2 Emission  | s from Iron and Steel Production - T                                        |  |
| 2.A.4 - Other Process Uses     Category: Metal Indus     2.A.4 - Ceramics     Subcategory: 2.C.1 km                                                  | stry<br>and Steel Production                            |                               |                         |                                             | Default or Us               | ser-defined                                                                 |  |
| -2.A.4.b - Other Uses of Sheet: CO2 and C                                                                                                    | H4 Emissions from Iron and Steel Production             | ction                         |                         |                                             | <b>Emission Fa</b>          | ctor (default                                                               |  |
|                                                                                                    | )2) 🗸                                                   |                               |                         |                                             | from table or manual input) |                                                                             |  |
| 2.A.5 - Other (please specify                                                                                                    | CARBON DIOXIDE (CO2)                                    |                               |                         |                                             |                             |                                                                             |  |
| 2.B - Chemical Industry METHANE (CH4)                                                                                                    |                                                         |                               |                         |                                             |                             |                                                                             |  |
|                                                                                                    |                                                         | aleration Mathead at          | Amount of Steel or Iron | CO2 Emission Factor                         | C 02 Emissions              | CO2 Emissions                                                               |  |
|                                                                                                    | n Type of Ste                                           | eimaking method, etc          | (tonne)                 | (tonnes CO2 / tonne produced)               | (tonnes CO2)                | (Gg CO2)                                                                    |  |
|                                                                                                    |                                                         |                               |                         |                                             |                             |                                                                             |  |
|                                                                                                    | ΔΥ                                                      | ΔΥ                            | Р                       | EF                                          | E = P * EF                  | E / 1000                                                                    |  |
| 2.B.7 - Soda Ash Production National                                                                                                    | Basic Oxygen Fu                                         | rnace (BOF)                   | 6120                    | 00 1.4                                      | 6 89352                     | 0 893.52                                                                    |  |
| 2.B.8.a - Methanol                                                                                                    | Open Hearth Furr                                        | nace (OHF)                    | 4250                    | 00 1.7                                      | 2 73100                     | 0 731                                                                       |  |
| 2.B.8.b - Ethylene                                                                                                    |                                                         | Description                   | 1820                    |                                             | CO2 Emission Eactor         | JU 36.4                                                                     |  |
| -2.B.8.c - Ethylene Dichlo                                                                                                    | Process                                                 | Direct Reduced Iron           |                         | Description (ton                            | nes CO2 / tonne produced)   | Remark                                                                      |  |
| 2.B.8.e - Acrylonitrile                                                                                                    |                                                         | production                    | 12190                   | 00 Sinter Production                        | 0.2                         | Sinter Production: European IPPC E                                          |  |
| 2 B & f - Carbon Black                                                                                                    |                                                         | Iron Production               |                         |                                             |                             | Available Techniques Reference D                                            |  |
|                                                                                                    |                                                         | Pellet production             |                         |                                             |                             | Production of Iron and Steel, Decen<br>Page 29, http://einpob.irc.es/pages/ |  |
|                                                                                                    |                                                         | Sinter Production             |                         |                                             |                             | age 23. http://eippeb.jrc.es/pages/                                         |  |
| Default or User-Defined                                                                                                    | Steelmaking<br>Method                                   | Basic Oxygen Furnace<br>(BOF) |                         |                                             |                             |                                                                             |  |
| Type of Process                                                                                                    |                                                         | Electric Arc Furnace (E/      | AF) Amou                | nt of Material                              |                             |                                                                             |  |
| (drop-down and manual                                                                                                    | (drop-down and manual                                   |                               |                         | roduced                                     |                             |                                                                             |  |
| input)                                                                                                    |                                                         | Open Hearth Furnace<br>(OHF)  | (manu                   | al input of AD)                             |                             |                                                                             |  |

INTERGOVERNMENTAL PANEL ON Climate change

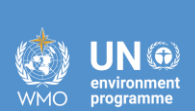

iocc

## **Tier 2/3**

<u>Tier 2</u> is a mass-balance approach. It is appropriate when the inventory compiler has access to <u>national data</u> on the use of process materials for iron and steel production, sinter production, pellet production, and direct reduced iron production.

<u>Tier 3 uses plant specific data.</u>

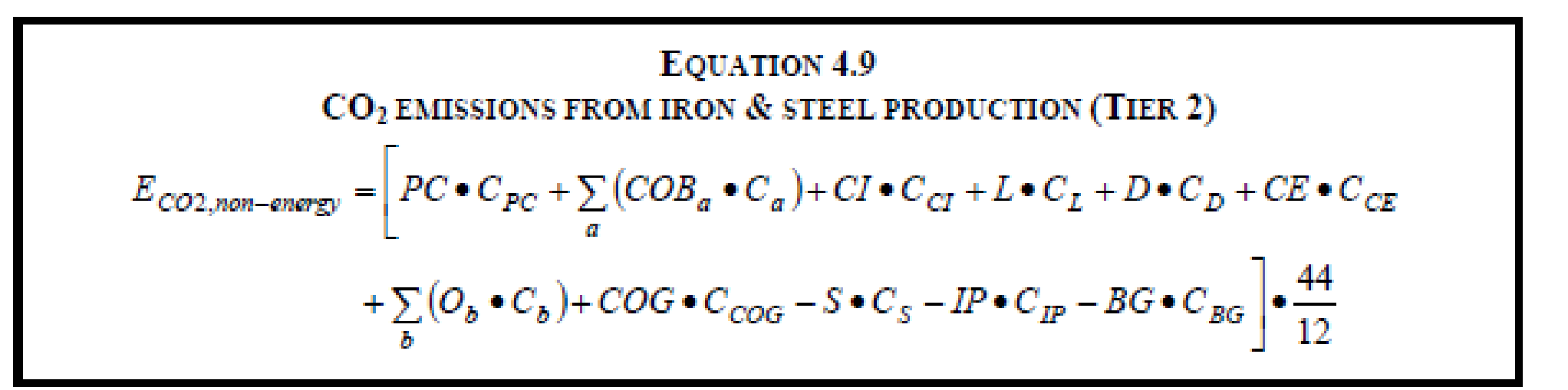

✓ Mass-balance of Input and Output materials multiplied by Carbon Content. The difference is CO₂ emissions.

#### Biogenic component

• Some input materials may be of a biogenic origin. Emissions from biogenic component is not included in the national total.

INTERGOVERNMENTAL PANEL ON CLIMATE CHAN

• In Iron and Steel Production *biochar/charcoal* can be used instead of *coal* or *coke*.

#### Iron and Steel – Tier 2/3 (#1)

INTERGOVERNMENTAL PANEL ON Climate change

**IOCC** 

X X X

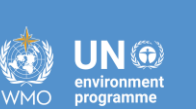

IPCC Inventory Software - TSU - [Worksheets]

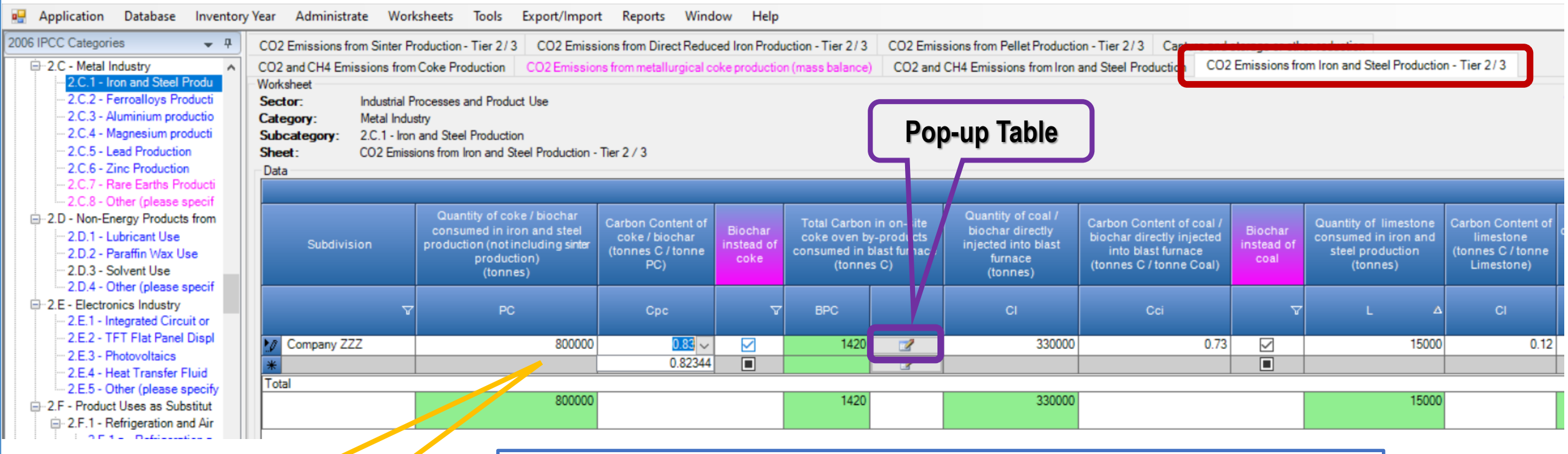

| By-product                                   | Quantity of on-site coke oven by-<br>product consumed in blast<br>furnace<br>(tonnes) | Carbon Content of by-product<br>(tonnes C/tonne By-product) | Biogenic           | Total Carbon in on-site<br>by-products consume<br>furnace<br>(tonnes C) |
|----------------------------------------------|---------------------------------------------------------------------------------------|-------------------------------------------------------------|--------------------|-------------------------------------------------------------------------|
|                                              | BP                                                                                    | СС                                                          |                    | C = BP * CC                                                             |
| <ul> <li>Coke oven by-product BP1</li> </ul> | 8200                                                                                  | 0.1                                                         |                    |                                                                         |
| By-product gas G1                            | 1000                                                                                  | 0.6                                                         |                    |                                                                         |
| *                                            |                                                                                       |                                                             |                    |                                                                         |
| Total                                        |                                                                                       |                                                             |                    |                                                                         |
|                                              | 9200                                                                                  |                                                             | Total carbon:      |                                                                         |
|                                              |                                                                                       |                                                             | Biogenic carbon:   |                                                                         |
|                                              |                                                                                       |                                                             | Biogenic fraction: |                                                                         |

Input Materials: Amount and Carbon Content (manual input and drop-down for defaults)

Coke, Coal, Limestone, Coke oven by-products

#### Iron and Steel – Tier 2/3 (#2)

INTERGOVERNMENTAL PANEL ON **Clima<u>te</u> change** 

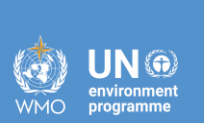

**IOCC** 

IPCC Inventory Software - TSU - [Worksheets]

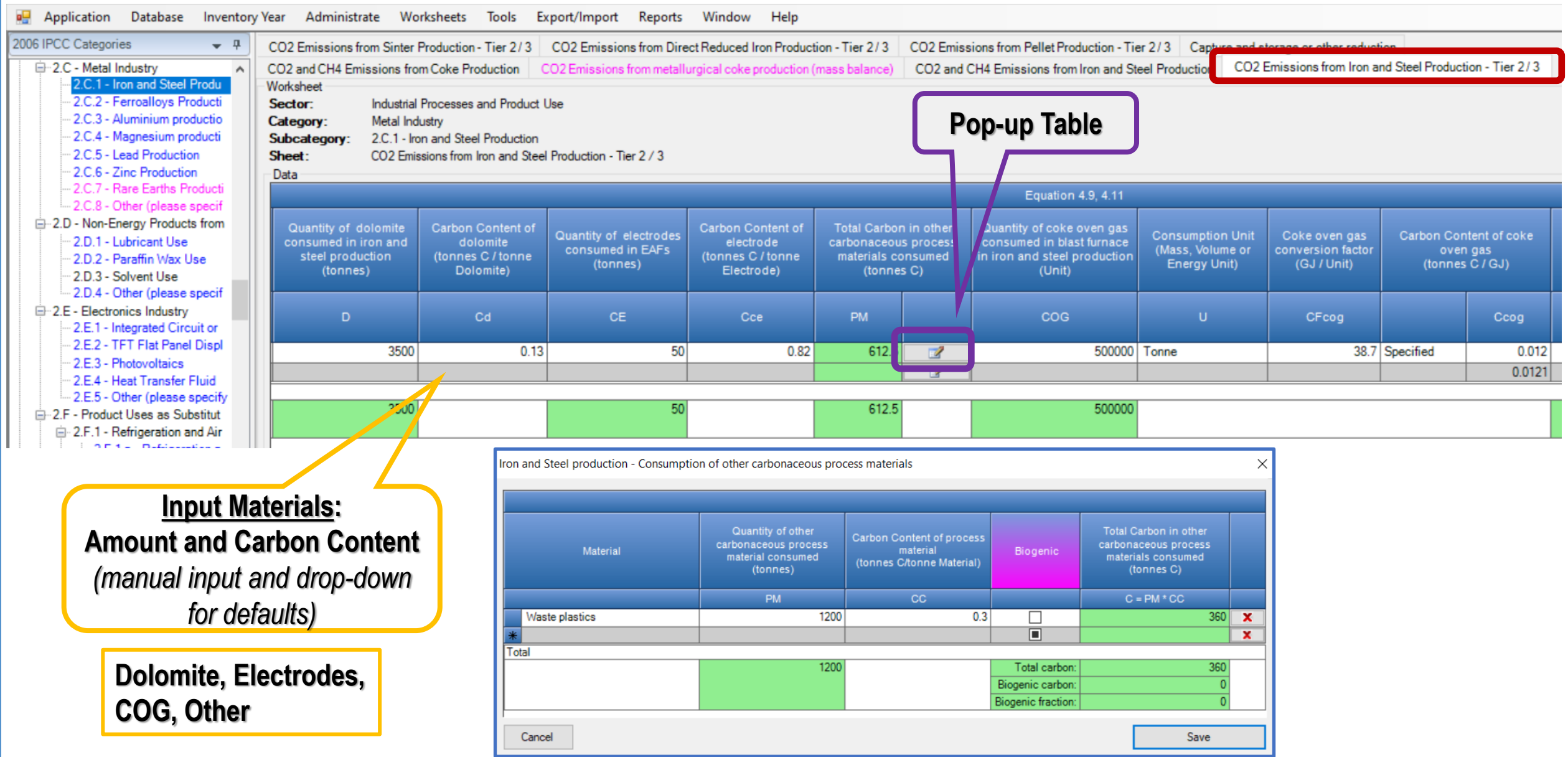

#### Iron and Steel – Tier 2 (#3)

INTERGOVERNMENTAL PANEL ON Climate change

**IOCC** 

|     | UN (P)<br>environment<br>programme |
|-----|------------------------------------|
|     | programme                          |
| WMO | programme                          |

IPCC Inventory Software - TSU - [Worksheets] Application Database Inventory Year Administrate Worksheets Tools Export/Import Reports Window Help - 8 2006 IPCC Categories **-** CO2 Emissions from Pellet Production - Tier 2/3 Capt CO2 Emissions from Sinter Production - Tier 2/3 CO2 Emissions from Direct Reduced Iron Production - Tier 2/3 CO2 Emissions from Iron and Steel Production - Tier 2/3 = 2.C - Metal Industry CO2 and CH4 Emissions from Coke Production CO2 Emissions from metallurgical coke production (mass balance) CO2 and CH4 Emissions from Iron and Steel Production 2.C.1 - Iron and Steel Produ Worksheet 1990 2.C.2 - Ferroallovs Producti Industrial Processes and Product Use Sector: 2.C.3 - Aluminium productio Metal Industry Category: 2.C.4 - Magnesium producti 2.C.1 - Iron and Steel Production Subcategory: 2.C.5 - Lead Production Sheet: CO2 Emissions from Iron and Steel Production - Tier 2 / 3 2.C.6 - Zinc Production Data 2.C.7 - Rare Earths Producti 2.C.8 - Other (please specif Quantity of Blast furnace - 2.D - Non-Energy Products from Quantity of iron Quantity of steel blast furnace Annual non-Energy 2.D.1 - Lubricant Use Carbon Content of blast furnace gas Annual non-Energy CO2 emissions of steel produced production not produced converted to steel gas transferred (Mass. CO2 emissions (tonnes C / tonne converted to steel (tonnes C/GJ) (tonnes CO2) 2.D.2 - Paraffin Wax Use (Gg CO2) (tonnes) (tonnes C / tonne offsite Volume or factor Steel) (tonnes) 2.D.3 - Solvent Use Energy Unit) (GJ / Unit) Iron) 2.D.4 - Other (please specif E = [PC \* Cpc + BPC + Cl \* Cci + L \* Cl + D \* -2.E - Electronics Industry Cd + CE \* Cce + PM + COG \* CFcog \* Ccog -E/1000 BG CFbg Cbg 2.E.1 - Integrated Circuit or S \* Cs - IP \* Cip - BG \* CFbg \* Cbg] \* 44/12 2.E.2 - TFT Flat Panel Displ 0.003 500000 0.05 30000 GJ 0.0708 4074783,16667 4074.78317 1000000 1 Fuel Manager 2 E 3 - Photovoltaics Fuel Manager 0.0708 2.E.4 - Heat Transfer Fluid Specified 2.E.5 - Other (please specify 1000000 500000 30000 Including Biogenic CO2: 4074783.16667 4074,78317 - 2.F - Product Uses as Substitut 844.38259 Excluding Biogenic CO2: 844382.58747 - 2.F.1 - Refrigeration and Air **Drop-down menu Output Materials:** Results for Carbon Content Amount and Carbon Content Steel, Iron, BFG *(either from Fuel)* (manual input and drop-down Manager or Specified for defaults) – manual input)

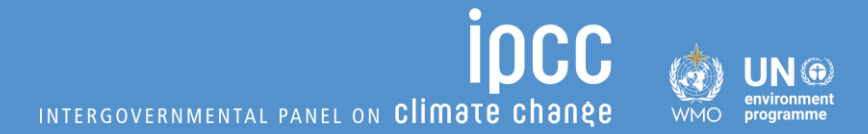

#### Now let's do Exercises with Dummy data

INTERGOVERNMENTAL PANEL ON CLIMATE CHARGE

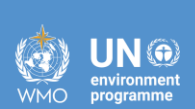

Tier 1

### Dummy Data – Tier 1

- There are two steel-making plants. They use two main steel-making processes:
- i) Basic oxygen furnace (BOF), where 612kt of steel was produced in 2015 and 720 kt in 2022
- ii) Open hearth furnace (OHF), where 425kt of steel was produced in 2015 and 312 kt in 2022.
   Also, 182kt of sinter was produced in 2015 and 199 kt in 2022.
- Estimate CO<sub>2</sub> emissions from Iron and Steel Production in 2015 and 2022 (as regards emission factors to be used in the calculation, see Table 4.1 of the 2006 IPCC Guidelines).

| TABLE 4.1<br>TIER 1 DEFAULT CO <sub>2</sub> EMISSION FACTORS FOR COKE PRODUCTION AND IRON & STEEL PRODUCTION   |                 |                                                                                                    |
|----------------------------------------------------------------------------------------------------|-----------------|----------------------------------------------------------------------------------------------------|
| Process                                                                                                    | Emission Factor | Source                                                                                                    |
| Sinter Production (tonne CO <sub>2</sub> per<br>tonne sinter produced)                                         | 0.20            | Sinter Production: European IPPC Bureau (2001), Integrated Pollution<br>Prevention and Control (IPPC) Best Available Techniques Reference<br>Document on the Production of Iron and Steel, December 2001, Table<br>4.1, Page 29. http://eippcb.jrc.es/pages/FActivities.htm                                          |
| Coke Oven (tonne CO <sub>2</sub> per tonne<br>coke produced)                                                   | 0.56            | Coke Production: European IPPC Bureau (2001), Integrated Pollution<br>Prevention and Control (IPPC) Best Available Techniques Reference<br>Document on the Production of Iron and Steel, December 2001, Table<br>6.2, Page 122. http://eippcb.jrc.es/pages/FActivities.htm                                           |
| Iron Production (tonne CO <sub>2</sub> per<br>tonne pig iron produced)                                         | 1.35            | Iron Production: European IPPC Bureau (2001), Integrated Pollution<br>Prevention and Control (IPPC) Best Available Techniques Reference<br>Document on the Production of Iron and Steel, December 2001, Tables<br>7.2 and 7.3. http://eippcb.jrc.es/pages/FActivities.htm                                            |
| Direct Reduced Iron production<br>(tonne CO <sub>2</sub> per tonne DRI<br>produced)                            | 0.70            | Direct Reduced Iron Production: European IPPC Bureau (2001),<br>Integrated Pollution Prevention and Control (IPPC) Best Available<br>Techniques Reference Document on the Production of Iron and Steel,<br>December 2001, Table 10.1 Page 322 and Table 10.4 Page 331.<br>http://eippcb.jrc.es/pages/FActivities.htm |
| Pellet production (tonne CO <sub>2</sub> per<br>tonne pellet produced)                                         | 0.03            | Pellet Production: European IPPC Bureau (2001), Integrated Pollution<br>Prevention and Control (IPPC) Best Available Techniques Reference<br>Document on the Production of Iron and Steel, December 2001, Table<br>5.1 Page 95. http://eippcb.jrc.es/pages/FActivities.htm                                           |
| Steelmaking Method                                                                                             |                 |                                                                                                    |
| Basic Oxygen Furnace (BOF)<br>(tonne CO <sub>2</sub> per tonne of steel<br>produced)                           | 1.46            | Steel Production: Consensus of experts and IISI Environmental<br>Performance Indicators 2003 STEEL<br>(International Iron and Steel Institute, 2004)                                                                                                    |
| Electric Arc Furnace (EAF)<br>(tonne CO <sub>2</sub> per tonne of steel<br>produced) **                        | 0.08            | Steel Production: Consensus of experts and IISI Environmental<br>Performance Indicators 2003 STEEL<br>(International Iron and Steel Institute, 2004)                                                                                                    |
| Open Hearth Furnace (OHF)<br>(tonne CO <sub>2</sub> per tonne of steel<br>produced)                            | 1.72            | Steel Production: Consensus of experts and IISI Environmental<br>Performance Indicators 2003 STEEL<br>(International Iron and Steel Institute, 2004)                                                                                                    |
| Global Average Factor (65%<br>BOF, 30% EAF, 5% OHF)*<br>(tonne CO <sub>2</sub> per tonne of steel<br>produced) | 1.06            | Steel Production: Consensus of experts and IISI Environmental<br>Performance Indicators 2003 STEEL<br>(International Iron and Steel Institute, 2004)                                                                                                    |

INTERGOVERNMENTAL PANEL ON Climate change

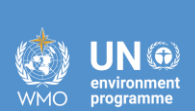

iocc

## **Tier 2/3**
# Dummy Data – Tier 2/3

• Company ZZZ reports the following input and output materials (in tonnes) in 2015 and 2022:

| Input<br>materials | 2015    | 2022    | Output<br>Materials | 2015           | 2022       |
|--------------------|---------|---------|---------------------|----------------|------------|
| Coke               | 360 000 | 450 000 | Steel               | 1 020 000      | 1 275 000  |
| Coal               | 160 000 | 200 000 | Iron                | 980 000        | 1 225 000  |
| Limestone          | 75 000  | 94 000  | BFG                 | 5 500 GJ       | 6 875 GJ   |
| Dolomite           | 1 000   | 1 250   | All value           | es are in tonn | es, except |
| Natural Gas        | 2 200   | 2 750   |                     | BFG in GJ      |            |
| COG                | 11 000  | 13 750  |                     |                |            |

- Assume user applies all IPCC default carbon contents, see Table 4.3 of the 2006 IPCC Guidelines
- Estimate CO<sub>2</sub> emissions from Iron and Steel Production
- Also, let's tick the *biogenic* component and see the different results

| T<br>TIER 2 MATERIAL-SPECIFIC CARBON CONTENTS | able 4.3<br>For iron & steel and coke production (kg C/kg ) |
|-----------------------------------------------|-------------------------------------------------------------|
| Process Materials                             | Carbon Content                                              |
| Blast Furnace Gas                             | 0.17                                                        |
| Charcoal*                                     | 0.91                                                        |
| Coal <sup>1</sup>                             | 0.67                                                        |
| Coal Tar                                      | 0.62                                                        |
| Coke                                          | 0.83                                                        |
| Coke Oven Gas                                 | 0.47                                                        |
| Coking Coal                                   | 0.73                                                        |
| Direct Reduced Iron (DRI)                     | 0.02                                                        |
| Dolomite                                      | 0.13                                                        |
| EAF Carbon Electrodes <sup>2</sup>            | 0.82                                                        |
| EAF Charge Carbon <sup>3</sup>                | 0.83                                                        |
| Fuel Oil <sup>4</sup>                         | 0.86                                                        |
| Gas Coke                                      | 0.83                                                        |
| Hot Briquetted Iron                           | 0.02                                                        |
| Limestone                                     | 0.12                                                        |
| Natural Gas                                   | 0.73                                                        |
| Oxygen Steel Furnace Gas                      | 0.35                                                        |
| Petroleum Coke                                | 0.87                                                        |
| Purchased Pig Iron                            | 0.04                                                        |
| Scrap Iron                                    | 0.04                                                        |
| Steel                                         | 0.01                                                        |
|                                               |                                                             |

Source: Default values are consistent with the those provided in Vol 2 and have been calculated with the assumptions below. Complete references for carbon content data are included in Table 1.2 and 1.3 in Volume 2, Chapter 1.

Notes:

Assumed other bituminous coal

Assumed 80 percent petroleum coke and 20 percent coal tar

Assumed coke oven coke

Assumed gas/diesel fuel

\* The amount of CO<sub>2</sub> emissions from charcoal can be calculated by using this carbon content value, but it should be reported as zero in national greenhouse gas inventories. (See Section 1.2 of Volume 1.)

## **2.C.1 Iron and Steel Production**

INTERGOVERNMENTAL PANEL ON CLIMATE CHANES

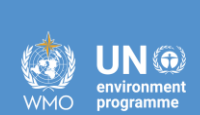

# **Coke Production – Tier 1** (to be reported in Energy – 1.A.1.c)

# Dummy Data – Tier 1

### Tier 1 default CO<sub>2</sub> emission factor

 TABLE 4.1

 TIER 1 DEFAULT CO<sub>2</sub> EMISSION FACTORS FOR COKE PRODUCTION AND IRON & STEEL PRODUCTION

 Process
 Emission Factor
 Source

 Coke Oven (tonne CO<sub>2</sub> per tonne coke produced)
 0.56
 Coke Production: European IPPC Bureau (2001), Integrated Pollution Prevention and Control (IPPC) Best Available Techniques Reference Document on the Production of Iron and Steel, December 2001, Table 6.2, Page 122. http://eippcb.jrc.es/pages/FActivities.htm

### Tier 1 default CH4 emission factor

| TABLE 4.2           TIER 1 DEFAULT CH4 EMISSION FACTORS FOR COKE PRODUCTION AND IRON & STEEL PRODUCTION |                                     |                                                                                                    |  |  |  |
|----------------------------------------------------------------------------------------------------|-------------------------------------|----------------------------------------------------------------------------------------------------|--|--|--|
| Process                                                                                                 | Emission Factor                     | Source                                                                                                    |  |  |  |
| Coke Production                                                                                         | 0.1 g per tonne of<br>coke produced | Coke Production: European IPPC Bureau (2001), Integrated Pollution<br>Prevention and Control (IPPC) Best Available Techniques Reference<br>Document on the Production of Iron and Steel, December 2001, Table<br>6.2-3, Page 122. http://eippcb.jrc.es/pages/FActivities.htm |  |  |  |

 Region North produced 45 kt of coke and Region South produced 1.2 kt of coke in 2015. In 2022 – 61 kt and 1.9 kt respectively.

 Estimate CO<sub>2</sub> and CH<sub>4</sub> emissions from Coke Production. As regards emission factors to be used in the calculation, see the Tables 4.1 and 4.2 from the 2006 IPCC Guidelines.

 Track CO2 and CH4 emissions from Coke Production in Reporting tables !

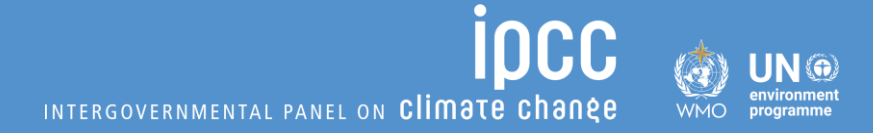

# 2.B.8 Petrochemical and Carbon Black Production (Example of Data Input for

2.B.8.b Ethylene)

## 2.B.8 Petrochemical Industry – Tier 1

#### Tier 1 product-based emission factor method

The Tier 1 emission factor methodology is applied to estimate  $CO_2$  emissions from the petrochemical process in cases where neither plant specific data nor activity data for carbon flows are available for the petrochemical process. The Tier 1 emission factor method does not require activity data for the consumption of each carboncontaining feedstock to the petrochemical production process. It requires only activity data for the amount of product produced. The Tier 1 methodology does not consider the carbon content of emissions of carbon monoxide or NMVOC that may be generated by the petrochemical processes. The equations in this section for petrochemical production.

The Tier 1 method calculates emissions from petrochemical processes on the basis of activity data for production of each petrochemical and the process-specific emission factor for each petrochemical, as shown in the Equation 3.15 for production of each primary petrochemical product (e.g., methanol, ethylene, ethylene dichloride, ethylene oxide, acrylonitrile) and carbon black.

EQUATION 3.15 TIER 1 CO<sub>2</sub> EMISSION CALCULATION  $ECO2_i = PP_i \bullet EF_i \bullet GAF / 100$ 

Where:

- $ECO2_i = CO_2$  emissions from production of petrochemical *i*, tonnes
- $PP_i$  = annual production of petrochemical *i*, tonnes
- $EF_i = CO_2$  emission factor for petrochemical *i*, tonnes  $CO_2$ /tonne product produced
- GAF = Geographic Adjustment Factor (for Tier 1 CO<sub>2</sub> emission factors for ethylene production, See Table 3.15), percent

### **Emission Factor Approach: AD x EF**

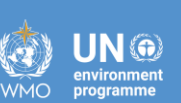

### Tier 1 default CO<sub>2</sub> EF for Ethylene

| STEAM CRACKING ETHYLENE                           | TABLE 3.1<br>PRODUCTIO | 14<br>N TIER 1 CO | O <sub>2</sub> EMISSION | N FACTORS  |         |       |
|---------------------------------------------------|------------------------|-------------------|-------------------------|------------|---------|-------|
|                                                   |                        | tonnes            | CO <sub>2</sub> /tonne  | ethylene p | roduced |       |
| Feedstock                                         | Naphtha                | Gas Oil           | Ethane                  | Propane    | Butane  | Other |
| Ethylene (Total Process and Energy Feedstock Use) | 1.73                   | 2.29              | 0.95                    | 1.04       | 1.07    | 1.73  |
| - Process Feedstock Use                           | 1.73                   | 2.17              | 0.76                    | 1.04       | 1.07    | 1.73  |
| - Supplemental Fuel (Energy Feedstock) Use        | 0                      | 0.12              | 0.19                    | 0          | 0       | 0     |

#### Tier 1 default Geographic Adjustment Factor for Ethylene

| TABLE 3.15<br>DEFAULT GEOGRAPHIC ADJUSTMENT FACTORS FOR TIER 1 CO <sub>2</sub> EMISSION FACTORS FOR STEAM CRACKING ETHYLI<br>PRODUCTION |                   |                                                                                |  |  |  |  |
|----------------------------------------------------------------------------------------------------|-------------------|--------------------------------------------------------------------------------|--|--|--|--|
| Geographic Region                                                                                                    | Adjustment Factor | Notes                                                                          |  |  |  |  |
| Western Europe                                                                                                    | 100%              | Values in Table 3.14 are based on data from Western<br>European steam crackers |  |  |  |  |
| Eastern Europe                                                                                                    | 110%              | Not including Russia                                                           |  |  |  |  |
| Japan and Korea                                                                                                    | 90%               |                                                                                |  |  |  |  |
| Asia, Africa, Russia                                                                                                    | 130%              | Including Asia other than Japan and Korea                                      |  |  |  |  |
| North America and South<br>America and Australia                                                                                        | 110%              |                                                                                |  |  |  |  |

## 2.B.8 Petrochemical Industry – Tier 2

The overall mass balance equation for the Tier 2 methodology is Equation 3.17.

### Mass-balance Approach based on carbon content of:

- Primary and Secondary Feedstock
- Primary and Secondary Products

### ○ The difference is CO<sub>2</sub> Emissions

| EQUATION 3.17<br>OVERALL TIER 2 MASS BALANCE EQUATION                                                                                                    |  |
|----------------------------------------------------------------------------------------------------|--|
| $ECO2_{i} = \left\{ \sum_{k} \left( FA_{i,k} \bullet FC_{k} \right) - \left[ PP_{i} \bullet PC_{i} + \sum_{j} \left( SP_{i,j} \bullet SC_{j} \right) \right] \right\} \bullet 44/12$ |  |

Where:

- $ECO2_i = CO_2$  emissions from production of petrochemical *i*, tonnes
- $FA_{i,k}$  = annual consumption of feedstock k for production of petrochemical i, tonnes
- $FC_k$  = carbon content of feedstock k, tonnes C/tonne feedstock
- $PP_i$  = annual production of primary petrochemical product *i*, tonnes
- $PC_i$  = carbon content of primary petrochemical product *i*, tonnes C/tonne product
- $SP_{i,j}$  = annual amount of secondary product *j* produced from production process for petrochemical *i*, tonnes

[The value of  $SP_{i,j}$  is zero for the methanol, ethylene dichloride, ethylene oxide, and carbon black processes because there are no secondary products produced from these processes. For ethylene production and acrylonitrile production, see secondary product production Equations 3.18 and 3.19 below to calculate values for  $SP_{i,j}$ .]

 $SC_j = carbon content of secondary product j, tonnes C/tonne product$ 

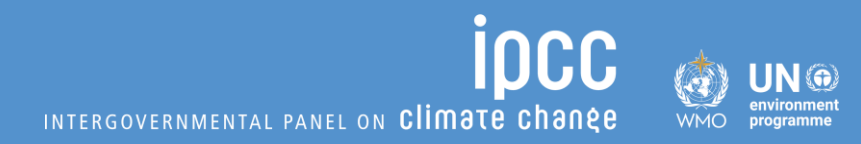

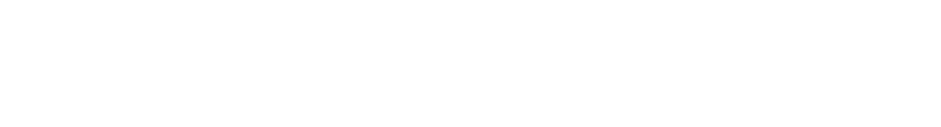

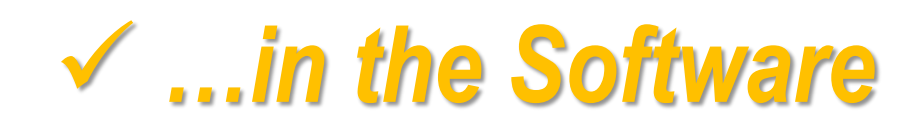

## 2.B.8.b Ethylene Production – Data Input – Tier 1/2

| IPCC Inventory Software - TSU - [Workshell | eets]                                              |                                                  |                                 |                                                |                                   | - 0          |      |
|--------------------------------------------|----------------------------------------------------|--------------------------------------------------|---------------------------------|------------------------------------------------|-----------------------------------|--------------|------|
| 🖳 Application Database Inventory           | Year Administrate Worksheets Tools Exp             | ort/Import Reports Window Help                   |                                 |                                                |                                   |              | - 8  |
| 2006 IPCC Categories 🗾 👻 👎                 | CO2 and CH4 Emissions Summary - Tier 3 (3/3) A     | tmospheric measurement data - CH4 emissions - Ti | er 3 Capture and storage or oth | ner reduction                                  |                                   |              |      |
|                                            | Ethylene Production - Tier 1/2 CO2 Emissions - Tie | er 1 CH4 Emissions - Tier 1 CO2 Emissions - Ti   | er 2 CO2 and CH4 Emissions fr   | rom Combustion - Tier 3 (1/3) CO2 and CH4 Emis | sions from Flared Gas - Tier 3 (2 | 2/3)         |      |
| 2.B.8.a - Methanol                         |                                                    |                                                  |                                 |                                                |                                   | 1            | 2015 |
| 2.B.8.c - Ethylene Dichlori                | Category: Chemical Industry - Petrochemical :      | and Carbon Black Production                      |                                 |                                                |                                   |              | 2015 |
|                                            | Subcategory: 2.B.8.b - Ethylene                    |                                                  |                                 |                                                |                                   |              |      |
|                                            | Sheet: Ethylene production - Tier 1 / 2            |                                                  |                                 |                                                |                                   |              |      |
|                                            | Data                                               |                                                  |                                 |                                                |                                   |              |      |
|                                            |                                                    |                                                  | Activity Data                   |                                                |                                   |              |      |
| 2 B 9 a - By-product emis                  |                                                    |                                                  |                                 |                                                |                                   |              |      |
| 2.B.9.b - Fugitive Emissio                 | Subdivision                                        | Type of Process                                  | CO2 Calculation method          | Amount of Ethylene Produced                    | Feedstock                         |              |      |
| - 2.B.10 - Hydrogen Production             | Cabarrison                                         | Type of Freedows                                 | COL Ouronation include          | (tonne)                                        | r coustoon                        |              |      |
| - 2.B.11 - Other (Please specif            |                                                    |                                                  |                                 | 7                                              |                                   |              |      |
| E 2.C - Metal Industry                     | National                                           | Sterm erzeking #1                                | Tier 1                          | Specified                                      | 100000                            |              |      |
| 2.C.1 - Iron and Steel Product             | Nauonai                                            | Steam cracking #1                                | Tier 1                          | From feedstock                                 | 108000                            |              | ¥    |
| 2.C.2 - Ferroalloys Production             | Plant #1                                           | Steam cracking #2                                | Tier 2                          | Specified                                      | 55500                             | 2 4 /        | -    |
| 2.C.4 - Magnesium production               | Plant #2                                           | Steam cracking #4                                | Tier 2                          | From feedstock                                 | 288000                            | 3            |      |
| - 2.C.5 - Lead Production                  | *                                                  |                                                  |                                 |                                                |                                   | 3            |      |
| - 2.C.6 - Zinc Production                  | Total                                              |                                                  |                                 |                                                |                                   |              |      |
| 2.C.7 - Rare Earths Productio              |                                                    |                                                  |                                 |                                                | 551500                            |              |      |
| 2.C.8 - Other (please specify)             |                                                    |                                                  |                                 |                                                |                                   |              |      |
|                                            |                                                    |                                                  |                                 |                                                |                                   |              |      |
|                                            |                                                    |                                                  |                                 |                                                |                                   |              |      |
|                                            |                                                    |                                                  | Let's Conside                   | er 4 cases:                                    | Data Inp                          | ut in the    |      |
|                                            |                                                    |                                                  | T' 4 0                          |                                                |                                   | <b>T</b> 1 1 |      |
|                                            |                                                    | I                                                | )                               | ecified                                        | Pop-Ur                            | p lable      |      |
|                                            |                                                    | :                                                | i) Tior 1 Ero                   | m Eagdatack                                    | /Γvoont                           | Tior 1       |      |
|                                            |                                                    | I I                                              | i) ilei i – Fro                 |                                                | (⊏xcept                           |              |      |
|                                            |                                                    |                                                  | ii) Tior 2 _ Sna                | acified                                        | Spor                              | vified)      |      |
|                                            |                                                    | I '                                              | $10^{11}$ $10^{12}$ $- 0^{10}$  | CUIICU                                         | oper                              |              |      |
|                                            |                                                    | l i                                              | v) Tier 2 – Fro                 | om Feedstock 丿                                 |                                   |              |      |
|                                            |                                                    |                                                  | ·, ····                         |                                                |                                   |              |      |

iocc

INTERGOVERNMENTAL PANEL ON Climate change

UN 💮

WMO

## **Case #1: Tier 1 – Specified (input)**

UN 💮

| 🏟 IPCC Inventory Software - TSU - [Worksh                                                                                          | eets]                                                  |                                                                                                    |                                                                                                  |                                                                |                                                |                                  |                               |     | 8 <b></b> -8 | D | ×    |
|----------------------------------------------------------------------------------------------------|--------------------------------------------------------|----------------------------------------------------------------------------------------------------|--------------------------------------------------------------------------------------------------|----------------------------------------------------------------|------------------------------------------------|----------------------------------|-------------------------------|-----|--------------|---|------|
| 🛃 Application Database Inventory                                                                                                   | Year Administra                                        | te Worksheets Tools Expo                                                                                                    | rt/Import Reports Window Help                                                                    |                                                                |                                                |                                  |                               |     |              |   | - 8  |
| 2006 IPCC Categories                                                                                                    | CO2 and CH4 En<br>Ethylene Product                     | ion - Tier 1/2<br>CO2 Emissions - Tier                                                                                                | mospheric measurement data - CH4 emissions - Tie<br>1 CH4 Emissions - Tier 1 CO2 Emissions - Tie | r 3 Capture and storage or oth<br>r 2 CO2 and CH4 Emissions fr | rem reduction<br>rom Combustion - Tier 3 (1/3) | CO2 and CH4 Emissions from Flare | d Gas - Tier 3 (2/            | 3)  |              |   |      |
| 2.8.8.5 - Ethylene<br>2.8.8.c - Ethylene Dichlori<br>2.8.8.d - Ethylene Oxide<br>2.8.8.e - Acrylonitrile<br>2.8.8.f - Carbon Black | Sector:<br>Category:<br>Subcategory:<br>Sheet:<br>Data | Industrial Processes and Product Us<br>Chemical Industry - Petrochemical ar<br>2.B.8.b - Ethylene<br>Ethylene production - Tier 1 / 2 | e<br>Id Carbon Black Production                                                                  |                                                                |                                                |                                  |                               |     |              | 2 | .015 |
| - 2.B.9 - Fluorochemical Produ                                                                                                    |                                                        |                                                                                                    | 1                                                                                                | Activity Data                                                  |                                                |                                  |                               |     |              |   |      |
| 2.B.9.a - By-product emis<br>2.B.9.b - Fugitive Emissio<br>2.B.10 - Hydrogen Production                                            |                                                        | Subdivision                                                                                                    | Type of Process                                                                                  | CO2 Calculation method                                         | Amount of E<br>(                               | thylene Produced tonne)          | Feedstock                     |     |              |   |      |
| = 2.C - Metal Industry                                                                                                    |                                                        | ΔΥ                                                                                                    | Δ 🖓                                                                                              | T                                                              | 7                                              | PP                               |                               |     |              |   |      |
| - 2.C.1 - Iron and Steel Product                                                                                                   | National                                               |                                                                                                    | Steam cracking #1                                                                                | Tier 1                                                         | Specified                                      | 100000                           |                               | 2   |              |   |      |
| 2.C.2 - Ferroalloys Production                                                                                                    |                                                        |                                                                                                    | Steam cracking #2                                                                                | Tier 1                                                         | From feedstock                                 | 108000                           | 3                             | 3   |              | ッ | ×    |
| - 2.C.3 - Aluminium production                                                                                                    | Plant #1                                               |                                                                                                    | Steam cracking #3                                                                                | Tier 2                                                         | Specified                                      | 55500                            | 2                             | 2   |              |   |      |
| 2.C.4 - Magnesium productio                                                                                                    | Plant #2                                               |                                                                                                    | Steam cracking #4                                                                                | Tier 2                                                         | From feedstock                                 | 288000                           |                               | 3   |              |   |      |
| - 2.C.5 - Lead Production                                                                                                    | *                                                      |                                                                                                    |                                                                                                  |                                                                |                                                |                                  |                               | 3   |              |   |      |
|                                                                                                    | Total                                                  |                                                                                                    |                                                                                                  |                                                                |                                                | 551500                           |                               |     |              |   |      |
| D 2D No Form Budiet (mase specify)                                                                                                 |                                                        |                                                                                                    |                                                                                                  |                                                                |                                                | Amo<br>Ethylene<br>(manua        | unt of<br>Produc<br>al input) | ed: |              |   |      |

### **Case #2: Tier 1 – From feedstock**

Cancel

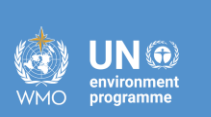

iocc

| gories $- \Psi$ (<br>3 - Petrochemical and Ca A                                                                                                    | CO2 and CH4 Emissions Summary -<br>Ethylene Production - Tier 1/2 CO                                                             | Tier 3 (3/3) Atm<br>2 Emissions - Tier 1                     | ospheric measurement data - CH4 en<br>CH4 Emissions - Tier 1 CO2 En | nissions - Tie<br>nissions - Tie | r 3 Capture and r 2 CO2 and Cl | d storage or othe<br>14 Emissions fro | er reduction<br>om Combustion - Tier 3 (1/3) | CO2 and CH4 Emissions from Flare | d Gas - Tier 3 (2/3)           |         |
|----------------------------------------------------------------------------------------------------|----------------------------------------------------------------------------------------------------|--------------------------------------------------------------|---------------------------------------------------------------------|----------------------------------|--------------------------------|---------------------------------------|----------------------------------------------|----------------------------------|--------------------------------|---------|
| 18.8.a - Methanol<br>18.8.b - Ethylene<br>18.8.c - Ethylene Dichlori<br>18.8.d - Ethylene Oxide<br>18.8.e - Acrylonitrile<br>18.8.f - Carbon Black | Sector: Industrial Process<br>Category: Chemical Industry<br>Subcategory: 2.8.8.b - Ethylene<br>Sheet: Ethylene producti<br>Data | es and Product Use<br>- Petrochemical and<br>on - Tier 1 / 2 | Carbon Black Production                                             |                                  |                                |                                       |                                              |                                  |                                | 20      |
| 2.8.8.x - Other petrochem                                                                                                    |                                                                                                    |                                                              |                                                                     |                                  |                                | Activity Data                         |                                              |                                  |                                |         |
| .B.9.a - By-product emis<br>.B.9.b - Fugitive Emissio<br>0 - Hydrogen Production                                                                   | Subdivision                                                                                                    |                                                              | Type of Process                                                     |                                  | CO2 Calculat                   | ion m <del>e</del> thod               | Amount of E                                  | Ethylene Produced<br>(tonne)     | Feedstock                      |         |
| 1 - Other (Please specif                                                                                                    |                                                                                                    |                                                              |                                                                     | ΔV                               |                                | 7                                     |                                              | PP                               |                                |         |
| - Iron and Steel Product                                                                                                    | National                                                                                                    |                                                              | Steam cracking #1                                                   |                                  | Tier 1                         |                                       | Specified                                    | 100000                           |                                |         |
| 2 - Ferroallovs Production                                                                                                    | •                                                                                                    |                                                              | Steam cracking #2                                                   |                                  | Tier 1                         |                                       | From feedstock                               | 108000                           | 3 3                            | a 🤊     |
| 3 - Aluminium production                                                                                                    | Plant #1                                                                                                    |                                                              | Steam cracking #3                                                   |                                  | Tier 2                         |                                       | Specified                                    | 55500                            | 3 3                            |         |
| 4 - Magnesium productio                                                                                                    | Plant #2                                                                                                    |                                                              | Steam cracking #4                                                   |                                  | Tier 2                         |                                       | From feedstock                               | 288000                           | 3 3                            |         |
| 5 - Lead Production                                                                                                    | *                                                                                                    |                                                              |                                                                     |                                  |                                |                                       |                                              |                                  |                                |         |
| 7 - Rare Earths Productio<br>3 - Other (please specify)                                                                                            | Feedstock Consumption                                                                                                    |                                                              | Equation 3.1<br>Annual consumption of<br>feedstock consumed for     | 16<br>Specific pr<br>productio   | imary product<br>on factor for | Amount of p                           | X                                            | 551500<br>D                      | ata Input in t<br>Pop-Up Table | he<br>e |
|                                                                                                    | Type of Feedstock                                                                                                    | Biogenic                                                     | production of petrochemical<br>(tonnes)                             | (tonne<br>product/tor            | ine feedstock)                 | (ton                                  |                                              | <u> </u>                         |                                |         |
|                                                                                                    | Nachtha                                                                                                    |                                                              | FA 120000                                                           |                                  | 5PP                            | PP = F                                | A * SPP<br>100000                            |                                  |                                |         |
|                                                                                                    | Naphtha                                                                                                    |                                                              | 120000                                                              |                                  | 0.9                            |                                       |                                              |                                  |                                |         |
|                                                                                                    | *<br>Total                                                                                                    |                                                              |                                                                     |                                  |                                |                                       | <b>^</b>                                     |                                  |                                |         |
|                                                                                                    | Total                                                                                                    | Total consum                                                 | ntion: 120000                                                       |                                  |                                |                                       | PPt = 108000                                 |                                  |                                |         |
|                                                                                                    |                                                                                                    | Biogenic consump                                             | otion: 0                                                            |                                  |                                |                                       |                                              |                                  |                                |         |

Save

## **Case #3**: Tier 2 – Specified (#1)

INTERGOVERNMENTAL PANEL ON Climate change

**IOCC** 

| WMO | environment<br>programme |
|-----|--------------------------|
| WMO | programme                |

IPCC Inventory Software - TSU - [Worksheets] Application Database Inventory Year Administrate Worksheets Tools Export/Import Reports Window Help - 8 : 2006 IPCC Categories **•** CO2 and CH4 Emissions - Tier 3 (3/3) Atmospheric measurement data - CH4 emissions - Tier 3 Capture and storage or other reduction 2.8.8 - Petrochemical and Ca Ethylene Production - Tier 1/2 CO2 Emissions - Tier 1 CH4 Emissions - Tier 1 CO2 Emissions - Tier 2 CO2 and CH4 Emissions from Combustion - Tier 3 (1/3) CO2 and CH4 Emissions from Flared Gas - Tier 3 (2/3) 2.B.8.a - Methanol worksneet 2015 2.B.8.b - Ethylene Industrial Processes and Product Use Sector: 2.B.8.c - Ethylene Dichlori Chemical Industry - Petrochemical and Carbon Black Production Category: 2.B.8.d - Ethylene Oxide 2.B.8.b - Ethylene Subcategory: 2.B.8.e - Acrylonitrile Sheet: Ethylene production - Tier 1 / 2 2.B.8.f - Carbon Black Data 2.B.8.x - Other petrochem Activity Data - 2.B.9 - Fluorochemical Produ 2.B.9.a - By-product emis Amount of Ethylene Produced -2.B.9.b - Fugitive Emissio Subdivision Type of Process CO2 Calculation method Feedstock 2.B.10 - Hydrogen Production -2.B.11 - Other (Please specif AV AV  $\nabla$ PP - 2.C - Metal Industry 100000 Steam cracking #1 Specified 12 2.C.1 - Iron and Steel Product National Tier 1 Steam cracking #2 Tier 1 From feedstock 108000 12 X ゥ 2.C.2 - Ferroalloys Production Plant #1 Steam cracking #3 Tier 2 Specified 55500 2 2.C.3 - Aluminium production 2.C.4 - Magnesium productio Plant #2 Steam cracking #4 Tier 2 From feedstock 288000 2.C.5 - Lead Production 2.C.6 - Zinc Production Total 2.C.7 - Rare Earths Productio 551500 2.C.8 - Other (please specify) Amount of Amount of **Ethylene Produced** Feedstock and (manual input) **Secondary Products** (in the pop-up table)

✓ ...when click on the icon 📝 (see the next slide)

## Case #3: Tier 2 – Specified (#2)

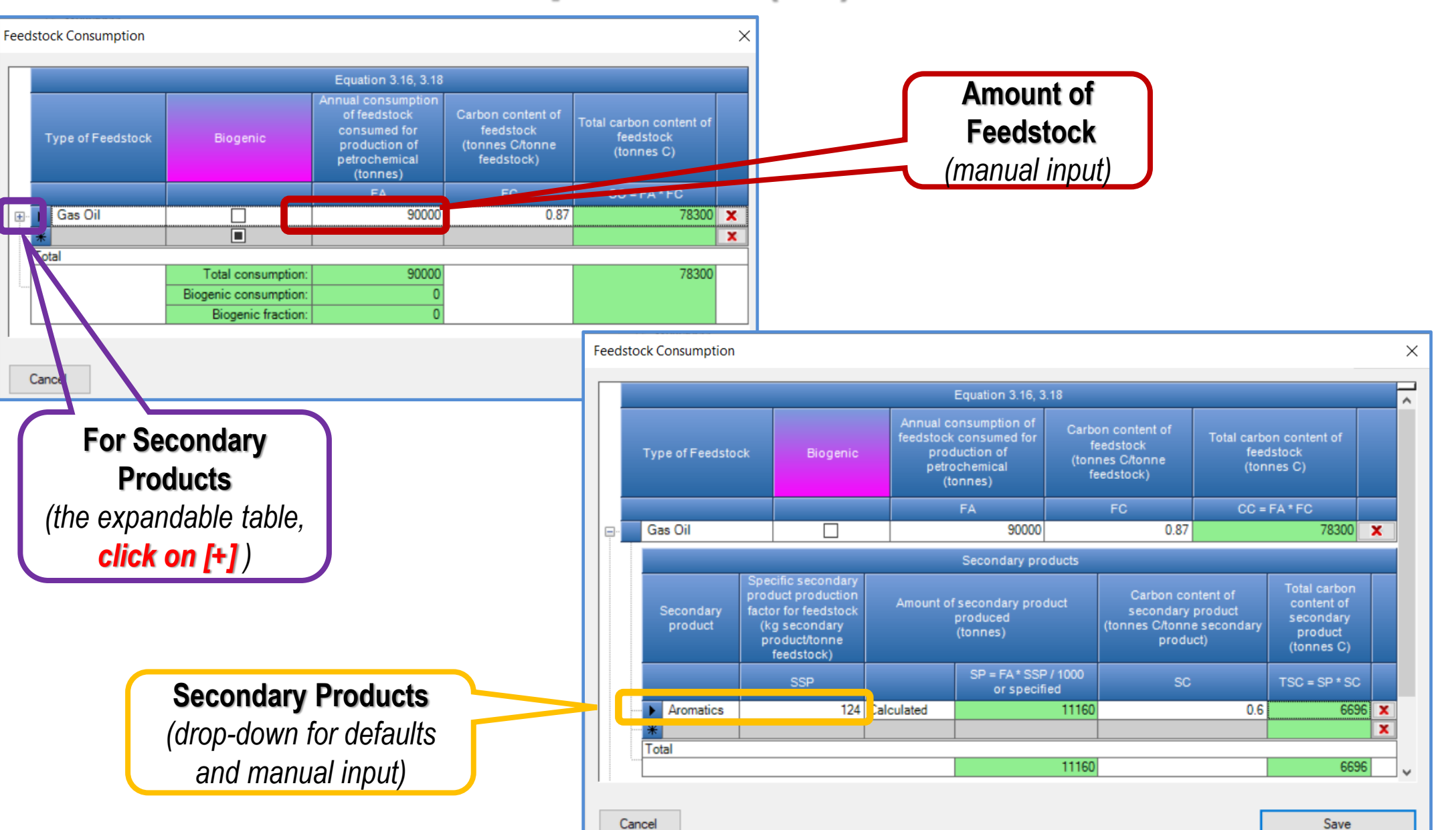

**IOCC** 

INTERGOVERNMENTAL PANEL ON CLIMATE CHANEE

UN 💮

environmen programme

WMO

## Case #4: Tier 2 – From feedstock (#1)

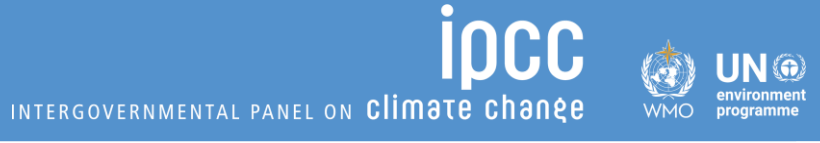

| 🏟 IPCC Inventory Software - TSU - [Worksh                | neets]           |                                    |                        |                                         |                   |                               |                                  |                                    |                             | 2 <u>1—1</u> 23 | ٥  | $\times$ |
|----------------------------------------------------------|------------------|------------------------------------|------------------------|-----------------------------------------|-------------------|-------------------------------|----------------------------------|------------------------------------|-----------------------------|-----------------|----|----------|
| 🖳 Application Database Inventory                         | Year Administra  | ate Worksheets Tools Exp           | ort/Import Re          | eports Window Help                      | ,                 |                               |                                  |                                    |                             |                 |    | - 8      |
| 2006 IPCC Categories 🗸 🗸                                 | CO2 and CH4 En   | nissions Summary - Tier 3 (3/3) A  | tmospheric meas        | surement data - CH4 emissio             | ons - Tier        | r 3 Capture and storage or ot | her reduction                    |                                    |                             |                 |    |          |
| 2.B.8 - Petrochemical and Ca                             | Ethylene Product | ion - Her 1/2 CO2 Emissions - Tie  | er 1 CH4 Emiss         | ions - Tier 1 CO2 Emissio               | ons - Tier        | r 2 CO2 and CH4 Emissions     | from Combustion - Tier           | 3 (1/3) CO2 and CH4 Emissions from | n Flared Gas - Tier 3 (2/3) |                 |    |          |
| 2.B.8.b - Ethylene                                       | Sector:          | Industrial Processes and Product U | se<br>und Cathon Plack | Production                              |                   |                               |                                  |                                    |                             |                 | 20 | 015      |
| 2.B.8.d - Ethylene Oxide                                 | Subcategory:     | 2.B.8.b - Ethylene                 | Ind Calport black      | rioduction                              |                   |                               |                                  |                                    |                             |                 |    |          |
| 2.B.8.e - Acrylonitrile<br>2.B.8.f - Carbon Black        | Sheet:<br>Data   | Ethylene production - Tier 1 / 2   |                        |                                         |                   |                               |                                  |                                    |                             |                 |    |          |
|                                                          |                  |                                    |                        |                                         |                   | Activity Data                 |                                  |                                    |                             |                 |    |          |
| 2.B.9.a - By-product emis                                |                  |                                    |                        |                                         |                   |                               |                                  | neurof of Dividing a Deciding of   |                             |                 |    |          |
| 2.B.9.b - Fugitive Emissio                               |                  | Subdivision                        |                        | Type of Process                         |                   | CO2 Calculation method        | -                                | (tonne)                            | Feedstock                   |                 |    |          |
| 2.B.11 - Other (Please specif                            |                  | Δ                                  | 7                      |                                         |                   |                               | 7                                | PP                                 |                             |                 |    |          |
| - 2.C Metal Industry<br>- 2.C.1 - Iron and Steel Product | National         |                                    | Steam crackin          | ng #1                                   |                   | Tier 1                        | Specified                        | 1                                  | 00000                       |                 |    |          |
| - 2.C.2 - Ferroalloys Production                         |                  |                                    | Steam crackin          | ng #2                                   |                   | Tier 1                        | From feedstock                   | 1                                  | 08000                       |                 | う  | ×        |
| - 2.C.3 - Aluminium production                           | Plant #1         |                                    | Steam crackin          | ng #3                                   |                   | Tier 2                        | Specified                        |                                    | 55500                       |                 |    | _        |
| - 2.C.4 - Magnesium production                           | Plant #2         |                                    | Steam crackin          | ng #4                                   |                   | Tier 2                        | From teedstock                   | 2                                  | 88000                       |                 |    | _        |
| - 2.C.6 - Zinc Production                                | Total            |                                    |                        |                                         |                   |                               |                                  |                                    |                             |                 |    | _        |
| - 2.C.7 - Rare Earths Productio                          |                  | E THE REAL PROPERTY OF             |                        |                                         |                   |                               |                                  | 5                                  | 51500                       |                 |    |          |
| 2.C.8 - Other (please specify)                           |                  | Feedstock Consumption              |                        |                                         |                   |                               |                                  | X                                  |                             |                 |    |          |
| Fan Casandama                                            |                  |                                    |                        | E                                       | Equation          | 3.16, 3.18                    |                                  |                                    |                             | $\mathbf{N}$    |    |          |
| For Secondary                                            |                  |                                    |                        | Annual consumption of                   | Carbon            | content Total carbon          | Specific primary                 | Amount of                          |                             |                 |    |          |
| Products                                                 |                  | Type of Feedstock                  | Biogenic               | feedstock consumed<br>for production of | of feed           | dstock content of f           | actor for feedstock              | petrochemical                      | Data Innut i                | n the           |    |          |
| iioddolo                                                 |                  |                                    |                        | petrochemical<br>(toppos)               | (tonnes)<br>feeds | stock) (tonnes C)             | (tonnes primary<br>product/tonne | (tonnes)                           |                             |                 |    |          |
| (the expandable                                          |                  |                                    |                        | (tonnes)                                | -                 |                               | feedstock)                       |                                    | Рор-Ор Та                   | ble             | J  |          |
| table)                                                   |                  | Ethane                             |                        | 320000                                  |                   | 0.856 273920                  | 0.9                              | 288000 ×                           |                             |                 |    |          |
|                                                          |                  |                                    |                        |                                         |                   |                               |                                  | ×                                  |                             |                 |    |          |
|                                                          |                  | Total                              |                        |                                         |                   | 070000                        |                                  |                                    |                             |                 |    |          |
|                                                          |                  | Diana                              | otal consumption       | 320000                                  |                   | 2/3920                        |                                  | PPt = 288000                       |                             |                 |    |          |
| 🖌 when click (                                           | on [+]           | Dioge                              | Biogenic fraction      | . 0                                     |                   |                               |                                  |                                    |                             |                 |    |          |
|                                                          | . L. J           |                                    |                        |                                         |                   |                               |                                  |                                    |                             |                 |    |          |
| (see the next slid                                       | e)               |                                    |                        |                                         |                   |                               |                                  |                                    |                             |                 |    |          |
| (                                                        | -                | Cancel                             |                        |                                         |                   |                               |                                  | Save                               |                             |                 |    |          |
|                                                          |                  |                                    |                        |                                         |                   |                               |                                  |                                    |                             |                 |    |          |

## Case #4: Tier 2 – From feedstock (#2)

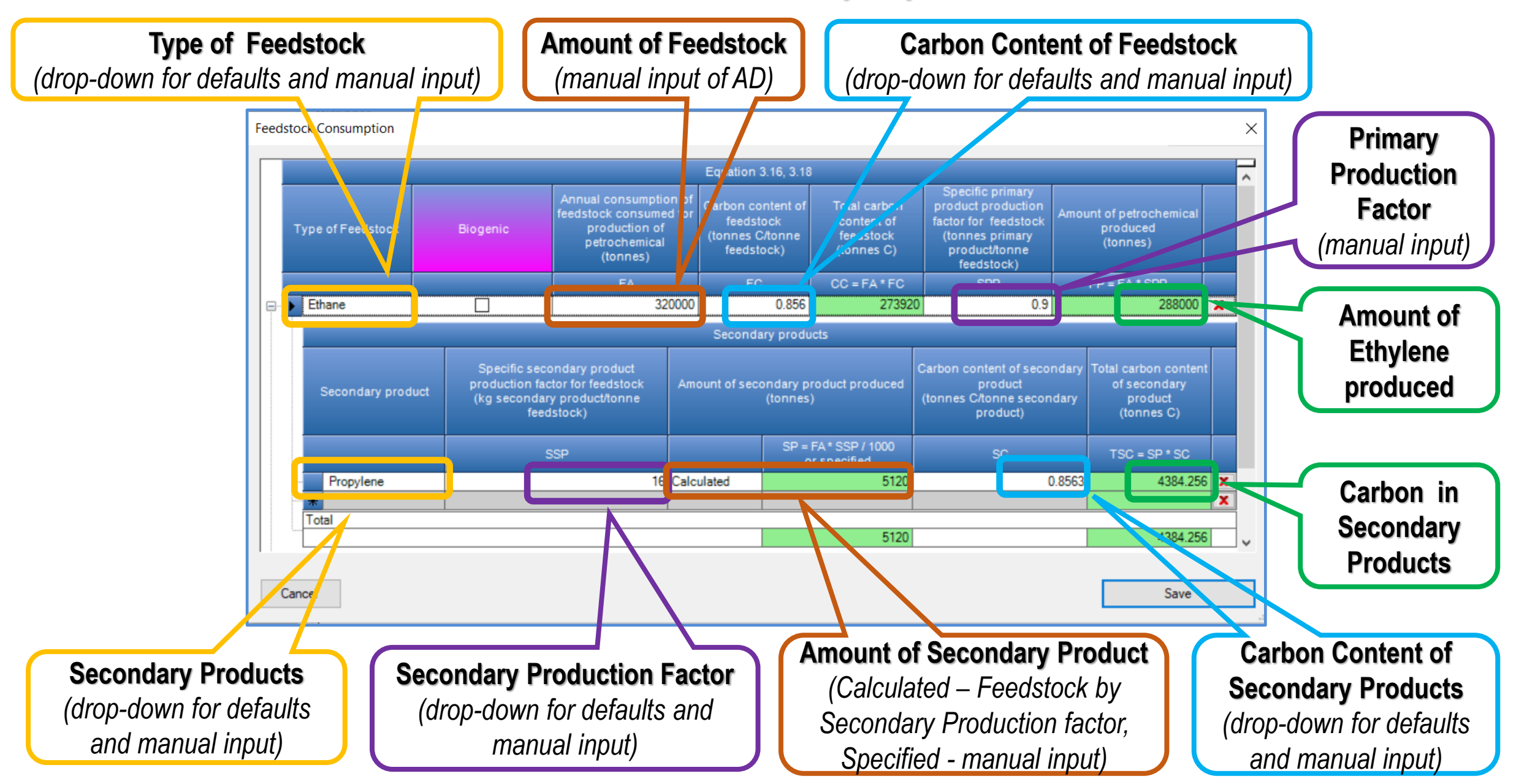

## 2.B.8.b: Tier 1 – EFs and Results

INTERGOVERNMENTAL PANEL ON Climate change

**1000** 

UN 🕀

WMO

IPCC Inventory Software - TSU - [Worksheets]

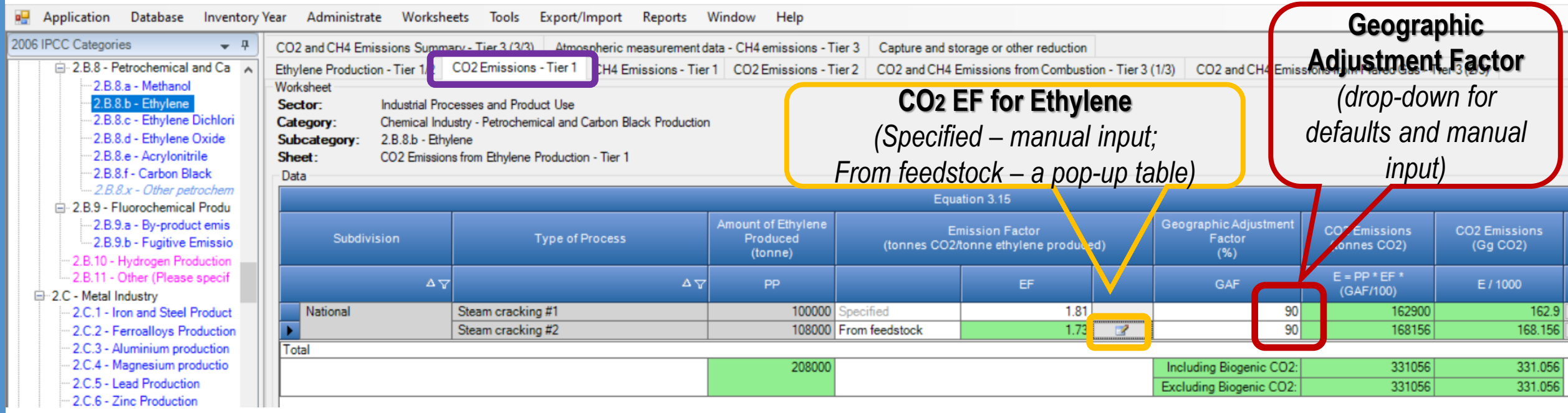

| Type of Feedstock | Amount of<br>petrochemical produced<br>(tonnes) | CO2 Emission Factor<br>(tonnes CO2/tonne<br>petrochemical produced) |
|-------------------|-------------------------------------------------|---------------------------------------------------------------------|
|                   | PPk                                             | EFk (CO2)                                                           |
| Naphtha           | 108000                                          | 1.7                                                                 |
| otal              |                                                 |                                                                     |
|                   | 108000                                          | $EF = \Sigma(PPk^*EFk)/PPt = 1.7$                                   |
|                   |                                                 |                                                                     |
|                   |                                                 |                                                                     |

| Geographic region                                | Geographic Adjustment Factor<br>(%) | Remark                                                                         |
|--------------------------------------------------|-------------------------------------|--------------------------------------------------------------------------------|
| Western Europe                                   | 100                                 | Values in Table 3.14 are based on data from<br>Western European steam crackers |
| Eastern Europe                                   | 110                                 | Not including Russia                                                           |
| Japan and Korea                                  | 90                                  |                                                                                |
| Asia, Africa, Russia                             | 130                                 | Including Asia other than Japan and Korea                                      |
| North America and South America and<br>Australia | 110                                 |                                                                                |

**Default EF** (and manual input)

## 2B8b: Tier 2 – EFs and Results

**i**occ

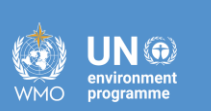

| 🏟 IPCC Inventory Software - TSU - [Worksh                                                                                                    | eets]                                                                                                    |                                                                                                    |                                                    |                                           |                                                                          |                                                            |             |                               | 2 <del></del>             | D | X   |
|----------------------------------------------------------------------------------------------------|----------------------------------------------------------------------------------------------------|----------------------------------------------------------------------------------------------------|----------------------------------------------------|-------------------------------------------|--------------------------------------------------------------------------|------------------------------------------------------------|-------------|-------------------------------|---------------------------|---|-----|
| 🛃 Application Database Inventory                                                                                                    | Year Administrate Workshe                                                                                                    | eets Tools Export/Import Reports                                                                                                    | s Window Help                                      |                                           |                                                                          |                                                            |             |                               |                           |   | - 8 |
| 2006 IPCC Categories 🗸 👎                                                                                                    | CO2 and CH4 Emissions Summa                                                                                                    | ary - Tier 3 (3/3) Atmospheric measurem                                                                                                    | ent data CH4 emissions                             | Ties 2 Capture and s                      | storage or other reduction                                               |                                                            |             |                               |                           |   |     |
| <ul> <li>2.B.8 - Petrochemical and Ca</li> <li>2.B.8.a - Methanol</li> <li>2.B.8.b - Ethylene</li> <li>2.B.8.c - Ethylene Dichlori</li> <li>2.B.8.d - Ethylene Oxide</li> <li>2.B.8.e - Acrylonitrile</li> <li>2.B.8.f - Carbon Black</li> </ul> | Ethylene Production - Tier 1/2<br>Worksheet<br>Sector: Industrial Proc<br>Category: Chemical Indu<br>Subcategory: 2.B.8.b - Ethy<br>Sheet: CO2 Emission<br>Data | CO2 Emissions - Tier 1 CH4 Emissions -<br>cesses and Product Use<br>ustry - Petrochemical and Carbon Black Produ<br>lene<br>is from Ethylene Production - Tier 2 (Mass Bal | CO2 Emissions                                      | CO2 and CH4                               | Emissions from Combustio                                                 | on - Tier 3 (1/3) CO2 and                                  | ICH4 Emiss  | sions from Flared Gas - 1     | Tier 3 (2/3)              | 2 | 015 |
|                                                                                                    |                                                                                                    |                                                                                                    |                                                    | Equ                                       | uation 3.17                                                              |                                                            |             |                               |                           |   |     |
| 2.B.9.a - By-product emis<br>2.B.9.b - Fugitive Emissio<br>2.B.10 - Hydrogen Production<br>2.B.11 - Other (Please specif                                                                                                    | Subdivision                                                                                                    | Type of Process                                                                                                    | Total carbon content of<br>feedstock<br>(tonnes C) | Amount of Ethylene<br>Produced<br>(tonne) | Carbon content of<br>Ethylene produced<br>(tonnes C / tonne<br>Ethylene) | Total carbon content<br>of secondary product<br>(tonnes C) | C<br>(      | 02 Emissions<br>(tonnes CO2)  | CO2 Emissions<br>(Gg CO2) |   |     |
| - 2.C.1 - Iron and Steel Product                                                                                                    | Δ <sub>V</sub>                                                                                                    | Δγ                                                                                                    | CC = FA * FC                                       | PP                                        | PC                                                                       | SPC                                                        | E = (CC     | - (PP * PC + SPC)) *<br>44/12 | E / 1000                  |   |     |
| - 2.C.3 - Aluminium production                                                                                                    | Plant #1                                                                                                    | Steam cracking #3                                                                                                    | 78300                                              | 55500                                     | (                                                                        | 0.9 6696                                                   |             | 7939                          | 3 79.398                  | 2 |     |
| - 2.C.4 - Magnesium productio                                                                                                    | Plant #2                                                                                                    | Steam cracking #4                                                                                                    | 273920                                             | 288000                                    | 0.856                                                                    | ✓ 4384.256                                                 |             | 84361.72                      | 8 84.36173                | 2 | 2   |
| 2.C.5 - Lead Production<br>2.C.6 - Zinc Production                                                                                                    | Total                                                                                                    |                                                                                                    |                                                    | 343500                                    | Petrochemical Cart<br>(ton                                               | bon content of petrochemic<br>nes C / tonne petrochemic    | cal<br>:al) | 163759.72                     | 163.75973                 |   |     |
| 2.C.7 - Rare Earths Productio                                                                                                    |                                                                                                    |                                                                                                    |                                                    |                                           | Ethylene                                                                 | 0.                                                         | 856         | 163759.72                     | 163.75973                 |   |     |
| <ul> <li>I am 2118 - Other (plasse specify)</li> </ul>                                                                                                    |                                                                                                    |                                                                                                    |                                                    |                                           |                                                                          |                                                            |             |                               |                           |   |     |

Carbon Content for Ethylene

(drop-down for defaults and manual input)

Results – CO2 Emissions from Ethylene Production (mass-balance approach based on carbon content)

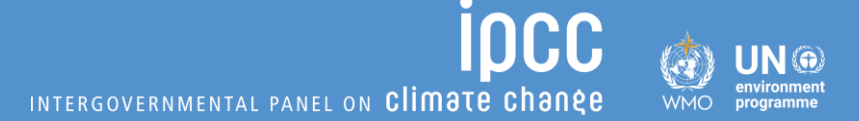

# (2.F.1)

**Refrigeration and Air Conditioning** 

## Outline

## Theory and exercises for:

- 1. F-gases/ blends and the F-gases Manager
- 2. Refrigeration and Air Conditioning Tier 1
- 3. Refrigeration and Air Conditioning Tier 2

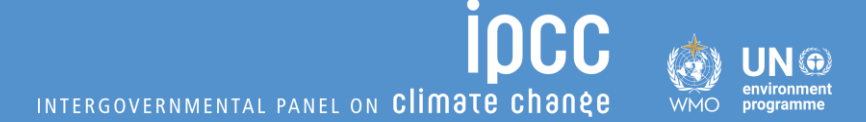

# 1. F-gases/ blends and the Fgases Manager

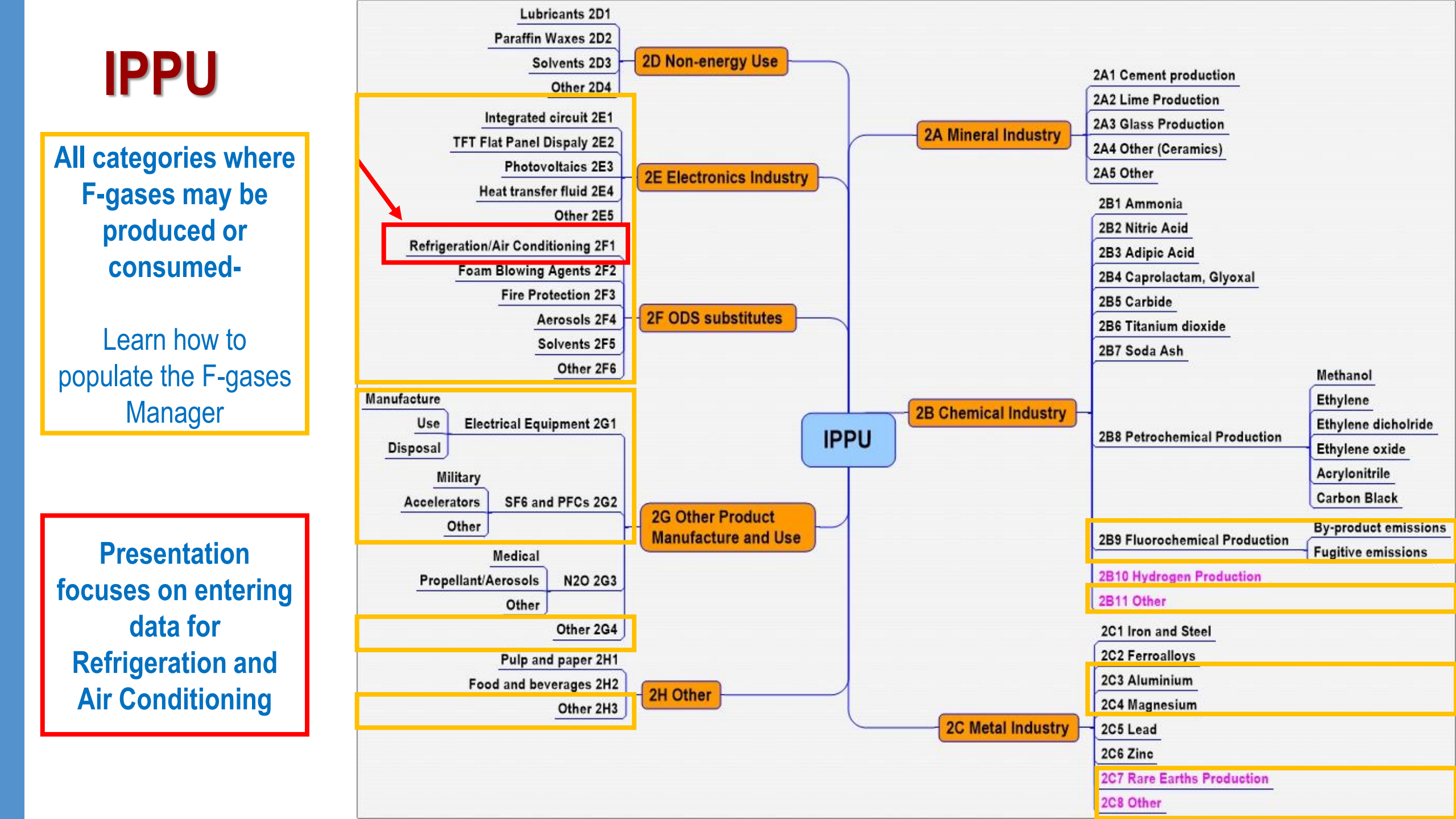

# **F-gases and Blends**

### Most common highlighted in 2006 IPCC Guidelines

| 1                                                        | MAIN APPLICAT           | T.<br>TION AREAS FOR H      | ABLE 7.1<br>IFCs and PI | FCs as ODS | SUBSTITUTE | s <sup>1</sup> |              |
|----------------------------------------------------------|-------------------------|-----------------------------|-------------------------|------------|------------|----------------|--------------|
| Chemical                                                 | Refrigeration           | Fire Suppression            | Aer                     | osols      | Solvent    | Foam           | Other        |
|                                                          | and Air<br>Conditioning | and Explosion<br>Protection | Propellants             | Solvents   | Cleaning   | Blowing        | Applications |
| HFC-23                                                   | x                       | х                           |                         |            |            |                |              |
| HFC-32                                                   | x                       |                             |                         |            |            |                |              |
| HFC-125                                                  | X                       | Х                           |                         |            |            |                |              |
| HFC-134a                                                 | x                       | х                           | x                       |            |            | x              | x            |
| HFC-143a                                                 | x                       |                             |                         |            |            |                |              |
| HFC-152a                                                 | x                       |                             | x                       |            |            | x              |              |
| HFC-227ea                                                | x                       | х                           | x                       |            |            | x              | x            |
| HFC-236fa                                                | x                       | Х                           |                         |            |            |                |              |
| HFC-245fa                                                |                         |                             |                         | x          |            | x              |              |
| HFC-365mfc                                               |                         |                             |                         | x          | x          | x              |              |
| HFC-43-10mee                                             |                         |                             |                         | x          | x          |                |              |
| PFC-14 <sup>3</sup> (CF <sub>4</sub> )                   |                         | х                           |                         |            |            |                |              |
| PFC-116 (C <sub>2</sub> F <sub>6</sub> )                 |                         |                             |                         |            |            |                | x            |
| PFC-218 (C <sub>3</sub> F <sub>8</sub> )                 |                         |                             |                         |            |            |                |              |
| PFC-31-10 (C <sub>4</sub> F <sub>10</sub> )              |                         | х                           |                         |            |            |                |              |
| PFC-51-14 <sup>4</sup> (C <sub>6</sub> F <sub>14</sub> ) |                         |                             |                         |            | x          |                |              |

| Blend  | Constituents                       | Composition (%)                  |
|--------|------------------------------------|----------------------------------|
| R-400  | CFC-12/CFC-114                     | Should be specified <sup>1</sup> |
| R-401A | HCFC-22/HFC-152a/HCFC-124          | (53.0/13.0/34.0)                 |
| R-401B | HCFC-22/HFC-152a/HCFC-124          | (61.0/11.0/28.0)                 |
| R-401C | HCFC-22/HFC-152a/HCFC-124          | (33.0/15.0/52.0)                 |
| R-402A | HFC-125/HC-290/HCFC-22             | (60.0/2.0/38.0)                  |
| R-402B | HFC-125/HC-290/HCFC-22             | (38.0/2.0/60.0)                  |
| R-403A | HC-290/HCFC-22/PFC-218             | (5.0/75.0/20.0)                  |
| R-403B | HC-290/HCFC-22/PFC-218             | (5.0/56.0/39.0)                  |
| R-404A | HFC-125/HFC-143a/HFC-134a          | (44.0/52.0/4.0)                  |
| R-405A | HCFC-22/HFC-152a/HCFC-142b/PFC-318 | (45.0/7.0/5.5/42.5)              |
| R-406A | HCFC-22/HC-600a/HCFC-142b          | (55.0/14.0/41.0)                 |
| R-407A | HFC-32/HFC-125/HFC-134a            | (20.0/40.0/40.0)                 |
| R-407B | HFC-32/HFC-125/HFC-134a            | (10.0/70.0/20.0)                 |
| R-407C | HFC-32/HFC-125/HFC-134a            | (23.0/25.0/52.0)                 |
| R-407D | HFC-32/HFC-125/HFC-134a            | (15.0/15.0/70.0)                 |
| R-407E | HFC-32/HFC-125/HFC-134a            | (25.0/15.0/60.0)                 |
| R-408A | HFC-125/HFC-143a/HCFC-22           | (7.0/46.0/47.0)                  |
| R-409A | HCFC-22/HCFC-124/HCFC-142b         | (60.0/25.0/15.0)                 |
| R-409B | HCFC-22/HCFC-124/HCFC-142b         | (65.0/25.0/10.0)                 |
| R-410A | HFC-32/HFC-125                     | (50.0/50.0)                      |
| R-410B | HFC-32/HFC-125                     | (45.0/55.0)                      |
| R-411A | HC-1270/HCFC-22/HFC-152a           | (1.5/87.5/11.0)                  |
| R-411B | HC-1270/HCFC-22/HFC-152a           | (3.0/94.0/3.0)                   |
| R-411C | HC-1270/HCFC-22/HFC-152a           | (3.0/95.5/1.5)                   |
| R-412A | HCFC-22/PFC-218/HCFC-142b          | (70.0/5.0/25.0)                  |
| R-413A | PFC-218/HFC-134a/HC-600a           | (9.0/88.0/3.0)                   |
| R-414A | HCFC-22/HCFC-124/HC-600a/HCFC-142b | (51.0/28.5/4.0/16.5)             |
| R-414B | HCFC-22/HCFC-124/HC-600a/HCFC-142b | (50.0/39.0/1.5/9.5)              |
| R-415A | HCFC-22/HFC-152a                   | (\$2.0/18.0)                     |
| R-415B | HCFC-22/HFC-152a                   | (25.0/75.0)                      |
| R-416A | HFC-134a/HCFC-124/HC-600           | (59.0/39.5/1.5)                  |
| R-417A | HFC-125/HFC-134a/HC-600            | (46.6/50.0/3.4)                  |
| R-418A | HC-290/HCFC-22/HFC-152a            | (1.5/96.0/2.5)                   |
| R-419A | HFC-125/HFC-134a/HE-E170           | (77.0/19.0/4.0)                  |
| R-420A | HFC-134a/HCFC-142b                 | (88.0/12.0)                      |
| R-421A | HFC-125/HFC-134a                   | (58.0/42.0)                      |
| R-421B | HFC-125/HFC-134a                   | (85.0/15.0)                      |
| K-422A | HFC-125/HFC-134a/HC-600a           | (85.1/11.5/3.4)                  |
| R-422B | HFC-125/HFC-134a/HC-600a           | (55.0/42.0/3.0)                  |
| R-422C | HFC-125/HFC-134a/HC-600a           | (82.0/15.0/3.0)                  |
| R-500  | CFC-12/HFC-152a                    | (73.8/26.2)                      |
| R-501  | HCFC-22/CFC-12                     | (75.0/25.0)                      |
| R-502  | HCFC-22/CFC-115                    | (48.8/51.2)                      |
| R-503  | HFC-23/CFC-13                      | (40.1/59.9)                      |
| K-504  | HFC-32/CFC-115                     | (48.2/51.8)                      |
| R-505  | CFC-12/HCFC-31                     | (78.0/22.0)                      |
| R-506  | CFC-31/CFC-114                     | (55.1/44.9)                      |
| R-507A | HFC-125/HFC-143a                   | (50.0/50.0)                      |
| R-508A | HFC-23/PFC-116                     | (39.0/61.0)                      |
| R-508B | HFC-23/PFC-116                     | (46.0/54.0)                      |

.

# **F-gases and Blends**

## Complete list in AR5

- Software calculates emissions from all Fgases in the AR5.
- For interoperability:
  - If the F-gas appears in CRT 2(II): the corresponding gas maps to that gas in background and sectoral tables.
  - If the F-gas does not appear in CRT 2(II): the corresponding gas maps to the "Unspecified mix", as shown in the table.

| HFCs                                                                                                    |                         |
|----------------------------------------------------------------------------------------------------|-------------------------|
| HFC-23 (CHF <sub>3</sub> )                                                                                              | HFC-23                  |
| HFC-32 (CH <sub>2</sub> F <sub>2</sub> )                                                                                | HFC-32                  |
| HFC-41 (CH <sub>3</sub> F)                                                                                              | HFC-41                  |
| HFC-43-10mee (CF <sub>3</sub> CHFCHFCF <sub>2</sub> CF <sub>3</sub> )                                                   | HFC-43-10mee            |
| HFC-125 (CHF <sub>2</sub> CF <sub>3</sub> )                                                                             | HFC-125                 |
| HFC-134 (CHF <sub>2</sub> CHF <sub>2</sub> )                                                                            | HFC-134                 |
| HFC-134a (CH <sub>2</sub> FCF <sub>3</sub> )                                                                            | HFC-134a                |
| HFC-143 (CH <sub>2</sub> FCHF <sub>2</sub> )                                                                            | HFC-143                 |
| HFC-143a (CH <sub>3</sub> CF <sub>3</sub> )                                                                             | HFC-143a                |
| HFC-152 (CH <sub>2</sub> FCH <sub>2</sub> F)                                                                            | HFC-152                 |
| HFC-152a (CH <sub>3</sub> CHF <sub>2</sub> )                                                                            | HFC-152a                |
| HFC-161 (CH <sub>3</sub> CH <sub>2</sub> F)                                                                             | HFC-161                 |
| HFC-227ca (CF <sub>3</sub> CF <sub>2</sub> CHF <sub>2</sub> )                                                           | Unspecified mix of HFCs |
| HFC-227ea (CF <sub>3</sub> CHFCF <sub>3</sub> )                                                                         | HFC-227ea               |
| HFC-236cb (CH <sub>2</sub> FCF <sub>2</sub> CF <sub>3</sub> )                                                           | HFC-236cb               |
| HFC-236ea (CHF <sub>2</sub> CHFCF <sub>3</sub> )                                                                        | HFC-236ea               |
| HFC-236fa (CF <sub>3</sub> CH <sub>2</sub> CF <sub>3</sub> )                                                            | HFC-236fa               |
| HFC-245ca (CH <sub>2</sub> FCF <sub>2</sub> CHF <sub>2</sub> )                                                          | HFC-245ca               |
| HFC-245cb (CF <sub>3</sub> CF <sub>2</sub> CH <sub>3</sub> )                                                            | Unspecified mix of HFCs |
| HFC-245ea (CHF <sub>2</sub> CHFCHF <sub>2</sub> )                                                                       | Unspecified mix of HFCs |
| HFC-245eb (CH <sub>2</sub> FCHFCF <sub>3</sub> )                                                                        | Unspecified mix of HFCs |
| HFC-245fa (CHF <sub>2</sub> CH <sub>2</sub> CF <sub>3</sub> )                                                           | HFC-245fa               |
| HFC-263fb (CH <sub>3</sub> CH <sub>2</sub> CF <sub>3</sub> )                                                            | Unspecified mix of HFCs |
| HFC-272ca (CH <sub>3</sub> CF <sub>2</sub> CH <sub>3</sub> )                                                            | Unspecified mix of HFCs |
| HFC-329p (CHF <sub>2</sub> CF <sub>2</sub> CF <sub>2</sub> CF <sub>3</sub> )                                            | Unspecified mix of HFCs |
| HFC-365mfc (CH <sub>3</sub> CF <sub>2</sub> CH <sub>2</sub> CF <sub>3</sub> )                                           | HFC-36mfc               |
| HFC-1132a (CH <sub>2</sub> =CF <sub>2</sub> )                                                                           | Unspecified mix of HFCs |
| HFC-1141 (CH <sub>2</sub> =CHF)                                                                                         | Unspecified mix of HFCs |
| (Z)-HFC-1225ye (CF <sub>3</sub> CF=CHF(Z))                                                                              | Unspecified mix of HFCs |
| (E)-HFC-1225ye ( $CF_3CF=CHF(E)$ )                                                                                      | Unspecified mix of HFCs |
| (Z)-HFC-1234ze (CF <sub>3</sub> CH=CHF(Z)                                                                               | Unspecified mix of HFCs |
| HFC-1234yf ((CF <sub>3</sub> CF=CH <sub>2</sub> ))                                                                      | Unspecified mix of HFCs |
| (E)-HFC-1234ze (trans-CF <sub>3</sub> CH=CHF)                                                                           | Unspecified mix of HFCs |
| (Z)-HFC-1336 (CF <sub>3</sub> CH=CHCF <sub>3</sub> (Z))                                                                 | Unspecified mix of HFCs |
| HFC-1243zf (CF <sub>3</sub> CH=CH <sub>2</sub> )                                                                        | Unspecified mix of HFCs |
| HFC-1345zfc ( $C_2F_5CH=CH_2$ )                                                                                         | Unspecified mix of HFCs |
| 3,3,4,4,5,5,6,6,6- Nonafluorohex -1-ene (C <sub>4</sub> F <sub>0</sub> CH=CH <sub>2</sub> )                             | Unspecified mix of HFCs |
| 3,3,4,4,5,5,6,6,7,7,8,8,8-Tridecafluorooct-1-ene<br>(C <sub>6</sub> F <sub>13</sub> CH=CH <sub>2</sub> )                | Unspecified mix of HFCs |
| 3,3,4,4,5,5,6,6,7,7,8,8,9,9,10,10,10-Hep-tadecafluorodec-<br>1-ene (C <sub>8</sub> F <sub>17</sub> CH=CH <sub>2</sub> ) | Unspecified mix of HFCs |

| PFCs                                                         |                         |
|--------------------------------------------------------------|-------------------------|
| FC-14 (CF <sub>4</sub> )                                     | CF4                     |
| FC-116 (C <sub>2</sub> F <sub>6</sub> )                      | C2F6                    |
| FC-218 (C <sub>3</sub> F <sub>8</sub> )                      | C3F8                    |
| FC-31-10 (C <sub>4</sub> F <sub>10</sub> )                   | C4F10                   |
| FC-318 (c-C <sub>4</sub> F <sub>8</sub> )                    | c-C4F8                  |
| FC-4-1-12 (n-C <sub>5</sub> F <sub>12</sub> )                | C5F12                   |
| FC-5-1-14 (n- $C_6F_{14}$ )                                  | C6F14                   |
| ulphuryl fluoride (SO <sub>2</sub> F <sub>2</sub> )          | Unspecified mix of PFCs |
| FC-c216 (c- $C_3F_6$ )                                       | c-C3F6                  |
| FC-61-16 (n-C <sub>7</sub> F <sub>16</sub> )                 | Unspecified mix of PFCs |
| FC-71-18 (C <sub>8</sub> F <sub>18</sub> )                   | Unspecified mix of PFCs |
| FC-91-18 (C <sub>10</sub> F <sub>18</sub> )                  | C10F18                  |
| erfluorobuta-1,3-diene $(C_4F_6)$                            | Unspecified mix of PFCs |
| erfluorocyclopentene (c-C <sub>5</sub> F <sub>8</sub> )      | Unspecified mix of PFCs |
| erfluorodecalin (cis) (Z-C <sub>10</sub> F <sub>18</sub> )   | Unspecified mix of PFCs |
| erfluorodecalin (trans) (E-C <sub>10</sub> F <sub>18</sub> ) | Unspecified mix of PFCs |
| FC-1114 (CF <sub>2</sub> =CF <sub>2</sub> )                  | Unspecified mix of PFCs |
| FC-1216 (CF <sub>3</sub> CF=CF <sub>2</sub> )                | Unspecified mix of PFCs |
| erfluorobut-1-ene                                            | United with a f DEC.    |
| $CF_3CF_2CF=CF_2$                                            | Unspecified mix of PFCs |
| erfluorobut-2-ene $(CF_3CF=CFCF_3)$                          | Unspecified mix of PFCs |
|                                                              |                         |
| SF <sub>6</sub>                                              |                         |

NF<sub>2</sub>

# **F-gases for UNFCCC Reporting**

|                                                                           | _ <u> </u> | -      | _      |              | · · ·   |         |          | <u> </u> |          | _        |          |         | ~         |           | ~         |           | <u> </u>  |           | · · ·              |                                           |                          |     |                                | _        |             |        |       |       |                |        |                                           |            |                                                       | 1 10            |                 |
|---------------------------------------------------------------------------|------------|--------|--------|--------------|---------|---------|----------|----------|----------|----------|----------|---------|-----------|-----------|-----------|-----------|-----------|-----------|--------------------|-------------------------------------------|--------------------------|-----|--------------------------------|----------|-------------|--------|-------|-------|----------------|--------|-------------------------------------------|------------|-------------------------------------------------------|-----------------|-----------------|
| TABLE 2(II) SECTORAL REPOR                                                | RT FO      | DR II  | NDUS   | TRI          | AL P    | ROC     | ESSE     | S AN     | D PR     | ODU      | JCT U    | USE -   | EMI       | SSIC      | ONS C     | OF H      | FCs, I    | PFCs      | s, SF <sub>6</sub> | AND NF <sub>3</sub>                       |                          |     |                                |          |             |        |       |       |                |        |                                           |            |                                                       |                 | Year            |
| (Sheet 1 of 1)                                                            |            |        |        |              |         |         |          |          |          |          |          |         |           |           |           |           |           |           |                    |                                           |                          |     |                                |          |             |        |       |       |                |        |                                           |            |                                                       | Subm            | ission          |
|                                                                           |            |        |        |              |         |         |          |          |          |          |          |         |           |           |           |           |           |           |                    |                                           |                          |     |                                |          |             |        |       |       |                |        |                                           |            |                                                       | Co              | Juntry          |
| Back to Index                                                             |            |        |        |              |         |         |          |          |          |          |          |         |           |           |           |           |           |           |                    |                                           |                          |     |                                |          |             |        |       |       |                |        |                                           |            |                                                       |                 |                 |
| GREENHOUSE GAS SOURCE AND SINK<br>CATEGORIES                              | HFC-23     | HFC-32 | HFC-41 | HFC-43-10mee | HFC-125 | HFC-134 | HFC-134a | HFC-143  | HFC-143a | HFC-152  | HFC-152a | HFC-161 | HFC-227ea | HFC-236cb | HFC-236ea | HFC-236fa | HFC-245ca | HFC-245fa | HFC-365mfc         | Unspecified<br>mix of HFCs <sup>(1)</sup> | Total HFCs               | CF4 | $\mathbf{C}_{2}\mathbf{F}_{6}$ | $C_3F_8$ | $C_4F_{10}$ | c-C4F8 | C5F12 | C6F14 | $C_{10}F_{18}$ | c-C3F6 | Unspecified<br>mix of PFCs <sup>(1)</sup> | Total PFCs | Unspecified<br>mix of HFCs<br>and PFCs <sup>(1)</sup> | $\mathrm{SF}_6$ | NF <sub>3</sub> |
|                                                                           |            |        |        |              |         |         |          |          |          | (t)      |          |         |           |           |           |           |           |           |                    | CO <sub>2</sub> quivale                   | ents (kt) <sup>(2)</sup> |     |                                |          |             | (t)    |       |       |                |        | CO2 6                                     | quivalent  | (kt) <sup>(2)</sup>                                   | (t              | )               |
| 2. Total actual emissions of halocarbons (by chemical), $SF_6$ and $NF_3$ | L          |        |        |              |         |         |          |          | 1        |          |          |         |           |           |           |           |           |           |                    |                                           |                          |     |                                |          |             |        |       |       |                |        |                                           |            |                                                       |                 |                 |
| 2.B. Chemical industry                                                    |            |        |        |              |         |         |          |          |          |          |          |         |           |           |           |           |           |           | 1 I                | Jnspe                                     | ecifie                   | d   |                                |          |             |        |       |       |                |        |                                           |            |                                                       | £:00            |                 |
| 2.B.9. Fluorochemical production                                          |            |        |        |              |         |         |          | Spe      | eci      | fic      |          |         |           |           |           |           |           |           |                    | N/ix                                      | v of                     |     |                                |          |             |        |       |       |                |        |                                           | U          | spec                                                  | mec             | 2               |
| 2.B.9.a. By-product emissions                                             |            |        |        |              |         |         |          | ц        |          | <u> </u> |          |         |           |           |           |           |           |           | 1                  |                                           |                          |     |                                |          |             |        |       |       |                |        |                                           |            | Mix c                                                 | of              |                 |
| 2.B.9.b. Fugitive emissions                                               |            |        |        |              |         |         |          |          |          | 5        |          |         |           |           |           |           |           |           |                    | HF                                        | Cs                       |     |                                |          |             |        |       |       |                |        |                                           |            |                                                       | and a           |                 |
| 2.B.10. Other                                                             |            |        |        |              |         |         |          |          |          |          |          |         |           |           |           |           |           |           |                    |                                           |                          |     |                                |          |             |        |       |       |                |        |                                           |            |                                                       |                 |                 |
| 2.C. Metal industry                                                       |            |        |        |              |         |         |          |          |          |          |          |         |           |           |           |           |           |           |                    |                                           |                          |     |                                |          |             |        |       |       |                |        |                                           |            | PFC                                                   | S               |                 |
| 2.C.3. Aluminium production                                               |            |        |        |              |         |         |          |          |          |          |          |         |           |           |           |           |           |           |                    |                                           |                          |     |                                |          |             |        |       |       |                |        |                                           |            |                                                       |                 |                 |
| 2.C.4. Magnesium production                                               |            |        |        |              |         |         |          |          |          |          |          |         |           |           |           |           |           |           |                    |                                           |                          |     |                                |          |             |        |       |       |                |        |                                           |            |                                                       |                 |                 |
| 2.C.7. Other                                                              |            |        |        |              |         |         |          |          |          |          |          |         |           |           |           |           |           |           |                    |                                           |                          |     |                                |          |             |        |       |       |                |        |                                           |            |                                                       |                 |                 |
| 2.E. Electronics industry                                                 |            |        |        |              |         |         |          |          |          |          |          |         |           |           |           |           |           |           |                    |                                           |                          |     |                                |          |             |        |       |       |                |        |                                           |            |                                                       |                 |                 |
| 2.E.1. Integrated circuit or semiconducto                                 | r          |        |        |              |         |         |          |          |          |          |          |         |           |           |           |           |           |           |                    |                                           |                          |     |                                |          |             |        |       |       |                |        |                                           |            |                                                       |                 |                 |

iocc

INTERGOVERNMENTAL PANEL ON Climate change

JN 💮

## **Confirm CO<sub>2</sub> Equivalents Used**

- User may view list of F-gases and CO<sub>2</sub> equivalents used in the Software.
- F-gases and blends may be added, if needed, through the F-gases Manager.
- For interoperability: confirm Software shows Type = AR5 GWPs in the Administrate tab (is set by default in latest versions of Software, unless changed by user).

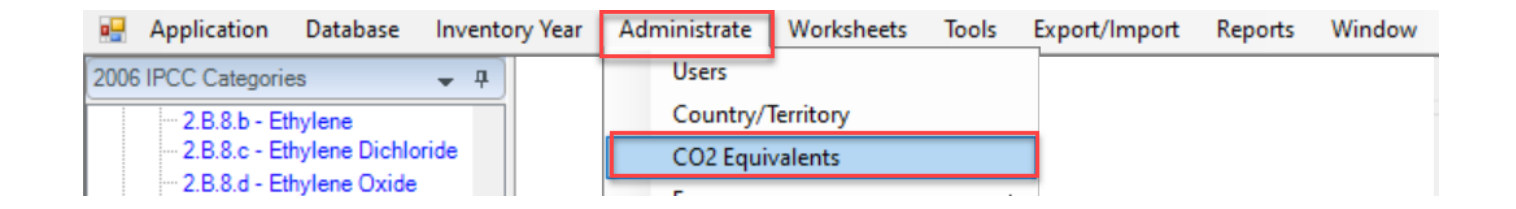

**IUUU** 

INTERGOVERNMENTAL PANEL ON Climate change

|              |                                        | ents      |                |                      |
|--------------|----------------------------------------|-----------|----------------|----------------------|
| уре          | AR5 GWPs (100 year time horizon)       | ~         | Set as default | Add type Delete type |
|              | Gas Group                              |           |                |                      |
| ⊕ <b>)</b> ( | :02, CH4 & N2O                         |           |                |                      |
| ÷ F          | IFCs                                   |           |                |                      |
| Ģ. F         | FCs                                    |           |                |                      |
|              | Gas                                    | CO2 Equiv | alent          | Remark               |
|              | PFC-14 (CF4)                           |           | 6630           |                      |
|              | PFC-116 (C2F6)                         |           | 11100          |                      |
|              | PFC-C216 (c-C3F6)                      |           | 9200           |                      |
|              | PFC-218 (C3F8)                         |           | 8900           |                      |
|              | PFC-31-10 (C4F10)                      |           | 9200           |                      |
|              | Perfluorocyclopentane (c-C5F8)         |           | 2              |                      |
|              | PFC-318 (c-C4F8)                       |           | 9540           |                      |
|              | PFC-4-1-12 (n-C5F12)                   |           | 8550           |                      |
|              | PFC-5-1-14 (n-C6F14)                   |           | 7910           |                      |
|              | PFC-61-16 (n-C7F16)                    |           | 7820           |                      |
|              | PFC-71-18 (C8F18)                      |           | 7620           |                      |
|              | PFC-91-18 (C10F18)                     |           | 7190           |                      |
|              | Perfluorodecalin (cis) (Z-C10F18)      |           | 7240           |                      |
|              | Perfluorodecalin (trans) (E-C10F18)    |           | 6290           |                      |
|              | PFC-1114 (CF2=CF2)                     |           | 1              | <1                   |
|              | PFC-1216 (CF3CF=CF2)                   |           | 1              | <1                   |
|              | Perfluorobuta-1,3-diene (CF2=CFCF=CF2) |           | 1              | <1                   |
|              | Perfluorobut-1-ene (CF3CF2CF=CF2)      |           | 1              | <1                   |
|              | Perfluorobut-2-ene (CF3CF=CFCF3)       |           | 2              |                      |
|              | Gas Group                              |           |                |                      |
| ÷ S          | F6                                     |           |                |                      |

# **F-gases Manager**

- Purpose of F-gases Manager:
  - Identify all F-gases consumed (including imported) and/or produced/emitted in the country.
  - Customize *Software* so limited to F-gases relevant for the user.
  - Designate specific gas/category confidential, if applicable, for UNFCCC reporting.
  - Ultimately to minimize double counting.
- F-gases Manager to be set up for individual F-gas species and blends

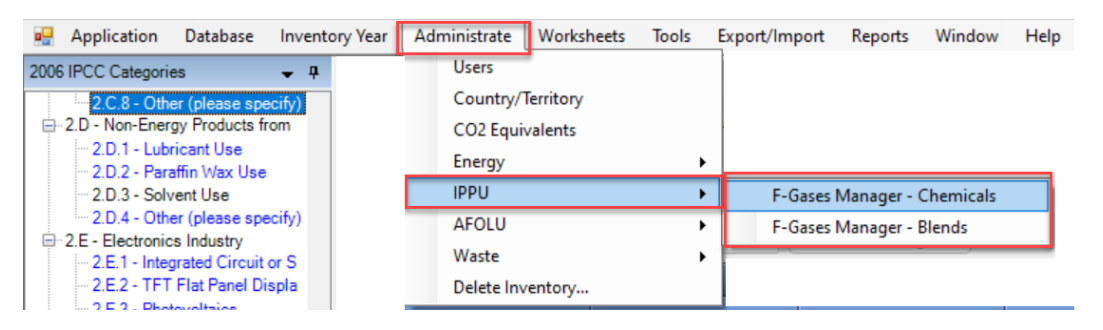

- 2-step process
  - List F-gases /blends relevant at country level- done through main Administrate tab, then
  - Identify those relevant for individual IPCC category done at **worksheet** level.

# **F-gases Manager – Country level**

- 1. Check /uncheck boxes for F- gases:
- Produced  $\checkmark$
- Imported  $\checkmark$
- Exported  $\checkmark$
- **Emitted as Fugitive**  $\checkmark$

| lanager - Chemicals      |                        |                                    |       | - C                                    |
|--------------------------|------------------------|------------------------------------|-------|----------------------------------------|
|                          | Chemicals - definition | and applicability at country level |       |                                        |
|                          |                        | hamical group                      |       |                                        |
| IFCs                     |                        |                                    |       |                                        |
|                          |                        |                                    |       | Consumed                               |
|                          | ∆⊽ Chemical            |                                    |       | and/or<br>Exported at<br>country level |
| HFCs listed in Table 7.1 | HFC-23                 | CHF3                               | 12400 |                                        |
|                          | HFC-32                 | CH2F2                              | 677   | Sector 1                               |
|                          | HFC-43-10mee           | CF3CHFCHFCF2CF3                    | 1650  | Sec.                                   |
|                          | HFC-125                | CHF2CF3                            | 3170  |                                        |
|                          | HFC-134a               | CH2FCF3                            | 1300  |                                        |
|                          | HFC-152a               | CH3CHF2                            | 138   |                                        |
|                          | HFC-143a               | CH3CF3                             | 4800  | Sector 1                               |
|                          | HFC-227ea              | CF3CHFCF3                          | 3350  |                                        |
|                          | HFC-236fa              | CF3CH2CF3                          | 8060  |                                        |
|                          | HFC-245fa              | CHF2CH2CF3                         | 858   |                                        |
|                          | HFC-365mfc             | CH3CF2CH2CF3                       | 804   |                                        |
| Other HFCs with AR5 GWP  | HFC-41                 | CH3F                               | 116   |                                        |
|                          | HFC-134                | CHF2CHF2                           | 1120  |                                        |
|                          | HFC-143                | CH2FCHF2                           | 328   |                                        |
|                          | HFC-227ca              | CF3CF2CHF2                         | 2640  |                                        |
|                          | HFC-245ca              | CH2FCF2CHF2                        | 716   |                                        |
|                          | HFC-245cb              | CF3CF2CH3                          | 4620  |                                        |
|                          | HFC-245ea              | CHF2CHFCHF2                        | 235   |                                        |
|                          | HFC-245eb              | CH2FCHFCF3                         | 290   |                                        |
|                          | HFC-152                | CH2FCH2F                           | 16    |                                        |
|                          | HFC-161                | CH3CH2F                            | 4     |                                        |
|                          | HFC-236cb              | CH2FCF2CF3                         | 1210  |                                        |
|                          | HFC-236ea              | CHF2CHFCF3                         | 1330  |                                        |
|                          | HFC-263fb              | CH3CH2CF3                          | 76    |                                        |
|                          | HFC-272ca              | CH3CF2CH3                          | 144   |                                        |

### 2. Check /uncheck boxes for blends:

Preferable to do inventory calculations based on individual F-gas species and not blends. The Software can accommodate blends, but user should ensure there is no double counting with F-gas species.

INTERGOVERNMENTAL PANEL ON Climate chane

| -Gas     | ies Manager - Blends                              |                        |                                                        |      | - 0                                               |       |
|----------|---------------------------------------------------|------------------------|--------------------------------------------------------|------|---------------------------------------------------|-------|
|          |                                                   | Blends - definition an | d applicability at country level                       |      |                                                   |       |
|          | Δγ                                                | , Blend name           | Composition                                            |      | Consumed and/or<br>Exported at country T<br>level | 7     |
| <b>.</b> | Blends referenced in section 7.5.1 of the 2006 GL | R-410A                 | HFC-32/HFC-125 (50.0/50.0)                             |      |                                                   |       |
|          |                                                   | R-404A                 | HFC-125/HFC-143a/HFC-134a (44.0/52.0/4.0)              |      |                                                   |       |
| ÷.       |                                                   | R-407C                 | HFC-32/HFC-125/HFC-134a (23.0/25.0/52.0)               |      |                                                   |       |
|          |                                                   | R-507A                 | HFC-125/HFC-143a (50.0/50.0)                           |      |                                                   |       |
| <b>.</b> | Other blends                                      | R-401A                 | HCFC-22/HFC-152a/HCFC-124 (53.0/13.0/34.0)             |      |                                                   |       |
|          |                                                   | R-401B                 | HCFC-22/HFC-152a/HCFC-124 (61.0/11.0/28.0)             |      |                                                   |       |
| <u>ا</u> |                                                   | R-401C                 | HCFC-22/HFC-152a/HCFC-124 (33.0/15.0/52.0)             |      |                                                   |       |
| ÷.       |                                                   | R-402A                 | HFC-125/HC-290/HCFC-22 (60.0/2.0/38.0)                 |      |                                                   |       |
| ¢٠.      |                                                   | R-402B                 | HFC-125/HC-290/HCFC-22 (38.0/2.0/60.0)                 |      |                                                   |       |
| ÷.       |                                                   | R-403A                 | HC-290/HCFC-22/PFC-218 (5.0/75.0/20.0)                 |      |                                                   |       |
| <b>.</b> |                                                   | R-403B                 | HC-290/HCFC-22/PFC-218 (5.0/56.0/39.0)                 |      |                                                   |       |
| ÷.       |                                                   | R-405A                 | HCFC-22/ HFC-152a/ HCFC-142b/PFC-318 (45.0/7.0/5.5/42. | 5)   |                                                   |       |
| ¢٠.      |                                                   | R-407A                 | HFC-32/HFC-125/HFC-134a (20.0/40.0/40.0)               |      |                                                   |       |
| •        |                                                   | R-407B                 | HFC-32/HFC-125/HFC-134a (10.0/70.0/20.0)               |      |                                                   |       |
| ¢٠.      |                                                   | R-407D                 | HFC-32/HFC-125/HFC-134a (15.0/15.0/70.0)               |      |                                                   |       |
| <b>.</b> |                                                   | R-407E                 | HFC-32/HFC-125/HFC-134a (25.0/15.0/60.0)               |      |                                                   |       |
| ÷.       |                                                   | R-408A                 | HFC-125/HFC-143a/HCFC-22 (7.0/46.0/47.0)               |      |                                                   |       |
| ÷.       |                                                   | R-410B                 | HFC-32/HFC-125 (45.0/55.0)                             |      |                                                   |       |
|          |                                                   |                        |                                                        | Save | Undo                                              | Close |
|          |                                                   |                        |                                                        |      |                                                   |       |

#### **Blends**

# F-gases Manager – Country level

- 1. User may add country-specific F-gases / Blends using row with [\*].
- 2. For blends, information on the composition must also be added.

### **Chemicals**

|                          | Chemicals - definition a     | and applicability at country level      |                 |                          | DI                    | ienus                                     |                       |
|--------------------------|------------------------------|-----------------------------------------|-----------------|--------------------------|-----------------------|-------------------------------------------|-----------------------|
|                          | Ch                           | nemical group                           |                 |                          |                       |                                           |                       |
| HFCs                     |                              |                                         |                 | F-Gases Manager - Blends |                       |                                           | - 0                   |
| PFCs                     |                              |                                         |                 |                          |                       | I INTERNATION IN THE I                    |                       |
|                          |                              |                                         | Consumed and/or |                          | Blends - definition a | and applicability at country level        |                       |
|                          | A Y Chemical                 |                                         | Country level   |                          |                       |                                           | Consumed and/or       |
| PFCs listed in Table 7.1 | PFC-14                       | CF4                                     | 6630 🗹          |                          | A∀ Blend name         |                                           | Exported at country ⊽ |
|                          | PFC-116                      | C2F6                                    | 11100 🕑         |                          | R-4120                | HCEC-22/PEC-218/HCEC-1425 (70.0/5.0/25.0) |                       |
| -                        | PFC-218                      | C3F8                                    | 8900            |                          | P 412A                | PEC 219/HEC 1245/HC 2005 (9.0/09.0/20.0)  |                       |
| -                        | PFC-31-10                    | C4F10                                   | 9200 🕑          |                          | D 515A                | HCEC 22/UEC 152- (92.0/19.0)              |                       |
| -                        | PFC-5-1-14                   | n-C6F14                                 | 7910 🥑          |                          | R-515A                | HCFC-22/HFC-1528 (62.0/16.0)              |                       |
| Other PFCs with AR5 GWP  | PFC-C216                     | c-C3F6                                  | 9200            |                          | R-515B                |                                           |                       |
| -                        | Perfluorocyclopentane        | c-C5F8                                  | 2               |                          | R-416A                | HFC-134a/HCFC-124/HC-600 (59.0/39.5/1.5)  |                       |
|                          | PFC-318                      | c-C4F8                                  | 9540            |                          | R-41/A                | HEC-125/HEC-134a/HC-600 (46.6/50.0/3.4)   |                       |
|                          | PFC-4-1-12                   | n-C5F12                                 | 8550            |                          | R-418A                | HC-290/HCFC-22/HFC-152a (1.5/96.0/2.5)    |                       |
|                          | PFC-61-16                    | n-C7F16                                 | 7820            |                          | R-419A                | HFC-125/HFC-134a/HE-E170 (77.0/19.0/4.0)  |                       |
| -                        | PFC-71-18                    | C8F18                                   | 7620            |                          | R-420A                | HFC-134a/HCFC-142b (88.0/12.0)            |                       |
| -                        | PFC-91-18                    | C10F18                                  | 7190            |                          | R-421A                | HFC-125/HFC-134a (58.0/42.0)              |                       |
| -                        | Perfluorodecalin (cis)       | Z-C10F18                                | 7240            |                          | R-421B                | HFC-125/HFC-134a (85.0/15.0)              |                       |
|                          | Perfluorodecalin (trans)     | E-C10F18                                | 6290            |                          | R-422A                | HFC-125/HFC-134a/HC-600a (85.1/11.5/3.4)  |                       |
|                          | PFC-1114                     | CF2=CF2                                 | 1 0             |                          | R-422B                | HFC-125/HFC-134a/HC-600a (55.0/42.0/3.0)  |                       |
| -                        | PFC-1216                     | CF3CF=CF2                               | 1 0             |                          | R-422C                | HFC-125/HFC-134a/HC-600a (82.0/15.0/3.0)  |                       |
|                          | Perfluorobuta-1.3-diene      | CF2=CFCF=CF2                            | 1 0             |                          | R-500                 | CFC-12/HFC-152a (73.8/26.2)               |                       |
| -                        | Perfluorobut-1-ene           | CF3CF2CF=CF2                            | 1 0             |                          | R-503                 | HFC-23/CFC-13 (40.1/59.9)                 |                       |
|                          | Perfluorobut-2-ene           | CF3CF=CFCF3                             | 2               |                          | R-504                 | HFC-32/CFC-115 (48.2/51.8)                |                       |
| User-defined PECs        | INSERT country specific name | INSERT country specific formula         | 200             |                          | R-508A                | HFC-23/PFC-116 (39.0/61.0)                |                       |
| *                        |                              | ,,,,,,,,,,,,,,,,,,,,,,,,,,,,,,,,,,,,,,, |                 |                          | R-508B                | HFC-23/PFC-116 (46.0/54.0)                |                       |
|                          |                              |                                         |                 |                          | R-509A                | HCFC-22/PFC-218 (44.0/56.0)               |                       |
| SEC                      | Ch                           | nemical group                           |                 | User-defined blends      | XYZ                   | INSERT composition                        |                       |
| NE3                      |                              |                                         |                 |                          |                       |                                           | Composition           |
| NF3                      |                              |                                         |                 | Constituent              |                       |                                           | (%)                   |
|                          |                              |                                         | Save Undo Ck    | HFC-23                   |                       | 12400                                     | 25                    |
|                          |                              |                                         |                 | HFC-125                  |                       | 3170                                      | 25                    |
|                          |                              |                                         |                 |                          |                       |                                           |                       |
|                          |                              |                                         |                 |                          |                       |                                           |                       |
|                          |                              |                                         |                 | Ŧ                        |                       |                                           |                       |

### **Blends**

INTERGOVERNMENTAL PANEL ON CLIMATE CHANES

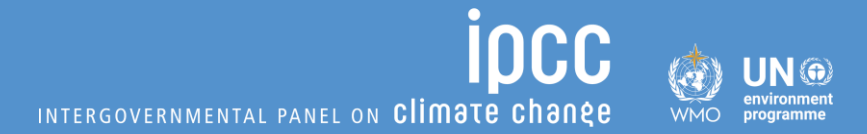

### ✓ Now let's do exercise with dummy data

### **Exercise: Customize F-gases Manager**

- Country imports F-gases, and the blend R410A.
- No production/export of F-gases.
- List includes all F-gases/blends emitted in any year of time series.
- The following information is known about the use of the different gases/blends in different applications.
- Exercise: Please set up the F-gases Manager at the national level for this scenario.

|           |             | Refrigeration |            |          |            |
|-----------|-------------|---------------|------------|----------|------------|
| F-gases   |             | and Air       | Fire       |          | Soundproof |
| Consumed  | Electronics | Conditioning  | protection | Aerosols | windows    |
|           |             | HFCs          |            |          |            |
| HFC-23    | Х           | X             |            |          |            |
| HFC-32    |             | X             |            |          |            |
| HFC-125   |             | X             |            |          |            |
| HFC-134a  |             | Х             |            | Х        |            |
| HFC-143a  |             | X             |            |          |            |
| HFC-152a  |             | X             |            |          |            |
| HFC-227ea |             |               | Х          | Х        |            |
|           |             | PFCs          |            |          |            |
| CF4       | X           |               |            |          |            |
| C2F6      | Х           |               |            |          |            |
| c-C4F8    | Х           |               |            |          |            |
| SF6       | X           |               |            |          | X          |
| NF3       | X           |               |            |          |            |
|           |             | Blends        |            |          |            |
| R410A     |             | X             |            |          |            |

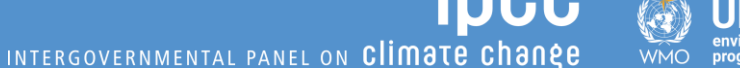

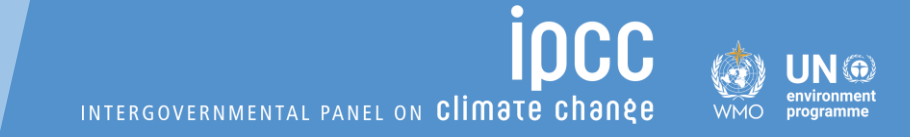

The user has customized the Software for all F-gases /blends relevant in the country.

The user must then identify the gases relevant for Refrigeration and Air Conditioning, but first, let's learn more about the category:

# 2.F.1 Refrigeration and Air Conditioning (RAC)

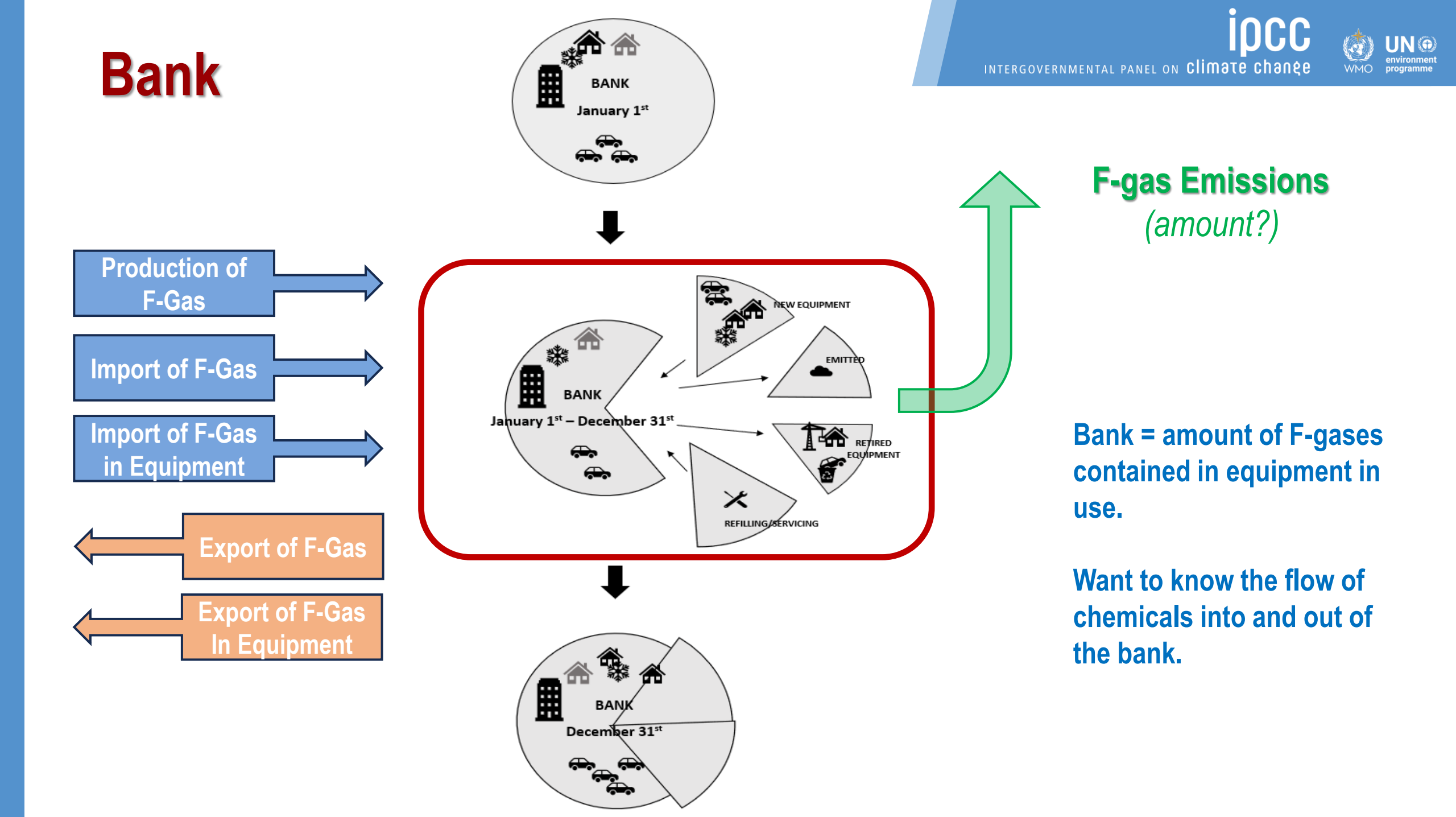

## 2.F.1: Tiers

- For Refrigeration and Air Conditioning (2.F.1) the 2006 IPCC Guidelines provide the following Tiers:
  - **Tier 1** (default hybrid approach based on a historic development of the bank)
    - Estimates emissions at the <u>application level (i.e.</u> emissions calculated for all RAC, except mobile air conditioning combined (category 2.F.1.a)), and mobile air conditioning (category 2.F.1.b).
  - Tier 2 requires separate data for <u>6 RAC sub-applications</u> (commercial, domestic, industrial, transport, stationary air conditioning and mobile air conditioning)
    - Tier 2a (EF approach).
    - Tier 2b (mass-balance approach).

## 2.F.1: Deciding Among Tiers

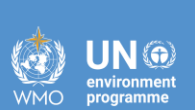

**1000** 

|                                                                                              | Tier 1    | Tier 2a | Tier 2b |
|----------------------------------------------------------------------------------------------|-----------|---------|---------|
| Consumption by sub-application (e.g. domestic refrigeration versus commercial refrigeration) |           | Х       | Х       |
| Year of introduction of chemical                                                             | Х         | Х       | Х       |
| Domestic production of chemical in current year                                              | Х         | Х       | Х       |
| Imports of chemical in current year (bulk and in equipment)                                  | X (total) | Х       | Х       |
| Exports of chemical in current year (bulk and in new equipment)                              | X (total) | Х       | Х       |
| Growth rate in new equipment sales                                                           | Х         |         |         |
| Destroyed in current year                                                                    | Х         | Х       | Х       |
| Exported in used equipment for subsequent year                                               |           | Х       | Х       |
| Amount added to /withdrawn from stockpile (if any)                                           |           |         | Х       |
| Amount used to fill new equipment factory charged/not factory charged                        |           |         | Х       |

#### Notes:

- Additional parameters required, but there are defaults. Generally, if destruction is not known, assume 0

- Table 7.9 of Vol. 3 Chpt 7, contains defaults for charge/ equipment

## F-gases Consumption Quality Check

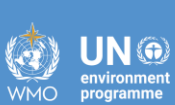

- Important not to double count consumption.
- A QC check to ensure consistency of F-gases available versus consumption to mitigate double counting.
- Function to be incorporated into Software in future.

Step 1: Estimate national consumption per gas/per year Step 2: Allocate to end use applications Step 3: Compare top-down estimates of consumption per gas/category/year with bottomup consumption estimates input into *Software* 

# **F-gases Consumption Quality Check**

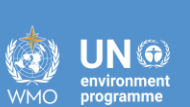

**Step 1:** Estimate national consumption per gas/per year

| A           | D          | C       | D                | E                   | Г              | G | П                        | I                   |  |  |
|-------------|------------|---------|------------------|---------------------|----------------|---|--------------------------|---------------------|--|--|
|             |            | ·       |                  |                     |                |   |                          |                     |  |  |
|             |            | т       | otal national co | Chemical in country | Chemical/blend |   |                          |                     |  |  |
|             | Production | Impo    | orts             | Exports Rec         |                |   | used to produce blends   | available for       |  |  |
|             |            |         |                  |                     | In             |   | (if known) and if blends | consumption in year |  |  |
| (tonnes)    |            | in Bulk | In equipment     | in Bulk             | equipment      |   | accounted separately)    | (B+C+D-E-F+G-H)     |  |  |
| Chemical #1 |            |         |                  |                     |                |   |                          |                     |  |  |
| Chemical #2 |            |         |                  |                     |                |   |                          |                     |  |  |
| Chemical #N |            |         |                  |                     |                |   |                          |                     |  |  |
| Blend # 1   |            |         |                  |                     |                |   |                          |                     |  |  |
| Blend # N   |            |         |                  |                     |                |   |                          |                     |  |  |
|             |            |         |                  |                     |                |   |                          |                     |  |  |

Step 2: Allocate to end use applications

|                         | 2.C.4 2.C.8 Oth     | 2.C.8 Other                    | 2.E Electronics Industry   |                           |             | 2.F.1.a 2               | 2.F.1.b Mobile      | 2.F.3 Fire        | 2.5.4    | 2.F.6 Other      | 2.G.1                   | 2.G.2<br>SE6 and PECs  | 2.G.4 Other                | 2.H.3 Other |  |
|-------------------------|---------------------|--------------------------------|----------------------------|---------------------------|-------------|-------------------------|---------------------|-------------------|----------|------------------|-------------------------|------------------------|----------------------------|-------------|--|
| Magensium<br>Production | (Metal<br>industry) | 2.E.1 Integrated<br>Circuit or | 2.E.2<br>TFT Flat<br>Panel | 2.E.4<br>Heat<br>Transfer | 2.E.5 Other | Refrigeration<br>and AC | Air<br>Conditioning | Extinguisher<br>s | Aerosols | Application<br>s | Electrical<br>Equipment | from Other<br>Products | from other<br>product use) | (IPPU)      |  |
| <b>F-gases Consumed</b> |                     |                                | Semiconductor              | Display                   | Fluid       | (Electronics)           |                     |                   |          |                  |                         |                        |                            |             |  |
| Chemical #1             |                     |                                |                            |                           |             |                         |                     |                   |          |                  |                         |                        |                            |             |  |
| Chemical #2             |                     |                                |                            |                           |             |                         |                     |                   |          |                  |                         |                        |                            |             |  |
| Chemical #N             |                     |                                |                            |                           |             |                         |                     |                   |          |                  |                         |                        |                            |             |  |
| Blend # 1               |                     |                                |                            |                           |             |                         |                     |                   |          |                  |                         |                        |                            |             |  |
| Blend # N               |                     |                                |                            |                           |             |                         |                     |                   |          |                  |                         |                        |                            |             |  |

Step 3: Compare topdown (Step 2) with bottom-up (worksheets)

| Α                                            | В                             | С                                                                                                    | D          |  |  |  |  |  |
|----------------------------------------------|-------------------------------|----------------------------------------------------------------------------------------------------|------------|--|--|--|--|--|
| Check for refrigeration and air conditioning |                               |                                                                                                    |            |  |  |  |  |  |
|                                              | Top down                      | Bottom up                                                                                                    | Comparisor |  |  |  |  |  |
| Chemical #1                                  | ESTIMATED ALLOCATION - Step 2 | Total of each F-gas Consumed in Tier<br>1 and Tier 2 worksheets<br>(e.g. IPCC 2.F.1.a <f-gas emissions=""> <gas =<br="">BH2&gt; <year= current="" inventory="" year=""> <value in<br="">column D&gt; PLUS IPCC 2.F.1.a <f-gas -<br="" emissions="">Tier 2a&gt; <subapplication =="" all=""> <gas =="" bh2=""> <year=<br>current inventory year&gt; Value in column H/1,000<br/>PLUS IPCC 2.F.1.a <f-gas -tier="" 2b="" emissions=""><br/><subapplication =="" all=""> <gas =="" bh2=""> <year= current<br="">inventory year&gt;Value in column G/1,000)</year=></gas></subapplication></f-gas></year=<br></gas></subapplication></f-gas></value></year=></gas></f-gas> | Column C-B |  |  |  |  |  |

- ✓ Category by category comparison
- Can the user explain differences between total national consumption and the sum of data entered in worksheets?

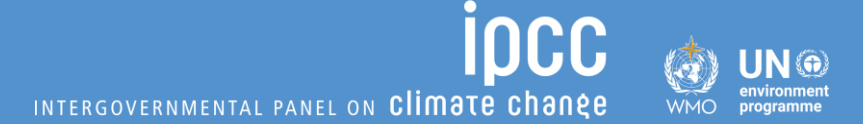

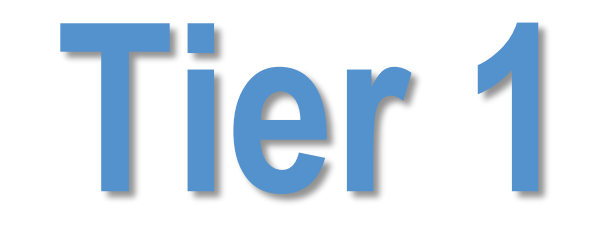

## 2.F.1 Refrigeration and Air Conditioning
• The Tier 1 method back-calculates the development of a bank of a refrigerant from the current reporting year to the year of its introduction.

 $_{\odot}$  Enables estimation of actual emissions, even if there are no historic data available.

#### $\odot$ Minimum data requirements /assumptions needed:

- Year of introduction of chemical
- Domestic production of chemical in current year
- Imports of chemical in current year
- Exports of chemical in current year
- Growth rate of sales of equipment that uses the chemical

 $\,\circ\,$  Defaults available for other parameters.

EQUATION 7.2B CALCULATION OF EMISSIONS OF A CHEMICAL FROM AN APPLICATION WITH BANKS Annual Emissions = Net Consumption  $\bullet$  Composite  $EF_{FY}$ + Total Banked Chemical  $\bullet$  Composite  $EF_B$ 

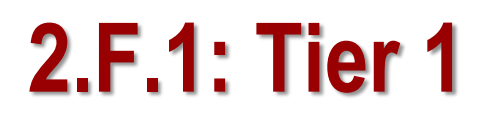

INTERGOVERNMENTAL PANEL ON Climate change wmo progra

Application Database Inventory Year Administrate Worksheets Tools Export/Import Reports Window Help \_ 8 × 2006 IPCC Categories F-Gas Emissions F-Gas Parameters - Tier 2 F-Gas Emissions - Tier 2a F-Gas Emissions - Tier 2b 2.F.1.a - Refrigeration and Station Worksheet 2015 Industrial Processes and Product Use Sector: 2.F.1.b - Mobile Air Conditioning Product Uses as Substitutes for Ozone Depleting Substances 2.F.2 - Foam Blowing Agents Category: 2.F.1.a - Refrigeration and Stationary Air Conditioning Subcategory: 2.F.3 - Fire Protection Sheet: Emissions 2.F.4 - Aerosols Data 2.F.5 - Solvents Subdivision Unspecified Gas Chemical's Data 2.F.6 - Other Applications (please spe  $\sim$  Other Product Manufacture and Use Intro Year NA Growth Rate (%) NA EF (%) NA Destroyed (%) NA Lifetime (d) (years) NA 2.G.1 - Electrical Equipment 2.G.1.a - Manufacture of Electrical 2.G.1.b - Use of Electrical Equipm 2.G.1.c - Disposal of Electrical Eq 2.G.2 - SF6 and PFCs from Other Pro When the user first accesses the category, there are 2.G.2.a - Military Applications 2.G.2.b - Accelerators no subdivisions, no gases, and no default parameters 2.G.2.c - Other (please specify) 2.G.3 - N2O from Product Uses present. The user must <u>customize</u> the Software using 2.G.3.a - Medical Applications 2.G.3.b - Propellant for pressure a the category level F-gases Manager 2.G.3.c - Other (Please specify) 2.G.4 - Other (Please specify) Other Uncertainties 2.H.1 - Pulp and Paper Industry

through Chemicals' Data tab

Chemicals' Data tab:

✓ Add relevant F-gases for IPCC category

✓ Add subdivisions, if applicable

✓ Add parameters

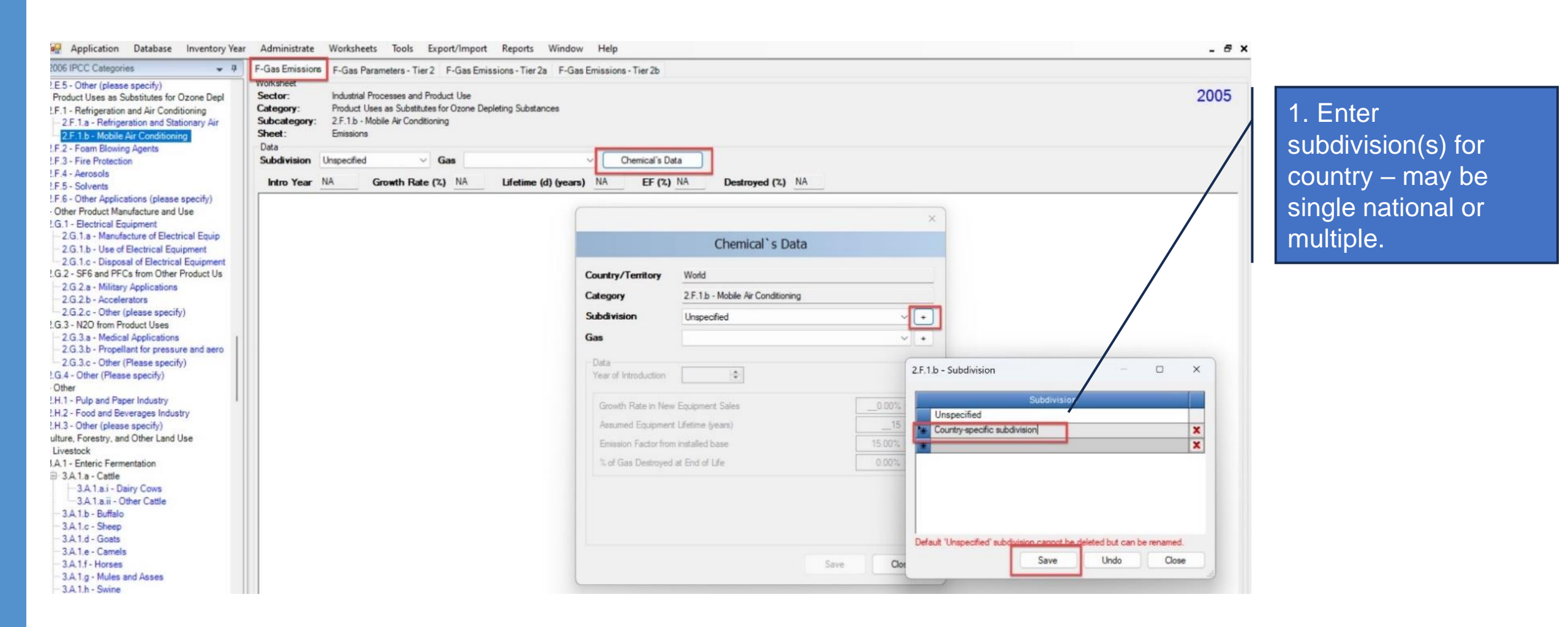

IN @

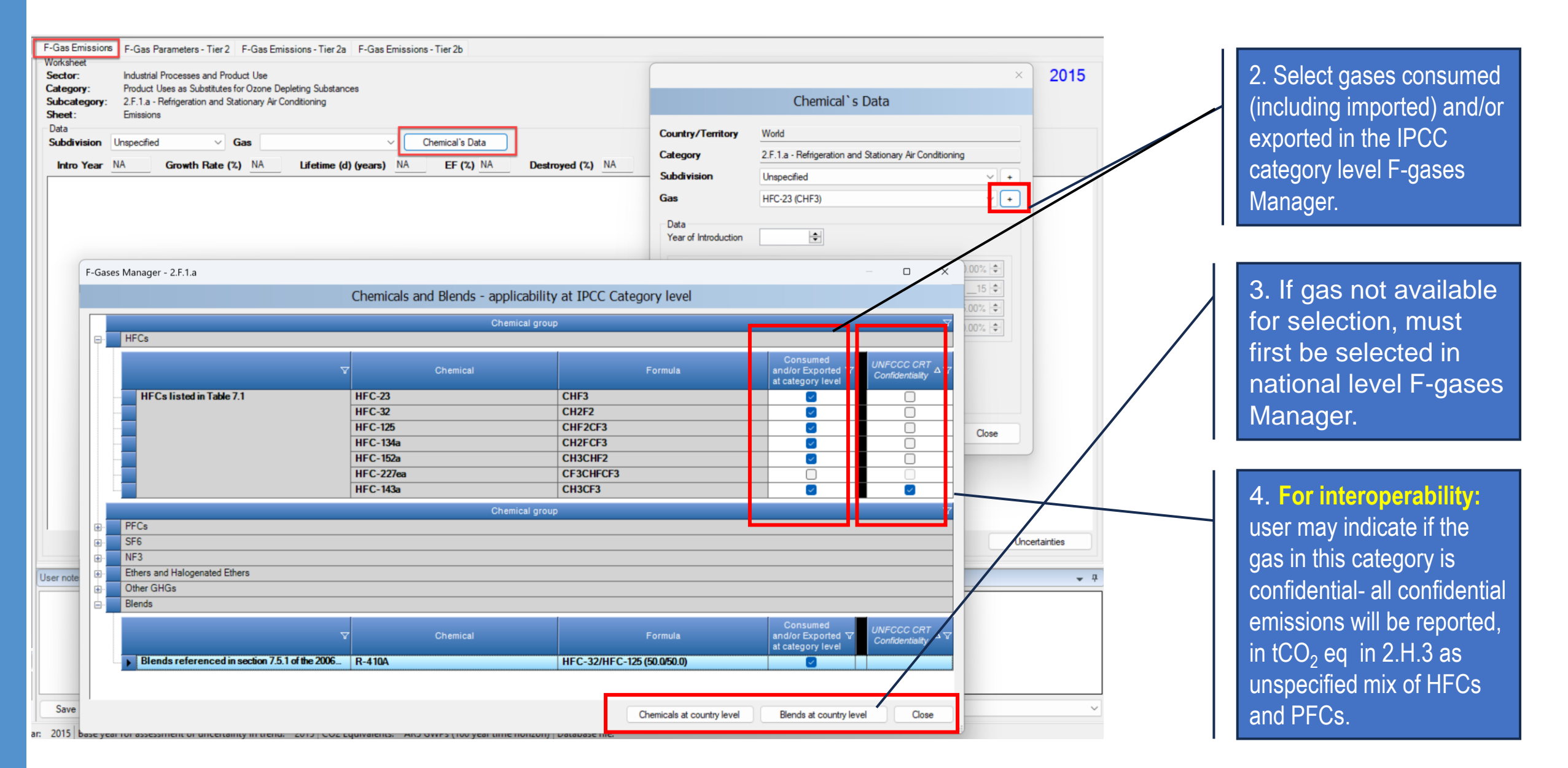

#### Then, for each combination of subdivision and gas/blend, enter parameters:

| N                                                                |                                                    |
|------------------------------------------------------------------|----------------------------------------------------|
| ×                                                                |                                                    |
| Chemical`s Data                                                  |                                                    |
| Country/Territory World                                          |                                                    |
| Category 2.F.1.a - Refrigeration and Stationary Air Conditioning |                                                    |
| Subdivision Unspecified V +                                      |                                                    |
| Gas HFC-23 (CHF3) ~ +                                            |                                                    |
| Data                                                             |                                                    |
| Year of Introduction 1990 🗢                                      |                                                    |
| Growth Rate in New Equipment Sales3.00% 🖨                        | Default is 15 years                                |
| Assumed Equipment Lifetime (years)                               |                                                    |
| Emission Factor from installed base 15.00% 🚖                     | Default is 15%                                     |
| % of Gas Destroyed at End of Life 0.00% 🖨                        |                                                    |
|                                                                  | Generally, where information is not                |
|                                                                  | available for a GHG Inventory,                     |
|                                                                  | destruction is assumed to be 0                     |
| Save                                                             |                                                    |
| Jave Close                                                       | Source: Figure 7.7 of volume 3, chpt 7 of the 2006 |
|                                                                  | IPCC Guidelines                                    |

INTERGOVERNMENTAL PANEL ON Climate change

#### Then, the user enters consumption data for each gas/blend

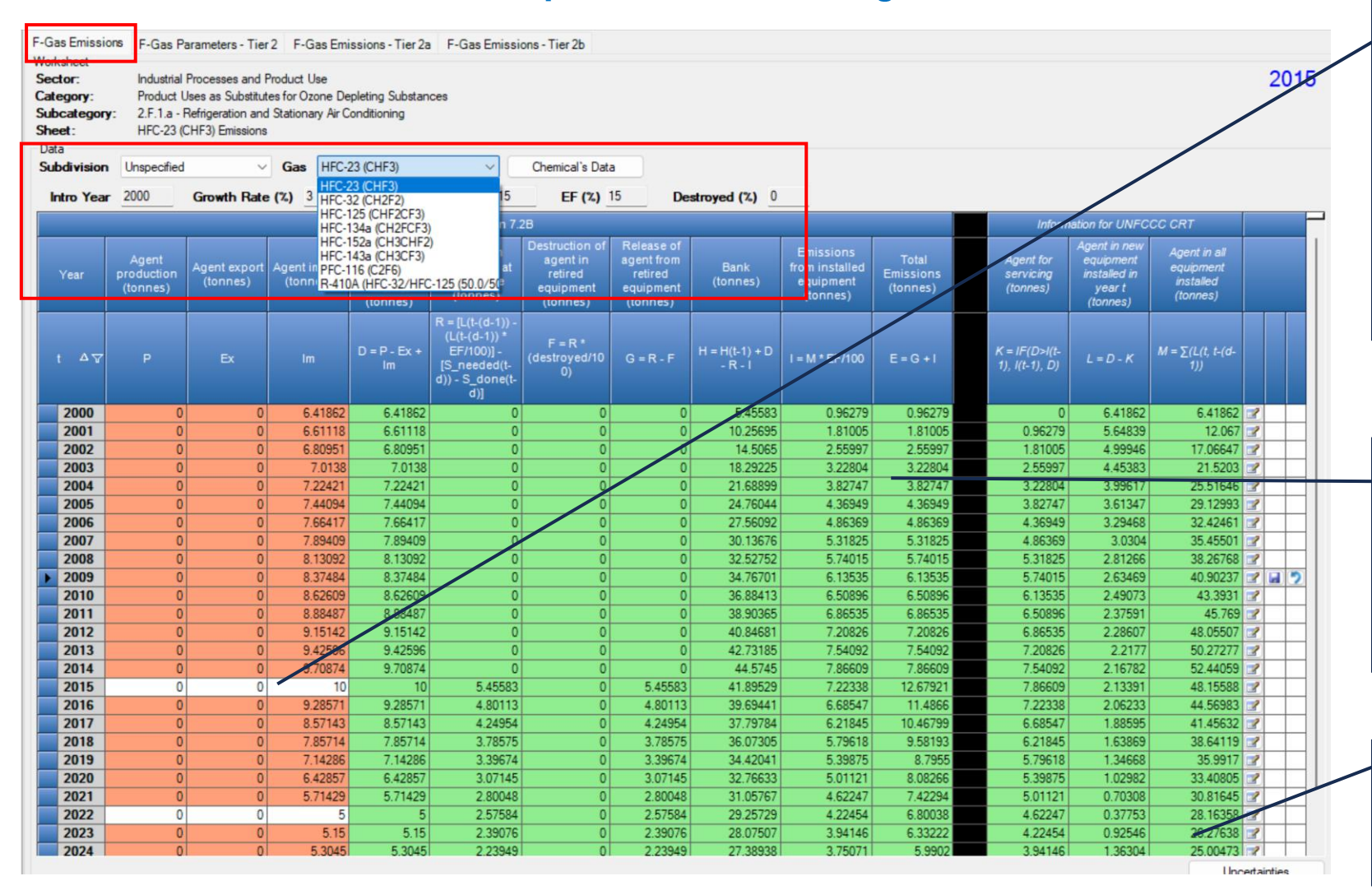

Consumption data entered for each gas, must know at least current year (but should add all known years). Consumption for unknown years extrapolated back based on equipment growth rate.

Green cells automatically calculated based on parameters entered.

Column E = Total Emissions Columns K, L, M calculated AD for interoperability.

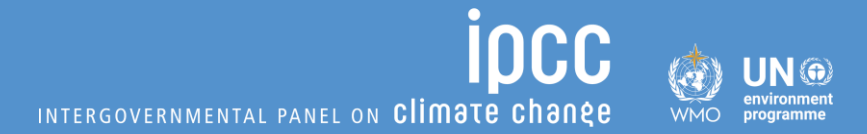

### ✓ Now let's do exercise with dummy data

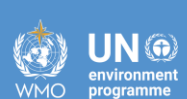

**Exercise #1a:** Set up the <u>IPCC category level</u> F-gases Manager

Recall earlier dataset and the F-gases consumed for RAC. The user should populate the IPCC category level F-gases Manager for 2.F.1.a.

• <u>Note that this is a category level Manager, so gases</u> entered will be available for all subdivisions and Tier 2 calculations also.

Indicate that HFC-152a is confidential.

In Exercise #1b the users will input all data for each gas/subdivision to estimate emissions.

|           |             | Refrigeration |            |          |            |
|-----------|-------------|---------------|------------|----------|------------|
| F-gases   |             | and Air       | Fire       |          | Soundproof |
| Consumed  | Electronics | Conditioning  | protection | Aerosols | windows    |
|           |             | HFCs          |            |          |            |
| HFC-23    | Х           | Х             |            |          |            |
| HFC-32    |             | Х             |            |          |            |
| HFC-125   |             | Х             |            |          |            |
| HFC-134a  |             | Х             |            | Х        |            |
| HFC-143a  |             | Х             |            |          |            |
| HFC-152a  |             | Х             |            |          |            |
| HFC-227ea |             |               | Х          | Х        |            |
|           |             | PFCs          |            |          |            |
| CF4       | X           |               |            |          |            |
| C2F6      | Х           |               |            |          |            |
| c-C4F8    | X           |               |            |          |            |
| SF6       | X           |               |            |          | Х          |
| NF3       | Х           |               |            |          |            |
|           |             | Blends        |            |          |            |
| R410A     |             | Х             |            |          |            |

### Exercise: Estimate 2.F.1.using Tier 1 Method

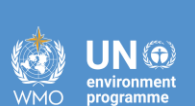

**Exercise 1b:** Estimate emissions, in tonnes, for 2015 and 2022 for category 2.F.1.a, using the following data/assumptions:

- The country does not have any subdivisions.
- All gases/blends, except HFC-125, were introduced in 2000, HFC-125 introduced in 1995.
- Imported quantities for 2015 and 2022 are as shown.
- Equipment growth rate is 3.0%.
- No information is available on F-gas destruction at the end of life.
- IPCC defaults used for lifetime and EF from installed base.

|          | Refrigeration | Import | s (t) |  |  |  |  |  |  |  |
|----------|---------------|--------|-------|--|--|--|--|--|--|--|
| F-gases  | and Air       |        |       |  |  |  |  |  |  |  |
| Consumed | Conditioning  | 2015   | 2022  |  |  |  |  |  |  |  |
|          | HFCs          |        |       |  |  |  |  |  |  |  |
| HFC-23   | Х             | 10     | 5     |  |  |  |  |  |  |  |
| HFC-32   | Х             | 15     | 10    |  |  |  |  |  |  |  |
| HFC-125  | Х             | 20     | 10    |  |  |  |  |  |  |  |
| HFC-134a | Х             | 5      | 20    |  |  |  |  |  |  |  |
| HFC-143a | Х             | 5      | 5     |  |  |  |  |  |  |  |
| HFC-152a | Х             | 5      | 5     |  |  |  |  |  |  |  |
|          | Blends        |        |       |  |  |  |  |  |  |  |
| R410A    | Х             | 10     | 20    |  |  |  |  |  |  |  |

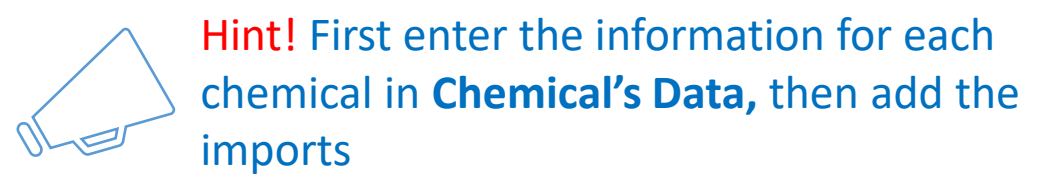

### 2.F.1: **Preview** Interoperability with UNFCCC ETF Reporting Tool for Tier 1

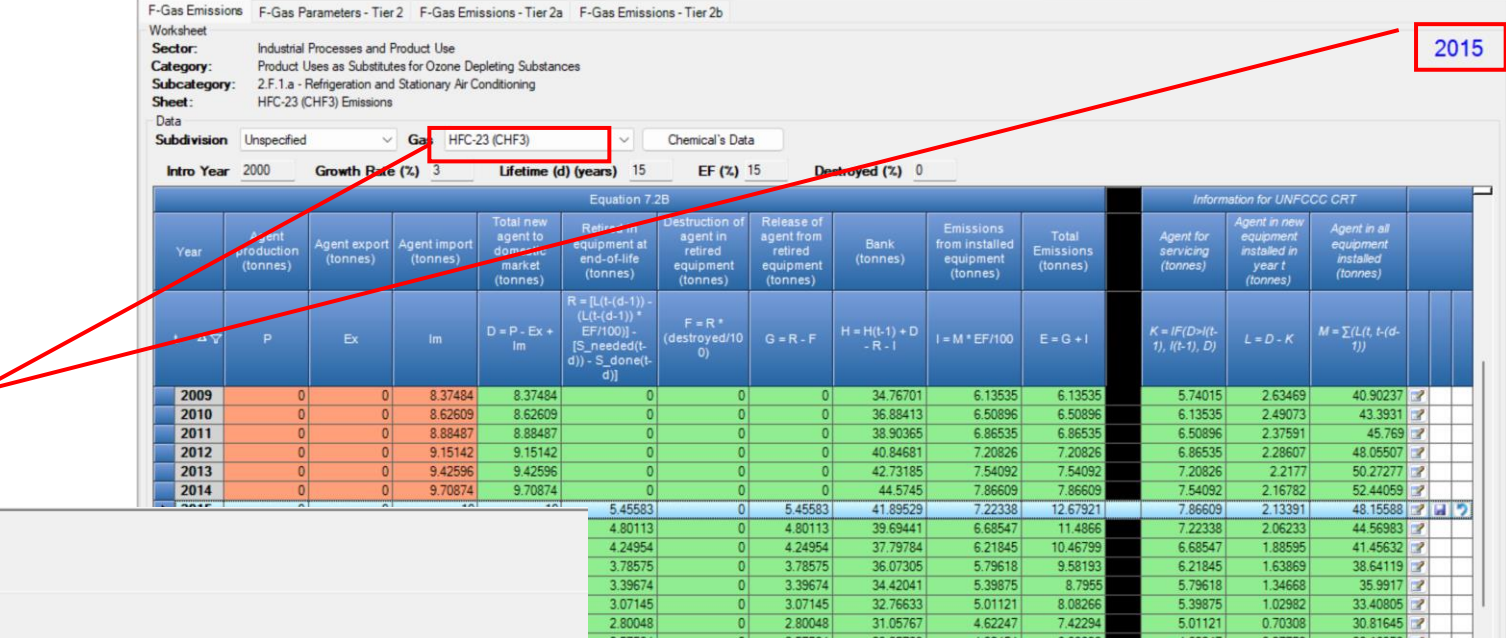

TABLE 2(II).B-H SECTORAL BACKGROUND DATA FOR INDUSTRIAL PROCESSES AND PRODUCT USE Sources of fluorinated substances (Sheet 2 of 2)

Table2(II).B-Hs2

Refresh values

IPPU

Year 2015

Table2(I) Table2(I),A-H Table2(II) Table2(II),B-Hs1

| GREENHOUSE GAS SOURCE AND SINK<br>CATEGORIES | /                                           |                                                    | 1                                           | MPLIED EMISSIO<br>FACTORS (1)      | N                      |                         |      | EMISSIONS (2) |             | RECOVERY (3,4) |        |
|----------------------------------------------|---------------------------------------------|----------------------------------------------------|---------------------------------------------|------------------------------------|------------------------|-------------------------|------|---------------|-------------|----------------|--------|
|                                              | Filled into new<br>manufactured<br>products | in operating systems<br>(average annual<br>stocks) | Remaining in products<br>at decommissioning | Product<br>manufacturing<br>factor | Product life<br>factor | Disposal loss<br>factor |      | anufacturing  | From stocks | From disposal  |        |
|                                              | (t)                                         |                                                    |                                             |                                    |                        |                         |      |               | (t)         |                | (t)    |
| 2.F. Product uses as substitutes for ODS     | _                                           |                                                    |                                             |                                    |                        |                         |      |               |             |                |        |
| 2.F.1. Refrigeration and air-conditioning    |                                             |                                                    |                                             |                                    |                        |                         |      |               |             |                |        |
| 2.F.1.a. Commercial refrigeration            |                                             |                                                    |                                             |                                    |                        |                         |      |               |             |                |        |
| HFC-23                                       | 2.13391124                                  | 50.2982376                                         | 5.45582655                                  |                                    |                        |                         |      | IE            | 7.22338252  | 5.45582655     | NE     |
| HPC-32                                       | 4.26782249                                  | 100.59647519                                       | 10.91165311                                 |                                    |                        |                         |      | IE            | 14.44676504 | 10.91165311    | NE     |
| HFC-41                                       | NE                                          | NE                                                 | NE                                          |                                    |                        |                         |      | NE            | NE          | NE             | NE     |
| HFC-125                                      | 9.47127303                                  | 103.53881757                                       | 8.02683117                                  |                                    |                        |                         |      | IE            | 15.5329183  | 8.02683117     | NE     |
| HFC-134                                      | NE                                          | NE                                                 | NE                                          |                                    |                        |                         |      | NE            | NE          | NE             | NE     |
| HFC-134a                                     | 1.06695562                                  | 25.1491188                                         | 2.72791328                                  |                                    |                        |                         |      | IE            | 3.61169126  | 2.72791328     | NE     |
| HFC-143                                      | NE                                          | NE                                                 | NE                                          |                                    |                        |                         |      | NE            | NE          |                | 115    |
| HFC-143a                                     | 95562                                       | 25.1491188                                         | 2.72791328                                  |                                    |                        |                         |      | IE            | 3.61169126  | 2.7.7913       | Column |
| ▶ HFC-152a                                   | umn 🕒                                       | <u>C</u>                                           | <u>C</u>                                    |                                    |                        |                         |      | IE            | IE          |                |        |
| HFC-227ea                                    | NE                                          | NE                                                 | NE                                          |                                    |                        |                         |      | NE            | NE          | N              |        |
| HFC-236fa                                    | NE                                          | NE                                                 |                                             |                                    |                        |                         |      | NE            | NE          | N              |        |
| HFC-245fa                                    | NE                                          | ١E                                                 | Colum                                       |                                    |                        |                         | 61 E | -,, NE        | NE          | 1              |        |
| HFC-365mfc                                   | NE                                          | IE                                                 |                                             |                                    |                        |                         |      | NE            | NE          |                |        |
| CF4                                          | NE                                          | IE                                                 |                                             |                                    |                        |                         |      | NE            | NE          | Colum          | NE NE  |
| C2F6                                         | NE                                          | IE                                                 | I K                                         |                                    |                        |                         | tion | · 1 🖳         | NE          | Colum          | NE     |
| C3F8                                         | NE                                          | IE                                                 |                                             |                                    |                        |                         | UEI  | NE            | NE          | $\sim$         | NE     |
| C6F14                                        | NE                                          | NE I                                               | NE                                          |                                    |                        |                         |      | NE            | NE          | G              | NE     |
| Unspecified mix of HFCs and PFCs             | NE                                          | RE.                                                | ME                                          |                                    |                        |                         |      | NE            | NE          |                | NE     |
| 2.F.1.b. Domestic refrigeration              | "Δι                                         | iorano ai                                          | nnual" ie                                   |                                    |                        |                         |      |               |             |                |        |
| HFC-23                                       |                                             | i ci aye ai                                        | inual is                                    |                                    |                        |                         |      | IE            | IE          | IE             | NE     |
|                                              |                                             |                                                    |                                             |                                    |                        |                         |      |               |             |                |        |
|                                              | ave                                         | rade of c                                          | olumn M                                     |                                    |                        |                         |      |               |             |                |        |
|                                              |                                             | ruge er e                                          |                                             | •                                  |                        |                         |      |               |             |                |        |
|                                              | 11-                                         |                                                    |                                             |                                    |                        |                         |      |               | Column      |                |        |
|                                              | this year and last                          |                                                    |                                             |                                    |                        |                         |      |               |             | •              |        |
|                                              |                                             |                                                    |                                             |                                    |                        |                         |      |               |             |                |        |
| Voor                                         |                                             |                                                    |                                             |                                    |                        |                         |      |               |             |                |        |
|                                              |                                             | yea                                                |                                             |                                    |                        |                         |      |               |             |                |        |

Current year (2015)

mode

Note for interoperability: For Tier 1, all maps to commercial refrigeration (see "IE" for domestic refrigeration)

Note inclusion of all gases added in *Software.* 

See "C" for AD of HFC-152a and "IE" for emissions?

# 2.F.1 Refrigeration and Air Conditioning

INTERGOVERNMENTAL PANEL ON CLIMATE CHANEE

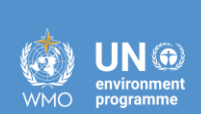

iocc

Tier 2

#### WMO UN G environment programme

# 2.F.1: Steps to estimating emissions following Tier 2 method

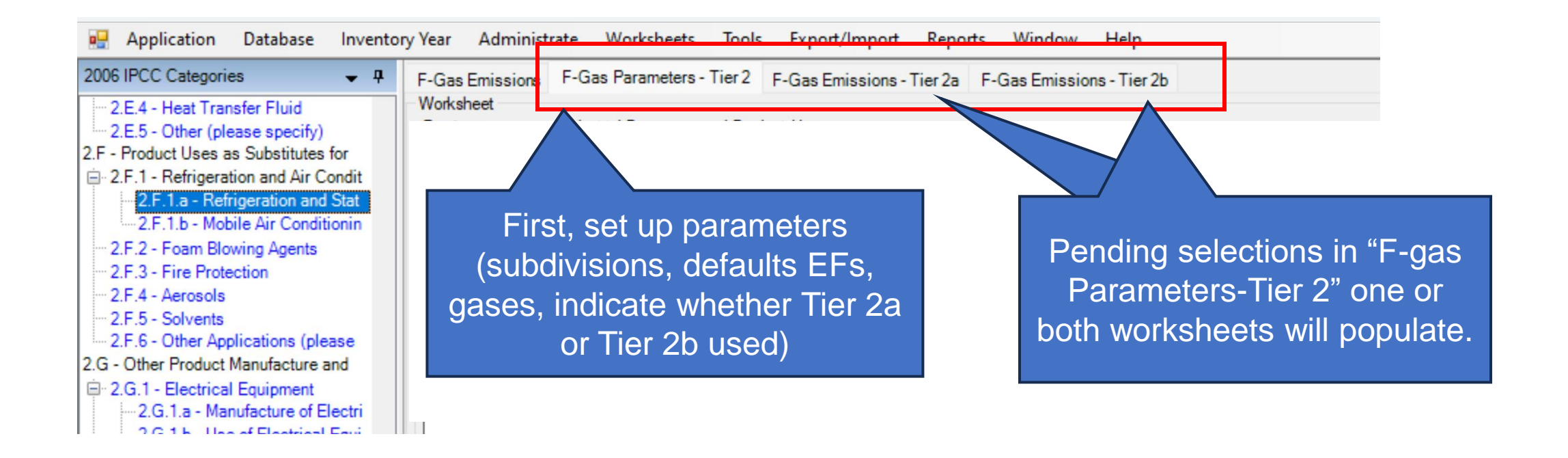

## 2.F.1: F-Gas Parameters – Tier 2

F-Gas Emissions

Subcategory:

F-Gases Manager

HFCs

PFCs

SF6

NF3

Blends

±.

+

÷.

+

÷.

User no

Worksheet

Sector:

Sheet:

Data

+

Category:

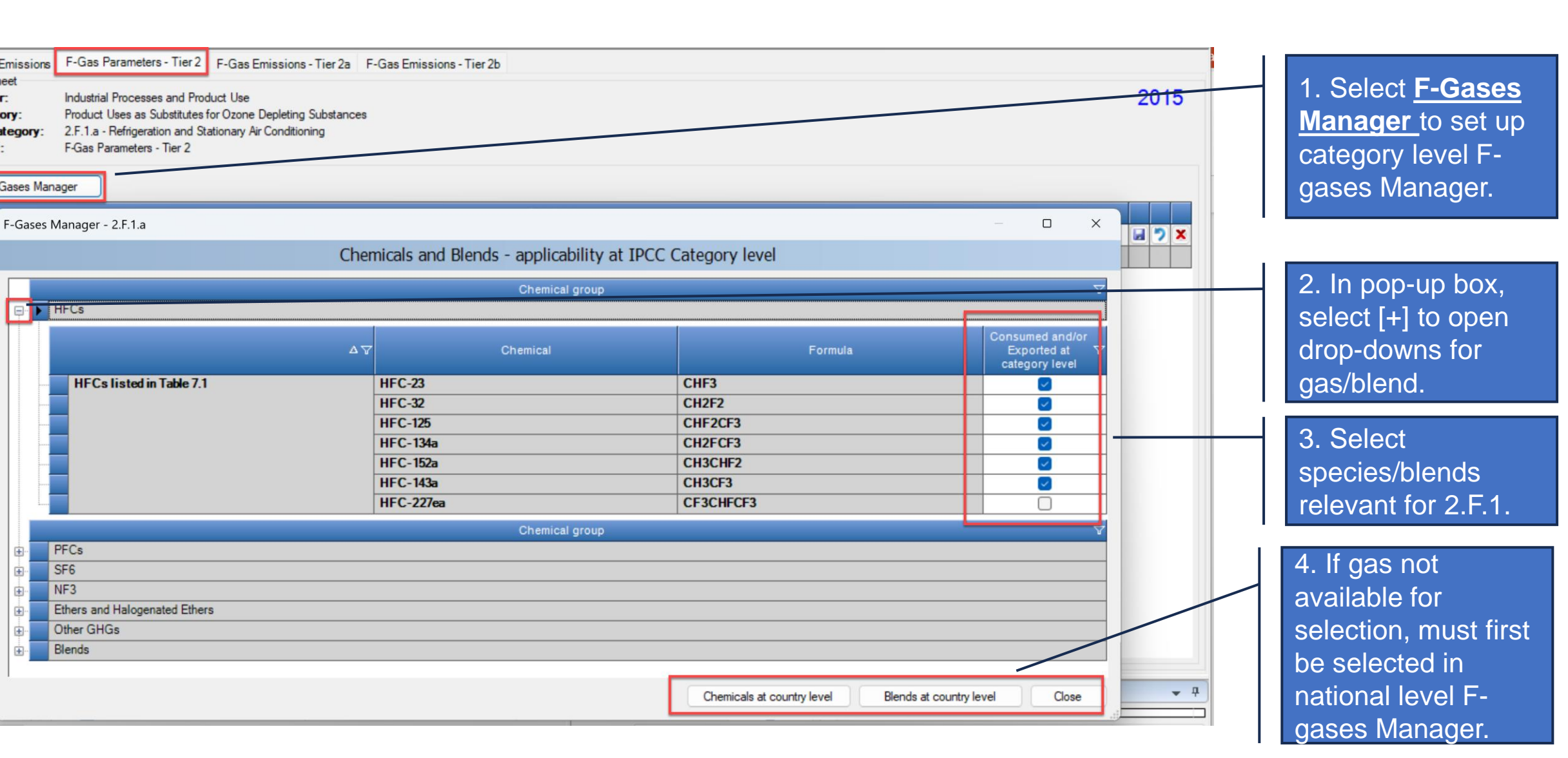

**IOCC** 

INTERGOVERNMENTAL PANEL ON Climate change

UN @

environmen

# 2.F.1: Steps to estimating emissions following Tier 2 method

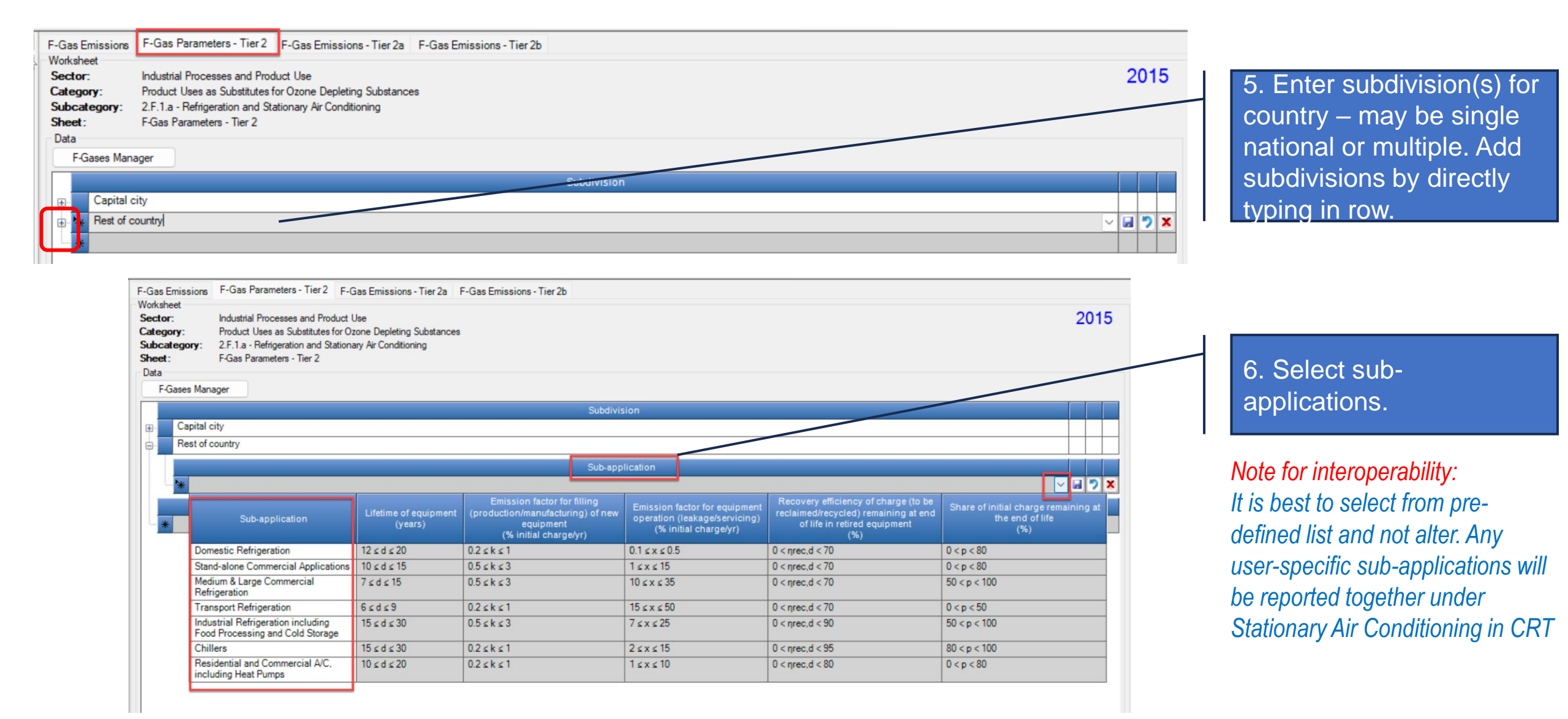

INTERGOVERNMENTAL PANEL ON Climate change

# 2.F.1: Steps to estimating emissions following Tier 2 method

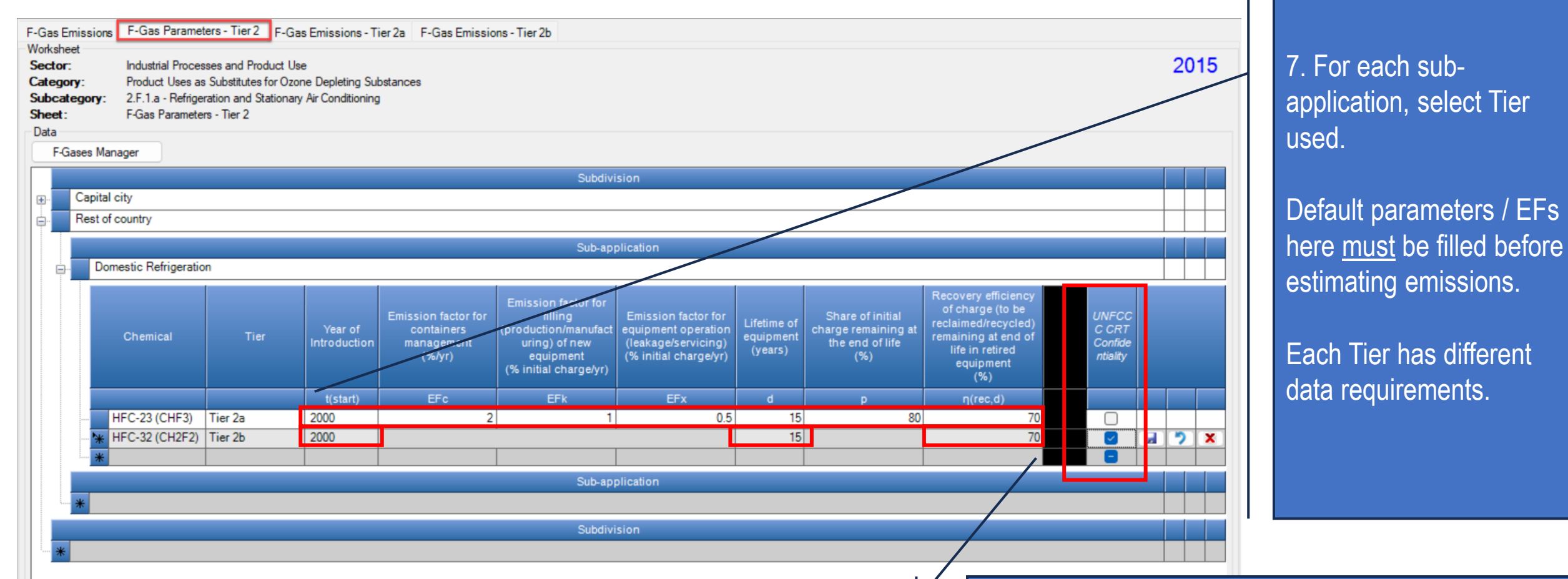

8. For interoperability: user may indicate if the gas in this category is confidential- all confidential emissions will be reported, in  $tCO_2$  eq in 2.H.3 as unspecified mix of HFCs and PFCs.

INTERGOVERNMENTAL PANEL ON Climate chanee

UN 🏵

# 2.F.1 Refrigeration and Air Conditioning

INTERGOVERNMENTAL PANEL ON CLIMATE CHANCE

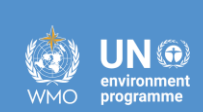

**IOCC** 

Tier 2a

## 2.F.1: Tier 2a

• **<u>Tier 2a</u>** (*Emission Factor Approach*):

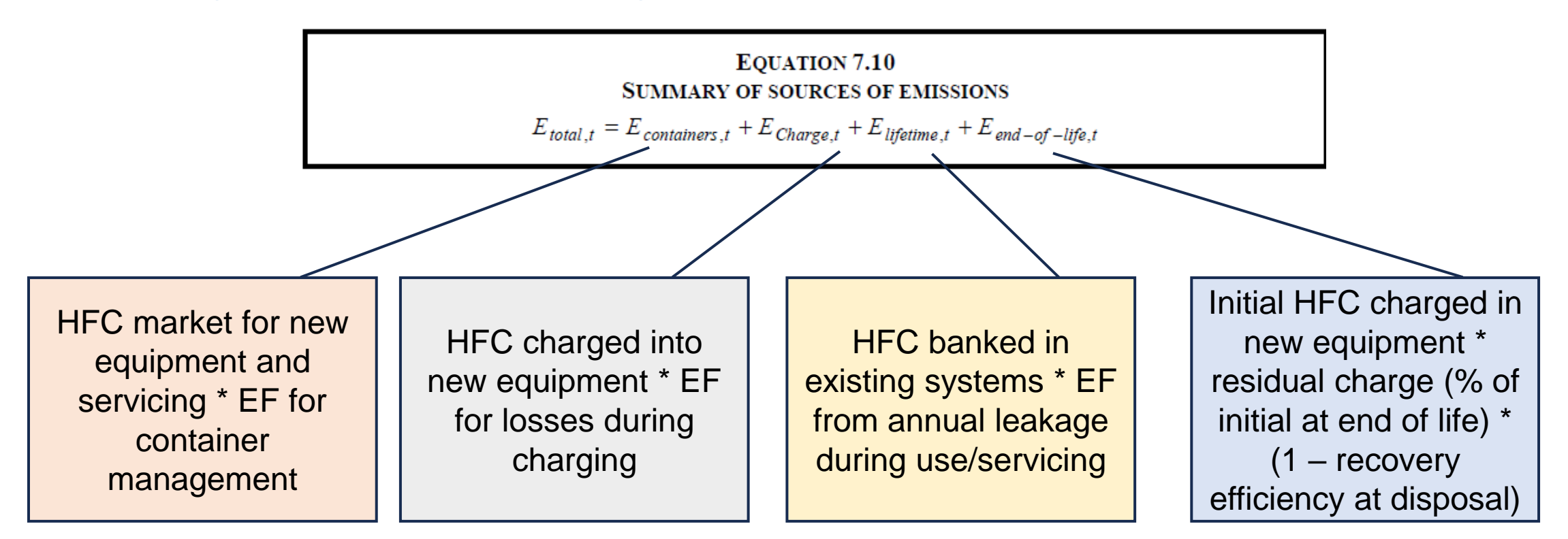

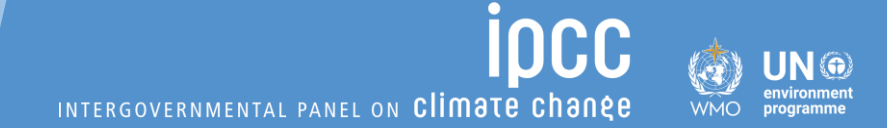

## 2.F.1: Tier 2a

#### The Tier 2a worksheet will be blank until all EFs and Parameters are added in worksheet F-gas Parameters – Tier 2

| F-Gas Emissic<br>Worksheet<br>Sector:<br>Category:<br>Subcategory<br>Sheet: | Industrial Pr<br>Product Use<br>r: 2.F.1.a - Re<br>F-Gas Emiss | ameters - Tier 2<br>ocesses and Pro<br>es as Substitutes<br>frigeration and St<br>sions - Emission F | F-Gas Emissio<br>duct Use<br>for Ozone Depleti<br>ationary Air Condi<br>actor Approach - | nns - Tier 2a F<br>Ing Substances<br>tioning<br>Tier 2a | -Gas Emissions                                                            | - Tier 2b                                                                      |                                                              |                                                                                      |                                                                               |                                                                    |                                                                       |                                                                     | 201                                                              | 5 |
|-----------------------------------------------------------------------------|----------------------------------------------------------------|----------------------------------------------------------------------------------------------------|------------------------------------------------------------------------------------------|---------------------------------------------------------|---------------------------------------------------------------------------|--------------------------------------------------------------------------------|--------------------------------------------------------------|--------------------------------------------------------------------------------------|-------------------------------------------------------------------------------|--------------------------------------------------------------------|-----------------------------------------------------------------------|---------------------------------------------------------------------|------------------------------------------------------------------|---|
| Subdivision                                                                 | E                                                              | Fc [%]                                                                                               | Sub-appl                                                                                 | ication                                                 | EFx [%]                                                                   | Lifetim                                                                        | ∨ Ga<br>e(d)[уг]                                             | s<br>p [½]                                                                           | n(r                                                                           | ✓ ec,d) [½]                                                        |                                                                       | gustion 7.10 7.1                                                    | 4                                                                |   |
| Year                                                                        | Amount in the<br>bank on<br>January 1st of<br>year t<br>(kg)   | Domestically<br>Manufactured<br>HFC in year t<br>(kg)                                                | Imported in<br>bulk in year t<br>(kg)                                                    | Exported in<br>bulk in year t<br>(kg)                   | Contained in<br>factory-<br>charged<br>Imported<br>equipment in<br>year t | Contained in<br>factory-<br>charged<br>Exported new<br>-equipment in<br>year t | Domestic Sales<br>of chemical (in<br>bulk) in year t<br>(kg) | Emitted by<br>containers<br>management<br>(during<br>transfer from<br>bulk to small, | Used to fill<br>domestically<br>manufactured<br>new<br>equipment in<br>year t | Emitted during<br>filling of new<br>equipment in<br>year t<br>(kg) | Contained in<br>new<br>equipment<br>filled in<br>country in<br>year t | Contained in<br>equipment<br>going to the<br>bank in year t<br>(kg) | equipment in<br>use in year t,<br>including<br>servicing<br>(kg) |   |
| t ∆                                                                         | B = U(t-1)                                                     | с                                                                                                    | D                                                                                        | E                                                       | F                                                                         | G                                                                              | H = C + D - E +<br>Q(t-1)                                    | I = H * (EFc /<br>100)                                                               | J=H-I-0                                                                       | K = J * (EFk /<br>100)                                             | L = J - K                                                             | M=L+F-G                                                             | N = ∑(M(t-<br>d+1,t)) *<br>(EFx / 100)                           |   |

| -Gas Emission                                           | s F-Gas Parameters                                                                                                    | - Tier 2 F-Gas Emission | ns-Tier2a F-Gas         | Emissions - Tier 2b                                    |                                                                                                    |                                                                                            |                                     |                                                                |                                                                                                    |                                      |       |  |  |
|---------------------------------------------------------|----------------------------------------------------------------------------------------------------|-------------------------|-------------------------|--------------------------------------------------------|----------------------------------------------------------------------------------------------------|--------------------------------------------------------------------------------------------|-------------------------------------|----------------------------------------------------------------|----------------------------------------------------------------------------------------------------|--------------------------------------|-------|--|--|
| forksheet<br>ector:<br>ategory:<br>ubcategory:<br>heet: | csneet     Industrial Processes and Product Use       egory:     Product Uses as Substitutes for Ozone Depleting Substances       scategory:     2.F.1.a - Refrigeration and Stationary Air Conditioning       ett:     F-Gas Parameters - Tier 2 |                         |                         |                                                        |                                                                                                    |                                                                                            |                                     |                                                                |                                                                                                    |                                      |       |  |  |
| F-Gases Manager                                         |                                                                                                    |                         |                         |                                                        |                                                                                                    |                                                                                            |                                     |                                                                |                                                                                                    |                                      |       |  |  |
|                                                         |                                                                                                    |                         |                         |                                                        | Subd                                                                                                   | livision                                                                                   |                                     |                                                                |                                                                                                    |                                      |       |  |  |
| Capital city                                            |                                                                                                    |                         |                         |                                                        |                                                                                                    |                                                                                            |                                     |                                                                |                                                                                                    |                                      |       |  |  |
| Resto                                                   | Rest of country                                                                                                    |                         |                         |                                                        |                                                                                                    |                                                                                            |                                     |                                                                |                                                                                                    |                                      |       |  |  |
| Sub-application                                         |                                                                                                    |                         |                         |                                                        |                                                                                                    |                                                                                            |                                     |                                                                |                                                                                                    |                                      |       |  |  |
| Do                                                      | mestic Refrigeration                                                                                                    |                         |                         |                                                        |                                                                                                    |                                                                                            |                                     |                                                                |                                                                                                    |                                      |       |  |  |
|                                                         | Chemical                                                                                                    | Tier                    | Year of<br>Introduction | Emission factor for<br>containers management<br>(%/yr) | Emission factor for filling<br>(production/manufacturing)<br>of new equipment<br>(% initial charge/yr) | Emission factor for<br>equipment operation<br>(leakage/servicing)<br>(% initial charge/yr) | Lifetime of<br>equipment<br>(years) | Share of initial charge<br>remaining at the end of life<br>(%) | Recovery efficiency of<br>charge (to be<br>reclaimed/recycled)<br>remaining at end of life in<br>retired equipment<br>(%) | UNFCCC<br>CRT<br>Confidenti<br>ality |       |  |  |
|                                                         |                                                                                                    |                         | t(start)                | EFc                                                    | EFk                                                                                                    | EFx                                                                                        | d                                   | p                                                              | η(rec,d)                                                                                                    |                                      |       |  |  |
|                                                         | HFC-23 (CHF3)                                                                                                    | Tier 2a                 | 2000                    | 2                                                      | 1                                                                                                    | 0.5                                                                                        | 12                                  | 80                                                             | 35                                                                                                    |                                      |       |  |  |
| *                                                       | _                                                                                                    |                         |                         |                                                        | Suba                                                                                                   | application                                                                                |                                     |                                                                |                                                                                                    |                                      |       |  |  |
| *                                                       |                                                                                                    |                         |                         |                                                        | 500-8                                                                                                  | pheadon                                                                                    |                                     |                                                                |                                                                                                    |                                      |       |  |  |
|                                                         |                                                                                                    |                         |                         |                                                        | Subd                                                                                                   | livision                                                                                   |                                     |                                                                |                                                                                                    |                                      |       |  |  |
| *                                                       |                                                                                                    |                         |                         |                                                        |                                                                                                    |                                                                                            |                                     |                                                                |                                                                                                    |                                      | ~ 2 7 |  |  |

## 2.F.1: Tier 2a – EF

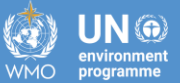

#### **Default parameters and EFs can be found in:**

- Worksheet: F-Gas Parameters- Tier 2
- o Table 7.9 of the 2006 IPCC Guidelines

#### • EF for container management between 2-10% (see equation 7.11)

| Gas Emiss<br>lorksheet<br>ector:<br>ategory:<br>ubcatego<br>heet:<br>Data | ions F-Gas Parameters - Tier 2 F-G<br>Industrial Processes and Product U<br>Product Uses as Substitutes for Oz<br>ry: 2.F.1.a - Refrigeration and Stationa<br>F-Gas Parameters - Tier 2 | ias Emissions - Tier 2a I<br>Ise<br>one Depleting Substances<br>ny Air Conditioning | F-Gas Emissions - Tier 2b                                                                              |                                                                                         |                                                                                                    |                                                          | 1990    |
|---------------------------------------------------------------------------|----------------------------------------------------------------------------------------------------|-------------------------------------------------------------------------------------|----------------------------------------------------------------------------------------------------|-----------------------------------------------------------------------------------------|----------------------------------------------------------------------------------------------------|----------------------------------------------------------|---------|
| F-Gases                                                                   | Manager                                                                                                    |                                                                                     |                                                                                                    |                                                                                         |                                                                                                    |                                                          |         |
|                                                                           |                                                                                                    |                                                                                     | Subdivis                                                                                               | sion                                                                                    |                                                                                                    |                                                          |         |
| E Uns                                                                     | specified                                                                                                    |                                                                                     |                                                                                                    |                                                                                         |                                                                                                    |                                                          |         |
|                                                                           |                                                                                                    |                                                                                     | Sub-app                                                                                                | lication                                                                                |                                                                                                    |                                                          |         |
| <b>.</b>                                                                  | Stand-alone Commercial Applications                                                                                                    |                                                                                     |                                                                                                    |                                                                                         |                                                                                                    |                                                          |         |
| Đ.                                                                        | Domestic Refrigeration                                                                                                    |                                                                                     |                                                                                                    |                                                                                         |                                                                                                    |                                                          |         |
|                                                                           | Medium & Large Commercial Refrigerat                                                                                                    | ion                                                                                 |                                                                                                    |                                                                                         |                                                                                                    |                                                          |         |
|                                                                           | Transport Refrigeration                                                                                                    |                                                                                     |                                                                                                    |                                                                                         |                                                                                                    |                                                          |         |
| <b>.</b>                                                                  | Industrial Refrigeration including Food                                                                                                    | Processing and Cold Store                                                           | age                                                                                                    |                                                                                         |                                                                                                    |                                                          |         |
|                                                                           | Chillers                                                                                                    |                                                                                     |                                                                                                    |                                                                                         |                                                                                                    |                                                          |         |
|                                                                           | Residential and Commercial A/C, include                                                                                                    | ding Heat Pumps                                                                     |                                                                                                    |                                                                                         |                                                                                                    |                                                          |         |
|                                                                           |                                                                                                    |                                                                                     |                                                                                                    |                                                                                         |                                                                                                    | ✓                                                        | 3 2     |
|                                                                           | Sub-application                                                                                                    | Lifetime of equipment<br>(years)                                                    | Emission factor for filling<br>(production/manufacturing) of new<br>equipment<br>(% initial charge/yr) | Emission factor for equipment<br>operation (leakage/servicing)<br>(% initial charge/yr) | Recovery efficiency of charge (to be<br>reclaimed/recycled) remaining at end<br>of life in retired equipment<br>(%) | Share of initial charge remain<br>the end of life<br>(%) | ning at |
| *                                                                         | Domestic Refrigeration                                                                                                    | 12 ≤ d ≤ 20                                                                         | 0.2 ≤ k ≤ 1                                                                                            | 0.1 ≤ x ≤ 0.5                                                                           | 0 < ηrec,d < 70                                                                                                    | 0 < p < 80                                               |         |
|                                                                           | Stand-alone Commercial Applications                                                                                                    | 10 ≤ d ≤ 15                                                                         | 0.5 ≤ k ≤ 3                                                                                            | 1 ≤ x ≤ 15                                                                              | 0 < ηrec.d < 70                                                                                                    | 0 < p < 80                                               |         |
|                                                                           | Medium & Large Commercial<br>Refrigeration                                                                                                    | 7 ≤ d ≤ 15                                                                          | 0.5 ≤ k ≤ 3                                                                                            | 10 ≤ x ≤ 35                                                                             | 0 < ηrec,d < 70                                                                                                    | 50 < p < 100                                             |         |
|                                                                           | Transport Refrigeration                                                                                                    | 6≤d≤9                                                                               | 0.2≤k≤1                                                                                                | 15 ≤ x ≤ 50                                                                             | 0 < ηrec,d < 70                                                                                                    | 0 < p < 50                                               |         |
|                                                                           | Industrial Refrigeration including<br>Food Processing and Cold Storage                                                                                                    | 15 ≤ d ≤ 30                                                                         | 0.5 ≤ k ≤ 3                                                                                            | 7 ≤ x ≤ 25                                                                              | 0 < ŋrec,d < 90                                                                                                    | 50 < p < 100                                             |         |
|                                                                           | Chillers                                                                                                    | 15 ≤ d ≤ 30                                                                         | 0.2 ≤ k ≤ 1                                                                                            | 2≤x≤15                                                                                  | 0 < ηrec,d < 95                                                                                                    | 80 < p < 100                                             |         |
|                                                                           | Residential and Commercial A/C,<br>including Heat Pumps                                                                                                    | 10 ≤ d ≤ 20                                                                         | 0.2 ≤ k ≤ 1                                                                                            | 1 ≤ x ≤ 10                                                                              | 0 < ηrec,d < 80                                                                                                    | 0 < p < 80                                               |         |
| er notes                                                                  |                                                                                                    |                                                                                     | - 1                                                                                                    | 2.5.1.a Time Series                                                                     |                                                                                                    |                                                          |         |

| ESTIMATES <sup>1</sup> FOR CE                                                   | I ABLE 7.9<br>ESTIMATES <sup>1</sup> FOR CHARGE, LIFETIME AND EMISSION FACTORS FOR REFRIGERATION AND AIR-CONDITIONING SYSTEMS |                                   |                          |                                          |                                                         |                                |  |  |  |  |  |  |  |
|---------------------------------------------------------------------------------|----------------------------------------------------------------------------------------------------|-----------------------------------|--------------------------|------------------------------------------|---------------------------------------------------------|--------------------------------|--|--|--|--|--|--|--|
| Sub-application                                                                 | Charge (kg)                                                                                                    | Lifetimes<br>(years) <sup>2</sup> | Emission F<br>initial ch | Factors (% of<br>arge/year) <sup>3</sup> | End-of<br>Emissio                                       | f-Life<br>on (%)               |  |  |  |  |  |  |  |
| Factor in Equation                                                              | (M)                                                                                                    | (d)                               | (k)                      | (x)                                      | $(\eta_{rec,d})$                                        | (p)                            |  |  |  |  |  |  |  |
|                                                                                 |                                                                                                    |                                   | Initial<br>Emission      | Operation<br>Emission                    | Recovery<br>Efficiency⁴                                 | Initial<br>Charge<br>Remaining |  |  |  |  |  |  |  |
| Domestic<br>Refrigeration                                                       | $\begin{array}{c} 0.05 \leq M \leq \\ 0.5 \end{array}$                                                                        | $12 \leq d \leq 20$               | $0.2 \leq k \leq 1$      | $0.1 \le x \le 0.5$                      | $\begin{array}{c} 0 < \eta_{rec,d} < \\ 70 \end{array}$ | $0$                            |  |  |  |  |  |  |  |
| Stand-alone<br>Commercial<br>Applications                                       | $0.2 \leq M \! \leq 6$                                                                                                    | $10 \leq d \leq 15$               | $0.5 \leq k \leq 3$      | $1 \leq x \leq 15$                       | $0 < \! \eta_{rec,d} < \! 70$                           | $0$                            |  |  |  |  |  |  |  |
| Medium & Large<br>Commercial<br>Refrigeration                                   | $\begin{array}{c} 50 \leq M \leq \\ 2000 \end{array}$                                                                         | $7 \leq d \leq 15$                | $0.5 \leq k \leq 3$      | $10 \leq x \leq 35$                      | $\begin{array}{c} 0 < \eta_{rec,d} < \\ 70 \end{array}$ | 50 100                         |  |  |  |  |  |  |  |
| Transport<br>Refrigeration                                                      | $3 \le M \le 8$                                                                                                    | $6 \leq d \leq 9$                 | $0.2 \leq k \leq 1$      | $15 \leq x \leq 50$                      | $\begin{array}{c} 0 < \eta_{rec,d} < \\ 70 \end{array}$ | $0$                            |  |  |  |  |  |  |  |
| Industrial<br>Refrigeration<br>including Food<br>Processing and<br>Cold Storage | 10 ≤ M ≤<br>10,000                                                                                                    | $15 \leq d \leq 30$               | $0.5 \leq k \leq 3$      | $7 \leq x \leq 25$                       | $\begin{array}{c} 0 < \eta_{rec,d} < \\ 90 \end{array}$ | 50 100                         |  |  |  |  |  |  |  |
| Chillers                                                                        | 10 ≤ M≤<br>2000                                                                                                    | $15 \leq d \leq 30$               | $0.2 \leq k \leq 1$      | $2 \leq x \leq 15$                       | $\begin{array}{c} 0 < \eta_{rec,d} < \\ 95 \end{array}$ | $80$                           |  |  |  |  |  |  |  |
| Residential and<br>Commercial A/C,<br>including Heat<br>Pumps                   | $\begin{array}{c} 0.5 \leq M \leq \\ 100 \end{array}$                                                                         | $10 \leq d \leq 20$               | $0.2 \leq k \leq 1$      | $1 \leq x \leq 10$                       | $0 < \frac{\eta_{rec,d}}{80} <$                         | 0 < p < 80                     |  |  |  |  |  |  |  |
| Mobile A/C                                                                      | $\begin{array}{c} 0.5 \leq M \leq \\ 1.5 \end{array}$                                                                         | $9 \leq d \leq 16$                | $0.2 \le k \le 0.5$      | $10 \le x \le 20^5$                      | $\begin{array}{c} 0 < \eta_{rec,d} < \\ 50 \end{array}$ | $0 \le p \le 50$               |  |  |  |  |  |  |  |

<sup>1</sup> Based on information contained in UNEP RTOC Reports (UNEP-RTOC, 1999; UNEP-RTOC, 2003)

2.3 Lower value for developed countries and higher value for developing countries

<sup>4</sup> The lower threshold (0%) highlights that there is no recovery in some countries.

<sup>5</sup> Schwarz and Harnisch (2003) estimates leakage rates of 5.3% to 10.6%; these rates apply only to second generation mobile air conditioners installed in European models in 1996 and beyond.

#### Source: 2006 IPCC Guidelines

## 2.F.1: Tier 2a - AD

## Once all parameters are entered in <u>F-gas Parameters-Tier 2</u>, the times series data entry grid appears in worksheet <u>F-Gas Emissions-Tier 2a</u>, ready for AD entry.

| Application Database Inventory Year Administrate Workcheets Tools Export/Import Reports Window Help P-Gas Emissions Fire22 P-Gas Emissions Tier22 P-Gas Emissions Tier22 P-Gas Emissions Tier22 P-Gas Emissions Tier22 P-Gas Emissions Tier22 P-Gas Emissions Tier22 P-Gas Emissions Tier23 P-Gas Emissions Tier23 P-Gas Emission 2 P-Gas Emission 2 P-Gas Emis | 2015                                                                                                    |
|----------------------------------------------------------------------------------------------------|----------------------------------------------------------------------------------------------------|
| P-Gas Emissions       F-Gas Parameters - Tier 2       F-Gas Emissions - Fier 2a       P-Gas Emissions - Tier 2a         Worksheet       Sector:       Industrial Processes and Product Use       F-Gas Emissions - Tier 2a       F-Gas Emissions - Tier 2a         Subcategory:       Product Uses as Subtattees for Ozone Depieting Subtances       Subcategory:       F-Gas Emissions - Tier 2a         Subcategory:       Product Use       Sub-application       Domestic Refrigeration       Sub-application         Subcategory:       Product Use       Sub-application       Domestic Refrigeration       Sub-application         Subcategory:       Product Use       Sub-application       Domestic Refrigeration       Sub-application         Subcategory:       Product Use       Sub-application       Domestic Refrigeration       Subcategory:         Vear       Amount Im       Domestically       Imported       Exported       Emitted by       Used to fill       Emitted during       Contained in       Equipment in requipment in factory-       Emitted during in requipment in requipment in requipment in receiver in receiver                                                                                                    | 2015                                                                                                    |
| Subdivision       Subdivision        Subdivision <th>Exported<br/>in used bank on<br/>t equipment<br/>December 31st of in year t vear t</th>                                                                                                    | Exported<br>in used bank on<br>t equipment<br>December 31st of in year t vear t                                                                                                    |
| Intro Year2000EFe [7]2EHk [7]1EFk [7]0.5Lifetime (d) [yr]12p [7]80n(rec.d) [7]35Equation 7.10 - 7.14 $Vear$ Amount in black in contained in to graph of the contained in to graph of the contained in the contained in the contained i                                                                                                    | Exported Amount in the in used bank on Total emissions in vear t or total emissions in vear t total emissions in total emissions in total emission |
| Amount in<br>the bank<br>on January<br>t<br>(kg)Domestically<br>manufactured<br>t<br>(kg)Imported<br>in bulk in<br>yeart<br>                                                                                                    | Exported<br>in used bank on<br>t equipment<br>(for December 31st of in year t                                                                                                    |
| t       A       B = U(1-1)       C       D       E       F       G       H = C + D.<br>E + C (1-1)       I = H * (EFc /<br>100)       J = H - I - O       K = J * (EFk /<br>100)       L = J - K       M = L + F - G       N = ∑(M(t)<br>(EFx / 100)       O = H <sup>2</sup> (2/3)<br>or specified       P = A(t.d)*       Q = P * (n<br>(rec, d)/100)       R = P - Q       S         2001       0       0       0       0       0       0       0       0       0       0       0       0       0       0       0       0       0       0       0       0       0       0       0       0       0       0       0       0       0       0       0       0       0       0       0       0       0       0       0       0       0       0       0       0       0       0       0       0       0       0       0       0       0       0       0       0       0       0       0       0       0       0       0       0       0       0       0       0       0       0       0       0       0       0       0       0       0       0       0       0       0       0       0       0       0       0                                                                                                    | subsequen yeart (Kg) (Gg)<br>t use) in ye (kg)                                                                                                    |
| 2000         0         0         0         0         0         0         0         0         0         0         0         0         0         0         0         0         0         0         0         0         0         0         0         0         0         0         0         0         0         0         0         0         0         0         0         0         0         0         0         0         0         0         0         0         0         0         0         0         0         0         0         0         0         0         0         0         0         0         0         0         0         0         0         0         0         0         0         0         0         0         0         0         0         0         0         0         0         0         0         0         0         0         0         0         0         0         0         0         0         0         0         0         0         0         0         0         0         0         0         0         0         0         0         0         0         0                                                                                                             | T U = B + M + O - V = I + K + N + W = V /<br>N - P - T R - S - T 1000000                                                                                                    |
| 2001         0         0         0         0         0         0         0         0         0         0         0         0         0         0         0         0         0         0         0         0         0         0         0         0         0         0         0         0         0         0         0         0         0         0         0         0         0         0         0         0         0         0         0         0         0         0         0         0         0         0         0         0         0         0         0         0         0         0         0         0         0         0         0         0         0         0         0         0         0         0         0         0         0         0         0         0         0         0         0         0         0         0         0         0         0         0         0         0         0         0         0         0         0         0         0         0         0         0         0         0         0         0         0         0         0         0                                                                                                    | 0 0 2 2                                                                                                    |
|                                                                                                    |                                                                                                    |
|                                                                                                    |                                                                                                    |
| 2004 0 0 0 0 0 0 0 0 0 0 0 0 0 0 0 0 0 0                                                                                                    |                                                                                                    |
| 2005 0 0 0 0 0 0 0 0 0 0 0 Calculated 0 0 0 0 0 0                                                                                                    | 0 0 0 2                                                                                                    |
|                                                                                                    | 0 0 0                                                                                                    |
|                                                                                                    |                                                                                                    |
|                                                                                                    | 0 0 0                                                                                                    |
| 2010 0 0 0 0 0 0 0 0 0 0 0 0 0 0 0 0 0 0                                                                                                     | 0 0 0                                                                                                    |
| 2011 0 0 0 0 0 0 0 0 0 0 0 0 0 0 0 0 0 0                                                                                                    |                                                                                                    |
|                                                                                                    |                                                                                                    |
| 2014 0 0 0 0 0 0 0 0 0 0 0 0 0 0 0 0 0 0                                                                                                    | 0 0 0                                                                                                    |
| 2015 0 0 0 0 0 0 0 0 0 0 0 Calculated 0 0 0 0 0 0                                                                                                    | 0 0 0 2                                                                                                    |
| 2016 0 0 0 0 0 0 0 0 0 0 0 0 0 0 0 0 0 0                                                                                                    | 0 0 0 2                                                                                                    |

# 2.F.1 Refrigeration and Air Conditioning

INTERGOVERNMENTAL PANEL ON CLIMATE CHANES

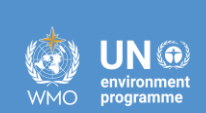

**IOCC** 

# Tier 2b

#### EQUATION 7.9

#### **DETERMINATION OF REFRIGERANT EMISSIONS BY MASS BALANCE**

*Emissions = Annual Sales of New Refrigerant – Total Charge of New Equipment* 

+ Original Total Charge of Retiring Equipment – Amount of Intentional Destruction

- Annual Sales of New Refrigerant: the amount of a chemical introduced in a given year. It includes all chemical used to fill or refill equipment, whether the chemical is charged into equipment at the factory, charged into equipment after installation, or used to recharge equipment at servicing. It does not include recycled or reclaimed chemical.
- **Total Charge of New Equipment:** the sum of the full charges of all the new equipment that is sold in a given year. It includes both the chemical required to fill equipment in the factory and the chemical required to fill the equipment after installation. It does not include charging emissions or chemical used to recharge equipment at servicing.
- Original Total Charge of Retiring Equipment: the sum of the full charges of all the retiring equipment decommissioned in a given year. It assumes that the equipment will have been serviced right up to its decommissioning and will therefore contain its original charge.
- Amount of Intentional Destruction: quantity of the chemical duly destroyed by a recognised destruction technology.

## 2.F.1: Tier 2b

#### The Tier 2b worksheet will be blank until all EFs and Parameters are added in worksheet F-gas Parameters – Tier 2

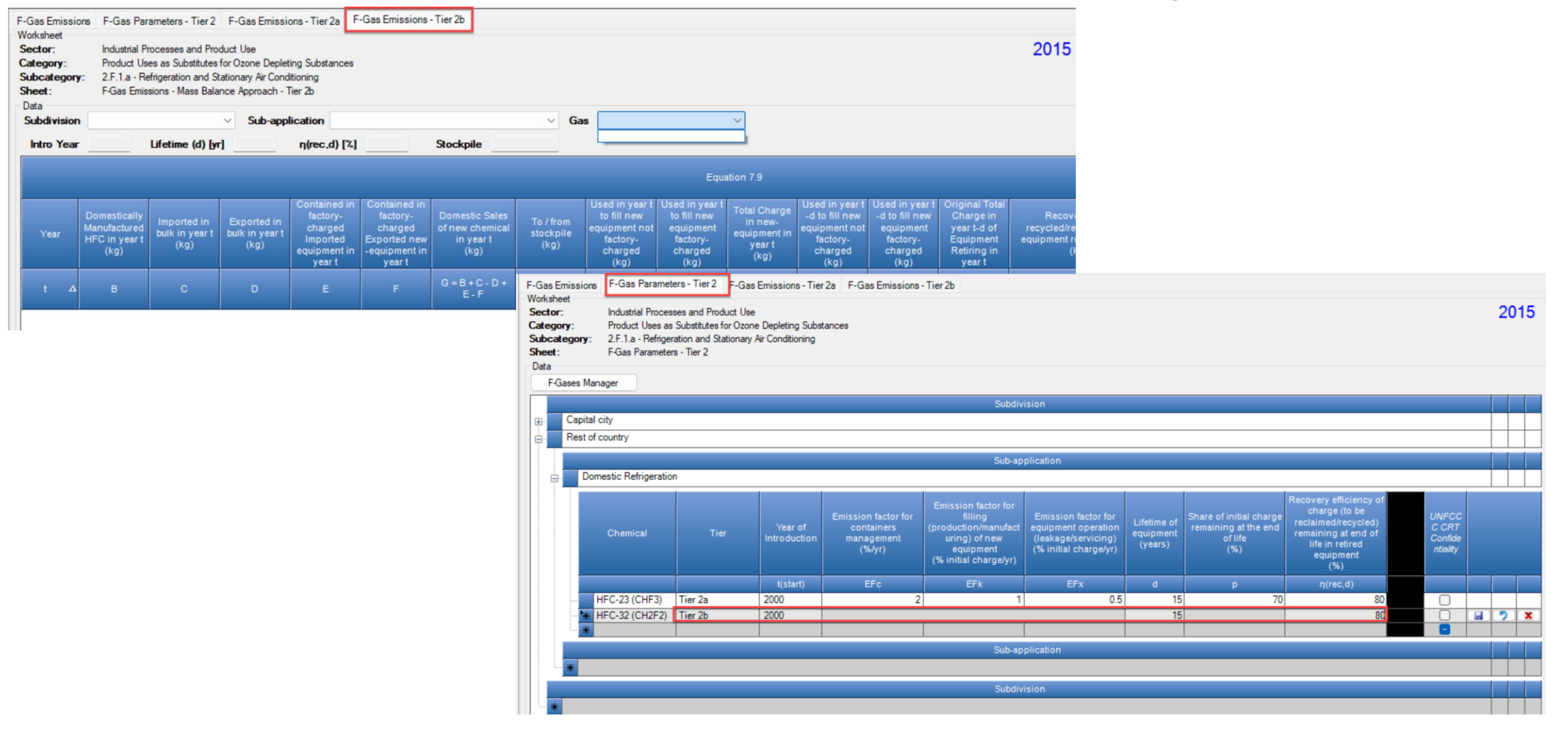

## 2.F.1: Tier 2b – parameters

#### **Default parameters for lifetime and recovery efficiency:**

- Worksheet: F-Gas Parameters- Tier 2
- o Table 7.9 of the 2006 IPCC Guidelines

| y: Product Uses as Substitutes for Oz<br>agory: 2.F.1.a - Refrigeration and Stationa<br>F-Gas Parameters - Tier 2 | lse<br>one Depleting Substances<br>ry Air Conditioning |                                                                                                    |                                                                                         |                                                                                                    |                                                       | 1       | 99   |
|----------------------------------------------------------------------------------------------------|--------------------------------------------------------|----------------------------------------------------------------------------------------------------|-----------------------------------------------------------------------------------------|----------------------------------------------------------------------------------------------------|-------------------------------------------------------|---------|------|
| ases Manager                                                                                                    |                                                        |                                                                                                    |                                                                                         |                                                                                                    |                                                       |         |      |
|                                                                                                    |                                                        | Subdivis                                                                                                    | sion                                                                                    |                                                                                                    |                                                       |         |      |
| Unspecified                                                                                                    |                                                        |                                                                                                    |                                                                                         |                                                                                                    |                                                       |         |      |
|                                                                                                    |                                                        | Sub-app                                                                                                    | lication                                                                                |                                                                                                    |                                                       |         |      |
| Stand-alone Commercial Applications                                                                               |                                                        | 444 - 444 - 444 - 444 - 444 - 444 - 444 - 444 - 444 - 444 - 444 - 444 - 444 - 444 - 444 - 444 - 444 - 444 - 44 |                                                                                         |                                                                                                    |                                                       |         |      |
| Domestic Refrigeration                                                                                            |                                                        |                                                                                                    |                                                                                         |                                                                                                    |                                                       |         |      |
| Medium & Large Commercial Refrigerat                                                                              | ion                                                    |                                                                                                    |                                                                                         |                                                                                                    |                                                       |         |      |
| Transport Refrigeration                                                                                           |                                                        |                                                                                                    |                                                                                         |                                                                                                    |                                                       | ++      |      |
| Industrial Refrigeration including Food                                                                           | Processing and Cold Store                              | age                                                                                                    |                                                                                         |                                                                                                    |                                                       | ++      |      |
| Chillers                                                                                                    |                                                        |                                                                                                    |                                                                                         |                                                                                                    |                                                       |         |      |
| Residential and Commercial A/C, include                                                                           | ding Heat Pumps                                        |                                                                                                    |                                                                                         |                                                                                                    |                                                       |         |      |
| *                                                                                                    |                                                        |                                                                                                    |                                                                                         |                                                                                                    |                                                       | - 🖬     | っ    |
| N: Sub-application                                                                                                | Lifetime of equipment<br>(years)                       | Emission factor for filling<br>(production/manufacturing) of new<br>equipment<br>(% initial charge/yr)         | Emission factor for equipment<br>operation (leakage/servicing)<br>(% initial charge/yr) | Recovery efficiency of charge (to be<br>reclaimed/recycled) remaining at end<br>of life in retired equipment<br>(%) | Share of initial charge rem<br>the end of life<br>(%) | naining | g at |
| Domestic Refrigeration                                                                                            | 12 ≤ d ≤ 20                                            | 0.2 ≤ k ≤ 1                                                                                                    | 0.1 ≤ x ≤ 0.5                                                                           | 0 < ηrec,d < 70                                                                                                    | 0 < p < 80                                            |         |      |
| Stand-alone Commercial Applications                                                                               | 10 ≤ d ≤ 15                                            | 0.5 ≤ k ≤ 3                                                                                                    | 1 ≤ x ≤ 15                                                                              | 0 < ηrec,d < 70                                                                                                    | 0 < p < 80                                            |         |      |
| Medium & Large Commercial<br>Refrigeration                                                                        | 7≤d≤15                                                 | 0.5 ≤ k ≤ 3                                                                                                    | 10 ≤ x ≤ 35                                                                             | 0 < ηrec,d < 70                                                                                                    | 50 < p < 100                                          |         |      |
| Transport Refrigeration                                                                                           | 6≤d≤9                                                  | 0.2 ≤ k ≤ 1                                                                                                    | 15 ≤ x ≤ 50                                                                             | 0 < ηrec,d < 70                                                                                                    | 0 < p < 50                                            |         |      |
| Industrial Refrigeration including<br>Food Processing and Cold Storage                                            | 15≤d≤30                                                | 0.5≤k≤3                                                                                                    | 7 ≤ x ≤ 25                                                                              | 0 < ŋrec,d < 90                                                                                                    | 50 < p < 100                                          |         |      |
| Chillers                                                                                                    | 15 ≤ d ≤ 30                                            | 0.2 ≤ k ≤ 1                                                                                                    | 2≤x≤15                                                                                  | 0 < ηrec,d < 95                                                                                                    | 80 < p < 100                                          |         |      |
| Residential and Commercial A/C,                                                                                   | 10 ≤ d ≤ 20                                            | 0.2 ≤ k ≤ 1                                                                                                    | 1 ≤ x ≤ 10                                                                              | 0 < ηrec,d < 80                                                                                                    | 0 < p < 80                                            |         |      |

TABLE 7.9 ESTIMATES<sup>1</sup> FOR CHARGE, LIFETIME AND EMISSION FACTORS FOR REFRIGERATION AND AIR-CONDITIONING SYSTEMS End-of-Life Lifetimes Emission Factors (% of Sub-application Charge (kg) (years)<sup>2</sup> initial charge/year)<sup>3</sup> Emission (%) Factor in Equation (M) (d) (k) **(x)** (nrec.d) (p) Initial Initial Operation Recovery Charge Emission Efficiency Emission Remainin Domestic  $0.05 \le M \le$  $0 < \eta_{rec,d} < 70$  $12 \leq d \leq 20$  $0.2 \le k \le 1$  $0.1 \leq x \leq 0.5$ 0Refrigeration 0.5 Stand-alone  $0 \leq \eta_{rec,d} \leq 70$ Commercial  $0.2 \le M \le 6$  $10 \le d \le 15$  $0.5 \leq k \leq 3$  $1 \le x \le 15$ 0Applications Medium & Large  $0 \le \eta_{rec,d} \le 70$  $50 \leq M \leq$ 50 < p <  $0.5 \leq k \leq 3$  $10 \le x \le 35$ Commercial  $7 \leq d \leq 15$ 2000 100 Refrigeration Transport  $0 \leq \eta_{rec,d} \leq 70$  $3 \le M \le 8$  $6 \le d \le 9$  $0.2 \le k \le 1$  $15 \leq x \leq 50$ 0Refrigeration Industrial Refrigeration  $0 < \eta_{rec,d} < 0$  $10 \leq M \leq$ 50 < p < including Food  $15 \leq d \leq 30$  $0.5 \leq k \leq 3$  $7 \le x \le 25$ 10,000 100 Processing and Cold Storage 80 < p <  $10 \le M \le$  $0 \le \eta_{rec,d} \le 95$ Chillers  $15 \leq d \leq 30$  $0.2 \le k \le 1$  $2 \le x \le 15$ 2000 100 Residential and Commercial A/C  $0.5 \leq M \leq$  $0 \leq \eta_{rec,d} \leq 80$  $10 \leq d \leq 20$  $0.2 \le k \le 1$  $1 \leq x \leq 10$ 0including Heat 100 Pumps  $0 < \eta_{rec,d} <$  $0.5 \le M \le$  $0.2 \leq k \leq$ 0Mobile A/C  $9 \le d \le 16$  $10 \le x \le 20^5$ 1.5 0.5

<sup>1</sup> Based on information contained in UNEP RTOC Reports (UNEP-RTOC, 1999; UNEP-RTOC, 2003)

2.3 Lower value for developed countries and higher value for developing countries

<sup>4</sup> The lower threshold (0%) highlights that there is no recovery in some countries.

<sup>5</sup> Schwarz and Harnisch (2003) estimates leakage rates of 5.3% to 10.6%; these rates apply only to second generation mobile air conditioners installed in European models in 1996 and beyond.

#### Source: 2006 IPCC Guidelines

INTERGOVERNMENTAL PANEL ON Climate change

## 2.F.1: Tier 2b - AD

## Once all parameters are entered in <u>F-gas Parameters-Tier 2</u>, the times series data entry grid appears in worksheet <u>F-Gas Emissions-Tier 2b</u>, ready for AD entry.

| F. W S C S S                                                                                | Gas Emissic<br>Jorksheet<br>Sector:<br>Category:<br>Subcategory<br>Sheet:<br>Data | F-Gas Pa<br>Industrial F<br>Product U<br>r: 2.F.1.a - R<br>F-Gas Emi | Processes and<br>ses as Substit<br>Refrigeration a<br>ssions - Mass | ier 2 F-Gi<br>d Product U<br>tutes for Ozo<br>nd Stationar<br>Balance Ap | as Emissions - 1<br>se<br>one Depleting Su<br>ny Air Conditionin<br>oproach - Tier 2b | Tier 2a F-Gas                                                                          | Emissions - Ti                                               | er 2b                          |                                                                                  |                                                                              |                                                              |                                                                                 |                                                                             |                                                                                          | 1                                 |                                                                |                                |                                                       |                                         |                                         |                                                                   | 2015  |
|---------------------------------------------------------------------------------------------|-----------------------------------------------------------------------------------|----------------------------------------------------------------------|---------------------------------------------------------------------|--------------------------------------------------------------------------|---------------------------------------------------------------------------------------|----------------------------------------------------------------------------------------|--------------------------------------------------------------|--------------------------------|----------------------------------------------------------------------------------|------------------------------------------------------------------------------|--------------------------------------------------------------|---------------------------------------------------------------------------------|-----------------------------------------------------------------------------|------------------------------------------------------------------------------------------|-----------------------------------|----------------------------------------------------------------|--------------------------------|-------------------------------------------------------|-----------------------------------------|-----------------------------------------|-------------------------------------------------------------------|-------|
| Subdivision Rest of country V Sub-application Domestic Refrigeration V Gas HFC-32 (CH2F2) V |                                                                                   |                                                                      |                                                                     |                                                                          |                                                                                       |                                                                                        |                                                              |                                |                                                                                  |                                                                              |                                                              |                                                                                 |                                                                             |                                                                                          |                                   |                                                                |                                |                                                       |                                         |                                         |                                                                   |       |
|                                                                                             | Equation 7.9                                                                      |                                                                      |                                                                     |                                                                          |                                                                                       |                                                                                        |                                                              |                                |                                                                                  |                                                                              | Informati<br>on for<br>UNFCCC<br>CRT                         |                                                                                 |                                                                             |                                                                                          |                                   |                                                                |                                |                                                       |                                         |                                         |                                                                   |       |
|                                                                                             | Year                                                                              | Domestically<br>Manufacture<br>d HFC in<br>year t<br>(kg)            | Imported<br>in bulk in<br>year t<br>(kg)                            | Exported<br>in bulk in<br>year t<br>(kg)                                 | Contained in<br>factory-<br>charged<br>Imported<br>equipment in<br>year t<br>(kg)     | Contained in<br>factory-<br>charged<br>Exported new<br>-equipment in<br>year t<br>(kg) | Domestic<br>Sales of<br>new<br>chemical in<br>year t<br>(kg) | To / from<br>stockpile<br>(kg) | Used in<br>year t to fill<br>new<br>equipment<br>not factory-<br>charged<br>(kg) | Used in<br>year t to fill<br>new<br>equipment<br>factory-<br>charged<br>(kg) | Total<br>Charge in<br>new-<br>equipment<br>in year t<br>(kg) | Used in year<br>t-d to fill new<br>equipment<br>not factory-<br>charged<br>(kg) | Used in year<br>t-d to fill new<br>equipment<br>factory-<br>charged<br>(kg) | Original Total<br>Charge in<br>year t-d of<br>Equipment<br>Retiring in<br>year t<br>(kg) | Reco<br>recycle<br>from<br>retire | vered and<br>ed/reclaimed<br>equipment<br>ed in year t<br>(kg) | Destroyed<br>in year t<br>(kg) | Exported in<br>used<br>equipment<br>in year t<br>(kg) | Total<br>emissions in<br>year t<br>(kg) | Total<br>emissions<br>in year t<br>(Gg) | Bank<br>(kg)                                                      |       |
|                                                                                             | t ∆                                                                               | в                                                                    | с                                                                   | D                                                                        | E                                                                                     | F                                                                                      | G = B + C -<br>D + E - F                                     | s                              | н                                                                                | 1                                                                            | J = H + I                                                    | K = H(t-d)                                                                      | L = I(t-d)                                                                  | M = K + L                                                                                |                                   | N = M * (η<br>(rec,d)/100)<br>or specified                     | o                              | Р                                                     | Q = (G - S) -<br>J + M - N -<br>O - P   | R = Q /<br>1000000                      | $\begin{array}{l} X = \sum (J(t) \\ d+1, t)) - \\ Mt \end{array}$ |       |
|                                                                                             | 2000                                                                              | 1000                                                                 |                                                                     |                                                                          | 100                                                                                   |                                                                                        | 1100                                                         | 25                             | 1000                                                                             |                                                                              | 1000                                                         | 0                                                                               | 0                                                                           | 0                                                                                        | Calcul                            | 0                                                              |                                | 25                                                    | 50                                      | 0.00005                                 | 1000                                                              |       |
|                                                                                             | 2001                                                                              | 1100                                                                 |                                                                     |                                                                          | 100                                                                                   |                                                                                        | 1200                                                         | 22                             | 1000                                                                             |                                                                              | 1000                                                         | 0                                                                               | 0                                                                           | 0                                                                                        | Calcul                            | 0                                                              |                                | 25                                                    | 153                                     | 0.00015                                 | 2000                                                              | ) 🛃   |
|                                                                                             | 2002                                                                              | 1211                                                                 |                                                                     |                                                                          | 100                                                                                   |                                                                                        | 1311                                                         | 0                              | 1000                                                                             |                                                                              | 1000                                                         | 0                                                                               | 0                                                                           | 0                                                                                        | Calcul                            | 0                                                              |                                | 30                                                    | 281                                     | 0.00028                                 | 3000                                                              |       |
|                                                                                             | 2003                                                                              | 2000                                                                 |                                                                     |                                                                          | 100                                                                                   |                                                                                        | 2100                                                         | 0                              | 1000                                                                             |                                                                              | 1000                                                         | 0                                                                               | 0                                                                           | 0                                                                                        | Calcul                            | 0                                                              |                                | 30                                                    | 1070                                    | 0.00107                                 | 4000                                                              |       |
|                                                                                             | 2004                                                                              | 3000                                                                 |                                                                     |                                                                          | 100                                                                                   |                                                                                        | 3100                                                         | 0                              | 1000                                                                             |                                                                              | 1000                                                         | 0                                                                               | 0                                                                           | 0                                                                                        | Calcul                            | 0                                                              |                                | 40                                                    | 2060                                    | 0.00206                                 | 5000                                                              |       |
|                                                                                             | 2005                                                                              | 1000                                                                 |                                                                     |                                                                          | 100                                                                                   |                                                                                        | 1100                                                         | 0                              | 1000                                                                             |                                                                              | 1000                                                         | 0                                                                               | 0                                                                           | 0                                                                                        | Calcul                            | 0                                                              |                                | -                                                     | 100                                     | 0.0001                                  | 6000                                                              |       |
|                                                                                             | 2006                                                                              | 2000                                                                 |                                                                     |                                                                          | 100                                                                                   |                                                                                        | 2100                                                         | 0                              | 1000                                                                             |                                                                              | 1000                                                         | 0                                                                               | 0                                                                           | 0                                                                                        | Calcul.                           | 0                                                              |                                | 24                                                    | 1076                                    | 0.00108                                 | 7000                                                              |       |
|                                                                                             | 2007                                                                              | 1600                                                                 |                                                                     |                                                                          | 100                                                                                   |                                                                                        | 1700                                                         | 0                              | 1000                                                                             |                                                                              | 1000                                                         | 0                                                                               | 0                                                                           | 0                                                                                        | Calcul.                           | 0                                                              |                                | 56                                                    | 644                                     | 0.00064                                 | 8000                                                              |       |
|                                                                                             | 2008                                                                              | 2000                                                                 |                                                                     |                                                                          | 100                                                                                   |                                                                                        | 2100                                                         | 0                              | 1000                                                                             |                                                                              | 1000                                                         | 0                                                                               | 0                                                                           | 0                                                                                        | Calcul.                           | 0                                                              |                                | 35                                                    | 1065                                    | 0.00107                                 | 9000                                                              |       |
|                                                                                             | 2009                                                                              | 4000                                                                 |                                                                     |                                                                          | 100                                                                                   |                                                                                        | 4100                                                         | 0                              | 1000                                                                             |                                                                              | 1000                                                         | 0                                                                               | 0                                                                           | 0                                                                                        | Calcul.                           | 0                                                              |                                | 30                                                    | 3070                                    | 0.00307                                 | 11000                                                             |       |
|                                                                                             | 2010                                                                              | 1500                                                                 |                                                                     |                                                                          | 100                                                                                   |                                                                                        | 1600                                                         | 100                            | 1000                                                                             |                                                                              | 1000                                                         | 0                                                                               | 0                                                                           | 0                                                                                        | Calcul                            | 0                                                              |                                |                                                       | 500                                     | 0.0001                                  | 1200                                                              |       |
|                                                                                             | 2012                                                                              | 2000                                                                 |                                                                     |                                                                          | 100                                                                                   |                                                                                        | 2100                                                         | 10                             | 1000                                                                             |                                                                              | 1000                                                         | 0                                                                               | 0                                                                           | 0                                                                                        | Calcul                            | 0                                                              |                                | 100                                                   | 990                                     | 0.0000                                  | 1200                                                              |       |
|                                                                                             | 2013                                                                              | 1000                                                                 |                                                                     |                                                                          | 100                                                                                   |                                                                                        | 1100                                                         | 0                              | 1000                                                                             |                                                                              | 1000                                                         | 0                                                                               | 0                                                                           | 0                                                                                        | Calcul                            | 0                                                              |                                | 100                                                   | 100                                     | 0.0001                                  | 1400                                                              |       |
|                                                                                             | 2014                                                                              | 900                                                                  | 90                                                                  |                                                                          | 100                                                                                   |                                                                                        | 1090                                                         | 0                              | 1000                                                                             |                                                                              | 1000                                                         | 0                                                                               | 0                                                                           | 0                                                                                        | Calcul.                           | 0                                                              |                                |                                                       | 90                                      | 0.00009                                 | 1500                                                              |       |
|                                                                                             | 2015                                                                              | 1000                                                                 | 100                                                                 |                                                                          | 100                                                                                   |                                                                                        | 1200                                                         | 0                              | 1200                                                                             |                                                                              | 1200                                                         | 1000                                                                            | 0                                                                           | 1000                                                                                     | Calcul.                           | 800                                                            | 100                            |                                                       | 100                                     | 0.0001                                  | 1420                                                              |       |
|                                                                                             | 2016                                                                              | 1000                                                                 | 100                                                                 |                                                                          | 1000                                                                                  |                                                                                        | 2100                                                         | 0                              | 1200                                                                             |                                                                              | 1200                                                         | 1000                                                                            | 0                                                                           | 1000                                                                                     | Calcul                            | 800                                                            | 25                             | 5                                                     | 1075                                    | 0.00108                                 | 1440                                                              | 0 3   |
|                                                                                             | 2017                                                                              | 1590                                                                 | 25                                                                  |                                                                          | 900                                                                                   |                                                                                        | 2515                                                         | 0                              | 1200                                                                             |                                                                              | 1200                                                         | 1000                                                                            | 0                                                                           | 1000                                                                                     | Calcul                            | 800                                                            | 100                            |                                                       | 1415                                    | 0.00142                                 | 1460                                                              | 03    |
|                                                                                             | 2018                                                                              | 2000                                                                 | 1000                                                                |                                                                          | 800                                                                                   |                                                                                        | 3800                                                         | 0                              | 1200                                                                             |                                                                              | 1200                                                         | 1000                                                                            | 0                                                                           | 1000                                                                                     | Calcul                            | 800                                                            | 200                            |                                                       | 2600                                    | 0.0026                                  | 1480                                                              | 0 2   |
|                                                                                             | 2019                                                                              | 233                                                                  | 25                                                                  |                                                                          | 900                                                                                   |                                                                                        | 1158                                                         | 0                              | 1200                                                                             |                                                                              | 1200                                                         | 1000                                                                            | 0                                                                           | 1000                                                                                     | Calcul                            | 800                                                            |                                |                                                       | 158                                     | 0.00016                                 | 1500                                                              |       |
|                                                                                             | 2020                                                                              | 1000                                                                 | 25                                                                  |                                                                          | 1000                                                                                  |                                                                                        | 2025                                                         | 0                              | 1200                                                                             |                                                                              | 1200                                                         | 1000                                                                            | 0                                                                           | 1000                                                                                     | Calcul                            | 800                                                            |                                |                                                       | 1025                                    | 0.00103                                 | 1520                                                              | ) 🕜 📩 |
|                                                                                             | 2021                                                                              |                                                                      |                                                                     |                                                                          |                                                                                       |                                                                                        | 0                                                            |                                |                                                                                  |                                                                              | 0                                                            | 1000                                                                            | 0                                                                           | 1000                                                                                     | Calcul                            | 800                                                            |                                |                                                       | 200                                     | 0.0002                                  | 1420                                                              | ) 🛃   |
|                                                                                             | 2022                                                                              | I                                                                    |                                                                     |                                                                          | I.                                                                                    |                                                                                        | 0                                                            |                                |                                                                                  |                                                                              | 0                                                            | 1000                                                                            | 01                                                                          | 1000                                                                                     | Calcul                            | 800                                                            |                                |                                                       | 200                                     | 0.0002                                  | 1320                                                              | ) = 2 |

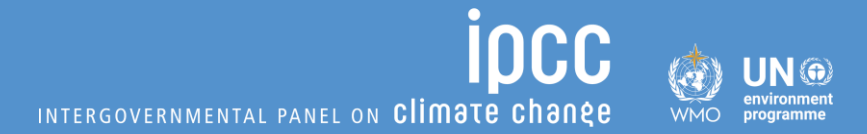

### ✓ Now let's do exercise with dummy data

## **Exercise: Add gases for Tier 2 method**

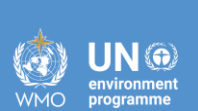

**Scenario:** The user has already populated the IPCC <u>category level</u> F-gases Manager for the Tier 1 exercise. As the Manager is for <u>category level</u>, these F-gases/blends also appear for Tier 2.

However, assume that the user realizes that for the part of the country applying the Tier 2 method,  $C_2F_6$  is also imported for industrial refrigeration.

**Exercise #2a:** Modify the IPCC <u>category level</u> F-gases Manager to include  $C_2F_6$  emissions for category 2.F.1.

|           |             | Refrigeration |                 |          | Soundpr |
|-----------|-------------|---------------|-----------------|----------|---------|
| F-gases   |             | and Air       |                 |          | oof     |
| Consumed  | Electronics | Conditioning  | Fire protection | Aerosols | windows |
|           |             | HFCs          |                 |          |         |
| HFC-23    | Х           | Х             |                 |          |         |
| HFC-32    |             | Х             |                 |          |         |
| HFC-125   |             | Х             |                 |          |         |
| HFC-134a  |             | Х             |                 | Х        |         |
| HFC-143a  |             | Х             |                 |          |         |
| HFC-152a  |             | Х             |                 |          |         |
| HFC-227ea |             |               | Х               | Х        |         |
|           |             | PFCs          |                 |          |         |
| CF4       | Х           |               |                 |          |         |
| C2F6      | Х           | X (added)     |                 |          |         |
| c-C4F8    | Х           |               |                 |          |         |
| SF6       | Х           |               |                 |          | Х       |
| NF3       | Х           |               |                 |          |         |
|           |             | Blends        |                 |          |         |
| R410A     |             | Х             |                 |          |         |

### Exercise: Set Subdivision and subapplications for Tier 2

The user has added all possible F-gases for Tier 2. Now it is time to create subdivisions in the country and identify the applications for calculating emissions

#### Exercise 2b:

Add two subdivisions for the country:

✓ "Capital city" and "Rest of country"

✓ For "Capital City" set the *Software* so that the following sub-applications exist:

- ✓ Domestic Refrigeration
- ✓ Medium & Large Commercial Refrigeration
- ✓ Transport Refrigeration
- ✓ Industrial Refrigeration including Food Processing and Cold Storage
- ✓ Residential and Commercial A/C, including Heat Pumps
- ✓ No further modification for subdivision "Rest of country" needed for this exercise.

#### Note for Interoperability

|   | Sub-application per<br>IPCC                                                                | Mapping to CRT                                |  |  |  |  |
|---|--------------------------------------------------------------------------------------------|-----------------------------------------------|--|--|--|--|
|   | Domestic Refrigeration                                                                     | Maps to domestic refrigeration in CRT         |  |  |  |  |
| : | Medium & Large<br>Commercial<br>Refrigeration                                              | Maps to commercial refrigeration              |  |  |  |  |
|   | applications<br>Chillers                                                                   |                                               |  |  |  |  |
|   | Industrial Refrigeration,<br>incl. food processing<br>and cold storage                     | Maps to industrial refrigeration in<br>CRT    |  |  |  |  |
|   | Transport Refrigeration                                                                    | Maps to transport refrigeration in CRT        |  |  |  |  |
|   | Residential and<br>commercial A/C, incl<br>heat pumps<br>User defined sub-<br>applications | Maps to stationary air<br>conditioning in CRT |  |  |  |  |

## **Exercise: Set EFs and parameters**

This exercise will focus on adding EFs and parameters for one gas, in one sub-application, in one subdivision.

#### **Exercise 2c:**

- In subdivision= Capital City
- In sub-application= Domestic Refrigeration
- Enter relevant information for gas = HFC-134a (not confidential)
- Indicate use of the Tier 2a method

#### HINTs:

- ✓ Information added in worksheet **F-gas Parameters Tier 2**
- ✓ <u>Default data</u> See how data fall in ranges of <u>Table 7.9</u> of the 2006 IPCC Guidelines and the EF for container management from equation 7.11.

#### Table 1

| Sub-division:        | Capital City           |      |  |  |  |
|----------------------|------------------------|------|--|--|--|
| Sub-application =    | Domestic Refrigeration |      |  |  |  |
| Gas=                 | HFC-134a               |      |  |  |  |
|                      | Parameter              |      |  |  |  |
| Tier 2a parameters   | name                   | Data |  |  |  |
| Year of introduction | t(stsart)              | 2000 |  |  |  |
| EF for containers    | EFc                    | 2    |  |  |  |
| EF for filling       | EFk                    | 0.5  |  |  |  |
| EF for equipment     | EEv                    | 0.25 |  |  |  |
| operation            | EFX                    | 0.25 |  |  |  |
| Lifetime             | d                      | 12   |  |  |  |
| Share of initial     |                        |      |  |  |  |
| charge remaining at  | ρ                      | 80   |  |  |  |
| end of life          |                        |      |  |  |  |
| Recovery efficiency  | η (rec,d)              | 35   |  |  |  |

## 2.F.1: Enter AD and Estimate Emissions

Exercise 2d:

- Estimate emissions of HFC-134a, following Tier 2a method, for subdivision = capital city, sub-application = Domestic Refrigeration
- All consumption from imports (bulk and in equipment); no production or export.
- Assume input data were known for 2015 and 2022 (see table).
  - <u>Note:</u> The user did not want to use Tier 1 and decided to extrapolate existing AD to full time series, noting that there was a 2% change in AD between 2015 and 2022, the user extrapolated back the 2% to the year of introduction of the gas.
- No country-specific information on the amount of gas used to refill equipment versus for new equipment, so calculate with default.
- No data on destruction for each year.
- No export of gas in used equipment.

|      |                 | Contained in factory- |
|------|-----------------|-----------------------|
|      | Imports in bulk | charged imported      |
|      | (kg)            | equipment (kg)        |
| 2000 | 3.7             | 0.7                   |
| 2001 | 3.8             | 0.8                   |
| 2002 | 3.9             | 0.8                   |
| 2003 | 3.9             | 0.8                   |
| 2004 | 4.0             | 0.8                   |
| 2005 | 4.1             | 0.8                   |
| 2006 | 4.2             | 0.8                   |
| 2007 | 4.3             | 0.9                   |
| 2008 | 4.4             | 0.9                   |
| 2009 | 4.4             | 0.9                   |
| 2010 | 4.5             | 0.9                   |
| 2011 | 4.6             | 0.9                   |
| 2012 | 4.7             | 0.9                   |
| 2013 | 4.8             | 1.0                   |
| 2014 | 4.9             | 1.0                   |
| 2015 | 5.0             | 1.0                   |
| 2016 | 5.1             | 1.0                   |
| 2017 | 5.2             | 1.0                   |
| 2018 | 5.3             | 1.1                   |
| 2019 | 5.4             | 1.1                   |
| 2020 | 5.5             | 1.1                   |
| 2021 | 5.6             | 1.1                   |
| 2022 | 5.7             | 1.1                   |

INTERGOVERNMENTAL PANEL ON Climate change

### 2.F.1: **Preview** Interoperability with UNFCCC ETF Reporting Tool for Tier 2a

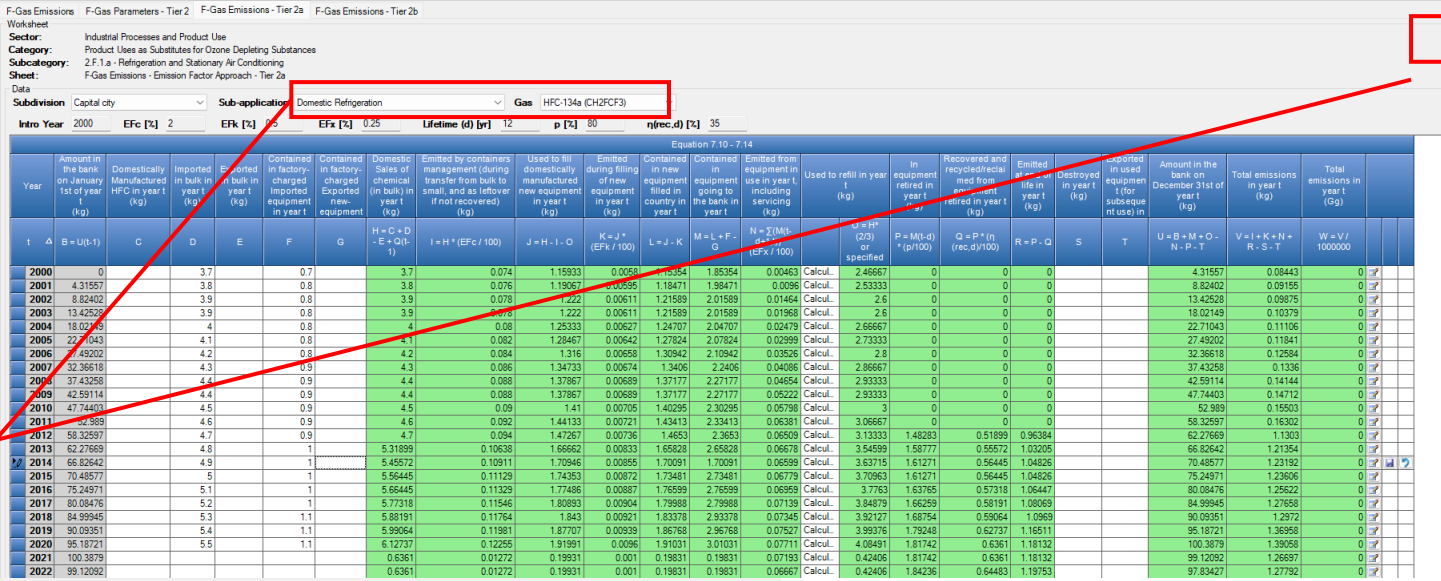

🍪 IPCC Inventory Software - Ihanle2 - [CRT Tables - Baku Tier 2]

Reports Window Were Administrate Worksheets Tools Export/Import Reports Window

Sector IPPU V Year 2015 V

Table2(I) Table2(I).A-H Table2(II) Table2(II).B-Hs1 Table2(II).B-Hs2

TABLE 2(II).B-H SECTORAL BACKGROUND DATA FOR INDUSTRIAL PROCESSES AND PRODUCT USE Sources of fluorinated substances (Sheet 2 of 2)

Refresh values

| _ |                                           |                                          |                                                 |                                           |                                    |                                 |                         |                    |               |               |                  |
|---|-------------------------------------------|------------------------------------------|-------------------------------------------------|-------------------------------------------|------------------------------------|---------------------------------|-------------------------|--------------------|---------------|---------------|------------------|
|   | GREENHOUSE GAS SOURCE AND SINK CATEGORIES |                                          | ACTIVITY DATA Amount                            |                                           |                                    | IMPLIED EMISSION<br>FACTORS (1) |                         |                    | EMISSIONS (2) |               | RECOVERY (3,4)   |
|   |                                           | Filled into new<br>manufactured products | In operating systems<br>(average annual stocks) | Flemaining in products at decommissioning | Product<br>manufacturing<br>factor | Product life<br>factor          | Disposal loss<br>factor | From manufacturing | From stocks   | From disposal |                  |
|   |                                           | (t)                                      | (t)                                             | (t)                                       | %                                  | %                               | %                       | (t)                | (t)           | (t)           | (t)              |
| ► | 2.F. Product uses as substitutes for ODS  |                                          |                                                 |                                           |                                    |                                 |                         |                    |               |               |                  |
|   | 2.F.1. Refrigeration and air-conditioning |                                          |                                                 |                                           |                                    |                                 |                         |                    |               |               |                  |
|   | 2.F.1.a. Commercial refrigeration         | "Avorage                                 | onnual" i                                       | o ovorogo                                 | of                                 |                                 |                         |                    |               |               |                  |
|   | HFC-23                                    | Average                                  |                                                 | S average                                 |                                    |                                 |                         | NE                 | NE            | NE            | N                |
|   | HFC-32                                    |                                          |                                                 |                                           |                                    |                                 |                         | NE                 | NE            | NE            | N                |
|   | HFC-41                                    | hank in                                  | haainnina                                       | (Column F                                 | 2)                                 |                                 |                         | NE                 | NE            | NE            | N                |
|   | HFC-125                                   |                                          | Deginning                                       |                                           |                                    |                                 |                         | NE                 | NE            | NE            | N                |
|   | HFC-134                                   |                                          |                                                 |                                           | \                                  |                                 |                         | NE                 | NE            | NE            | N                |
|   | HFC-134a                                  | and en                                   | d ot vear (                                     | (Column LI                                |                                    |                                 |                         |                    |               | NE            | NI               |
|   | HFC-143                                   |                                          | a or your (                                     |                                           | /                                  |                                 |                         |                    | lumn i        |               | Jump             |
|   | HFC-1438                                  | NE                                       | NE                                              | NE                                        |                                    |                                 |                         |                    |               |               | Jumns            |
|   |                                           |                                          | INE NE                                          |                                           |                                    |                                 |                         |                    | NI            |               |                  |
|   | HEC-22/68                                 |                                          | NE                                              |                                           |                                    |                                 |                         |                    | IN            |               | $\cap_{\perp} c$ |
| 2 | HEC-245fa                                 | NE NE                                    | NE                                              |                                           |                                    |                                 |                         | NIE I              | NE.           |               | <b>WTO</b>       |
| ۲ | HEC-365mfc                                | NE                                       | NE                                              |                                           |                                    |                                 |                         | NE                 | NE            | NE            | N                |
|   | CF4                                       | U NE                                     | NE                                              |                                           |                                    |                                 |                         | NE                 | NE            | NE            | N                |
|   | C2F6                                      | NE                                       | NE                                              |                                           |                                    |                                 |                         | NE                 | _             |               | N                |
|   | C3F8                                      | NE                                       | NE                                              | NE                                        |                                    |                                 |                         | NE                 |               |               | NE               |
|   | C6F14                                     | NE                                       | NE                                              | NE                                        |                                    |                                 |                         | NE                 |               | JOIUMINS      | N                |
|   | Unspecified mix of HFCs and PFCs          | NE                                       | NE                                              | NE                                        |                                    |                                 |                         | NE                 |               |               | NE               |
|   | 2.F.1.b. Domestic refrigeration           |                                          |                                                 |                                           |                                    | _                               |                         |                    |               | DCT           |                  |
|   | HFC-23                                    | NE                                       | NE                                              | NE                                        |                                    |                                 |                         | NE                 |               | 1-0-1         | N                |
|   | HFC-32                                    | NE                                       | NE                                              | NE                                        |                                    |                                 | imns                    | NE                 |               |               | N                |
|   | HFC-41                                    | NE                                       | NE                                              | NE                                        |                                    |                                 |                         | NE                 | NE            | NE            | N                |
|   | HFC-125                                   | NE                                       | NE                                              | NE                                        |                                    |                                 | 17                      | NE                 | NE            | NE            | N                |
|   | HFC-134                                   | NE                                       | NE                                              | NE                                        |                                    | -                               | +K                      | NE                 | NE            | NE            | N                |
|   | HFC-134a                                  | 0.00174353                               | 0.07386399                                      | 0.00161271                                |                                    |                                 |                         | 0.00012001         | 0.00007029    | 0.00104826    | -0.0005644       |
|   | HFC-143a                                  | NE                                       | NE                                              | NE                                        |                                    |                                 |                         | NE                 | NE            | NE            | NE               |

Help

Note for interoperability: Tier 2 maps to relevant gas and subapplication.

2015

Software values divided by 1,000 to convert to tonnes.

IEFs will calculate in UNFCCC tool.

Emissions are "net" of recovery/ destruction/oxidation/etc.

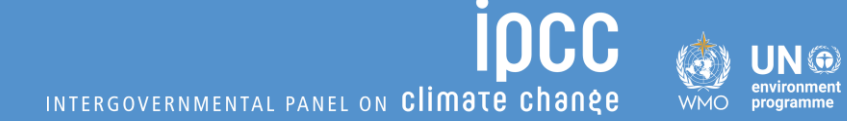

## **THANK YOU** FOR YOUR ATTENTION

#### **STAY IN TOUCH**

🔳 ipcc-nggip.iges.or.jp

🖂 nggip-tsu@iges.or.jp

#### **STAY** CONNECTED

- X ipcc\_ch
- in ipcc
- O @ipcc
- **f** ipcc

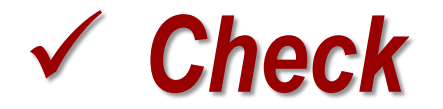

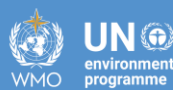

# **Results of Exercises**

## **Results of Data Input**

**INCC** INTERGOVERNMENTAL PANEL ON CLIMATE CHANE

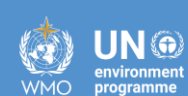

# **Cement Production** (2.A.1)

## **2.A.1 Cement Production**

INTERGOVERNMENTAL PANEL ON **Climate change** 

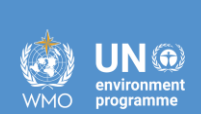

iocc

Tier 1

## Results (1/2) and (2/2) - 2015

INTERGOVERNMENTAL PANEL ON Climate change

ipcc

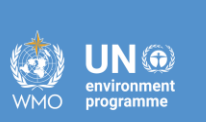

| IPCC Inventory Software - TSU -                                                                                                    | Worksheets]                                                                                      |                                                                                      |                                                                    |                                                           |                                                 |                                                            |                                               |                                                                                      | _                                                                   | o ×   |
|----------------------------------------------------------------------------------------------------|--------------------------------------------------------------------------------------------------|--------------------------------------------------------------------------------------|--------------------------------------------------------------------|-----------------------------------------------------------|-------------------------------------------------|------------------------------------------------------------|-----------------------------------------------|--------------------------------------------------------------------------------------|---------------------------------------------------------------------|-------|
| Application Database In                                                                                                    | entory Year Administrate Wo                                                                      | rksheets Tools Exp                                                                   | ort/Import Repo                                                    | rts Window Help                                           |                                                 |                                                            |                                               |                                                                                      |                                                                     | _ 8 × |
| 06 IPCC Categories                                                                                                    | Cement Production (1/2)                                                                          | bearing non-fuel materials<br>ement Production (2/2)                                 | s - Tier 3 (3/4) CO<br>Clinker production -                        | 2 Emissions summary - Tier<br>Tier 2 CO2 Emissions from   | 3 (4/4) Capture and<br>n carbonates - Tier 3 (1 | storage or other reduct<br>(4) CO2 Emissions               | tion<br>from uncalcined CKD not recycled to t | he kiln - Tier 3 (2/4)                                                               |                                                                     |       |
| 2.A.2 - Lime production     2.A.3 - Glass Production     2.A.4 - Other Process Usr     2.A.4.a - Ceramics     2.A.4.b - Other Uses o     2.A.4.c - Non Metallur     2.A.4.d - Other (pleas                                                                                                    | Sector: Industrial<br>Category: Mineral In<br>Subcategory: 2.A.1 - Ce<br>Sheet: CO2 Emis<br>Data | Processes and Product Use<br>dustry<br>ment production<br>sions from Cement producti | e<br>on (1 of 2)                                                   |                                                           | Ec                                              | uation 2.1                                                 |                                               |                                                                                      |                                                                     | 2015  |
| 2.A.5 - Other (please sper                                                                                                    | fv III                                                                                           |                                                                                      |                                                                    |                                                           |                                                 |                                                            |                                               |                                                                                      |                                                                     |       |
| 2.B - Chemical Industry<br>2.B.1 - Ammonia Producti<br>2.B.2 - Nitric Acid Produc                                                                                                    | Subdi                                                                                            | vision                                                                               | Individual                                                         | Type of Cement Produced                                   | Mass of Indi<br>Cement<br>(to                   | ridual Type of<br>Produced<br>nne)                         | Clinker Fraction in Cement<br>(Fraction)      | Mass of Clinker in the Individu<br>Type of Cement Produced<br>(tonne)                | Jal                                                                 |       |
| 2.B.3 - Adipic Acid Produc                                                                                                    | •                                                                                                | Δ`                                                                                   | 7                                                                  |                                                           |                                                 | A                                                          | В                                             | C=A*B                                                                                |                                                                     |       |
| 2.B.4 - Caprolactam, Glyc                                                                                                    | a Company A                                                                                      |                                                                                      | Product Mix - 30/                                                  | 70                                                        |                                                 | 2534000                                                    | - 0.81                                        | 7 20702                                                                              | 78 2                                                                |       |
| - 2.B.5 - Carbide Production                                                                                                    | Company B                                                                                        |                                                                                      | Masonry                                                            |                                                           |                                                 | 1204000                                                    | 0.7                                           | 5 9030                                                                               | 00 🕜 🛃                                                              | 2 X   |
| 2.B.7 - Soda Ash Product                                                                                                    | Soda Ash Production                                                                              |                                                                                      |                                                                    |                                                           |                                                 |                                                            |                                               |                                                                                      |                                                                     |       |
| 2.B.8 - Petrochemical and                                                                                                    | Total                                                                                            |                                                                                      |                                                                    |                                                           | I                                               |                                                            |                                               |                                                                                      |                                                                     |       |
| ···· 2.B.8.a - Methanol                                                                                                    |                                                                                                  |                                                                                      |                                                                    |                                                           |                                                 | 3738000                                                    |                                               | 29732                                                                                | 78                                                                  |       |
| IPCC Inventory Software - TSU                                                                                                    | Workshoots]                                                                                      |                                                                                      |                                                                    |                                                           |                                                 |                                                            |                                               |                                                                                      | _                                                                   |       |
| Application Database Ir                                                                                                    | ventory Year Administrate Wo                                                                     | rksheets Tools Exp                                                                   | ort/Import Repo                                                    | rts Window Help                                           |                                                 |                                                            |                                               |                                                                                      |                                                                     | _ = × |
| 06 IPCC Categories                                                                                                    |                                                                                                  |                                                                                      | Ti 2/2/4) CO                                                       | 2 Entiretana automatica Tira                              | 2/4/4) Contract and                             |                                                            | tion.                                         |                                                                                      |                                                                     |       |
| 2 A 1 Competereduction                                                                                                    | CO2 Emissions from care                                                                          | ement Production (2/2)                                                               | Clickeenergeduction                                                | Z Emissions summary - Her                                 | S(4/4) Capture and                              | storage of other reduct                                    | uon                                           | La Lila - Tias 2 (2/4)                                                               |                                                                     |       |
|                                                                                                    | Worksheet                                                                                        | ement Production (2/2)                                                               | -linker production -                                               | Tier 2 CO2 Emissions from                                 | n carbonates - 11er 3 (1                        | 4) CO2 Emissions                                           | from uncalcined CKD not recycled to t         | ne kiin - Tier 3 (2/4)                                                               |                                                                     |       |
| - 2.A.3 - Glass Production                                                                                                    | Sector: Industrial                                                                               | Processes and Product Us                                                             | a                                                                  |                                                           |                                                 |                                                            |                                               |                                                                                      |                                                                     | 2015  |
| - 2.A.4 - Other Process Us                                                                                                    | Category: Mineral In                                                                             | dustry                                                                               | -                                                                  |                                                           |                                                 |                                                            |                                               |                                                                                      |                                                                     | 2010  |
| 2.A.4.a - Ceramics                                                                                                    | Subcategory: 2.A.1 - Ce                                                                          | ment production                                                                      |                                                                    |                                                           |                                                 |                                                            |                                               |                                                                                      |                                                                     |       |
| 2.A.4.b - Other Uses (                                                                                                    | Sheet: CO2 Emis                                                                                  | sions from Cement producti                                                           | on (2 of 2)                                                        |                                                           |                                                 |                                                            |                                               |                                                                                      |                                                                     |       |
| 2.A.4.c - Non Metallur                                                                                                    | Data                                                                                             |                                                                                      |                                                                    |                                                           |                                                 |                                                            |                                               |                                                                                      |                                                                     |       |
| 2.A.4.d - Other (pleas                                                                                                    | S                                                                                                |                                                                                      |                                                                    |                                                           | Eq                                              | uation 2.1                                                 |                                               |                                                                                      |                                                                     |       |
| 10 E ()11                                                                                                    | A.5 - Other (please specify                                                                      |                                                                                      |                                                                    |                                                           |                                                 |                                                            |                                               |                                                                                      |                                                                     |       |
| 2.A.5 - Other (please spe                                                                                                    |                                                                                                  |                                                                                      | Imports for                                                        |                                                           |                                                 |                                                            |                                               |                                                                                      |                                                                     |       |
| 2.A.5 - Other (please spe<br>2.B - Chemical Industry                                                                                                    |                                                                                                  | Mass of Clinker for                                                                  | Imports for<br>Consumption of                                      | Export of Clinker                                         | Emission Fac                                    | or for the Clinker                                         |                                               | CO2 Emissions                                                                        | CO2 Emissions                                                       |       |
| 2.A.5 - Other (please spe     2.B - Chemical Industry     2.B.1 - Ammonia Producti     2.B.2 - Nitric Acid Product                                                                                                    | Subdivision                                                                                      | Mass of Clinker for<br>Subdivision<br>(tonne)                                        | Imports for<br>Consumption of<br>Clinker                           | Export of Clinker<br>(tonne)                              | Emission Fac<br>(tonnes CO2                     | or for the Clinker<br>/tonne Clinker)                      | CKD correction                                | CO2 Emissions<br>(tonnes CO2)                                                        | CO2 Emissions<br>(Gg CO2)                                           |       |
| 2.A.5 - Other (please spe     2.B - Chemical Industry     2.B.1 - Ammonia Producti     2.B.2 - Nitric Acid Produc     2.B.3 - Adipic Acid Produc                                                                                                    | Subdivision                                                                                      | Mass of Clinker for<br>Subdivision<br>(tonne)                                        | Imports for<br>Consumption of<br>Clinker<br>(tonne)                | Export of Clinker<br>(tonne)                              | Emission Fac<br>(tonnes CO)                     | or for the Clinker<br>/tonne Clinker)                      | CKD correction                                | CO2 Emissions<br>(tonnes CO2)                                                        | CO2 Emissions<br>(Gg CO2)                                           |       |
| 2.A.5 - Other (please spe     2.B - Chemical Industry     2.B.1 - Ammonia Producti     2.B.2 - Nitric Acid Produc     2.B.3 - Adipic Acid Produc     2.B.4 - Caprolactam, Glyce                                                                                                    | Subdivision                                                                                      | Mass of Clinker for<br>Subdivision<br>(tonne)<br>文 A                                 | Imports for<br>Consumption of<br>Clinker<br>(tonne)<br>B           | Export of Clinker<br>(tonne)<br>C                         | Emission Fac<br>(tonnes CO)                     | or for the Clinker<br>/tonne Clinker)<br>D                 | CKD correction<br>E                           | CO2 Emissions<br>(tonnes CO2)<br>F = (A - B + C) * D * E                             | CO2 Emissions<br>(Gg CO2)<br>G = F / 1000                           |       |
| 2.8.5 - Other (please spe     2.8 - Chemical Industry     2.8.1 - Ammonia Producti     2.8.2 - Nitric Acid Produc     2.8.3 - Adipic Acid Produc     2.8.4 - Caprolactam, Glyc     2.8.5 - Carbide Production                                                                                                    | Subdivision                                                                                      | Mass of Clinker for<br>Subdivision<br>(tonne)<br>▼ A<br>2070278                      | Imports for<br>Consumption of<br>Clinker<br>(tonne)<br>B           | Export of Clinker<br>(tonne)<br>C<br>0 Spec               | Emission Fac<br>(tonnes CO)                     | or for the Clinker<br>/tonne Clinker)<br>D<br>0.51         | CKD correction<br>E<br>1.02                   | CO2 Emissions<br>(tonnes CO2)<br>F = (A - B + C) * D * E<br>1076958.6156             | CO2 Emissions<br>(Gg CO2)<br>G = F / 1000<br>1076.95862             |       |
| <ul> <li>2.A.5 - Other (please spe</li> <li>2.B - Chemical Industry</li> <li>2.B.1 - Ammonia Producti</li> <li>2.B.2 - Nitric Acid Produc</li> <li>2.B.3 - Adipic Acid Produc</li> <li>2.B.4 - Caprolactam, Glyc</li> <li>2.B.5 - Carbide Production</li> <li>2.B.6 - Titanium Dioxide F</li> </ul>                                    | Subdivision                                                                                      | Mass of Clinker for<br>Subdivision<br>(tonne)<br>A<br>A<br>2070278<br>903000         | Imports for<br>Consumption of<br>Clinker<br>(tonne)<br>B<br>0<br>0 | Export of Clinker<br>(tonne)<br>C<br>0 Spec<br>45000 Spec | Emission Fac<br>(tonnes CO)<br>ified            | or for the Clinker<br>/tonne Clinker)<br>D<br>0.51<br>0.51 | CKD correction<br>E<br>1.02<br>1.02           | CO2 Emissions<br>(tonnes CO2)<br>F = (A - B + C) * D * E<br>1076958.6156<br>493149.6 | CO2 Emissions<br>(Gg CO2)<br>G = F / 1000<br>1076.95862<br>493.1496 | 3     |
| <ul> <li>2.A.5 - Other (please spe</li> <li>2.B - Chemical Industry</li> <li>2.B.1 - Ammonia Producti</li> <li>2.B.2 - Nitric Acid Produc</li> <li>2.B.3 - Adipic Acid Produc</li> <li>2.B.4 - Caprolactam, Glyc</li> <li>2.B.5 - Carbide Production</li> <li>2.B.6 - Titanium Dioxide F</li> <li>2.B.7 - Soda Ash Producti</li> </ul> | Subdivision<br>Company A<br>Company B<br>Total                                                   | Mass of Clinker for<br>Subdivision<br>(tonne)<br>A<br>2070278<br>903000              | Imports for<br>Consumption of<br>Clinker<br>(tonne)<br>B<br>0<br>0 | Export of Clinker<br>(tonne)<br>C<br>0 Spec<br>45000 Spec | Emission Fac<br>(tonnes CO)<br>ified<br>ified   | or for the Clinker<br>/tonne Clinker)<br>D<br>0.51<br>0.51 | CKD correction<br>E<br>1.02<br>1.02           | CO2 Emissions<br>(tonnes CO2)<br>F = (A - B + C) * D * E<br>1076958.6156<br>493149.6 | CO2 Emissions<br>(Gg CO2)<br>G = F / 1000<br>1076.95862<br>493.1496 |       |
### Results (1/2) and (2/2) - 2022

INTERGOVERNMENTAL PANEL ON Climate change

ipcc

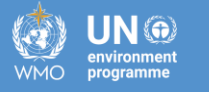

(ii) IPCC Inventory Software - IPCC - [Worksheets]

| 🍪 IPCC Inventory Software - IPCC - [Worksheet                                                 | ts]                                                                                        |                                                         |                                      |                              |                        |                                                        |                                          |                                                                        | —                                        | o ×   |
|-----------------------------------------------------------------------------------------------|--------------------------------------------------------------------------------------------|---------------------------------------------------------|--------------------------------------|------------------------------|------------------------|--------------------------------------------------------|------------------------------------------|------------------------------------------------------------------------|------------------------------------------|-------|
| 🖳 Application Database Inventory Yea                                                          | ar Administrate Workshe                                                                    | eets Tools Expor                                        | t/Import Reports                     | Window Help                  |                        |                                                        |                                          |                                                                        |                                          | _ @ > |
| 2006 IPCC Categories 🚽 🕂                                                                      | CO2 Emissions from carbon-bea                                                              | aring non-fuel materials                                | - Tier 3 (3/4) CO2                   | Emissions summary -          | Tier 3 (4/4) Cap       | oture and storage or other redu                        | uction                                   |                                                                        |                                          |       |
| 1.C.2 - Injection and Storage     1.C.2.a - Injection     1.C.2.b - Storage     1.C.3 - Other | Cement Production (1/2)<br>Cementaria<br>Sector: Industrial Pro<br>Category: Mineral Indus | ent Production (2/2) (<br>cesses and Product Use<br>try | Clinker production - T               | ier 2 CO2 Emission           | s from carbonates      | - Tier 3 (1/4) CO2 Emission                            | ns from uncalcined CKD not recycled to t | he kiln - Tier 3 (2/4)                                                 |                                          | 2022  |
|                                                                                               | Subcategory: 2.A.1 - Cemer<br>Sheet: CO2 Emission                                          | nt production<br>ns from Cement production              | on (1 of 2)                          |                              |                        |                                                        |                                          |                                                                        |                                          |       |
| - 2.A.1 - Cement production<br>- 2.A.2 - Lime production                                      | Data                                                                                       |                                                         |                                      |                              |                        | Equation 2.1                                           |                                          |                                                                        |                                          |       |
|                                                                                               | Subdivisi                                                                                  | on                                                      | Individual Ty                        | ype of Cement Produ          | Ced                    | s of Individual Type of<br>Cement Produced<br>(tonne)  | Clinker Fraction in Cement<br>(Fraction) | Mass of Clinker in the Individua<br>Type of Cement Produced<br>(tonne) |                                          |       |
| 2.A.4.c - Non Metallurgica                                                                    |                                                                                            | Δ 7                                                     | 7                                    |                              | ΔV                     | A                                                      | В                                        | C=A*B                                                                  |                                          |       |
| 2.A.5 - Other (please specify)                                                                | Company A                                                                                  |                                                         | Product Mix - 30/70                  | D                            |                        | 3112000                                                | 0.817                                    | 2542504                                                                |                                          | ) X   |
| 2.B - Chemical Industry                                                                       | Company B                                                                                  |                                                         | Masonry                              |                              |                        | 4205000                                                | 0.75                                     | 3153750                                                                |                                          | _     |
| 2.B.1 - Ammonia Production                                                                    | Total                                                                                      |                                                         |                                      |                              |                        |                                                        |                                          |                                                                        |                                          |       |
| - 2.B.3 - Adipic Acid Production                                                              |                                                                                            |                                                         |                                      |                              |                        | 7317000                                                |                                          | 5696254                                                                | 4                                        |       |
| - 2.B.4 - Caprolactam, Glyoxal                                                                |                                                                                            |                                                         |                                      |                              |                        |                                                        |                                          |                                                                        | -                                        |       |
| 🏟 IPCC Inventory Software - IPCC - [Workshee                                                  | ets]                                                                                       |                                                         |                                      |                              |                        |                                                        |                                          |                                                                        | _                                        | o ×   |
| 🖳 Application Database Inventory Ye                                                           | ear Administrate Worksh                                                                    | eets Tools Expo                                         | rt/Import Report                     | s Window Help                | þ                      |                                                        |                                          |                                                                        |                                          | - 8   |
| 2006 IPCC Categories 🗸 🕂                                                                      | CO2 Emissions from carbon b                                                                | المتعادية أساك معمومته                                  | - Tier 3 (3/4) CO                    | 2 Emissions summary          | - Tier 3 (4/4) Ca      | apture and storage or other red                        | duction                                  |                                                                        |                                          |       |
| - 1.C.2 - Injection and Storage                                                               | Cement Production (1/2) Cen                                                                | nent Production (2/2)                                   | Clinker production - 1               | Tier 2 CO2 Emissio           | ns from carbonates     | -Tier 3 (1/4) CO2 Emissio                              | ons from uncalcined CKD not recycled to  | the kiln - Tier 3 (2/4)                                                |                                          |       |
|                                                                                               | Worksheet                                                                                  |                                                         |                                      |                              |                        |                                                        |                                          |                                                                        |                                          | 2022  |
| 1.C.2.D - Storage                                                                             | Sector: Industrial Pro                                                                     | cesses and Product Us                                   | e                                    |                              |                        |                                                        |                                          |                                                                        |                                          | 2022  |
| 2 - Industrial Processes and Product                                                          | Subcategory: 2.A.1 - Cem                                                                   | ent production                                          |                                      |                              |                        |                                                        |                                          |                                                                        |                                          |       |
| ⊡-2.A - Mineral Industry                                                                      | Sheet: CO2 Emissio                                                                         | ns from Cement product                                  | ion (2 of 2)                         |                              |                        |                                                        |                                          |                                                                        |                                          |       |
| 2.A.1 - Cement production                                                                     | Data                                                                                       |                                                         |                                      |                              |                        |                                                        |                                          |                                                                        |                                          |       |
| 2.A.2 - Lime production                                                                       |                                                                                            |                                                         |                                      |                              |                        | Equation 2.1                                           |                                          |                                                                        |                                          |       |
| □ 2.A.4 - Other Process Uses of                                                               |                                                                                            | Mass of Clinker for                                     | Imports for                          |                              |                        |                                                        |                                          |                                                                        |                                          |       |
| 2.A.4.a - Ceramics<br>2.A.4.b - Other Uses of S                                               | Subdivision                                                                                | Subdivision<br>(tonne)                                  | Consumption of<br>Clinker<br>(tonne) | Export of Clinker<br>(tonne) | Emis<br>(to            | sion Factor for the Clinker<br>nnes CO2/tonne Clinker) | CKD correction                           | CO2 Emissions<br>(tonnes CO2)                                          | CO2 Emissions<br>(Gg CO2)                |       |
| - 2.A.4.c - Non Metallurgica                                                                  |                                                                                            |                                                         |                                      |                              |                        |                                                        |                                          |                                                                        |                                          |       |
| 2444 01 44                                                                                    |                                                                                            | A                                                       | В                                    | С                            |                        | D                                                      | E                                        | F = (A - B + C) * D * E                                                | G = F / 1000                             |       |
| 2.A.4.d - Other (please sp<br>2.A.5. Other (please specific)                                  | △ ▽<br>Company A                                                                           | A<br>2542504                                            | в<br>0                               | C 0                          | Specified              | D 0.51                                                 | E 1.02                                   | F = (A - B + C) * D * E<br>1322610.5808                                | G = F / 1000<br>1322.61058               | 2 2 2 |
| 2.A.4.d - Other (please sp<br>2.A.5 - Other (please specify)<br>⊡-2.B - Chemical Industry     |                                                                                            | A<br>2542504<br>3153750                                 | B<br>0<br>0                          | C<br>0<br>67000              | Specified<br>Specified | D<br>0.51<br>0.51                                      | E<br>1.02<br>1.02                        | F = (A - B + C) * D * E<br>1322610.5808<br>1675434.15                  | G = F / 1000<br>1322.61058<br>1675.43415 | 3 3 7 |
|                                                                                               |                                                                                            | A<br>2542504<br>3153750                                 | B<br>0<br>0                          | C<br>0<br>67000              | Specified<br>Specified | D<br>0.51<br>0.51                                      | E<br>1.02<br>1.02                        | F = (A - B + C) * D * E<br>1322610.5808<br>1675434.15                  | G = F / 1000<br>1322.61058<br>1675.43415 | 3 3 7 |

#### **2.A.1 Cement Production**

INTERGOVERNMENTAL PANEL ON **Climate change** 

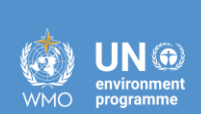

iocc

Tier 2

### 2.A.1 Tier 2 – Results – 2015

INTERGOVERNMENTAL PANEL ON Climate change

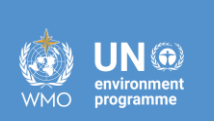

ipcc

| IPCC Inventory Software - TSU - [Work                                                                                      | (sheets]                                                                                                    |                                                                       |                                                       |                                                          |                                                    |                |                                                                       |                               | – 0 ×            |
|----------------------------------------------------------------------------------------------------|----------------------------------------------------------------------------------------------------|-----------------------------------------------------------------------|-------------------------------------------------------|----------------------------------------------------------|----------------------------------------------------|----------------|-----------------------------------------------------------------------|-------------------------------|------------------|
| 🖳 Application Database Invento                                                                                             | ry Year Administrate Worksheets To                                                                                                    | ools Export/Import Repor                                              | ts Window Help                                        |                                                          |                                                    |                |                                                                       |                               | _ & ×            |
| 2006 IPCC Categories - 7<br>2.A.1 - Cement production A<br>2.A.2 - Lime production                                         | CO2 Emissions from carbon-bearing non-fu<br>Cement Production (1/2) Cement Production                                                       | uel materials - Tier 3 (3/4) CO2<br>tion (2/2) Clinker production - T | 2 Emissions summary - Tie<br>Tier 2 CO2 Emissions fro | r 3 (4/4) Capture and st<br>om carbonates - Tier 3 (1/4) | orage or other reduction<br>) CO2 Emissions from u | ncalcined (    | CKD not recycled to the kiln - Tier 3 (;                              | 2/4)                          |                  |
|                                                                                                    | Sector: Industrial Processes and<br>Category: Mineral Industry<br>Subcategory: 2.A.1 - Cement production<br>Sheet: CO2 Emissions from Clink | Product Use<br>on<br>ker Production - Tier 2                          |                                                       |                                                          |                                                    |                |                                                                       |                               | 2015             |
| 2.A.5 - Other (please specify                                                                                              |                                                                                                    |                                                                       |                                                       | Equa                                                     | ation 2.2                                          |                |                                                                       |                               |                  |
| 2.B - Chemical Industry     2.B.1 - Ammonia Production     2.B.2 - Nitric Acid Productio     2.B.3 - Adinic Acid Productio | Subdivision                                                                                                    | Name of plant or type of<br>clinker                                   | Clinker production<br>(tonnes)                        | E<br>(tonnes                                             | mission Factor<br>s CO2/tonne Clinker)             |                | Correction Factor for Cement<br>Kiln Dust (CF ckd)<br>(dimensionless) | CO2 Emissions<br>(Gg CO2)     |                  |
| - 2.B.4 - Caprolactam, Glyoxa                                                                                              | ΔΥ                                                                                                    | ΔΥ                                                                    | А                                                     |                                                          | В                                                  |                | С                                                                     | D = A*B*C/10^3                |                  |
| 2.8.5 - Carbide Production                                                                                                 | National                                                                                                    | CementCarbo                                                           | 534000                                                | Calculated                                               | 0.51044                                            | 2              | 1.10523 📝                                                             | 301.2576                      | 9 📝 🛃 🄊 🗙        |
| - 2.B.7 - Soda Ash Production                                                                                              | Total                                                                                                    |                                                                       |                                                       |                                                          |                                                    |                | 2                                                                     |                               |                  |
| 2.B.8 - Petrochemical and C                                                                                                |                                                                                                    |                                                                       | 534000                                                |                                                          |                                                    |                |                                                                       | 301.2576                      | 9                |
| Emission Factor                                                                                                    |                                                                                                    |                                                                       |                                                       | ×                                                        | IPCC Inventory Softwa                              | re<br>Col      | rrection Factor for Cemer                                             | nt Kiln Dust, CF ckd          | ×                |
| Percentage Percentage<br>CaO Content Non-                                                                                  | Equation<br>Percentage CaO CaO Tot<br>content of clinker CaO CaC                                                                            | on 2.4<br>al CO2 from Emissio<br>O3 calcining 1 (uncorri              | on Factor Percent Mg<br>ected for derived fro         | O Emission<br>m Factor                                   |                                                    |                | Weight of CKD not recycl                                              | led to the kiln (tonnes), Md  | 65,230.00000     |
| of Clinker carbonate<br>(CaO) sources of<br>(%) CaO                                                                        | from carbonate<br>sources<br>(%) (%) (%) (tonne                                                                                             | d for tonne Mo<br>CaO CaCO3 (tonne<br>ne) (tonne) tonne               | gO) carbonate<br>es CO2 / (optional)<br>Clinker) (%)  | (tonnes<br>CO2 / tonne<br>Clinker)                       | Fra                                                | action of orig | ginal carbonate in the CKD (i.e., befor                               | e calcination) (fraction), Cd | 1.00000 💎        |
| A B                                                                                                    | C = A - B D E = C                                                                                                    | /D F G=                                                               | E*F H                                                 | I = G + (H *<br>0.011)                                   |                                                    | Fract          | ion calcination of the original carbona                               | te in the CKD (fraction), Fd  | 1.00000 🕐        |
| ► 65 0                                                                                                    | 65 56.03 1.1                                                                                                    | 6009 0.44                                                             | 0.51044                                               | 0 0.51044                                                |                                                    | Emissi         | on factor for the carbonate (tonnes CC                                | J2/ tonne carbonate), EFc     | 0.43971          |
| Cancel                                                                                                    |                                                                                                    |                                                                       |                                                       | Save                                                     | Emis                                               | sion factor f  | or clinker uncorrected for CKD (tonne                                 | s CO2/tonne clinker), EFcl    | 0.51044          |
|                                                                                                    |                                                                                                    |                                                                       |                                                       | .a                                                       |                                                    |                |                                                                       | CF ckd                        | 1.10523          |
|                                                                                                    |                                                                                                    |                                                                       |                                                       |                                                          | Copy last                                          |                |                                                                       | Apply to works                | heet cell Cancel |

### 2.A.1 Tier 2 – Results – 2022

INTERGOVERNMENTAL PANEL ON Climate change

ipcc

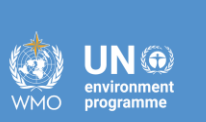

D

Х

IPCC Inventory Software - IPCC - [Worksheets]

| Application Database Inventory                                                                                                    | Year Administrate Work                                                                                                    | sheets Tools                                                                           | Export/Imp                                           | ort Reports                     | Window Help                        |                          |                   |                 |                 |                                                                       |                           |         | - 8      |
|----------------------------------------------------------------------------------------------------|----------------------------------------------------------------------------------------------------|----------------------------------------------------------------------------------------|------------------------------------------------------|---------------------------------|------------------------------------|--------------------------|-------------------|-----------------|-----------------|-----------------------------------------------------------------------|---------------------------|---------|----------|
| 2006 IPCC Categories 🚽 👎                                                                                                    | CO2 Emissions from carbon-                                                                                                    | bearing non-fuel                                                                       | materials - Tier                                     | 3 (3/4) CO2 Er                  | missions summary - Tie             | r 3 (4/4) Capture a      | nd storage or oth | er reduction    |                 |                                                                       |                           |         |          |
| - 1.C.2 - Injection and Storage     - 1.C.2.a - Injection     - 1.C.2.b - Storage     - 1.C.3 - Other     - 2.4 - Industrial Processes and Product     - 2.A - Mineral Industry     - 2.A - Cement production     - 2.A - Linea stochastion | Cement Production (1/2) Ca<br>Worksheet<br>Sector: Industrial R<br>Category: Mineral Ind<br>Subcategory: 2.A.1 - Cer<br>Sheet: CO2 Emiss | ement Productio<br>Processes and Pr<br>dustry<br>ment production<br>sions from Clinker | n (2/2) Clinker<br>roduct Use<br>r Production - Tier | r production - Tier             | CO2 Emissions fro                  | m carbonates - Tier 3    | (1/4) CO2E        | missions from ( | uncalcined      | CKD not recycled to the kiln - Tier 3                                 | (2/4)                     |         | 2022     |
| - 2.A.3 - Glass Production                                                                                                    |                                                                                                    |                                                                                        |                                                      |                                 |                                    |                          | Equation 2.2      |                 |                 |                                                                       |                           |         |          |
| - 2.A.4 - Other Process Uses of - 2.A.4.a - Ceramics - 2.A.4.b - Other Uses of S - 2.A.4.b - Ner Uses of S                                                                                                    | Subdivision                                                                                                    |                                                                                        | Name of plant<br>clinke                              | t or type of<br>er              | Clinker production<br>(tonnes)     | (to                      | Emission Fa       | tor<br>Clinker) |                 | Correction Factor for Cement<br>Kiln Dust (CF ckd)<br>(dimensionless) | CO2 Emissions<br>(Gg CO2) |         |          |
|                                                                                                    |                                                                                                    | ΔV                                                                                     |                                                      | ΔV                              | A                                  |                          |                   | В               |                 | С                                                                     | D = A*B*C/10^3            |         |          |
| 2.A.5 - Other (please specify)                                                                                                    | National                                                                                                    | C                                                                                      | CementCarbo                                          |                                 | 612000                             | Calculated               |                   | 0.51044         | 2               | 1.10548 📝                                                             | 345.341                   | 66 📝 🛛  | a 🤊 🗙    |
| - 2.B - Chemical Industry                                                                                                    | *<br>Total                                                                                                    |                                                                                        |                                                      |                                 |                                    |                          |                   |                 |                 |                                                                       |                           |         |          |
| 2.B.2 - Nitric Acid Production                                                                                                    |                                                                                                    |                                                                                        |                                                      |                                 | 612000                             |                          |                   |                 |                 |                                                                       | 345.341                   | 66      |          |
| Emission Factor                                                                                                    |                                                                                                    |                                                                                        |                                                      |                                 |                                    | ×                        | IPCC Invento      | ry Software     | Correc          | tion Factor for Cement K                                              | üln Dust, CF ckd          |         | ×        |
|                                                                                                    |                                                                                                    | Equation 2.4                                                                           |                                                      |                                 |                                    |                          |                   |                 |                 | Weight of CKD not recycled to                                         | the kiln (tonnes), Md     | 74,940  | .00000   |
| Percentage Percentage Pe<br>CaO Content Non- cor                                                                                                    | ercentage CaO CaO ntent of clinker                                                                                                    | Total<br>CaCO3                                                                         | CO2 from<br>calcining 1                              | Emission Fact<br>(uncorrected f | tor Percent MgO<br>or derived from | Emission<br>Factor       |                   |                 |                 | Weight of clinker pr                                                  | roduced (tonnes), Mcl     | 612,000 | .00000   |
| (CaO) sources of                                                                                                    | sources (%)                                                                                                    | tonne CaO                                                                              | tonne<br>CaCO3                                       | MgO)<br>(tonnes CO2             | (optional)                         | (tonnes<br>CO2 / tonne   |                   | Fraction        | n of original   | carbonate in the CKD (i.e., before cal                                | cination) (fraction), Cd  | 1       | .00000 🕐 |
| (%) CaO                                                                                                    | (%) (%)                                                                                                    | (tonne)                                                                                | (tonne)<br>F                                         | G = E * E                       | r) (%)<br>н                        | Clinker)<br>I = G + (H * |                   |                 | Fraction c      | alcination of the original carbonate in t                             | the CKD (fraction), Fd    | 1       | .00000 💎 |
| 65 0                                                                                                    | 65 56.03                                                                                                    | 1 16009                                                                                | 0.44                                                 | 0.510                           | 44 0                               | 0.011)                   |                   |                 | Emission fa     | ctor for the carbonate (tonnes CO2/ to                                | onne carbonate), EFc      | 0.439   | 971 🗸    |
|                                                                                                    | 00 00.00                                                                                                    | 1.10003                                                                                | 0.44                                                 | 0.010                           |                                    | 0.01044                  |                   | Emission f      | factor for clir | nker uncorrected for CKD (tonnes CO)                                  | 2/tonne clinker), EFcl    | 0       | .51044 🕐 |
| Cancel                                                                                                    |                                                                                                    |                                                                                        |                                                      |                                 |                                    | Save                     |                   |                 |                 |                                                                       | CF ckd                    | μ       | .10548   |
|                                                                                                    |                                                                                                    |                                                                                        |                                                      |                                 |                                    |                          | Copy last         |                 |                 |                                                                       | Apply to workshee         | t cell  | Cancel   |

#### **2.A.1 Cement Production**

INTERGOVERNMENTAL PANEL ON **Climate change** 

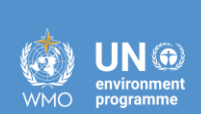

iocc

Tier 3

#### 2.A.1 Tier 3 – Results

INTERGOVERNMENTAL PANEL ON Climate change

**IOCC** 

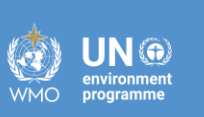

IPCC Inventory Software - TSU - [Worksheets]

П  $\times$ 🖳 Application Database Inventory Year Administrate Worksheets Tools Export/Import Reports Window - 8 Help 2006 IPCC Categories Cement Production (1/2) Cement Production (2/2) Clinker production - Tier 2 CO2 Emissions from carbonates - Tier 3 (1/4) CO2 Emissions from uncalcined CKD not recycled to the kiln - Tier 3 (2/4) CO2 Emissions from carbon-bearing non-fuel materials - Tier 3 (3/4) CO2 Emissions summary - Tier 3 (4/4) Capture and storage or other reduction 2.A.1 - Cement production 2.A.2 - Lime production Worksheet 2015 2.A.3 - Glass Production Sector: Industrial Processes and Product Use - 2.A.4 - Other Process Uses Category: Mineral Industry 2.A.4.a - Ceramics Subcategory: 2.A.1 - Cement production -2.A.4.b - Other Uses of CO2 Emissions summary - Tier 3 (4/4) Sheet: -2.A.4.c - Non Metallurgic Data 2.A.4.d - Other (please s Equation 2.3 2.A.5 - Other (please specify = 2.B - Chemical Industry CO2 Emissions from uncalcined CO2 Emissions from carbon-CO2 Emissions from carbonates CO2 Emissions CO2 Emissions 2.B.1 - Ammonia Production Subdivision CKD not recycled to the kiln bearing non-fuel materials (tonnes CO2) (tonnes CO2) (Gg CO2) 2.B.2 - Nitric Acid Productio (tonnes CO2) (tonnes CO2) 2.B.3 - Adipic Acid Productio  $\Delta \nabla$ Ei Ed Ek E = Ei - Ed + Ek E/1000 2.B.4 - Caprolactam, Glyoxa CementPro 5474.3895 2.50635 2967.195 8439.07815 8.43908 2.B.5 - Carbide Production 2.B.6 - Titanium Dioxide Pro Total 2.B.7 - Soda Ash Production 5474.3895 2.50635 2967.195 8439.07815 8.43908 2.B.8 - Petrochemical and C IPCC Inventory Software - IPCC - [Worksheets] \_ Π  $\times$ 🖳 Application Database Inventory Year Administrate Worksheets Tools Export/Import Reports Window Help \_ 8 × 2006 IPCC Categories Cement Production (1/2) Cement Production (2/2) Clinker production - Tier 2 CO2 Emissions from carbonates - Tier 3 (1/4) CO2 Emissions from uncalcined CKD not recycled to the kiln - Tier 3 (2/4) CO2 Emissions from carbon-bearing non-fuel materials - Tier 3 (3/4) CO2 Emissions summary - Tier 3 (4/4) Capture and storage or other reduction I.C.2 - Injection and Storage -1.C.2.a - Injection Worksheet 2022 1.C.2.b - Storage Industrial Processes and Product Use Sector: 1.C.3 - Other Mineral Industry Category: 2 - Industrial Processes and Product 2.A.1 - Cement production Subcategory: = 2.A - Mineral Industry CO2 Emissions summary - Tier 3 (4/4) Sheet: 2.A.1 - Cement production Data 2.A.2 - Lime production

| - 2.A.3 - Glass Production                                                       |           |             | Equation 2.3                                  |                                                                               |                                                                          |                               |                           |  |  |  |  |  |  |  |  |
|----------------------------------------------------------------------------------|-----------|-------------|-----------------------------------------------|-------------------------------------------------------------------------------|--------------------------------------------------------------------------|-------------------------------|---------------------------|--|--|--|--|--|--|--|--|
| - 2.A.4 - Other Process Uses of - 2.A.4.a - Ceramics - 2.A.4.b - Other Uses of S |           | Subdivision | CO2 Emissions from carbonates<br>(tonnes CO2) | CO2 Emissions from uncalcined<br>CKD not recycled to the kiln<br>(tonnes CO2) | CO2 Emissions from carbon-<br>bearing non-fuel materials<br>(tonnes CO2) | CO2 Emissions<br>(tonnes CO2) | CO2 Emissions<br>(Gg CO2) |  |  |  |  |  |  |  |  |
| 2.A.4.c - Non Metallurgica                                                       |           |             |                                               |                                                                               |                                                                          |                               |                           |  |  |  |  |  |  |  |  |
| 2.A.4.d - Other (please sp                                                       |           | ΔV          | Ei                                            | Ed                                                                            | Ek                                                                       | E = Ei - Ed + Ek              | E/1000                    |  |  |  |  |  |  |  |  |
| 2.A.5 - Other (please specify)                                                   | CementPro |             | 4419.0855                                     | 2.24252                                                                       | 1412.95                                                                  | 5829.79298                    | 5.82979                   |  |  |  |  |  |  |  |  |
| - 2.B - Chemical Industry                                                        | Total     |             |                                               |                                                                               |                                                                          |                               |                           |  |  |  |  |  |  |  |  |
| - 2.B.1 - Ammonia Production                                                     |           |             | 4419.0855                                     | 2.24252                                                                       | 1412.95                                                                  | 5829.79298                    | 5.82979                   |  |  |  |  |  |  |  |  |
| 2.B.2 - Nitric Acid Production                                                   |           |             |                                               |                                                                               |                                                                          |                               |                           |  |  |  |  |  |  |  |  |

#### **2.A.1 Cement Production**

INTERGOVERNMENTAL PANEL ON CLIMATE CHANEE

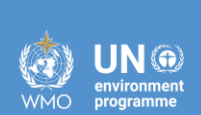

**i**OCC

# CO<sub>2</sub> Capture

#### **2.A.1 Cement Production**

IPCC Inventory Software - TSU - [Worksheets]

| 🖳 Application Database Inventory                               | Year Administrate Worksheets Tools Ex                                              | port/Import Reports Window Help               |                                |                             |                                 |                                  |
|----------------------------------------------------------------|------------------------------------------------------------------------------------|-----------------------------------------------|--------------------------------|-----------------------------|---------------------------------|----------------------------------|
| 2006 IPCC Categories 🗸 🗸                                       | CO2 Emissions from carbonates - Tier 3 (1/4) CO                                    | D2 Emissions from uncalcined CKD not recycled | to the kiln - Tier 3 (2/4)     |                             |                                 |                                  |
| -2 - Industrial Processes and Product Us                       | CO2 Emissions from carbon-bearing non-fuel mater<br>Worksheet                      | rials - Tier 3 (3/4) CO2 Emissions summary -  | Tier 3 (4/4) Capture and store | age or other reduction Ceme | ent Production (1/2) Cement Pro | duction (2/2) Clinker production |
| 2.A - Mineral Industry     2.A.1 - Cement production           | Sector: Industrial Processes and Product<br>Category: Mineral Industry             | Use                                           |                                |                             |                                 |                                  |
|                                                                | Subcategory: 2.A.1 - Cement production<br>Sheet: Capture and storage or other redu | uction                                        |                                |                             |                                 |                                  |
| - 2.A.4.a - Ceramics<br>- 2.A.4.b - Other Uses of Soda         | Gas CARBON DIOXIDE (CO2)                                                           | ~                                             |                                |                             |                                 |                                  |
| 2.A.4.c - Non Metallurgical M<br>2.A.4.d - Other (please speci |                                                                                    |                                               | Amount CO2 cantured and        |                             |                                 |                                  |
| 2.A.5 - Other (please specify)<br>2.B - Chemical Industry      | Subdivision                                                                        | Source                                        | stored<br>(tonne)              | Other reduction<br>(tonne)  | Total reduction<br>(tonne)      | Total reduction<br>(Gg)          |
|                                                                | S AV                                                                               | SRC 47                                        | A                              | В                           | C = A + B                       | C / 1000                         |
| 2.B.3 - Adipic Acid Production                                 | Unspecified                                                                        | Unspecified                                   | 200000                         | 2500                        | 0 225000                        | 225                              |
| 2.B.5 - Carbide Production                                     | Total                                                                              |                                               |                                |                             |                                 |                                  |
| 2.B.6 - Titanium Dioxide Product                               |                                                                                    |                                               |                                |                             | 225000                          | 225                              |

#### **Results of Data Input**

INTERGOVERNMENTAL PANEL ON CLIMATE CHANGE

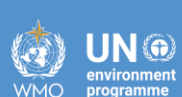

## Iron and Steel (2.C.1)

#### **2.C.1 Iron and Steel Production**

INTERGOVERNMENTAL PANEL ON CLIMATE CHARGE

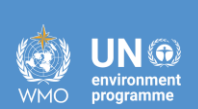

Tier 1

#### **Results – 2015 and 2022**

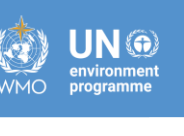

| 2.C - Metal Industry     2.C.1 - Iron and Steel Produ     2.C.2 - Ferroalloys Producti     2.C.3 - Aluminium productio     2.C.4 - Magnesium producti     2.C.5 - Lead Production     2.C.6 - Zinc Production     2.C.7 - Rare Earths Producti                                                                                                    | <ul> <li>CO2 and CH4 Emissions from Coke Production</li> <li>CO2 Emissions from metallurgical coke production (mass balance)</li> <li>CO2 and CH4 Emissions from Iron and Steel Production</li> <li>CO2 Emissions from Iron and Steel Production</li> <li>CO2 Emissions from Iron and Steel Production</li> <li>Co2 and CH4 Emissions from Iron and Steel Production</li> <li>Subcategory:</li> <li>CO2 and CH4 Emissions from Iron and Steel Production</li> <li>Subcategory:</li> <li>CO2 and CH4 Emissions from Iron and Steel Production</li> <li>Subcategory:</li> <li>CO2 and CH4 Emissions from Iron and Steel Production</li> <li>Subcategory:</li> <li>CO2 and CH4 Emissions from Iron and Steel Production</li> </ul> |                                                                                                    |                                                                                                    |                                                                                              |                                                                                                    |                                                                                                    |                                                                                                    |              |      |  |  |  |
|----------------------------------------------------------------------------------------------------|----------------------------------------------------------------------------------------------------|----------------------------------------------------------------------------------------------------|----------------------------------------------------------------------------------------------------|----------------------------------------------------------------------------------------------|----------------------------------------------------------------------------------------------------|----------------------------------------------------------------------------------------------------|----------------------------------------------------------------------------------------------------|--------------|------|--|--|--|
| 2.C.8 - Other (please specif                                                                                                    |                                                                                                    |                                                                                                    |                                                                                                    | Equation                                                                                     | on 44-48                                                                                                    |                                                                                                    |                                                                                                    |              |      |  |  |  |
| 2.D.1 - Lubricant Use<br>2.D.2 - Paraffin Wax Use<br>2.D.3 - Solvent Use                                                                                                    |                                                                                                    | Subdivision                                                                                                    | Type of Steelmaking Method, etc                                                                                                    | Amount of Steel or Iron<br>Production<br>(tonne)                                             | CO2 Emission Factor<br>(tonnes CO2 / tonne produced)                                                                                        | CO2 Emissions<br>(tonnes CO2)                                                                                                    | CO2 Emissions<br>(Gg CO2)                                                                            |              |      |  |  |  |
| 2.D.4 - Other (please specif                                                                                                    |                                                                                                    | ΔΥ                                                                                                    | ۵7                                                                                                    | Р                                                                                            | EF                                                                                                    | E = P * EF                                                                                                    | E / 1000                                                                                             |              |      |  |  |  |
| 2.E - Electronics Industry                                                                                                    | National                                                                                                    |                                                                                                    | Basic Oxygen Furnace (BOF)                                                                                                    | 612000                                                                                       | 1.46                                                                                                    | 893520                                                                                                    | 893.52                                                                                               | 2 2 1        | 🤊 🗙  |  |  |  |
| 2.E.I - Integrated Circuit or                                                                                                    |                                                                                                    |                                                                                                    | Open Hearth Furnace (OHF)                                                                                                    | 425000                                                                                       | 1.72                                                                                                    | 731000                                                                                                    | 731                                                                                                  | 2            |      |  |  |  |
| 2.E.2 - TFT Flat Panel Dispi                                                                                                    |                                                                                                    |                                                                                                    | Sinter Production                                                                                                    | 182000                                                                                       | 0.2                                                                                                    | 36400                                                                                                    | 36.4                                                                                                 | 2            |      |  |  |  |
| 2.E.3 - Photovoltaics                                                                                                    | *                                                                                                    |                                                                                                    |                                                                                                    |                                                                                              |                                                                                                    |                                                                                                    |                                                                                                    | 2            |      |  |  |  |
| 2 E 5 - Other (please specify                                                                                                    | Total                                                                                                    |                                                                                                    |                                                                                                    |                                                                                              |                                                                                                    |                                                                                                    |                                                                                                    |              |      |  |  |  |
| = 2 E - Product Uses as Substitut                                                                                                    |                                                                                                    |                                                                                                    |                                                                                                    | 1219000                                                                                      |                                                                                                    | 1660920                                                                                                    | 1660.92                                                                                              |              |      |  |  |  |
| - 2.C.1 - Iron and Steel Product                                                                                                    |                                                                                                    | nissions from Coke Production                                                                                                    | CO2 Emissions from metallurgical coke prod                                                                                                    | uction (mass balance) CO2                                                                    | and CH4 Emissions from Iron and Steel                                                                                                    | Production CO2 Emissions                                                                                                    | from Iron and Steel Production                                                                       | 1 - Tier 2/3 |      |  |  |  |
|                                                                                                    | Worksheet<br>Sector:<br>Category:<br>Subcategory:<br>Sheet:<br>Data<br>Gas CARBON                                                                                                    | Industrial Processes and Production<br>Metal Industry<br>2.C.1 - Iron and Steel Productio<br>CO2 and CH4 Emissions from In                                                            | CO2 Emissions from metallurgical coke prod<br>ct Use<br>on<br>ron and Steel Production                                                                                                    | uction (mass balance) CO2                                                                    | and CH4 Emissions from Iron and Steel                                                                                                    | Production CO2 Emissions                                                                                                    | from Iron and Steel Production                                                                       | n - Tier 2/3 | 2022 |  |  |  |
|                                                                                                    | Worksheet<br>Sector:<br>Category:<br>Subcategory:<br>Sheet:<br>Data<br>Gas CARBON                                                                                                    | Industrial Processes and Production<br>Metal Industry<br>2.C.1 - Iron and Steel Productio<br>CO2 and CH4 Emissions from Ir                                                            | CO2 Emissions from metallurgical coke prod<br>ct Use<br>on<br>ron and Steel Production                                                                                                    | uction (mass balance) CO2                                                                    | and CH4 Emissions from Iron and Steel                                                                                                    | Production CO2 Emissions                                                                                                    | from Iron and Steel Production                                                                       | n - Tier 2/3 | 2022 |  |  |  |
| <ul> <li>2.C.2 - Ferroalloys Production</li> <li>2.C.3 - Aluminium production</li> <li>2.C.4 - Magnesium productio</li> <li>2.C.5 - Lead Production</li> <li>2.C.6 - Zinc Production</li> <li>2.C.7 - Rare Earths Productio</li> <li>2.C.8 - Other (please specify)</li> <li>2.D - Non-Energy Products from</li> <li>2.D.1 - Lubricant Use</li> <li>2.D.2 - Paraffin Wax Use</li> <li>2.D.3 - Solvent Use</li> <li>2.D.4 - Other (please specify)</li> <li>2.E - Electronics Industry</li> </ul>                                                                                                    | Worksheet<br>Sector:<br>Category:<br>Subcategory:<br>Sheet:<br>Data<br>Gas CARBON                                                                                                    | Industrial Processes and Production<br>Industrial Processes and Production<br>Metal Industry<br>2.C.1 - Iron and Steel Production<br>CO2 and CH4 Emissions from In<br>N DIOXIDE (CO2) | CO2 Emissions from metallurgical coke prod<br>ct Use<br>on<br>ron and Steel Production<br>Type of Steelmaking Method, etc                                                                                      | Equat<br>Amount of Steel or Iron<br>Production<br>(tonne)                                    | ion 4.4 - 4.8<br>CO2 Emission Factor<br>(tonnes CO2 / tonne produced)                                                                       | CO2 Emissions<br>CO2 Emissions<br>(tonnes CO2)                                                                                                    | from Iron and Steel Production<br>CO2 Emissions<br>(Gg CO2)                                          | 1 - Tier 2/3 | 2022 |  |  |  |
| <ul> <li>2.C.2 - Ferroalloys Production</li> <li>2.C.3 - Aluminium production</li> <li>2.C.4 - Magnesium productio</li> <li>2.C.5 - Lead Production</li> <li>2.C.6 - Zinc Production</li> <li>2.C.7 - Rare Earths Productio</li> <li>2.C.8 - Other (please specify)</li> <li>2.D - Non-Energy Products from</li> <li>2.D.1 - Lubricant Use</li> <li>2.D.2 - Paraffin Wax Use</li> <li>2.D.3 - Solvent Use</li> <li>2.D.4 - Other (please specify)</li> <li>2.E - Electronics Industry</li> <li>2.E.1 - Integrated Circuit or S</li> </ul>                                                                                                    | Worksheet<br>Sector:<br>Category:<br>Subcategory:<br>Sheet:<br>Data<br>Gas CARBON                                                                                                    | Industrial Processes and Production<br>Industrial Processes and Production<br>Metal Industry<br>2.C.1 - Iron and Steel Production<br>CO2 and CH4 Emissions from In<br>N DIOXIDE (CO2) | CO2 Emissions from metallurgical coke prod<br>ct Use<br>on<br>ron and Steel Production<br>Type of Steelmaking Method, etc                                                                                      | Equat<br>Amount of Steel or Iron<br>Production<br>(tonne)                                    | and CH4 Emissions from Iron and Steel<br>ion 4.4 - 4.8<br>CO2 Emission Factor<br>(tonnes CO2 / tonne produced)<br>EF                        | Production     CO2 Emissions       CO2 Emissions<br>(tonnes CO2)     E = P * EF                                                                                                    | from Iron and Steel Production<br>CO2 Emissions<br>(Gg CO2)<br>E / 1000                              | 1 - Tier 2/3 | 2022 |  |  |  |
| <ul> <li>2.C.2 - Ferroalloys Production</li> <li>2.C.3 - Aluminium production</li> <li>2.C.4 - Magnesium productio</li> <li>2.C.5 - Lead Production</li> <li>2.C.6 - Zinc Production</li> <li>2.C.7 - Rare Earths Productio</li> <li>2.C.8 - Other (please specify)</li> <li>2.D - Non-Energy Products from</li> <li>2.D.1 - Lubricant Use</li> <li>2.D.2 - Paraffin Wax Use</li> <li>2.D.3 - Solvent Use</li> <li>2.D.4 - Other (please specify)</li> <li>2.E - Electronics Industry</li> <li>2.E.1 - Integrated Circuit or S</li> <li>2.E.2 - TFT Flat Panel Displa</li> </ul>                                                                                                    | Worksheet<br>Sector:<br>Category:<br>Subcategory:<br>Sheet:<br>Data<br>Gas CARBON                                                                                                    | Industrial Processes and Production<br>Industrial Processes and Production<br>Metal Industry<br>2.C.1 - Iron and Steel Production<br>CO2 and CH4 Emissions from In<br>N DIOXIDE (CO2) | CO2 Emissions from metallurgical coke prod<br>ct Use<br>on<br>ron and Steel Production<br>Type of Steelmaking Method, etc<br>a var<br>Basic Oxygen Furnace (BOF)                                               | Equat<br>Amount of Steel or Iron<br>Production<br>(tonne)<br>P<br>720000                     | and CH4 Emissions from Iron and Steel<br>ion 4.4 - 4.8<br>CO2 Emission Factor<br>(tonnes CO2 / tonne produced)<br>EF<br>1.46                | Production       CO2 Emissions         CO2 Emissions       (tonnes CO2)         E = P * EF       1051200                                                                                       | from Iron and Steel Production<br>CO2 Emissions<br>(Gg CO2)<br>E / 1000<br>1051.2                    | - Tier 2/3   | 2022 |  |  |  |
| <ul> <li>2.C.2 - Ferroalloys Production</li> <li>2.C.3 - Aluminium production</li> <li>2.C.4 - Magnesium productio</li> <li>2.C.5 - Lead Production</li> <li>2.C.6 - Zinc Production</li> <li>2.C.7 - Rare Earths Productio</li> <li>2.C.8 - Other (please specify)</li> <li>2.D - Non-Energy Products from</li> <li>2.D.1 - Lubricant Use</li> <li>2.D.2 - Paraffin Wax Use</li> <li>2.D.3 - Solvent Use</li> <li>2.D.4 - Other (please specify)</li> <li>2.E Electronics Industry</li> <li>2.E.1 - Integrated Circuit or S</li> <li>2.E.2 - TFT Flat Panel Displa</li> <li>2.E.3 - Photovoltaics</li> </ul>                                                                                                    | Worksheet<br>Sector:<br>Category:<br>Subcategory:<br>Sheet:<br>Data<br>Gas CARBON                                                                                                    | Industrial Processes and Production<br>Industrial Processes and Production<br>Metal Industry<br>2.C.1 - Iron and Steel Production<br>CO2 and CH4 Emissions from In<br>N DIOXIDE (CO2) | CO2 Emissions from metallurgical coke prod<br>ct Use<br>on<br>ron and Steel Production<br>Type of Steelmaking Method, etc<br>Basic Oxygen Furnace (BOF)<br>Open Hearth Furnace (OHF)                           | Equat<br>Amount of Steel or Iron<br>Production<br>(tonne)<br>P<br>720000<br>312000           | and CH4 Emissions from Iron and Steel<br>ion 4.4 - 4.8<br>CO2 Emission Factor<br>(tonnes CO2 / tonne produced)<br>EF<br>1.46<br>1.72        | Production     CO2 Emissions       CO2 Emissions<br>(tonnes CO2)     E = P * EF       1051200     536640                                                                                       | from Iron and Steel Production<br>CO2 Emissions<br>(Gg CO2)<br>E / 1000<br>1051.2<br>536.64          | - Tier 2/3   | 2022 |  |  |  |
| <ul> <li>2.C.2 - Ferroalloys Production</li> <li>2.C.3 - Aluminium production</li> <li>2.C.4 - Magnesium productio</li> <li>2.C.5 - Lead Production</li> <li>2.C.6 - Zinc Production</li> <li>2.C.7 - Rare Earths Productio</li> <li>2.C.8 - Other (please specify)</li> <li>2.D - Non-Energy Products from</li> <li>2.D.1 - Lubricant Use</li> <li>2.D.2 - Paraffin Wax Use</li> <li>2.D.3 - Solvent Use</li> <li>2.D.4 - Other (please specify)</li> <li>2.E Electronics Industry</li> <li>2.E.1 - Integrated Circuit or S</li> <li>2.E.2 - TFT Flat Panel Displa</li> <li>2.E.3 - Photovoltaics</li> <li>2.E.4 - Heat Transfer Fluid</li> </ul>                                                                                                    | Worksheet<br>Sector:<br>Category:<br>Subcategory:<br>Sheet:<br>Data<br>Gas CARBON                                                                                                    | Industrial Processes and Production<br>Industrial Processes and Production<br>Metal Industry<br>2.C.1 - Iron and Steel Production<br>CO2 and CH4 Emissions from In<br>N DIOXIDE (CO2) | CO2 Emissions from metallurgical coke prod<br>ct Use<br>on<br>ron and Steel Production<br>Type of Steelmaking Method, etc<br>Basic Oxygen Furnace (BOF)<br>Open Hearth Furnace (OHF)<br>Sinter Production      | Equat<br>Amount of Steel or Iron<br>Production<br>(tonne)<br>P<br>720000<br>312000<br>199000 | and CH4 Emissions from Iron and Steel<br>ion 4.4 - 4.8<br>CO2 Emission Factor<br>(tonnes CO2 / tonne produced)<br>EF<br>1.46<br>1.72<br>0.2 | Production     CO2 Emissions       CO2 Emissions<br>(tonnes CO2)     1051200       E = P * EF     1051200       536640     39800                                                               | from Iron and Steel Production<br>CO2 Emissions<br>(Gg CO2)<br>E / 1000<br>1051.2<br>536.64<br>_39.8 | - Tier 2/3   | 2022 |  |  |  |
| <ul> <li>2.C.2 - Ferroalloys Production</li> <li>2.C.3 - Aluminium production</li> <li>2.C.4 - Magnesium productio</li> <li>2.C.5 - Lead Production</li> <li>2.C.6 - Zinc Production</li> <li>2.C.7 - Rare Earths Productio</li> <li>2.C.8 - Other (please specify)</li> <li>2.D - Non-Energy Products from</li> <li>2.D.1 - Lubricant Use</li> <li>2.D.2 - Paraffin Wax Use</li> <li>2.D.3 - Solvent Use</li> <li>2.D.4 - Other (please specify)</li> <li>2.E Electronics Industry</li> <li>2.E.1 - Integrated Circuit or S</li> <li>2.E.2 - TFT Flat Panel Displa</li> <li>2.E.3 - Photovoltaics</li> <li>2.E.4 - Heat Transfer Fluid</li> <li>2.E.5 - Other (please specify)</li> </ul>                                                                                     | Worksheet<br>Sector:<br>Category:<br>Subcategory:<br>Sheet:<br>Data<br>Gas CARBON                                                                                                    | Industrial Processes and Production<br>Industrial Processes and Production<br>Metal Industry<br>2.C.1 - Iron and Steel Production<br>CO2 and CH4 Emissions from In<br>N DIOXIDE (CO2) | CO2 Emissions from metallurgical coke prod<br>ct Use<br>on<br>ron and Steel Production<br>Type of Steelmaking Method, etc<br>Basic Oxygen Furnace (BOF)<br>Open Hearth Furnace (OHF)<br>Sinter Production      | Equat<br>Amount of Steel or Iron<br>Production<br>(tonne)<br>P<br>720000<br>312000<br>199000 | and CH4 Emissions from Iron and Steel<br>ion 4.4 - 4.8<br>CO2 Emission Factor<br>(tonnes CO2 / tonne produced)<br>EF<br>1.46<br>1.72<br>0.2 | Production       CO2 Emissions         CO2 Emissions       (tonnes CO2)         E = P * EF       1051200         536640       39800                                                            | from Iron and Steel Production<br>CO2 Emissions<br>(Gg CO2)<br>E / 1000<br>1051.2<br>536.64<br>39.8  | - Tier 2/3   | 2022 |  |  |  |
|                                                                                                    | Worksheet<br>Sector:<br>Category:<br>Subcategory:<br>Sheet:<br>Data<br>Gas CARBON                                                                                                    | Industrial Processes and Production<br>Industrial Processes and Production<br>Metal Industry<br>2.C.1 - Iron and Steel Production<br>CO2 and CH4 Emissions from In<br>N DIOXIDE (CO2) | CO2 Emissions from metallurgical coke prod<br>ct Use<br>on<br>ron and Steel Production<br>Type of Steelmaking Method, etc<br>Pasic Oxygen Furnace (BOF)<br>Open Hearth Furnace (OHF)<br>Sinter Production      | Equat<br>Amount of Steel or Iron<br>Production<br>(tonne)<br>P<br>720000<br>312000<br>199000 | and CH4 Emissions from Iron and Steel<br>ion 4.4 - 4.8<br>CO2 Emission Factor<br>(tonnes CO2 / tonne produced)<br>EF<br>1.46<br>1.72<br>0.2 | Production       CO2 Emissions         CO2 Emissions       (tonnes CO2)         E = P * EF       1051200         536640       39800         Output       000000000000000000000000000000000000  | from Iron and Steel Production<br>CO2 Emissions<br>(Gg CO2)<br>E / 1000<br>1051.2<br>536.64<br>39.8  | - Tier 2/3   | 2022 |  |  |  |
| <ul> <li>2.C.2 - Ferroalloys Production</li> <li>2.C.3 - Aluminium production</li> <li>2.C.4 - Magnesium productio</li> <li>2.C.5 - Lead Production</li> <li>2.C.6 - Zinc Production</li> <li>2.C.7 - Rare Earths Productio</li> <li>2.C.8 - Other (please specify)</li> <li>2.D - Non-Energy Products from</li> <li>2.D.1 - Lubricant Use</li> <li>2.D.2 - Paraffin Wax Use</li> <li>2.D.3 - Solvent Use</li> <li>2.D.4 - Other (please specify)</li> <li>2.E - Electronics Industry</li> <li>2.E.1 - Integrated Circuit or S</li> <li>2.E.2 - TFT Flat Panel Displa</li> <li>2.E.3 - Photovoltaics</li> <li>2.E.4 - Heat Transfer Fluid</li> <li>2.E.5 - Other (please specify)</li> <li>2.F - Product Uses as Substitutes</li> <li>2.F.1 - Refrigeration and Air</li> </ul> | Worksheet<br>Sector:<br>Category:<br>Subcategory:<br>Sheet:<br>Data<br>Gas CARBON                                                                                                    | Industrial Processes and Production<br>Industrial Processes and Production<br>Metal Industry<br>2.C.1 - Iron and Steel Production<br>CO2 and CH4 Emissions from In<br>N DIOXIDE (CO2) | CO2 Emissions from metallurgical coke prod<br>ct Use<br>on<br>ron and Steel Production<br>Type of Steelmaking Method, etc<br>2<br>Basic Oxygen Furnace (BOF)<br>Open Hearth Furnace (OHF)<br>Sinter Production | Equat<br>Amount of Steel or Iron<br>Production<br>(tonne)<br>P<br>720000<br>312000<br>199000 | and CH4 Emissions from Iron and Steel<br>ion 4.4 - 4.8<br>CO2 Emission Factor<br>(tonnes CO2 / tonne produced)<br>EF<br>1.46<br>1.72<br>0.2 | Production         CO2 Emissions           CO2 Emissions<br>(tonnes CO2)         1051200           E = P * EF         1051200           536640         39800           1627640         1627640 | from Iron and Steel Production<br>CO2 Emissions<br>(Gg CO2)<br>E / 1000<br>1051.2<br>536.64<br>39.8  | - Tier 2/3   | 2022 |  |  |  |

#### **2.C.1 Iron and Steel Production**

INTERGOVERNMENTAL PANEL ON Climate change

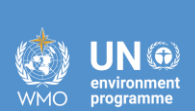

iocc

## **Tier 2/3**

### **Results – 2015**

| Sector:<br>Category:<br>Subcategory:<br>Sheet:<br>Data | Industria<br>Metal In<br>2.C.1 - Ir<br>CO2 Em           | al Processes and Prod<br>ndustry<br>Iron and Steel Product<br>nissions from Iron and                            | duct Use<br>tion<br>Steel Production - Ti                       | er 2 / 3                            |                                                                                                    |                                                                |                                                                                                    |                                    |                                                                                     |                                                                   |                                                                                    |                                                                      |                                                                                              |
|--------------------------------------------------------|---------------------------------------------------------|----------------------------------------------------------------------------------------------------|-----------------------------------------------------------------|-------------------------------------|----------------------------------------------------------------------------------------------------|----------------------------------------------------------------|----------------------------------------------------------------------------------------------------|------------------------------------|-------------------------------------------------------------------------------------|-------------------------------------------------------------------|------------------------------------------------------------------------------------|----------------------------------------------------------------------|----------------------------------------------------------------------------------------------|
| Subdivision                                            | C<br>bio<br>F                                           | Quantity of coke /<br>ichar consumed in<br>iron and steel<br>production (not<br>including sinter<br>production) | Carbon Content<br>of coke / biochar<br>(tonnes C / tonne<br>PC) | Biochar<br>instead<br>of coke       | Total Carbon in o<br>site coke oven b<br>products consume<br>blast furnace<br>(tonnes C)              | n-<br>y-<br>d in<br>injected into blast<br>furnace<br>(tonnes) | Carbon Content of<br>coal / biochar<br>directly injected int<br>blast furnace<br>(tonnes C / tonne<br>Coal) | f<br>Biochar<br>instead<br>of coal | Quantity of<br>limestone<br>consumed in iron<br>and steel<br>production<br>(tonnes) | Carbon Content<br>of limestone<br>(tonnes C / tonne<br>Limestone) | Quantity of<br>dolomite<br>consumed in iron<br>and steel<br>production<br>(tonnes) | Carbon Content<br>of dolomite<br>(tonnes C / tonne<br>Dolomite)      |                                                                                              |
| 4                                                      | ۵V                                                      | PC                                                                                                    | Срс                                                             |                                     | BPC                                                                                                   | СІ                                                             | Cci                                                                                                    | V                                  | L                                                                                   | СІ                                                                | D                                                                                  | Cd                                                                   |                                                                                              |
| Company ZZ                                             | ZZ                                                      | 360000                                                                                                    | 0.82344                                                         |                                     |                                                                                                    | 160000                                                         | 0.6                                                                                                    | 7                                  | 75000                                                                               | 0.12                                                              | 1000                                                                               | 0.13                                                                 |                                                                                              |
| Cate<br>Subo<br>Shee<br>Data                           | egory:<br>category<br>et:<br>a                          | Metal Industry<br>2.C.1 - Iron and<br>CO2 Emissions f                                                           | Steel Production<br>from Iron and Steel P                       | roduction                           | - Tier 2 / 3                                                                                          |                                                                |                                                                                                    |                                    |                                                                                     |                                                                   |                                                                                    |                                                                      | 2                                                                                            |
|                                                        |                                                         |                                                                                                    |                                                                 |                                     |                                                                                                    | Equation 4.9                                                   | , 4.11                                                                                                    |                                    |                                                                                     |                                                                   |                                                                                    |                                                                      |                                                                                              |
|                                                        | Quantity o<br>electrode:<br>onsumed<br>EAFs<br>(tonnes) | of<br>is<br>in<br>(tonnes C / tor<br>Electrode)                                                                 | ent<br>carbonaceous<br>materials con<br>(tonnes                 | in other<br>process<br>isumed<br>C) | Quantity of coke<br>oven gas consume<br>in blast furnace in<br>iron and steel<br>production<br>(Unit) | d<br>Consumption Unit<br>(Mass, Volume or<br>Energy Unit)      | Coke oven gas<br>conversion factor<br>(GJ / Unit)                                                           | Carbon Co<br>(tor                  | ontent of coke oven<br>gas<br>nnes C / GJ)                                          | Quantity of steel<br>produced<br>(tonnes)                         | Carbon Content of<br>steel produced<br>(tonnes C / tonne<br>Steel)                 | Quantity of iron<br>production not<br>converted to steel<br>(tonnes) | Carbon Content of<br>iron production not<br>converted to steel<br>(tonnes C / tonne<br>Iron) |
|                                                        | CE                                                      | Cce                                                                                                    | РМ                                                              |                                     | COG                                                                                                   | U                                                              | CFcog                                                                                                    |                                    | Ccog                                                                                | s                                                                 | Cs                                                                                 | IP                                                                   | Cip                                                                                          |
|                                                        |                                                         | 0                                                                                                    | 0 1606                                                          | 2                                   | 1100                                                                                                  | 0 tonne                                                        | 38.7                                                                                                    | Fuel Manag                         | ger 0.0121                                                                          | 1 1020000                                                         | 0.0                                                                                | 1 980000                                                             | 0.04                                                                                         |
|                                                        |                                                         |                                                                                                    |                                                                 |                                     |                                                                                                    |                                                                |                                                                                                    |                                    | 0.012                                                                               | 1                                                                 |                                                                                    |                                                                      |                                                                                              |

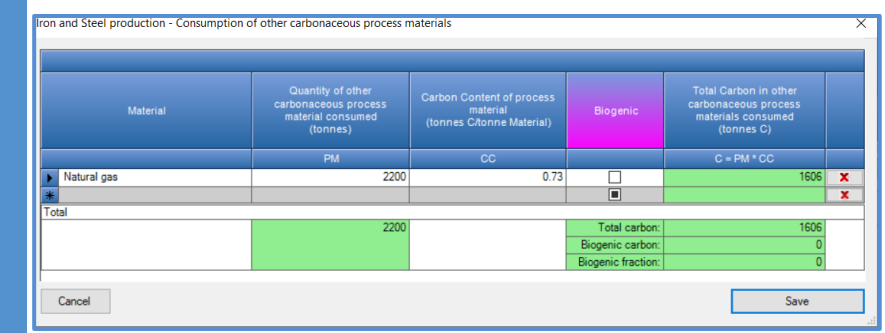

| Quantity of blast<br>furnace gas<br>transferred offsite<br>(Unit) | Consumption Unit<br>(Mass, Volume or<br>Energy Unit) | Blast furnace gas<br>conversion factor<br>(GJ / Unit) | Carbon Cor<br>(t | itent of blast furnace gas<br>onnes C / GJ) | Annual non-Energy CO2 emissions<br>(tonnes CO2)                                                                                            | Annual non-<br>Energy CO2<br>emissions<br>(Gg CO2) |    |     |   |
|-------------------------------------------------------------------|------------------------------------------------------|-------------------------------------------------------|------------------|---------------------------------------------|----------------------------------------------------------------------------------------------------|----------------------------------------------------|----|-----|---|
| BG                                                                | U                                                    | CFbg                                                  |                  | Cbg                                         | E = [PC * Cpc + BPC + Cl * Cci + L * Cl + D *<br>Cd + CE * Cce + PM + COG * CFcog * Ccog -<br>S * Cs - IP * Cip - BG * CFbg * Cbg] * 44/12 | E / 1000                                           |    |     |   |
| 5500                                                              | GJ                                                   | 1                                                     | Fuel Manager     | 0.0708                                      | 1355698.55667                                                                                                    | 1355.69856                                         | 36 | 1 7 | X |
|                                                                   |                                                      |                                                       |                  | 0.0708                                      |                                                                                                    |                                                    | 3  |     |   |

2

2015

#### **Results – 2022**

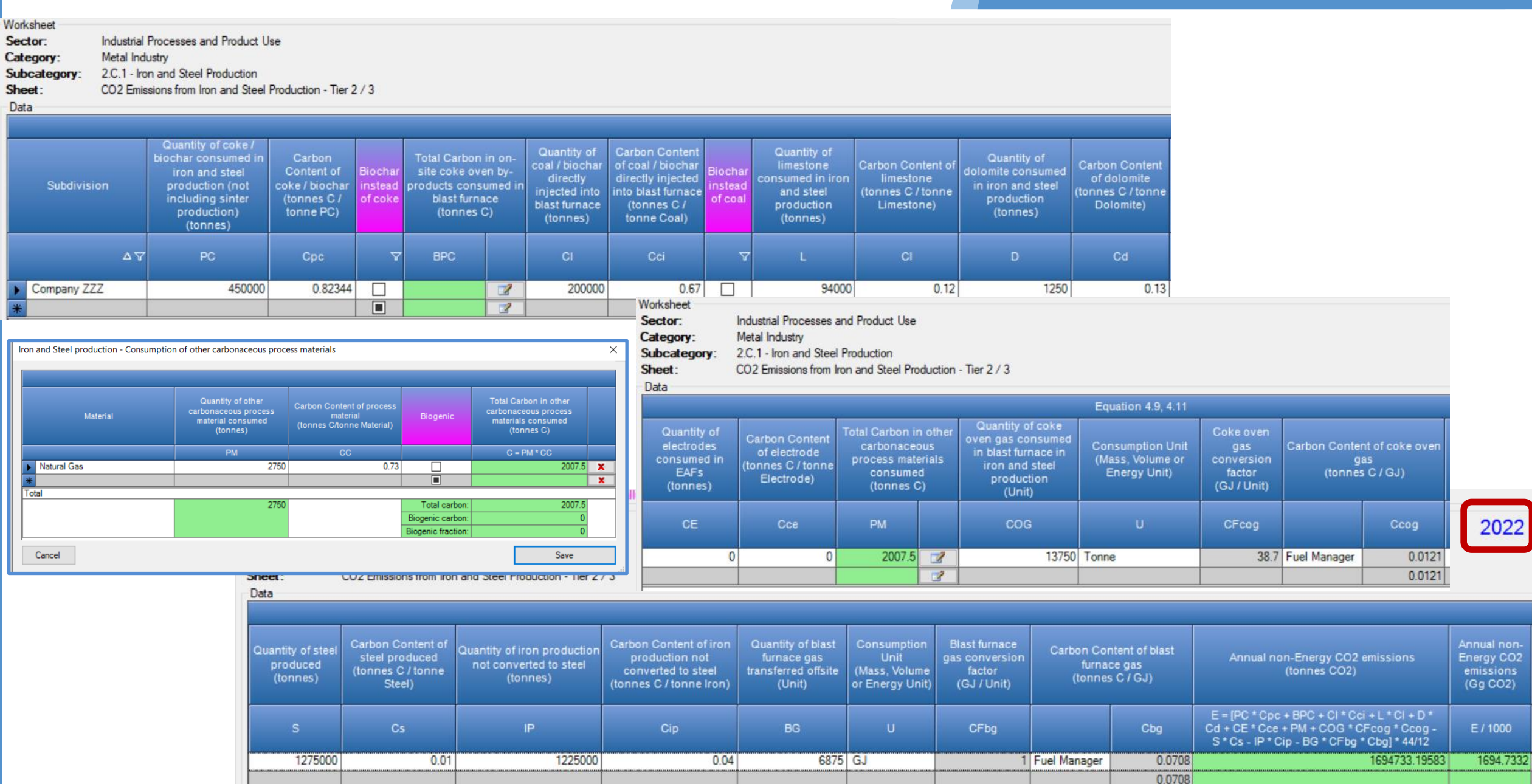

### Results – Biogenic – 2022

With Biogenic

UN 💮

environment programme

Annual non-

Energy CO2

(Gg CO2)

E/1000

1694.7332

1694.7332

1694.7332

#### Biogenic CO<sub>2</sub> = 1694.73-64.27 = 1 630.46

Annual non-Energy CO2 emissions

(tonnes CO2)

E = [PC \* Cpc + BPC + CI \* Cci + L \* CI + D \* Cd + CE \* Cce + PM + COG \* CFcog \* Ccog -

S \* Cs - IP \* Cip - BG \* CFbg \* Cbg] \* 44/12

1694733.19583

1694733.19583

1694733.19583

|   | Subdivision | Quantity of coke /<br>biochar consumed in<br>iron and steel<br>production (not<br>including sinter<br>production) | Carbon<br>Content of<br>coke / biochar<br>(tonnes C /<br>tonne PC) | Biochar<br>instead<br>of coke | Total Carbon<br>site coke ove<br>products consi<br>blast furna<br>(tonnes ( | in on-<br>en by-<br>umed in<br>uce<br>C) | Quantity of<br>coal / biochar<br>directly<br>injected into<br>blast furnace<br>(tonnes) | Carbon Content<br>of coal / biochar<br>directly injected<br>into blast furnace<br>(tonnes C /<br>tonne Coal) | Biochar<br>instead<br>of coal | ntent of blast furnace gas<br>onnes C / GJ) | Annual non-Energy CO2 emissions<br>(tonnes CO2)                                                                                            | Annual non-<br>Energy CO2<br>emissions<br>(Gg CO2) |   |
|---|-------------|----------------------------------------------------------------------------------------------------|--------------------------------------------------------------------|-------------------------------|-----------------------------------------------------------------------------|------------------------------------------|-----------------------------------------------------------------------------------------|----------------------------------------------------------------------------------------------------|-------------------------------|---------------------------------------------|----------------------------------------------------------------------------------------------------|----------------------------------------------------|---|
|   | ۵V          | PC                                                                                                    | Срс                                                                | <b>_</b>                      | BPC                                                                         |                                          | CI                                                                                      | Cci                                                                                                    | V                             | Cbg                                         | E = [PC * Cpc + BPC + Cl * Cci + L * Cl + D *<br>Cd + CE * Cce + PM + COG * CFcog * Ccog -<br>S * Cs - IP * Cip - BG * CFbg * Cbg] * 44/12 | E / 1000                                           |   |
| 0 | Company ZZZ | 450000                                                                                                    | 0.82344                                                            | $\triangleleft$               |                                                                             | 2                                        | 200000                                                                                  | 0.67                                                                                                    | $\checkmark$                  | 0.0708                                      | 1694733.19583                                                                                                    | 1694.7332                                          | E |
| * |             |                                                                                                    |                                                                    |                               |                                                                             | 3                                        |                                                                                         |                                                                                                    |                               | 0.0708                                      |                                                                                                    |                                                    | C |
|   |             |                                                                                                    |                                                                    |                               |                                                                             |                                          |                                                                                         |                                                                                                    |                               |                                             |                                                                                                    |                                                    |   |
|   |             |                                                                                                    |                                                                    |                               |                                                                             |                                          |                                                                                         |                                                                                                    |                               | Including Biogenic CO2:                     | 1694733.19583                                                                                                    | 1694.7332                                          |   |
|   | Witho       | ut Bioaenic                                                                                                    |                                                                    |                               |                                                                             |                                          |                                                                                         |                                                                                                    |                               | Excluding Biogenic CO2:                     | 64270.97969                                                                                                    | 64.27098                                           |   |
|   |             |                                                                                                    |                                                                    |                               |                                                                             |                                          |                                                                                         |                                                                                                    |                               |                                             |                                                                                                    |                                                    | 2 |
|   |             |                                                                                                    |                                                                    |                               |                                                                             |                                          |                                                                                         |                                                                                                    |                               |                                             |                                                                                                    |                                                    |   |
|   |             | Quantity of coke /                                                                                                | Carbon                                                             | -                             | Total Carbon                                                                | in an                                    | Quantity of                                                                             | Carbon Content                                                                                               |                               |                                             |                                                                                                    |                                                    | T |

intent of blast furnace gas

Cbg

Including Biogenic CO2:

Excluding Biogenic CO2:

0.0708

0.0708

(tonnes C/GJ)

|   | Subdivision | biochar consumed in<br>iron and steel<br>production (not<br>including sinter<br>production)<br>(tonnes) | Carbon<br>Content of<br>coke / biochar<br>(tonnes C /<br>tonne PC) | Biochar<br>instead<br>of coke | Total Carbor<br>site coke ov<br>products cons<br>blast furn<br>(tonnes | n in on-<br>ven by-<br>sumed in<br>lace<br>C) | Quantity of<br>coal / biochar<br>directly<br>injected into<br>blast furnace<br>(tonnes) | Carbon Content<br>of coal / biochar<br>directly injected<br>into blast furnace<br>(tonnes C /<br>tonne Coal) | Biochar<br>instead<br>of coal |
|---|-------------|----------------------------------------------------------------------------------------------------|--------------------------------------------------------------------|-------------------------------|------------------------------------------------------------------------|-----------------------------------------------|-----------------------------------------------------------------------------------------|----------------------------------------------------------------------------------------------------|-------------------------------|
|   | ΔΥ          | PC                                                                                                    | Срс                                                                | <b>_</b> 7                    | BPC                                                                    |                                               | CI                                                                                      | Cci                                                                                                    | V                             |
|   | Company ZZZ | 450000                                                                                                  | 0.82344                                                            |                               |                                                                        | 2                                             | 200000                                                                                  | 0.6                                                                                                    |                               |
| * |             |                                                                                                    |                                                                    |                               |                                                                        | 3                                             |                                                                                         |                                                                                                    |                               |

<u>Assuming</u> biochar has the same carbon content as coal or coke, <u>which is not !!</u>

#### **Biogenic CO<sub>2</sub> = 1694.73-64.27 = 1 630.46**

IPCC Inventory Software - TSU - [IPPU Backgound Tables]

| 🖶 Application Database Inventory Year Adminis              | strate Works  | heets To    | ols Export/In  | nport Rep      | orts Window       | Help                             |
|------------------------------------------------------------|---------------|-------------|----------------|----------------|-------------------|----------------------------------|
| Table 2.3 IPPU Background Table: 2.C Metal Industry CO2, 0 | CH4 and N2O   | Table 2.4   | IPPU Backgroun | d Table: 2.C N | Metal Industry HF | Cs, PFCs, SF6 and ot             |
|                                                            |               | Activ       | vity Data      |                |                   |                                  |
| Categories                                                 | Pro           | duction/Cor | nsumption Quan |                |                   |                                  |
|                                                            | Descript      | ion (1)     | Quantity       | Unit (2)       | Emissions (3)     | Information Item<br>Biogenic CO2 |
| 2.C - Metal Industry                                       |               |             |                |                | 8347.914          | 4013 144                         |
| 2.C.1 - Iron and Steel Production                          | Basic Oxyge   | n Furnace   | 1231000.000    | t              | 2452.794          | 1630.462                         |
| 2.C.2 - Ferroalloys Production                             | Ferrochromiu  | ım; Ferro   | 983500.000     | t              | 4983.311          | 1838.333                         |
| 2.C.3 - Aluminium production                               | Prebake; So   | derberg;    | 209500.000     | t              | 136.555           |                                  |
| 2.C.4 - Magnesium production                               | Dolomite; Ma  | gnesite;    | 68250.000      | t              | 122.320           |                                  |
| 2.C.5 - Lead Production                                    | From Direct   | Smelting (  | 120500.000     | t              | 57.405            | 329.908                          |
| 2.C.6 - Zinc Production                                    | Default Facto | r; Electro  | 234500.000     | t              | 380.810           | 214.440                          |
| 2.C.7 - Rare Earths Production                             | Rare Earth M  | letal prod  | 101567.000     | t              | 162.239           |                                  |
| 2.C.8 - Other (please specify)                             |               |             |                |                | 52.480            |                                  |

### **2C1 Iron and Steel Production**

INTERGOVERNMENTAL PANEL ON CLIMATE CHANES

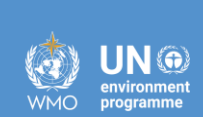

## **Coke Production – Tier 1** (to be reported in Energy – 1A1c)

### **Results – CO<sub>2</sub> and CH<sub>4</sub> – 2015**

INTERGOVERNMENTAL PANEL ON CLIMATE CHANGE

JN 💮

| 2006 IPCC Categories 🚽 📮               | CO2 Emissions from Sinter Broduction Tier 2/2   | CO2 Emissions from Direct Reduced Iron P    | roduction - Tier 2/3 CO2 En          | nissions from Pellet Production - Tier 2/3 | Capture and storage or other | reduction                         |          |
|----------------------------------------|-------------------------------------------------|---------------------------------------------|--------------------------------------|--------------------------------------------|------------------------------|-----------------------------------|----------|
| 2.C.1 - Iron and Steel Production      | CO2 and CH4 Emissions from Coke Production      | CO2 Emissions from metallurgical coke produ | ction (mass balance) CO2 a           | nd CH4 Emissions from Iron and Steel Pr    | oduction CO2 Emissions from  | n Iron and Steel Production - Tie | er 2/3   |
| -2.C.2 - Ferroalloys Production        | Castan Industrial Descences and Desdu           |                                             |                                      |                                            |                              |                                   | 2015     |
| - 2.C.3 - Authinium production         | Category: Metal Industry                        | a Use                                       |                                      |                                            |                              |                                   | 2015     |
| 2.C.5 - Lead Production                | Subcategory: 2.C.1 - Iron and Steel Production  | n                                           |                                      |                                            |                              |                                   |          |
| - 2.C.6 - Zinc Production              | Sheet: CO2 and CH4 Emissions from Co            | oke Production                              |                                      |                                            |                              |                                   |          |
| - 2.C.7 - Rare Earths Production       | Data                                            |                                             |                                      |                                            |                              |                                   |          |
| 2,C.8 - Other (please specify)         | Gas CARBON DIOXIDE (CO2) V                      |                                             |                                      |                                            |                              |                                   |          |
| 2.D - Non-Energy Products from Fue     |                                                 |                                             | Fou                                  | ation 4.1                                  |                              |                                   |          |
| 2.D.1 - Lubricant Use                  |                                                 |                                             | -40                                  |                                            |                              |                                   |          |
| - 2 D 3 - Solvent Use                  | Subdivision                                     | Calla production property                   | Amount of coke production            | CO2 Emission Factor                        | CO2 Emissions                | CO2 Emissions                     |          |
| 2.D.4 - Other (please specify)         | Subdivision                                     | Coke production process                     | (tonne)                              | (tonnes CO2 / tonne produced)              | (tonnes CO2)                 | (Gg CO2)                          |          |
| = 2.E - Electronics Industry           |                                                 |                                             |                                      |                                            | E - 0 + 55                   | E / 1000                          |          |
| - 2.E.1 - Integrated Circuit or Semi   | A V                                             | Color Occar                                 | P 45000                              | LF 0.50                                    | E = P · EP                   | E71000                            |          |
| - 2.E.2 - TFT Flat Panel Display       | Pagion North                                    | Coke Oven                                   | 40000                                | 0.56                                       | 20200<br>670                 | 25.2                              |          |
| 2.E.3 - Photovoltaics                  | Region South                                    | Coke Oven                                   | 1200                                 | 0.0                                        | 0/2                          | 0.072                             | 2        |
| 2.E.4 - Heat Transfer Fluid            | Total                                           |                                             |                                      |                                            |                              |                                   | 1        |
| = 2 F - Product Uses as Substitutes fo | 100                                             |                                             | 46200                                |                                            | 25872                        | 25.872                            |          |
| - 2 F 1 - Refrigeration and Air Con    |                                                 |                                             |                                      |                                            |                              |                                   |          |
|                                        |                                                 |                                             |                                      |                                            |                              |                                   |          |
| 2006 IPCC Categories 🗸 🗸               | CO2 Emissions from Sinter Production - Tier 2/3 | 3 CO2 Emissions from Direct Reduced Iron    | Production - Tier 2/3 CO2 E          | missions from Pellet Production - Tier 2/  | 3 Capture and storage or oth | er reduction                      |          |
| 2.C.1 - Iron and Steel Production      | CO2 and CH4 Emissions from Coke Production      | CO2 Emissions from metallurgical coke proc  | luction (mass balance) CO2           | and CH4 Emissions from Iron and Steel F    | Production CO2 Emissions fro | m Iron and Steel Production - T   | ier 2/3  |
| - 2.C.2 - Ferroalloys Production       | Worksheet                                       |                                             |                                      |                                            |                              |                                   |          |
| - 2.C.3 - Aluminium production         | Sector: Industrial Processes and Produ          | uct Use                                     |                                      |                                            |                              |                                   | 2015     |
| - 2.C.4 - Magnesium production         | Category: Metal Industry                        |                                             |                                      |                                            |                              |                                   |          |
| -2.C.5 - Lead Production               | Subcategory: 2.C.1 - Iron and Steel Producti    | on                                          |                                      |                                            |                              |                                   |          |
| 2.C.6 - Zinc Production                | Sheet: CO2 and CH4 Emissions from (             | Coke Production                             |                                      |                                            |                              |                                   |          |
| 2.C.7 - Nare Earths Production         |                                                 |                                             |                                      |                                            |                              |                                   |          |
| □ 2.D - Non-Energy Products from Fue   | Gas METHANE (CH4)                               |                                             |                                      |                                            |                              |                                   |          |
| - 2.D.1 - Lubricant Use                |                                                 |                                             | Eq                                   | uation 4.1                                 |                              |                                   |          |
| - 2.D.2 - Paraffin Wax Use             |                                                 |                                             | 1                                    |                                            | ALL - 1                      | 0005                              |          |
| 2.D.3 - Solvent Use                    | Subdivision                                     | Coke production process                     | Amount of coke production<br>(tonne) | (kg CH4 / tonne produced)                  | CH4 Emissions<br>(kg CH4)    | (Ga CH4)                          |          |
| 2.D.4 - Other (please specify)         |                                                 |                                             |                                      | (ing children in proceed)                  | (as only                     | (090.00)                          | an an an |
| 2.E - Electronics Industry             | 47                                              | ۵ <u>۲</u>                                  | 7 P                                  | EF                                         | E = P * EF                   | E / 1000000                       |          |
| -2 E 2 - TET Elat Panel Display        | Region North                                    | Coke Oven                                   | 45000                                | 0.1                                        | 4500                         | 0.0045                            | 3 🔒 🤉 🗙  |
| 2.E.3 - Photovoltaics                  | Region South                                    | Coke Oven                                   | 1200                                 | 0.1                                        | 120                          | 0.00012                           | 3        |
| 2.E.4 - Heat Transfer Fluid            | *                                               |                                             |                                      |                                            |                              |                                   | 2        |
| 2.E.5 - Other (please specify)         | Total                                           |                                             |                                      |                                            | (ees)                        |                                   |          |
| □ 2.F - Product Uses as Substitutes fo |                                                 |                                             | 46200                                |                                            | 4620                         | 0.00462                           |          |
| P 2 F 1 - Refrineration and Air Con    |                                                 |                                             |                                      |                                            |                              |                                   |          |

### **Results – CO<sub>2</sub> and CH<sub>4</sub> – 2022**

INTERGOVERNMENTAL PANEL ON Climate change

IN 💮

| 2006 IPCC Categories                                                                                                    | CO2 Emissions from Sinter Production - Tier 2/3<br>CO2 and CH4 Emissions from Coke Production                                                                                                    | 3 CO2 Emissions from Direct Reduced Iron P | Production - Tier 2/3 CO2 En         | nissions from Pellet Production - Tier 2/<br>nd CH4 Emissions from Iron and Steel F | 3 Capture and storage or ot<br>Production CO2 Emissions fr | her reduction<br>rom Iron and Steel Production - | Tier 2/3   |  |  |  |  |  |  |  |  |
|----------------------------------------------------------------------------------------------------|----------------------------------------------------------------------------------------------------|--------------------------------------------|--------------------------------------|-------------------------------------------------------------------------------------|------------------------------------------------------------|--------------------------------------------------|------------|--|--|--|--|--|--|--|--|
|                                                                                                    | orksheet     ector:     Industrial Processes and Product Use     202       tategory:     Metal Industry     202       subcategory:     2.C.1 - Iron and Steel Production     202       Sheet:     CO2 and CH4 Emissions from Coke Production     202 |                                            |                                      |                                                                                     |                                                            |                                                  |            |  |  |  |  |  |  |  |  |
| - 2.C.7 - Rare Earths Productio<br>2.C.8 - Other (please specify)                                                                                                    | Gas CARBON DIOXIDE (CO2) V                                                                                                    |                                            |                                      |                                                                                     |                                                            |                                                  |            |  |  |  |  |  |  |  |  |
| - 2.D - Non-Energy Products from                                                                                                    |                                                                                                    |                                            | Equa                                 | ition 4.1                                                                           |                                                            |                                                  |            |  |  |  |  |  |  |  |  |
| 2.D.1 - Lubricant Use<br>2.D.2 - Paraffin Wax Use<br>2.D.3 - Solvent Use<br>2.D.4 - Other (please specify)                                                                                                    | Subdivision                                                                                                    | Coke production process                    | Amount of coke production<br>(tonne) | CO2 Emission Factor<br>(tonnes CO2 / tonne produced)                                | CO2 Emissions<br>(tonnes CO2)                              | CO2 Emissions<br>(Gg CO2)                        |            |  |  |  |  |  |  |  |  |
| = 2.E - Electronics Industry                                                                                                    | Δ7                                                                                                    | 7 47                                       | P                                    | EF                                                                                  | E = P * EF                                                 | E / 1000                                         |            |  |  |  |  |  |  |  |  |
| - 2.E.1 - Integrated Circuit or S                                                                                                    | Region North                                                                                                    | Coke Oven                                  | 61000                                | 0.56                                                                                | 34160                                                      | 34.16                                            | 🕜 🛃 🂙 🗙    |  |  |  |  |  |  |  |  |
| - 2.E.2 - TFT Flat Panel Displa                                                                                                    | Region South                                                                                                    | Coke Oven                                  | 1900                                 | 0.56                                                                                | 1064                                                       | 1.064                                            | 2          |  |  |  |  |  |  |  |  |
| 2.E.3 - Photovoltaics                                                                                                    | *                                                                                                    |                                            |                                      |                                                                                     |                                                            |                                                  |            |  |  |  |  |  |  |  |  |
| 2.E.4 - Heat Hansler Fluid                                                                                                    | Total                                                                                                    |                                            |                                      |                                                                                     |                                                            |                                                  |            |  |  |  |  |  |  |  |  |
| □ 2.F - Product Uses as Substitutes                                                                                                    |                                                                                                    |                                            | 62900                                |                                                                                     | 35224                                                      | 35.224                                           |            |  |  |  |  |  |  |  |  |
|                                                                                                    |                                                                                                    |                                            |                                      |                                                                                     |                                                            |                                                  |            |  |  |  |  |  |  |  |  |
|                                                                                                    |                                                                                                    |                                            |                                      |                                                                                     |                                                            |                                                  |            |  |  |  |  |  |  |  |  |
| 2006 IPCC Categories 🗸 🗸                                                                                                    | CO2 Emissions from Sinter Production - Tier 2                                                                                                    | / 3 CO2 Emissions from Direct Reduced Iron | Production - Tier 2/3 CO2            | Emissions from Pellet Production - Tier                                             | 2/3 Capture and storage or                                 | other reduction                                  |            |  |  |  |  |  |  |  |  |
| 2.C - Metal Industry                                                                                                    | CO2 and CH4 Emissions from Coke Production                                                                                                    | CO2 Emissions from metallurgical coke proc | duction (mass balance) CO2           | and CH4 Emissions from Iron and Stee                                                | Production CO2 Emissions                                   | from Iron and Steel Production                   | - Tier 2/3 |  |  |  |  |  |  |  |  |
|                                                                                                    | Worksheet                                                                                                    |                                            |                                      |                                                                                     |                                                            |                                                  | 0000       |  |  |  |  |  |  |  |  |
| 2.C.2 - Ferroalloys Production                                                                                                    | Sector: Industrial Processes and Pro                                                                                                    | duct Use                                   |                                      |                                                                                     |                                                            |                                                  | 2022       |  |  |  |  |  |  |  |  |
| 2.C.3 - Aluminium production                                                                                                    | Category: Metal Industry                                                                                                    | -                                          |                                      |                                                                                     |                                                            |                                                  |            |  |  |  |  |  |  |  |  |
| - 2 C 5 - Lead Production                                                                                                    | Sheet: CO2 and CH4 Emissions from                                                                                                    | alon<br>Coke Production                    |                                      |                                                                                     |                                                            |                                                  |            |  |  |  |  |  |  |  |  |
| - 2.C.6 - Zinc Production                                                                                                    |                                                                                                    | Coke Houdcion                              |                                      |                                                                                     |                                                            |                                                  |            |  |  |  |  |  |  |  |  |
| 2.C.7 - Rare Earths Productio                                                                                                    | Gas METHANE (CH4)                                                                                                    |                                            |                                      |                                                                                     |                                                            |                                                  |            |  |  |  |  |  |  |  |  |
| 2.C.8 - Other (please specify)                                                                                                    |                                                                                                    |                                            |                                      |                                                                                     |                                                            |                                                  |            |  |  |  |  |  |  |  |  |
| 2.D - Non-Energy Products from                                                                                                    |                                                                                                    |                                            | Eq                                   | uation 4.1                                                                          |                                                            |                                                  |            |  |  |  |  |  |  |  |  |
| 2.D.1 - Lubricant Use                                                                                                    |                                                                                                    |                                            | Amount of coke production            | CH4 Emission Factor                                                                 | CH4 Emissions                                              | CH4 Emissions                                    |            |  |  |  |  |  |  |  |  |
| Z.D.Z - Paramin Wax Use                                                                                                    |                                                                                                    |                                            |                                      |                                                                                     |                                                            |                                                  |            |  |  |  |  |  |  |  |  |
| 2 D 3 - Solvent Lise                                                                                                    | Subdivision                                                                                                    | Coke production process                    | (tonne)                              | (kg CH4 / tonne produced)                                                           | (kg CH4)                                                   | (Gg CH4)                                         |            |  |  |  |  |  |  |  |  |
| 2.D.3 - Solvent Use                                                                                                    | Subdivision                                                                                                    | Coke production process                    | (tonne)                              | (kg CH4 / tonne produced)                                                           | (kg CH4)                                                   | (Gg CH4)                                         |            |  |  |  |  |  |  |  |  |
|                                                                                                    | Subdivision                                                                                                    | Coke production process                    | (tonne)<br>7 P                       | (kg CH4 / tonne produced)<br>EF                                                     | (kg CH4)<br>E = P * EF                                     | (Gg CH4)<br>E / 1000000                          |            |  |  |  |  |  |  |  |  |
|                                                                                                    | Subdivision                                                                                                    | Coke production process                    | (tonne)<br>7 P<br>61000              | (kg CH4 / tonne produced)<br>EF<br>0.1                                              | (kg CH4)<br>E = P * EF<br>6100                             | (Gg CH4)<br>E / 1000000<br>0.0061                | 3 a 7 x    |  |  |  |  |  |  |  |  |
|                                                                                                    | Subdivision                                                                                                    | Coke production process                    | (tonne)<br>7 P<br>61000<br>1900      | (kg CH4 / tonne produced)<br>EF<br>0.1<br>0.1                                       | (kg CH4)<br>E = P * EF<br>6100<br>190                      | (Gg CH4)<br>E / 1000000<br>0.0061<br>0.00019     | 3 a 3 X    |  |  |  |  |  |  |  |  |
|                                                                                                    | Subdivision                                                                                                    | Coke production process                    | (tonne)<br>7 P<br>61000<br>1900      | (kg CH4 / tonne produced)<br>EF<br>0.1<br>0.1                                       | (kg CH4)<br>E = P * EF<br>6100<br>190                      | (Gg CH4)<br>E / 1000000<br>0.0061<br>0.00019     |            |  |  |  |  |  |  |  |  |
| <ul> <li>2.D.3 - Solvent Use</li> <li>2.D.4 - Other (please specify)</li> <li>2.E - Electronics Industry</li> <li>2.E.1 - Integrated Circuit or S</li> <li>2.E.2 - TFT Flat Panel Displa</li> <li>2.E.3 - Photovoltaics</li> <li>2.E.4 - Heat Transfer Fluid</li> </ul> | Subdivision                                                                                                    | Coke production process                    | (tonne)<br>7 P<br>61000<br>1900      | (kg CH4 / tonne produced)<br>EF<br>0.1                                              | (kg CH4)<br>E = P * EF<br>6100<br>190                      | (Gg CH4)<br>E / 1000000<br>0.00019<br>0.00019    |            |  |  |  |  |  |  |  |  |

### Reports: Energy/Background - 2022

INTERGOVERNMENTAL PANEL ON Climate change

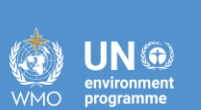

iocc

(i) IPCC Inventory Software - TSU - [Energy Background Tables]

| •  | Application Database Inventory Year Administrate W                  | /orksheets   | Tools Exp         | ort/Import Re  | eports Window                    | Help                                 |            |                                       |               |                                            |        |                            |            |                                   |            |                     |        |            |        |         |
|----|---------------------------------------------------------------------|--------------|-------------------|----------------|----------------------------------|--------------------------------------|------------|---------------------------------------|---------------|--------------------------------------------|--------|----------------------------|------------|-----------------------------------|------------|---------------------|--------|------------|--------|---------|
| Ta | Table 1.1 Energy Background Table: 1.A.1 - 1.A.2 Table 1.2 Energy B | ackground Ta | able: 1.A.3 - 1.A | .5 Table 1.3 E | nergy Background T               | able: 1.B Tab                        | le 1.4b En | ergy Backgr                           | ound Table: 1 | 1.C - Ov                                   | erview | Table                      | 1.5 Energy | Backgr                            | ound T     | able: F             | Refere | nce Approa | :h     |         |
|    | 2006 IPCC Categories                                                |              |                   | Emi<br>Solid f | ssions<br><sup>-</sup> uels (Gg) | Emissions<br>Liquid Fuels +¤<br>(Gg) |            | Emissions<br>Gaseous +⊐<br>Fuels (Gg) |               | Emissions<br>Other Fossil +=<br>Fuels (Gg) |        | Emissions<br>Peat (Gg) (1) |            | Emissio<br>ns<br>Biomas<br>s (Gg) | Emi<br>Tot | ssions +<br>al (Gg) |        |            |        |         |
|    |                                                                     | Solid Fuel   | s Liquid Fuels    | Gaseous Fuels  | Other Fossil Fuels               | Peat Biomass                         | CO2        | CH4 N2C                               | 0 СО2 СН4     | 4 N2O                                      | CO2 CI | H4 N2O                     | CO2 CH     | 14 N2O                            | CO2        | CH4                 | N2O    | CH4 N2O    | CO2    | CH4 N2O |
|    | 1.A - Fuel Combustion Activities                                    |              |                   |                |                                  |                                      | 35.224     | 0.006                                 |               |                                            |        |                            |            |                                   |            |                     |        |            | 35.224 | 0.006   |
|    | 1.A.1 - Energy Industries                                           |              |                   |                |                                  |                                      | 35.224     | 0.006                                 |               |                                            |        |                            |            |                                   |            |                     |        |            | 35.224 | 0.006   |
|    | 1.A.1.a - Main Activity Electricity and Heat Production             |              |                   |                |                                  |                                      |            |                                       |               |                                            |        |                            |            |                                   |            |                     |        |            |        |         |
|    | 1.A.1.a.i - Electricity Generation                                  |              |                   |                |                                  |                                      |            |                                       |               |                                            |        |                            |            |                                   |            |                     |        |            |        |         |
|    | 1.A.1.a.ii - Combined Heat and Power Generation (CHP)               |              |                   |                |                                  |                                      |            |                                       |               |                                            |        |                            |            |                                   |            |                     |        |            |        |         |
|    | 1.A.1.a.iii - Heat Plants                                           |              |                   |                |                                  |                                      |            |                                       |               |                                            |        |                            |            |                                   |            |                     |        |            |        |         |
|    | 1 A 1 b - Petroleum Refining                                        |              |                   |                |                                  |                                      |            |                                       |               |                                            |        |                            |            |                                   |            |                     |        |            |        |         |
|    | 1.A.1.c - Manufacture of Solid Fuels and Other Energy Industries    |              |                   |                |                                  |                                      | 35.224     | 0.006                                 |               |                                            |        |                            |            |                                   |            |                     |        |            | 35.224 | 0.006   |
|    | 1.A.1.c.i - Manufacture of Solid Fuels                              |              |                   |                |                                  |                                      | 35.224     | 0.006                                 |               |                                            |        |                            |            |                                   |            |                     |        |            | 35.224 | 0.006   |
|    | 1.A.1.c.ii - Other Energy Industries                                |              |                   |                |                                  |                                      |            |                                       |               |                                            |        |                            |            |                                   |            |                     |        |            |        |         |
|    | 1.A.2 - Manufacturing Industries and Construction                   |              |                   |                |                                  |                                      |            |                                       |               |                                            |        |                            |            |                                   |            |                     |        |            |        |         |
|    | 1.A.2.a - Iron and Steel                                            |              |                   |                |                                  |                                      |            |                                       |               |                                            |        |                            |            |                                   |            |                     |        |            |        |         |
|    | 1.A.2.b - Non-Ferrous Metals                                        |              |                   |                |                                  |                                      |            |                                       |               |                                            |        |                            |            |                                   |            |                     |        |            |        |         |
|    | 1.A.2.c - Chemicals                                                 |              |                   |                |                                  |                                      |            |                                       |               |                                            |        |                            |            |                                   |            |                     |        |            |        |         |
|    | 1.A.2.d - Pulp, Paper and Print                                     |              |                   |                |                                  |                                      |            |                                       |               |                                            |        |                            |            |                                   |            |                     |        |            |        |         |
|    | 1.A.2.e - Food Processing, Beverages and Tobacco                    |              |                   |                |                                  |                                      |            |                                       |               |                                            |        |                            |            |                                   |            |                     |        |            |        |         |
|    | 1.A.2.f - Non-Metallic Minerals                                     |              |                   |                |                                  |                                      |            |                                       |               |                                            |        |                            |            |                                   |            |                     |        |            |        |         |

#### 2.F.1 Refrigeration and Air Conditioning

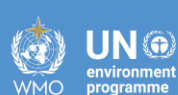

# **F-gases Manager**

#### **Answers: Customize F-gases Manager**

INTERGOVERNMENTAL PANEL ON CLIMATE CHANEE

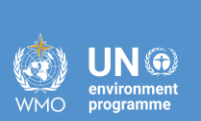

**IOCC** 

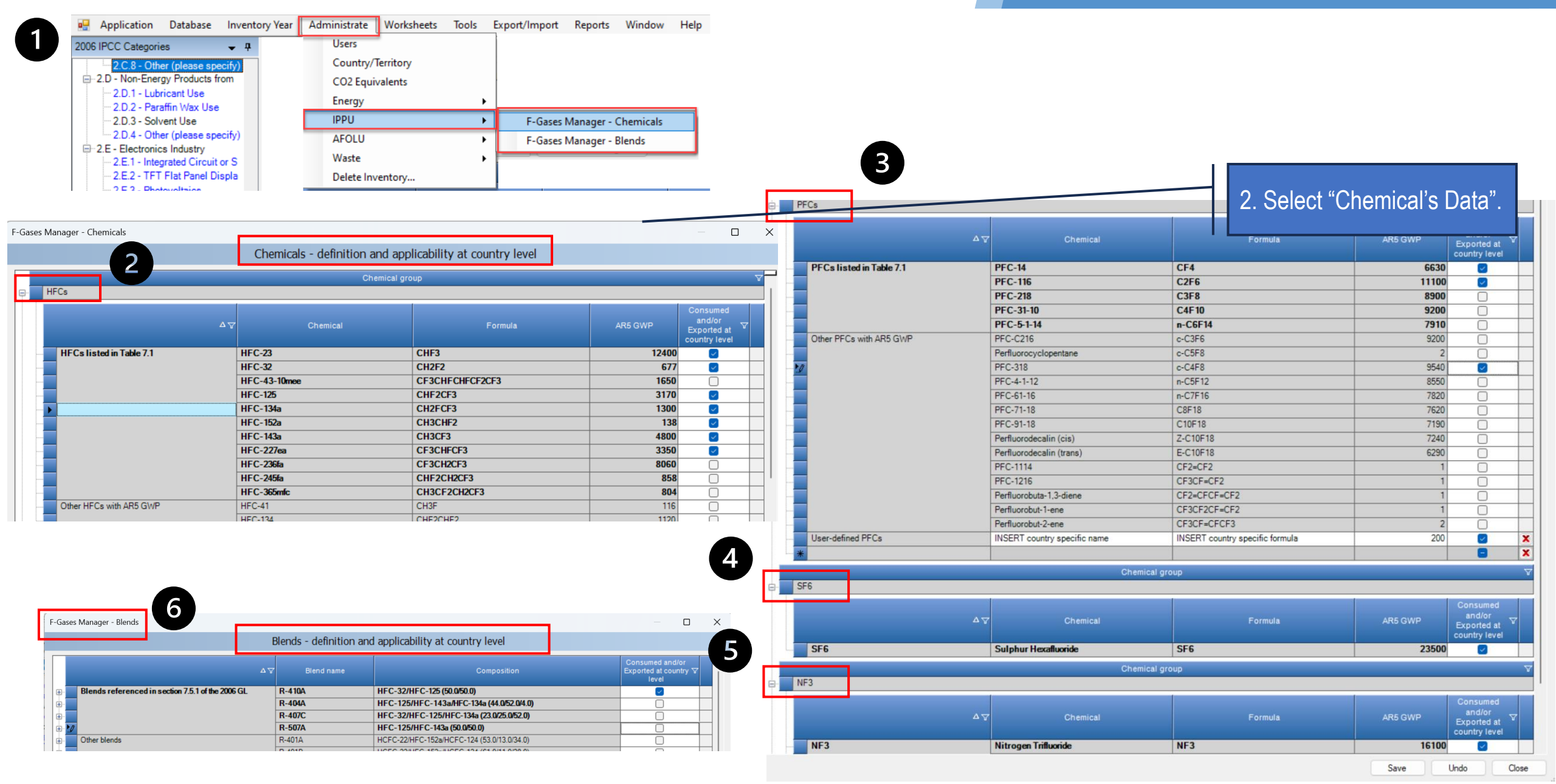

## 2.F.1:Answers: Set up the IPCC category level F-gases Manager

INTERGOVERNMENTAL PANEL ON Climate change

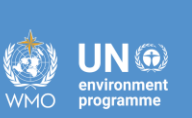

**IOCC** 

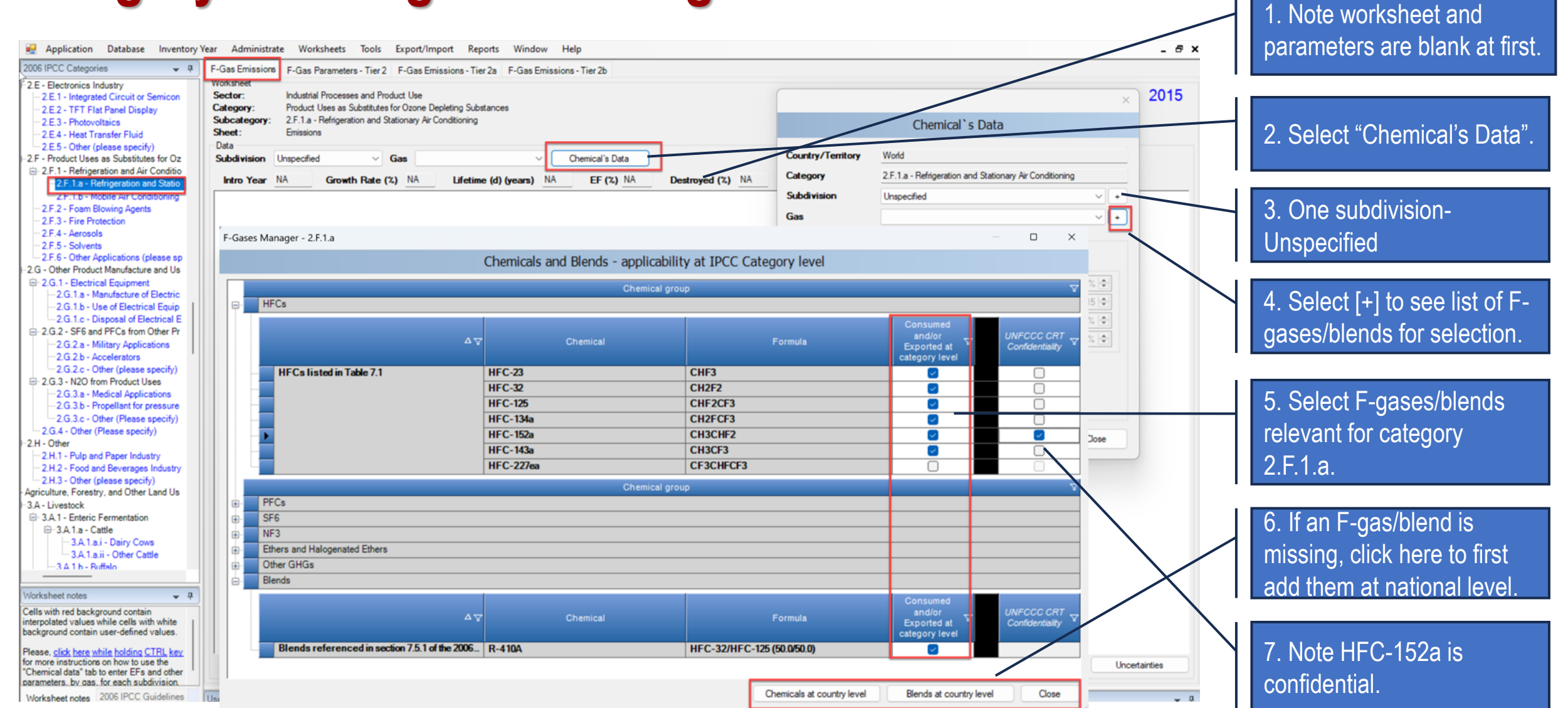

## 2.F.1 Refrigeration and Air Conditioning

intergovernm<u>ental panel on **climate chanee**</u>

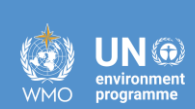

iocc

Tier 1

#### 2.F.1:Answers: Enter EFs / Parameters

INTERGOVERNMENTAL PANEL ON CLIMATE CHANES

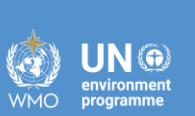

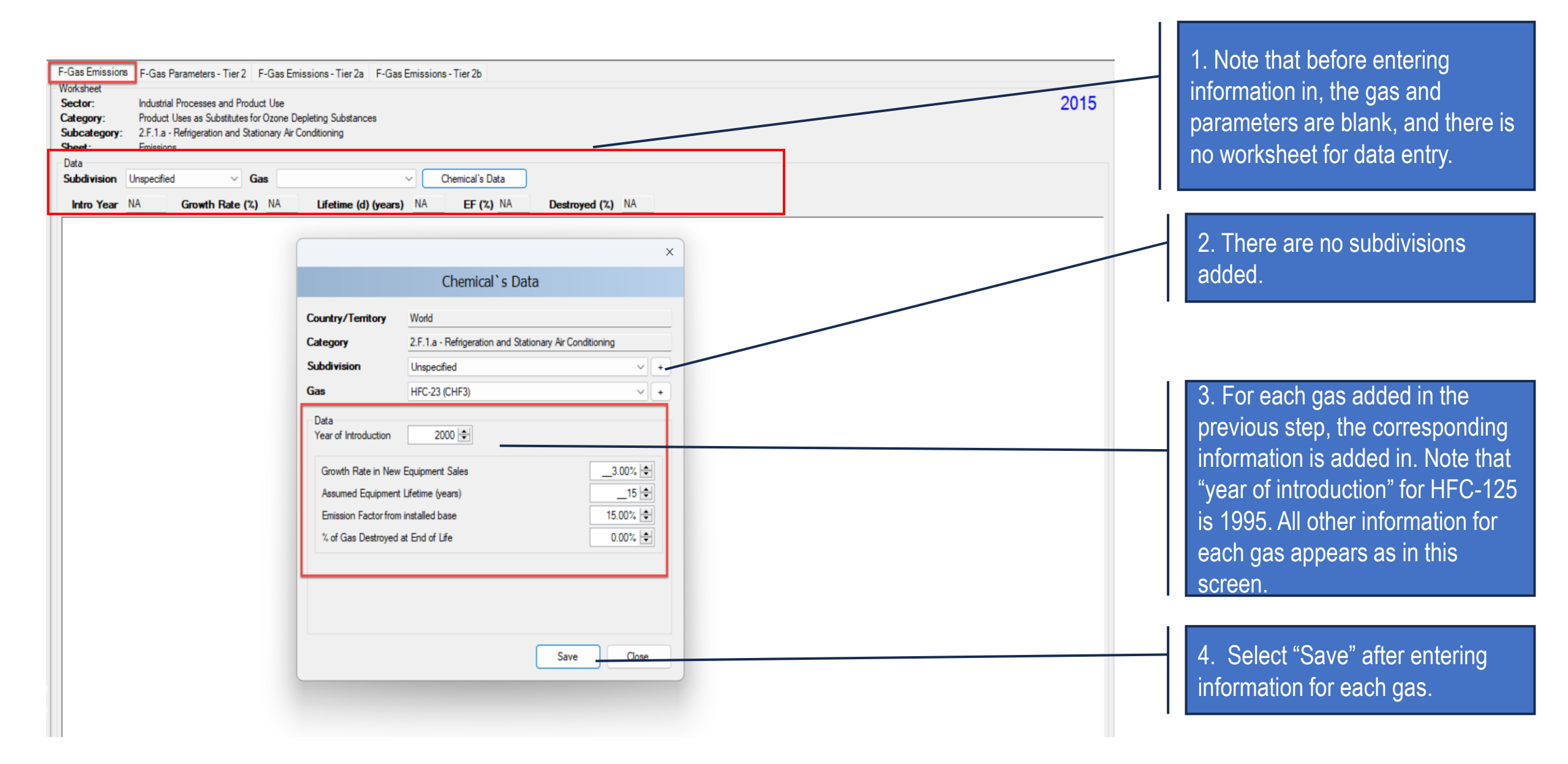

## 2.F.1:Answers: Enter AD and Estimate Emissions

| F-Gas Emissie<br>Worksheet<br>Sector:<br>Category:<br>Subcategory<br>Sheet:<br>Data | Das Emissions       F-Gas Parameters - Tier 2       F-Gas Emissions - Tier 2a       F-Gas Emissions - Tier 2b         irksheet       rksheet       2015         stegory:       Product Uses as Substitutes for Ozone Depleting Substances       2015         ibcategory:       2.F.1.a - Refrigeration and Stationary Air Conditioning       Image: HFC-23 (CHF3) Emissions         ata       ata |                          |                          |                                                         |                                                                                       |                                                                |                                                              |                           |                                                      |                                |                                    |                                                                 |                                                    |   |             |  |  |
|-------------------------------------------------------------------------------------|----------------------------------------------------------------------------------------------------|--------------------------|--------------------------|---------------------------------------------------------|---------------------------------------------------------------------------------------|----------------------------------------------------------------|--------------------------------------------------------------|---------------------------|------------------------------------------------------|--------------------------------|------------------------------------|-----------------------------------------------------------------|----------------------------------------------------|---|-------------|--|--|
| Subdivision                                                                         | Unspecified                                                                                                    | ~                        | Gas HFC-2                | 3 (CHF3)                                                | <ul> <li></li> </ul>                                                                  | Chemical's Data                                                |                                                              |                           |                                                      |                                |                                    |                                                                 |                                                    |   |             |  |  |
| Intro Year                                                                          | r 2000                                                                                                    | Growth Rate              | (%) 3                    | Lifetime (d                                             | ) (years) 15                                                                          | EF (%) 15                                                      | Destr                                                        | oyed (%) 0                |                                                      |                                |                                    |                                                                 |                                                    |   |             |  |  |
|                                                                                     |                                                                                                    |                          |                          |                                                         | Inform                                                                                | ation for UNFC                                                 | CC CRT                                                       |                           |                                                      |                                |                                    |                                                                 |                                                    |   |             |  |  |
| Year                                                                                | Agent<br>production<br>(tonnes)                                                                                                    | Agent export<br>(tonnes) | Agent import<br>(tonnes) | Total new<br>agent to<br>domestic<br>market<br>(tonnes) | Retired in<br>equipment at<br>end-of-life<br>(tonnes)                                 | Destruction of<br>agent in<br>retired<br>equipment<br>(tonnes) | Release of<br>agent from<br>retired<br>equipment<br>(tonnes) | Bank<br>(tonnes)          | Emissions<br>from installed<br>equipment<br>(tonnes) | Total<br>Emissions<br>(tonnes) | Agent for<br>servicing<br>(tonnes) | Agent in new<br>equipment<br>installed in<br>year t<br>(tonnes) | Agent in all<br>equipment<br>installed<br>(tonnes) |   |             |  |  |
| t ∆⊽                                                                                |                                                                                                    | Ex                       | Im                       | D = P - Ex +<br>Im                                      | R = [L(t-(d-1)) -<br>(L(t-(d-1)) *<br>EF/100)] -<br>[S_needed(t-d))<br>- S_done(t-d)] | F = R *<br>(destroyed/10<br>0)                                 | G = R - F                                                    | H = H(t-1) + D<br>- R - I | I = M * EF/100                                       | E = G + I                      | K = IF(D>I(t-<br>1), I(t-1), D)    | L = D - K                                                       | M = ∑(L(t, t-(d-<br>1))                            |   |             |  |  |
| 2000                                                                                | 0                                                                                                    | 0                        | 6.41862                  | 6.41862                                                 | 0                                                                                     | 0                                                              | 0                                                            | 5.45583                   | 0.96279                                              | 0.96279                        | 0                                  | 6.41862                                                         | 6.41862                                            | - | $\Box$      |  |  |
| 2001                                                                                | 0                                                                                                    | 0                        | 6.61118                  | 6.61118                                                 | 0                                                                                     | 0                                                              | 0                                                            | 10.25695                  | 1.81005                                              | 1.81005                        | 0.96279                            | 5.64839                                                         | 12.067                                             | 2 |             |  |  |
| 2002                                                                                | 0                                                                                                    | 0                        | 6.80951                  | 6.80951                                                 | 0                                                                                     | 0                                                              | 0                                                            | 14.5065                   | 2.55997                                              | 2.55997                        | 1.81005                            | 4 99946                                                         | 17.06647                                           |   | $\square$   |  |  |
| 2003                                                                                | 0                                                                                                    | 0                        | 7.0138                   | 7.0138                                                  | 0                                                                                     | 0                                                              | 0                                                            | 18.29225                  | 3.22804                                              | 3.22804                        | 2.55997                            | 4.45383                                                         | 21.5203                                            |   |             |  |  |
| 2004                                                                                | 0                                                                                                    | 0                        | 7.22421                  | 7.22421                                                 | 0                                                                                     | 0                                                              | 0                                                            | 21.68899                  | 3.82/4/                                              | 3.82/4/                        | 3.22804                            | 3.99617                                                         | 25.51646                                           | 2 | +           |  |  |
| 2005                                                                                | 0                                                                                                    | 0                        | 7.44094                  | 7.44094                                                 | 0                                                                                     | 0                                                              | 0                                                            | 24.76044                  | 4.36949                                              | 4.36945                        | 3.82/4/                            | 3.61347                                                         | 29.12993                                           |   | +           |  |  |
| 2006                                                                                | 0                                                                                                    | 0                        | 7.00417                  | 7.00417                                                 | 0                                                                                     | 0                                                              | 0                                                            | 27.00032                  | 4.00305                                              | 4.00303                        | 4.30345                            | 3.23466                                                         | 32.42401                                           |   | +1          |  |  |
| 2007                                                                                | 0                                                                                                    | 0                        | 8 13092                  | 8 13092                                                 | 0                                                                                     | 0                                                              | 0                                                            | 32,53752                  | 5.31625                                              | 5.31025                        | 5 31825                            | 2 81266                                                         | 38 26768                                           |   | +           |  |  |
| 2000                                                                                | 0                                                                                                    | 0                        | 8 37484                  | 8 37484                                                 | 0                                                                                     | 0                                                              | 0                                                            | 34 76701                  | 6 13535                                              | 6 13535                        | 5 74015                            | 2.63469                                                         | 40 90237                                           | - | <u>+-</u> ' |  |  |
| 2010                                                                                | 0                                                                                                    | 0                        | 8 62609                  | 8 62609                                                 | 0                                                                                     | 0                                                              | 0                                                            | 36,88413                  | 6.50896                                              | 6.50896                        | 6,13535                            | 2 49073                                                         | 43 3931                                            | 2 | -           |  |  |
| 2011                                                                                | 0                                                                                                    | 0                        | 8.88487                  | 8.88487                                                 | 0                                                                                     | 0                                                              | 0                                                            | 38,90365                  | 6.86535                                              | 6.86535                        | 6.50896                            | 2.37591                                                         | 45.769                                             | 2 | +           |  |  |
| 2012                                                                                | 0                                                                                                    | 0                        | 9.15142                  | 9.15142                                                 | 0                                                                                     | 0                                                              | 0                                                            | 40.84681                  | 7.20826                                              | 7,20826                        | 6.86535                            | 2.28607                                                         | 48.05507                                           | 2 | <u> </u>    |  |  |
| 2013                                                                                | 0                                                                                                    | 0                        | 9.42596                  | 9.42596                                                 | 0                                                                                     | 0                                                              | 0                                                            | 42.73185                  | 7.54092                                              | 7.54092                        | 7.20826                            | 2 2177                                                          | 50.27277                                           | 1 |             |  |  |
| 2014                                                                                | 0                                                                                                    | 0                        | 9.70874                  | 5.70874                                                 | 0                                                                                     | 0                                                              | 0                                                            | 44.5745                   | 7.86609                                              | 7.86609                        | 7.54092                            | 2.16782                                                         | 52.44059                                           | 2 |             |  |  |
| > 2015                                                                              | 0                                                                                                    | 0                        | 10                       | 10                                                      | 5.45583                                                                               | 0                                                              | 5.45583                                                      | 41.89529                  | 7.22338                                              | 12.67921                       | 7.86609                            | 2.13391                                                         | 48.15588                                           | 2 | 2           |  |  |
| 2016                                                                                | 0                                                                                                    | 0                        | 9.28571                  | 9.28571                                                 | 4.80113                                                                               | 0                                                              | 4.80113                                                      | 39.69441                  | 6.68547                                              | 11.4866                        | 7.22338                            | 2.06233                                                         | 44.56983                                           | 2 |             |  |  |
| 2017                                                                                | 0                                                                                                    | 0                        | 8.57143                  | 8.57143                                                 | 4.24954                                                                               | 0                                                              | 4.24954                                                      | 37.79784                  | 6.21845                                              | 10.46799                       | 6.68547                            | 1.88595                                                         | 41.45632                                           | 2 |             |  |  |
| 2018                                                                                | 0                                                                                                    | 0                        | 7.85714                  | 7.85714                                                 | 3.78575                                                                               | 0                                                              | 3.78575                                                      | 36.07305                  | 5.79618                                              | 9.58193                        | 6.21845                            | 1.63869                                                         | 38.64119                                           | 2 |             |  |  |
| 2019                                                                                | 0                                                                                                    | 0                        | 7.14286                  | 7.14286                                                 | 3.39674                                                                               | 0                                                              | 3.39674                                                      | 34.42041                  | 5.39875                                              | 8.7955                         | 5.79618                            | 1.34668                                                         | 35.9917                                            | 2 |             |  |  |
| 2020                                                                                | 0                                                                                                    | 0                        | 6.42857                  | 6.42857                                                 | 3.07145                                                                               | 0                                                              | 3.07145                                                      | 32.76633                  | 5.01121                                              | 8.08266                        | 5.39875                            | 1.02982                                                         | 33.40805                                           | 3 |             |  |  |
| 2021                                                                                | 0                                                                                                    | 0                        | 5.71429                  | 5.71429                                                 | 2.80048                                                                               | 0                                                              | 2.80048                                                      | 31.05767                  | 4.62247                                              | 7.42294                        | 5.01121                            | 0.70308                                                         | 30.81645                                           | 2 | -           |  |  |
| 2022                                                                                | 0                                                                                                    | 0                        | 5                        | 5                                                       | 2.57584                                                                               | 0                                                              | 2.57584                                                      | 29.25729                  | 4.22454                                              | 6.80038                        | 4.62247                            | 0.37753                                                         | 28.16358                                           |   |             |  |  |

INTERGOVERNMENTAL PANEL ON Climate change

WMO UN O environment programme

1. Note that after the EFs/ parameters for a gas are entered in "Chemical's Data" the parameters appear here, and a worksheet for data entry appears. Note IPCC defaults for lifetime and EF.

**IOCC** 

2. AD are entered in orange cells. Where country-specific data are entered (2015, 2022), cells become white. Remaining orange cells are calculated/ interpolated based on the growth rate. <u>Note: Do NOT add zeros</u> for years data are not known, the system will interpolate from a "0"

#### 3. Green cells are calculated.

4. Note that although the user is in the 2015 inventory year, Fgases are calculated for entire time series.

## 2.F.1 Refrigeration and Air Conditioning

INTERGOVERNMENTAL PANEL ON CLIMATE CHANEE

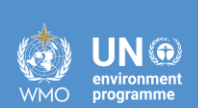

iocc

Tier 2

### 2.F.1:Answers: Add gas for Tier 2

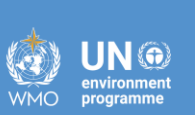

**IUUU** 

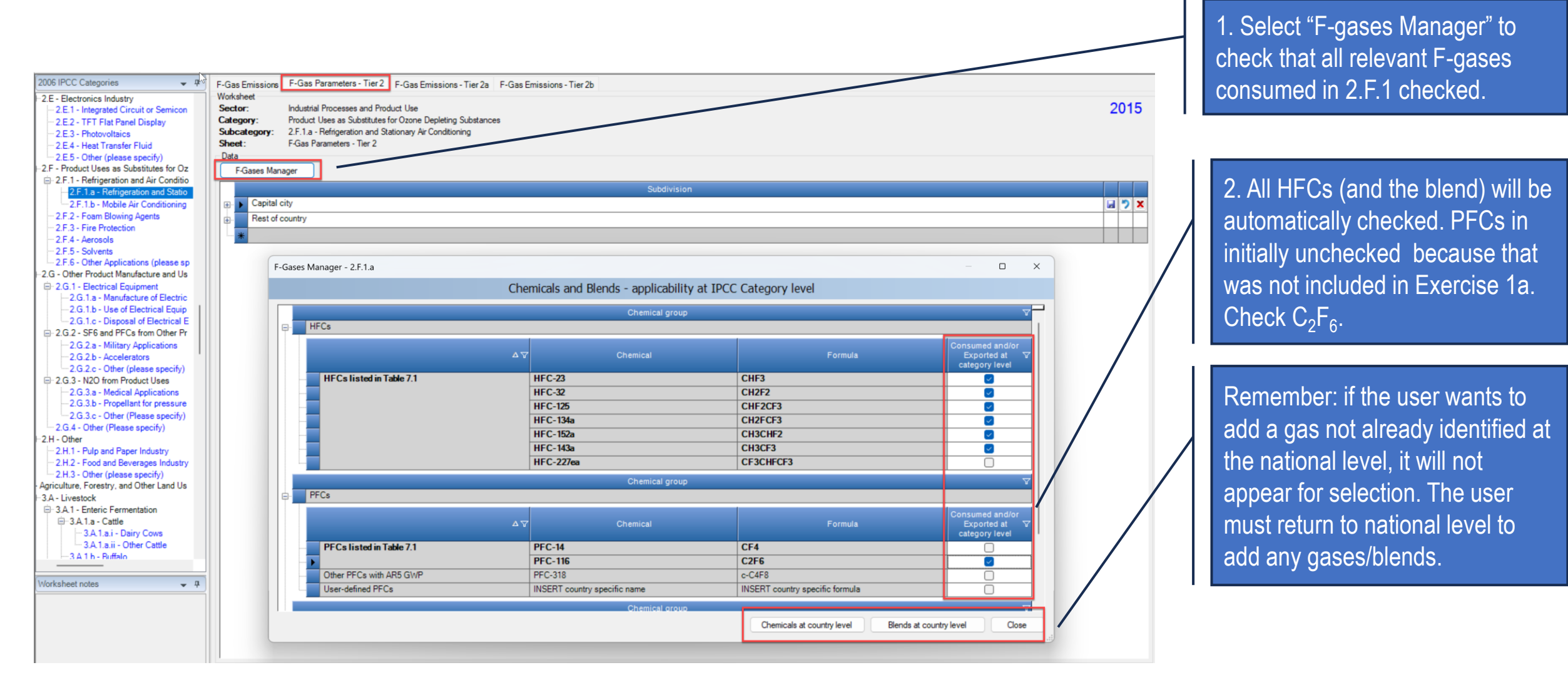

## 2.F.1:Answers: Add subdivisions and sub-applications

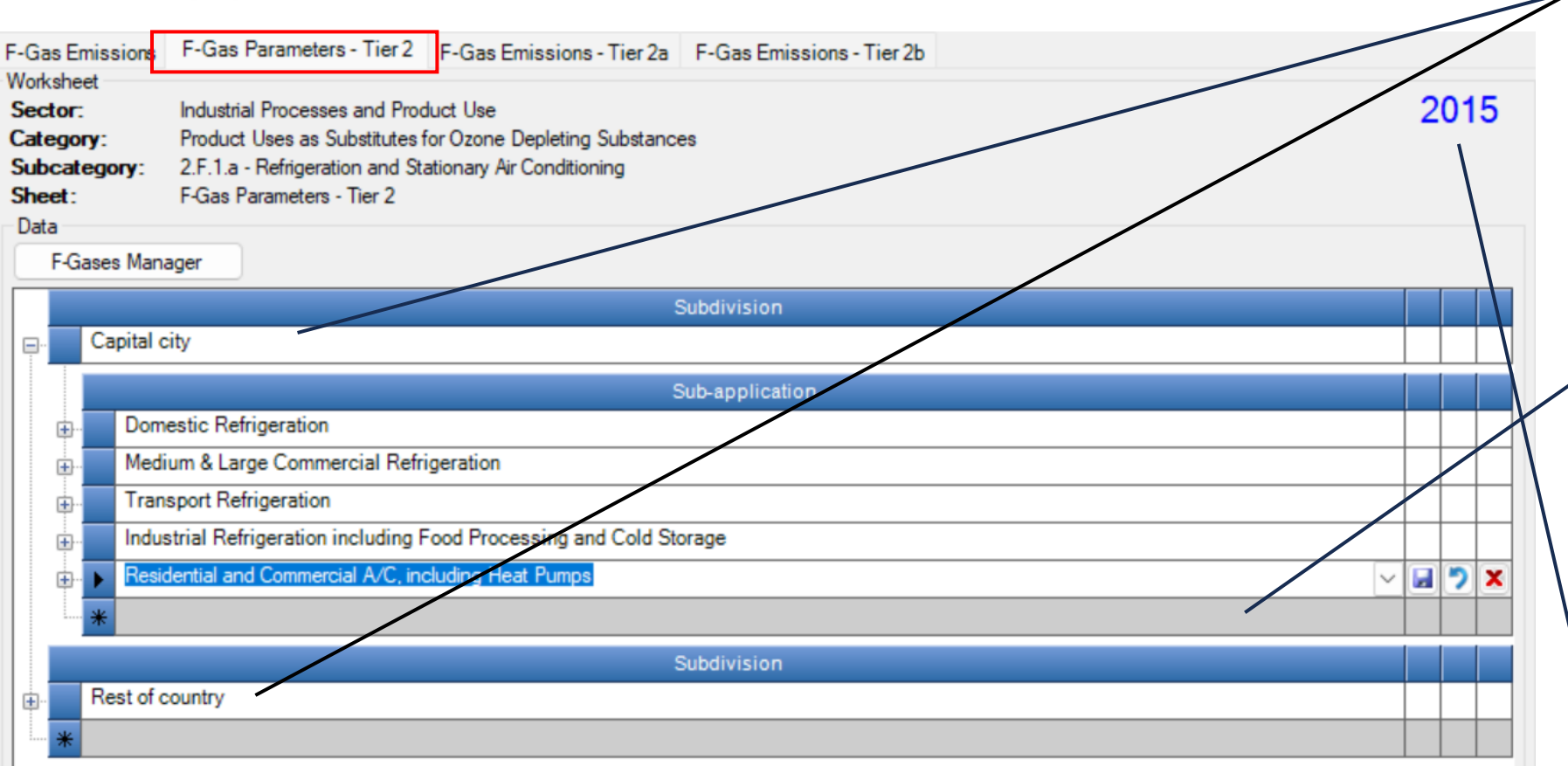

#### 1. Add names of subdivisions.

INTERGOVERNMENTAL PANEL ON Climate change

**IOCC** 

UN 💮

2. In "Capital city" subdivision, select the relevant dropdowns for sub-applications. Select "Save" after entering each one.

Remember, for interoperability, user should only modify subapplications names if necessary. Any modified names will map to stationary air conditioning in CRT.

Although the user is in 2015, the information will be applied to the entire time series.

#### 2.F.1:Answers: Enter EFs and Parameters

| Application                                                                              | Database Inventory Yea                                                                                                    | r Administrate Workshee                                                                                        | ts Tools Export/Imp      | port Reports Window Help                               |                                                                                                    |                                                                                                  |                                     |                                                                |                                                                                                    |                                      |   | _ 8 × |  |  |  |
|------------------------------------------------------------------------------------------|----------------------------------------------------------------------------------------------------|----------------------------------------------------------------------------------------------------|--------------------------|--------------------------------------------------------|----------------------------------------------------------------------------------------------------|--------------------------------------------------------------------------------------------------|-------------------------------------|----------------------------------------------------------------|----------------------------------------------------------------------------------------------------|--------------------------------------|---|-------|--|--|--|
| F-Gas Emis<br>Worksheet<br>Sector:<br>Category:<br>Subcatego<br>Sheet:<br>Data<br>F-Gase | sions F-Gas Parameters - Tier<br>Industrial Processes and I<br>Product Uses as Substitut<br>yry: 2.F.1.a - Refrigeration and<br>F-Gas Parameters - Tier 2<br>s Manager | F-Gas Emissions - Tier 2a<br>Product Use<br>les for Ozone Depleting Substance<br>I Stationary Air Conditioning | F-Gas Emissions - Tier 2 | b                                                      |                                                                                                    |                                                                                                  |                                     |                                                                |                                                                                                    |                                      |   | 2015  |  |  |  |
|                                                                                          |                                                                                                    |                                                                                                    |                          |                                                        | Si                                                                                                    | bdivision                                                                                        |                                     |                                                                |                                                                                                    |                                      |   |       |  |  |  |
| Ca                                                                                       | pital city                                                                                                    |                                                                                                    |                          |                                                        |                                                                                                    |                                                                                                  |                                     |                                                                |                                                                                                    |                                      |   |       |  |  |  |
|                                                                                          | Sub-application                                                                                                    |                                                                                                    |                          |                                                        |                                                                                                    |                                                                                                  |                                     |                                                                |                                                                                                    |                                      |   |       |  |  |  |
| þ.                                                                                       | Domestic Refrigeration                                                                                                    |                                                                                                    |                          |                                                        |                                                                                                    |                                                                                                  |                                     |                                                                |                                                                                                    |                                      |   |       |  |  |  |
|                                                                                          | Chemical                                                                                                    | Tier                                                                                                    | Year of Introduction     | Emission factor for containers<br>management<br>(%/yr) | Emission factor for filling<br>(production/manufacturing) of new<br>equipment<br>(% initial charge/yr) | Emission factor for equipment<br>operation (leakag <i>e/</i> servicing)<br>(% initial charge/yr) | Lifetime of<br>equipment<br>(years) | Share of initial charge remaining at<br>the end of life<br>(%) | Recovery efficiency of charge (to<br>be reclaimed/recycled) remaining<br>at end of life in retired equipment<br>(%) | UNFCCC<br>CRT<br>Confidentialit<br>y |   |       |  |  |  |
|                                                                                          |                                                                                                    |                                                                                                    | t(start)                 | EFc                                                    | EFk                                                                                                    | EFx                                                                                              | d                                   | р                                                              | η(rec,d)                                                                                                    |                                      |   |       |  |  |  |
|                                                                                          | 😽 HFC-134a (CH2FCF3)                                                                                                    | Tier 2a                                                                                                    | 2000                     | 2                                                      | 0.5                                                                                                    | 0.25                                                                                             | 12                                  | 80                                                             | 35                                                                                                    |                                      |   | X     |  |  |  |
|                                                                                          |                                                                                                    |                                                                                                    |                          |                                                        | <br>                                                                                                   |                                                                                                  |                                     |                                                                |                                                                                                    |                                      |   |       |  |  |  |
|                                                                                          |                                                                                                    |                                                                                                    |                          |                                                        | Su                                                                                                    | b-application                                                                                    |                                     |                                                                |                                                                                                    |                                      |   |       |  |  |  |
| <b>.</b>                                                                                 | Medium & Large Commercial F                                                                                                    | Refrigeration                                                                                                  |                          |                                                        |                                                                                                    |                                                                                                  |                                     |                                                                |                                                                                                    |                                      |   |       |  |  |  |
| ŧ٠                                                                                       | Transport Refrigeration                                                                                                    |                                                                                                    |                          |                                                        |                                                                                                    |                                                                                                  |                                     |                                                                |                                                                                                    |                                      |   |       |  |  |  |
| <b>.</b>                                                                                 | Industrial Refrigeration includir                                                                                                    | ng Food Processing and Cold Sto                                                                                | orage                    |                                                        |                                                                                                    |                                                                                                  |                                     |                                                                |                                                                                                    |                                      |   |       |  |  |  |
| . ⊕                                                                                      | Residential and Commercial A                                                                                                    | /C, including Heat Pumps                                                                                       |                          |                                                        |                                                                                                    |                                                                                                  |                                     |                                                                |                                                                                                    |                                      |   |       |  |  |  |
| *                                                                                        |                                                                                                    | N                                                                                                    |                          |                                                        |                                                                                                    |                                                                                                  |                                     |                                                                |                                                                                                    |                                      | × | /     |  |  |  |
|                                                                                          |                                                                                                    | - AF                                                                                                    | 2                        |                                                        | Su                                                                                                    | bdivision                                                                                        |                                     |                                                                |                                                                                                    |                                      |   |       |  |  |  |
| 🖶 Re                                                                                     | est of country                                                                                                    |                                                                                                    |                          |                                                        |                                                                                                    |                                                                                                  |                                     |                                                                |                                                                                                    |                                      |   |       |  |  |  |
| *                                                                                        |                                                                                                    |                                                                                                    |                          |                                                        |                                                                                                    |                                                                                                  |                                     |                                                                |                                                                                                    |                                      |   |       |  |  |  |

INTERGOVERNMENTAL PANEL ON CLIMATE CHANES

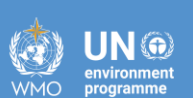

iocc

| <b>2.</b> F                                                                                                    | .1:                                                          | Ans                                                                | SW                                       | er                                       | S:                                                           | En                                                      | ite                                                                   | r A                                                                                 | Da                                                                                                    | and                                                                | Es                                                                          | tim                                                                       | ate                                                                      | )                                                                  |                                                                                                    | IN                                                  | TERGOVER                                                     | NMENTAL                                            | PANEL                                                                                            | on <b>clim</b> a                                       | <b>İPCC</b><br>ate change                                      | WMC                                                 | environmen<br>programme                 |
|----------------------------------------------------------------------------------------------------|--------------------------------------------------------------|--------------------------------------------------------------------|------------------------------------------|------------------------------------------|--------------------------------------------------------------|---------------------------------------------------------|-----------------------------------------------------------------------|-------------------------------------------------------------------------------------|----------------------------------------------------------------------------------------------------|--------------------------------------------------------------------|-----------------------------------------------------------------------------|---------------------------------------------------------------------------|--------------------------------------------------------------------------|--------------------------------------------------------------------|----------------------------------------------------------------------------------------------------|-----------------------------------------------------|--------------------------------------------------------------|----------------------------------------------------|--------------------------------------------------------------------------------------------------|--------------------------------------------------------|----------------------------------------------------------------|-----------------------------------------------------|-----------------------------------------|
| Emissions – Tier 2a<br>1. Note data added in<br>"Parameters".                                                                                                    |                                                              |                                                                    |                                          |                                          |                                                              |                                                         |                                                                       |                                                                                     | 3. Note that these activities were norther known to occur. In IPCC software, be left blank. The Software is an extra tool, not a reporting tool, so notation such as "NO" not accepted. |                                                                    |                                                                             |                                                                           |                                                                          |                                                                    |                                                                                                    |                                                     | not<br>e, this c<br>estima<br>tion key                       | an<br>tion<br>'s                                   |                                                                                                  |                                                        |                                                                |                                                     |                                         |
| F-Gas Emissions F-Gas Paraneters - Tier   F-Gas Emissions - Tier 2   F-Gas Emissions - Tier 2   F-Gas Emissions - Tier 2   F-Gas Emissions - Tier 2   Worksheet   Sector:   Industrial Processes and Product Use   Category:   Product Uses as Substitutes for Ozone Depleting Substances   Subcategory:   2. F.1.a - Refrigeration and Stationary Air Conditioning   Sheet:   F-Gas Emissions - Emission Factor Approach - Tier 2a     Data   Subdivision   Capital city   Sub-application   Domestic Refrigeration     Gas   HFC-134a (CH2FCF3) |                                                              |                                                                    |                                          |                                          |                                                              |                                                         |                                                                       |                                                                                     |                                                                                                    |                                                                    |                                                                             |                                                                           | System ca                                                                | lculate                                                            | 2015<br>S                                                                                                    |                                                     |                                                              |                                                    |                                                                                                  |                                                        |                                                                |                                                     |                                         |
| Intro Year<br>Year                                                                                                    | Amount in the<br>bank on<br>January 1st of<br>year t<br>(kg) | EFc [%] 2<br>Domestically<br>Manufactured<br>HFC in year t<br>(kg) | Imported<br>in bulk in<br>year t<br>(kg) | Exported<br>in bulk in<br>year t<br>(kg) | Contained<br>in factory-<br>charged<br>Imported<br>equipment | Contained<br>in factory-<br>charged<br>Exported<br>new- | Lifetim<br>Domestic<br>Sales of<br>chemical<br>(in bulk) in<br>year t | e (d) [yr] 12<br>Emitted by<br>containers<br>management<br>(during<br>transfer from | p [%]<br>Used to fill<br>domestically<br>manufactured<br>new<br>equipment in                                                                                                    | Emitted during<br>filling of new<br>equipment in<br>year t<br>(kg) | n(rec.d) [%]<br>Contained in<br>new<br>equipment<br>filled in<br>country in | 35<br>Contained in<br>equipment<br>going to the<br>bank in year t<br>(kg) | Emitted from<br>equipment in<br>use in year t,<br>including<br>servicing | Used to m                                                          | efill in year t<br><g)< th=""><th>In equipment<br/>retired in year<br/>t<br/>(kg)</th><th>Recovered<br/>and<br/>recycled/reclai<br/>med from<br/>equipment</th><th>Emitted at<br/>end of life in<br/>year t<br/>(kg)</th><th>Destroyed<br/>in year t<br/>(kg)</th><th>Exported in<br/>used<br/>equipment<br/>(for<br/>subsequent</th><th>Amount in the<br/>bank on<br/>December 31st of<br/>year t<br/>(kg)</th><th>kg and<br/>Ital emissions<br/>in year t<br/>(kg)</th><th>Total<br/>emissions in<br/>year t<br/>(Gg)</th></g)<> | In equipment<br>retired in year<br>t<br>(kg)        | Recovered<br>and<br>recycled/reclai<br>med from<br>equipment | Emitted at<br>end of life in<br>year t<br>(kg)     | Destroyed<br>in year t<br>(kg)                                                                   | Exported in<br>used<br>equipment<br>(for<br>subsequent | Amount in the<br>bank on<br>December 31st of<br>year t<br>(kg) | kg and<br>Ital emissions<br>in year t<br>(kg)       | Total<br>emissions in<br>year t<br>(Gg) |
| t Δ                                                                                                    | B = U(t-1)                                                   | С                                                                  | D<br>3.7                                 | E                                        | F<br>0.7                                                     | G                                                       | H = C + D -<br>E + Q(t-1)                                             | I = H * (EFc /<br>100)<br>0.074                                                     | J = H - I - O<br>1.15933                                                                                                    | K = J * (EFk /<br>100)<br>0.0058                                   | L = J - K<br>1.15354                                                        | M = L + F - G<br>1.85354                                                  | (Kg)<br>N = ∑(M(t-<br>d+1,t)) *<br>(EFx / 100)<br>0.00463                | Calculated                                                         | O = H*(2/3)<br>or specified<br>2.46667                                                                                                    | P = M(t-d) *<br>(p/100)                             | Q = P * (η<br>(rec,d)/100)                                   | R = P - Q                                          | S                                                                                                | T                                                      | U = B + M + O -<br>N - P - T<br>4.31557                        | V = I + K + N +<br>- S - T<br>0.08443               | W = V /<br>1000000<br>0                 |
| 2001<br>2002<br>2003<br>2004<br>2005                                                                                                    | 4.31557<br>8.82402<br>13.42528<br>18.02149<br>22.71043       |                                                                    | 3.8<br>3.9<br>3.9<br>4<br>4.1            |                                          | 0.8<br>0.8<br>0.8<br>0.8<br>0.8                              |                                                         | 3.8<br>3.9<br>3.9<br>4<br>4.1                                         | 0.078 0.078 0.08 0.08                                                               | 1.19067<br>1.222<br>1.223<br>1.25333<br>1.28467                                                                                                    | 0.00595<br>0.00611<br>0.00611<br>0.00627<br>0.00642                | 1.18471<br>1.21589<br>1.21589<br>1.24707<br>1.27824                         | 2.01589<br>2.01589<br>2.04707<br>2.07824                                  | 0.0196 0.01968 0.02479 0.02999                                           | Calculated<br>Calculated<br>Calculated<br>Calculated<br>Calculated | 2.53333<br>2.6<br>2.6<br>2.66667<br>2.73333                                                                                                    | 0<br>0<br>0<br>0                                    | 0<br>0<br>0<br>0                                             | 0<br>0<br>0<br>0                                   |                                                                                                  |                                                        | 8.02402<br>13.42528<br>18.02149<br>22.71043<br>27.49202        | 0.09155<br>0.09875<br>0.10379<br>0.11106<br>0.11841 | 0<br>0<br>0<br>0                        |
| 2006<br>2007<br>2008<br>2009<br>2010                                                                                                    | 27.49202<br>32.36618<br>37.43258<br>42.59114<br>47.74403     |                                                                    | 4.2<br>4.3<br>4.4<br>4.4<br>4.5          |                                          | 0.8<br>0.9<br>0.9<br>0.9<br>0.9                              |                                                         | 4.2<br>4.3<br>4.4<br>4.4<br>4.5                                       | 0.084<br>0.086<br>0.088<br>0.088<br>0.09                                            | 1.316<br>1.34733<br>1.37867<br>1.37867<br>1.41                                                                                                    | 0.00658<br>0.00674<br>0.00689<br>0.00689<br>0.00705                | 1.30942<br>1.3406<br>1.37177<br>1.37177<br>1.40295                          | 2.10942<br>2.2406<br>2.27177<br>2.27177<br>2.30295                        | 0.03526<br>0.04086<br>0.04654<br>0.05222<br>0.05798                      | Calculated<br>Calculated<br>Calculated<br>Calculated<br>Calculated | 2.8<br>2.86667<br>2.93333<br>2.93333<br>3                                                                                                    | 0<br>0<br>0<br>0                                    | 0<br>0<br>0<br>0                                             | 0<br>0<br>0<br>0                                   |                                                                                                  |                                                        | 32.36618<br>37.43258<br>42.59114<br>47.74403<br>52.989         | 0.12584<br>0.1336<br>0.14144<br>0.14712<br>0.15503  | 0<br>0<br>0<br>0                        |
| 2011<br>2012<br>2013<br>2014<br>2015                                                                                                    | 52.989<br>58.32597<br>62.27669<br>66.82642<br>71.48327       | )<br>7<br>)<br>)<br>2<br>7                                         | 4.6<br>4.7<br>4.8<br>4.9<br>5            |                                          | 0.9<br>0.9<br>1<br>1                                         |                                                         | 4.6<br>4.7<br>5.31899<br>5.45572<br>5.56445                           | 0.092<br>0.094<br>0.10638<br>0.10911<br>0.11129                                     | 1.44133<br>1.47267<br>1.66662<br>1.70946<br>1.74353                                                                                                    | 0.00721<br>0.00736<br>0.00833<br>0.00855<br>0.00872                | 1.43413<br>1.4653<br>1.65828<br>1.70091<br>1.73481                          | 2.33413<br>2.3653<br>2.65828<br>2.70091<br>2.73481                        | 0.06381<br>0.06509<br>0.06678<br>0.06849<br>0.07029                      | Calculated<br>Calculated<br>Calculated<br>Calculated<br>Calculated | 3.06667<br>3.13333<br>3.54599<br>3.63715<br>3.70963                                                                                                    | 0<br>1.48283<br>1.58777<br>1.61271<br>1.61271       | 0<br>0.51899<br>0.55572<br>0.56445<br>0.56445                | 0<br>0.96384<br>1.03205<br>1.04826<br>1.04826      | 2<br>2<br>3<br>3<br>4<br>4<br>4<br>4<br>4<br>4<br>4<br>4<br>4<br>4<br>4<br>4<br>4<br>4<br>4<br>4 |                                                        | 58.32597<br>62.27669<br>66.82642<br>71.48327<br>76.24471       | 0.16302<br>1.1303<br>1.21354<br>1.23442<br>1.23856  | 0<br>0<br>0<br>0                        |
| 2016<br>2017<br>2018<br>2019<br>2020                                                                                                    | 76.24471<br>81.07726<br>85.98945<br>91.08101<br>96.17221     | j           j                                                      | 5.1<br>5.2<br>5.3<br>5.4<br>5.5          |                                          | 1<br>1<br>1.1<br>1.1<br>1.1                                  |                                                         | 5.66445<br>5.77318<br>5.88191<br>5.99064<br>6.12737                   | 0.11329<br>0.11546<br>0.11764<br>0.11981<br>0.12255                                 | 1.77486<br>1.80893<br>1.843<br>1.87707<br>1.91991                                                                                                    | 0.00887<br>0.00904<br>0.00921<br>0.00939<br>0.0096                 | 1.76599<br>1.79988<br>1.83378<br>1.86768<br>1.91031                         | 2.76599<br>2.79988<br>2.93378<br>2.96768<br>3.01031                       | 0.07209<br>0.07389<br>0.07595<br>0.07777<br>0.07961                      | Calculated<br>Calculated<br>Calculated<br>Calculated<br>Calculated | 3.7763<br>3.84879<br>3.92127<br>3.99376<br>4.08491                                                                                                    | 1.63765<br>1.66259<br>1.68754<br>1.79248<br>1.81742 | 0.57318<br>0.58191<br>0.59064<br>0.62737<br>0.6361           | 1.06447<br>1.08069<br>1.0969<br>1.16511<br>1.18132 | 2<br>2<br>2                                                                                      |                                                        | 81.07726<br>85.98945<br>91.08101<br>96.17221<br>101.3704       | 1.25872<br>1.27908<br>1.2997<br>1.37208<br>1.39308  | 0 0 0 0 0 0 0 0                         |
| 2021<br>2022                                                                                                    | 101.3704<br>106.67304                                        | 4                                                                  | 5.6<br>5.7                               |                                          | 1.1<br>1.1                                                   |                                                         | 6.2361<br>6.3361                                                      | 0.12472 0.12672                                                                     | 1.95398<br>1.98531                                                                                                    | 0.00977<br>0.00993                                                 | 1.94421<br>1.97538                                                          | 3.04421<br>3.07538                                                        | 0.08155<br>0.08348                                                       | Calculated<br>Calculated                                           | 4.1574<br>4.22406                                                                                                    | 1.81742<br>1.84236                                  | 0.6361<br>0.64483                                            | 1.18132<br>1.19753                                 |                                                                                                  |                                                        | 106.67304<br>112.04665                                         | 1.39736<br>1.41766                                  | 0                                       |

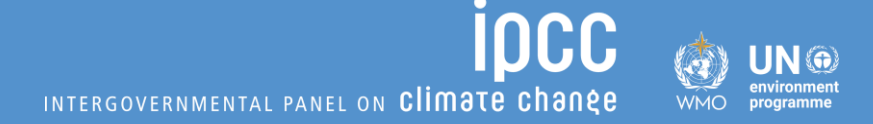

## Preview....IPPU and Interoperability

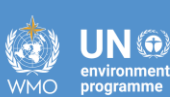

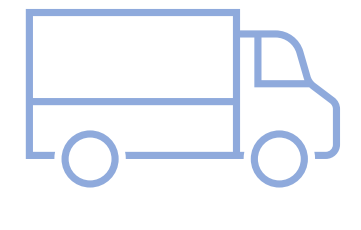

#### Software:

- Is a valuable tool to aid in emissions calculations for this sector, which has a variety of industries following a variety of methods.
- Accommodates these multiple tiers relying on different types of AD (e.g. production versus consumption).
- Visualizes the CRT, allowing users to see how data will appear in the CRT.
- Allows for addition of notation keys, including explanations, and method/EF used.
- Tracks emissions from biogenic feedstocks/ these are not reported to UNFCCC.
- Allows users to designate information, particularly AD, as confidential. User responsibility to understand how confidentiality works.

#### FOR YOUR ATTENTION

#### **STAY IN TOUCH**

ipcc-nggip.iges.or.jp

⋈ nggip-tsu@iges.or.jp

#### **STAY** CONNECTED

- X ipcc\_ch
- in ipcc
- O @ipcc
- **f** ipcc